# АВВҮҮ® Lingvo® 12 Посібник користувача

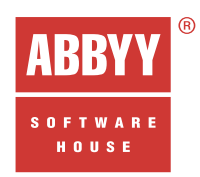

| <ul> <li>ABBYY Lingvo 12 для персонального<br/>комп'ютера</li> </ul>                      |  |
|-------------------------------------------------------------------------------------------|--|
| <ul> <li>ABBYY Lingvo 12 для Pocket PC</li> </ul>                                         |  |
| <ul> <li>ABBYY Lingvo 12 для PALM<sup>®</sup> handhelds</li> </ul>                        |  |
| <ul> <li>ABBYY Lingvo 12 для смартфонов<br/>на базе Windows Mobile<sup>®</sup></li> </ul> |  |
| <ul> <li>ABBYY Lingvo 12 для смартфонов<br/>на базе Symbian OS™</li> </ul>                |  |
|                                                                                           |  |

Інформація, що міститься в цьому документі, може бути змінена без попереднього оповіщення, і компанія АВВУУ не бере на себе жодних зобов'язань з цього приводу.

Програмне забезпечення, описуване в цьому документі, постачається відповідно до Ліцензійного договору. Це програмне забезпечення може бути використано або скопійовано лише суворо у відповідності до умов цього договору. Копіювання цього програмного забезпечення на будь-який носій інформації за відсутності спеціального дозволу в Ліцензійному договорі або в угоді про нерозповсюдження є порушенням Закону Російської Федерації «Про правовий захист програм для ЕОМ і баз даних» та норм міжнародного права.

Жодна частина цього Посібника ні в яких цілях не може бути відтворена або передана у будь-якій формі та будь-якими засобами – електронними або механічними, включно з фотокопіюванням та записуванням на магнітні носії, – якщо на те немає письмового дозволу компанії АВВУУ.

© 2006 ABBYY Software. Всі права захищено.

# ЗМІСТ

| Ліцензійна угода з кінцевим користувачем                           |    |
|--------------------------------------------------------------------|----|
| Що нового в ABBYY Lingvo 12?                                       | 11 |
| Новій оновлені словники                                            |    |
| Нові можливості                                                    |    |
| Словники, що поставляються разом із програмою ABBYY Lingvo         | 16 |
| Установка/видалення програми                                       | 30 |
| Системні вимоги                                                    |    |
| Установка ABBYY Lingvo на локальний комп'ютер                      |    |
| Мережна установка ABBYY Lingvo (тільки для адміністраторів мережі) |    |
| Запуск ABBYY Lingvo                                                |    |
| Видалення програми і зміна набору встановлених компонентів         |    |
| Активація і реєстрація                                             |    |
| Активація словників під час першого запуску ABBYY Lingvo           |    |
| Активація словників у процесі роботи програми ABBYY Lingvo         |    |
| Реєстрація                                                         |    |
| Безпека персональних даних                                         |    |
| Особливості роботи з випробувальною версією словника               |    |
| Про програму ABBYY Lingvo                                          | 40 |
| Коротке знайомство з програмою ABBYY Lingvo                        | 41 |
| Як перекласти слово або словосполучення                            |    |
| Як ABBYY Lingvo може допомогти перекласти фразу                    |    |
| Для чого потрібен пошук в ABBYY Lingvo                             |    |
| Як прослухати вимову слова                                         |    |
| Як переглянути форми слова                                         |    |
| Як підключити словник користувача                                  |    |
| Інтерфейс програми ABBYY Lingvo                                    | 45 |
| Головне вікно програми ABBYY Lingvo                                |    |
| Вікно картки                                                       |    |
| Робота з програмою                                                 | 50 |
| Переклад                                                           |    |
| Пошук                                                              |    |
| Пошук за маскою                                                    |    |
| Словники                                                           |    |
| Форми слова                                                        |    |
| Прослуховування дикторської вимови слова                           |    |
| Опції програми ABBYY Lingvo                                        | 61 |
| Підтримка китайської мови                                          |    |
| Робота зі словниками користувача                                   | 64 |
| Створення і редагування словників користувача, що поповнюються     | 64 |
| Створення DSL – словників користувача                              |    |
| Підключення користувальницьких словників                           |    |
| ABBYY Lingvo Tutor                                                 | 66 |

| Установка/видалення програми ABBYY Lingvo Tutor                                       |    |
|---------------------------------------------------------------------------------------|----|
| Запуск і закриття програми ABBYY Lingvo Tutor                                         |    |
| Вікно Словник                                                                         |    |
| Вікно уроку                                                                           |    |
| Вікно картки навчального словника                                                     |    |
| Робота з програмою ABBYY Lingvo Tutor                                                 | 69 |
| Опції ABBYY Lingvo Tutor                                                              |    |
| Гарячі клавіші                                                                        | 77 |
| ABBYY Lingvo 12 Pocket PC                                                             |    |
| Про програму ABBYY Lingvo 12 Pocket PC                                                |    |
| Інтерфейс програми ABBYY Lingvo 12 Pocket PC                                          |    |
| Переклад слів і словосполучень                                                        |    |
| Установка програми ABBYY Lingvo 12 Pocket PC                                          |    |
| Видалення програми ABBYY Lingvo 12 Pocket PC                                          |    |
| Запуск програми ABBYY Lingvo 12 Pocket PC                                             |    |
| Системні вимоги до Pocket PC                                                          |    |
| Опції програми ABBYY Lingvo 12 Pocket PC                                              |    |
| ABBYY Lingvo 12 Tutor for Pocket PC                                                   |    |
| Про програму                                                                          |    |
| Вимоги до системи                                                                     |    |
| Установка програми                                                                    |    |
| Запуск програми                                                                       |    |
| Видалення програми                                                                    |    |
| Навчання                                                                              |    |
| Статус карток                                                                         |    |
| Статистика                                                                            |    |
| Опції програми                                                                        |    |
| Поповнення словників                                                                  |    |
| Створення словників                                                                   |    |
| ABBYY Lingvo 12 for Palm® Handheld                                                    |    |
| Установка/видалення ABBYY Lingvo 12 for Palm® Handheld                                |    |
| Як прив'язати ABBYY Lingvo 12 for Palm® Handheld до кнопки на корпусі вашого пристрою |    |
| Інтерфейс програми ABBYY Lingvo 12 for Palm® Handheld                                 |    |
| Робота з програмою                                                                    |    |
| Робота зі словниками                                                                  |    |
| ABBYY Lingvo 12 Smartphone for Windows Mobile®                                        |    |
| Про програму ABBYY Lingvo 12 Smartphone for Windows Mobile®                           |    |
| Інтерфейс програми ABBYY Lingvo 12 Smartphone for Windows Mobile®                     |    |
| Установка програми ABBYY Lingvo 12 Smartphone for Windows Mobile®                     |    |
| Запуск програми ABBYY Lingvo 12 Smartphone for Windows Mobile®                        |    |
| Системні вимоги до смартфону                                                          |    |
| Видалення програми ABBYY Lingvo 12 Smartphone for Windows Mobile®                     |    |
| Опції програми ABBYY Lingvo 12 Smartphone for Windows Mobile®                         |    |
| Установка/видалення словників через настільний комп'ютер                              |    |
| Підтримка китайської мови                                                             |    |

| Додаток                      |  |
|------------------------------|--|
| Глоссарій                    |  |
| Гарячі клавіші               |  |
| Інші продукти компанії АВВҮҮ |  |
| Технології інших компаній    |  |
| Усунення неполадок           |  |
| DSL Compiler                 |  |
| Технічна підтримка           |  |
| Як купити ABBYY Lingvo?      |  |
| Координати офісів АВВҮҮ      |  |
|                              |  |

# Ліцензійна угода з кінцевим користувачем

Важливо! Прочитайте уважно нижчевикладене, перш ніж встановлювати, копіювати або іншим чином використовувати придбаний продукт ABBYY Lingvo 12. Будь–яке використання Вами придбаного продукту, у тому числі його установка і копіювання, означає Вашу згоду з умовами приведеної нижче Ліцензійної угоди.

Дана ліцензійна угода є юридично обов'язковою угодою, що укладається між Вами, Кінцевим Користувачем, під яким мається на увазі в тому числі й організація, і компанією ABBYY. Угода укладається щодо вказаного вище програмного забезпечення, яке постачається разом із даною Ліцензійною угодою, включно з усіма носіями, друкованими матеріалами та електронною документацією (далі в тексті - ПЗ).

Встановлюючи, копіюючи або використовуючи ПЗ іншим способом, Ви підтверджуєте, що дана Ліцензійна угода була Вами прочитана, її умови Вам зрозумілі і Ви згідні з використання ПЗ у відповідності до цих умов.

Дана Ліцензійна угода вважається укладеною з моменту, коли Ви приймете її умови, а саме: у процесі встановлення ПЗ позначите пункт «Я приймаю умови ліцензійної угоди» на екрані Вашого комп'ютера та натиснете кнопку «Далі»; угода лишається чинною протягом усього терміна дії авторського права на ПЗ.

Права на ПЗ захищено діючим законодавством РФ, міжнародними угодами, законодавством країни придбання або країни використання ПЗ. Ви підтверджуєте свою згоду з тим, що дана Ліцензійна угода має таку ж юридичну силу, як і будь-яка інша підписана Вами письмова угода. У випадку порушення даної Ліцензійної угоди Вас може бути притягнуто до відповідальності як відповідача, як і будь-яку організацію, яка придбала або від імені якої використовується ПЗ.

У разі, якщо Ви не згідні з умовами даної Ліцензійної угоди, не використовуйте ПЗ і позначте пункт "Я не приймаю умови ліцензійної угоди", а потім натисніть кнопку "Відміна" для виходу з програми установки.

Гроші Вам буде повернено цілком за умови, що Ви:

(і) Відмовилися від використання ПЗ, і

(ii) Повернули ПЗ, включно з усією документацією, яка має відношення до ПЗ, носії та упаковку, надавши документ, що підтверджує придбання, виданий організацією, в якої Ви придбали ПЗ, протягом 30 (тридцяти) днів з моменту придбання, якщо інше не передбачено законодавством країни його придбання або правилами повернення, які діють в місці придбання.

«Компанія АВВҮҮ» означає:

1) ТОВ «Абі» (зареєстровано за адресою 109451, г. Москва, ул. Братиславская, д. 21, стр.1), коли застосовується п. 19.3 даної Ліцензійної угоди;

2) ABBYY Solutions Ltd. (Kactopoc 2, CY 1087, Hikociя, Kinp) - у всіх інших випадках.

«Група компаній АВВҮҮ» - Компанія АВВҮҮ разом із усіма Афілійованими особами.

«Афілійована особа ABBYY» - організація, яка прямо чи побічно, через одного або кількох посередників, керує, керується або знаходиться під загальним управлінням Компанії ABBYY.

### 1. Предмет угоди

1.1. За умови дотримання Вами даної Ліцензійної угоди Компанія АВВҮҮ надає Вам невиключне обмежене право («Ліцензію») на використання ПЗ, включно з будь-якими зображеннями, фотографіями, анімованими зображеннями, аудіо- та відеокомпонентами, музикою, текстом і додатковими програмами, які входять до складу ПЗ, а також супровідними матеріалами і копіями ПЗ у тому числі зазначеними нижче способами. Усі вказані далі умови, стосуються як ПЗ в цілому, так і всіх його компонентів окремо.

### 2. Права на ПЗ і його компоненти

2.1. Компанія ABBYY гарантує, що має всі необхідні права на ліцензування та розповсюдження ПЗ (в тому числі будь-яких включених до нього графічних зображень, фотографій, текстів, анімованих зображень, аудіо- та відеокомпонентів, музики і додаткових програм), а також друкованих матеріалів, що супроводжують ПЗ, і усіх копій ПЗ.

2.2. Усі права на матеріали, які не містяться в ПЗ, але доступні через використання ПЗ, належать своїм законним власникам і захищені діючим законодавством РФ, міжнародними угодами, законодавством країни придбання або країни використання ПЗ. Дана Ліцензійна угода не надає Вам права на таку інтелектуальну власність.

2.3. ПЗ містить комерційну таємницю та іншу конфіденційну інформацію, яка належить Компанії АВВҮҮ та третім особам і яку захищено діючим законодавством РФ, законодавством США, міжнародними угодами, законодавством країни придбання або країни використання ПЗ. Будь-яке використання ПЗ з порушенням умов даної Ліцензійної угоди розглядається як порушення прав Компанії АВВҮҮ та/або третіх осіб і є достатньою підставою для позбавлення Вас прав, наданих цією Ліцензійною угодою.

2.4. Ви маєте право один раз передати це ПЗ безпосередньо іншому кінцевому користувачу. Така передача має включати все ПЗ (усі складові, носії та друковані матеріали, а також будь-які оновлення) і дану Ліцензійну угоду. Зазначену передачу не може бути здійснено побічно або через будь-яку третю особу. Особа, що одержує ПЗ в результаті такої одноразової передачі, повинна погодитися з усіма умовами даної Ліцензійної угоди, у тому числі з зобов'язанням нікому надалі не передавати дану

Ліцензійну угоду і саме ПЗ. У разі такої передачі ПЗ Ви зобов'язуєтеся деінсталювати ПЗ, встановлене на Вашому комп'ютері або сервері.

2.4.1. Надаючи ПЗ для установки третій особі, за виключенням випадку, вказаного в п. 2.4 даної Ліцензійної годи, Ви порушуєте цю Ліцензійну угоду і втрачаєте право на використання ПЗ і отримання технічної підтримки щодо нього.

2.5. Дана Ліцензійна угода не надає Вам жодних прав на товарні знаки, які належать Компанії АВВҮҮ.

2.6 Збереження прав. Компанія АВВҮҮ зберігає за собою усі права, які не надані явно даною Ліцензійною угодою.

### 3. Умови використання

3.1. У випадку, якщо Кінцевим користувачем ПЗ є юридична особа, державний орган, орган місцевого самоврядування, дозволяється встановити ПЗ тільки на одному комп'ютері: або на стаціонарному комп'ютері, або на переносному комп'ютері (ноутбуці).

3.1.1. У випадку мережевої установки ПЗ в організації, Ви можете використовувати ПЗ тільки в рамках однієї локальної мережі; при цьому, Ви можете встановити ПЗ на один сервер і з нього – на необмежену кількість робочих станцій. Одночасне використання ПЗ дозволяється тільки на одній робочій станції (якщо інше не обумовлено в окремій угоді з Компанією ABBYY).

3.2. У випадку, якщо Кінцевим користувачем ПЗ є фізична особа, дозволяється установити ПЗ на двох комп'ютерах: на одному офісному, й одному домашньому. При цьому, Ви не маєте права використовувати ПЗ одночасно на офісному комп'ютері та домашньому комп'ютері.

3.3. Ви можете додатково встановити і використовувати ПЗ на наступних пристроях:

на одному кишеньковому комп'ютері і

на одному смартфоні, якщо інше не обумовлено в окремій угоді з Компанією АВВҮҮ.

3.4. Допускається одночасне використання ПЗ Кінцевим користувачем на кишеньковому комп'ютері, смартфоні і на стаціонарному комп'ютері. Таке використання не є порушенням пп. 3.1–3.3 дійсної Ліцензійної угоди.

3.5 Якщо в назві ПЗ міститься словосполучення «Перший Крок», то як частина умов використання ПЗ застосовуються умови параграфа 14.

### 4. Постачання на кількох носіях

4.1. ПЗ може постачатися на кількох носіях, у тому числі й через Інтернет. Незаложно від кількості носіїв, на яких Ви отримали ПЗ, Ви маєте право використовувати лише одну копію ПЗ у відповідності до ст. 3 даної Ліцензійної угоди.

### 5. Бази даних Кінцевого Користувача

5.1. Ви маєте право використовувати ПЗ для створення власних баз даних та/або підключення баз даних третіх осіб, права на які не належать Компанії ABBYY (словників користувача), якщо таку можливість передбачено цим ПЗ.

5.2 У цьому разі на Вас цілком покладається обов'язок дотримуватись авторських прав третіх осіб. Компанія ABBYY не несе жодної відповідальності за дотримання Вами авторських прав третіх осіб під час створення і використання таких баз даних.

### 6. Підключення словників

6.1 Деякі версії ПЗ допускають підключення додаткових словників. Якщо Ви придбали додаткові словники для підключення до ABBYY Lingvo 12, які випущені компанією ABBYY у вигляді програми для ЕОМ або окремих баз даних, умови даної ліцензійної угоди стосуються також і підключених Вами словників.

### 7. Розповсюдження ПЗ

7.1. Розповсюдження ПЗ будь-якими способами, за виключенням способів, описаних в п. 2.4, заборонено. Розповсюдження включає, окрім іншого, надання доступу третім особам до відтворених у будь-якому вигляді компонентів ПЗ, у тому числі шляхом прокату, здавання ПЗ внайми або надання ПЗ в борг.

### 8. Обмеження

8.1. Ви погоджуєтесь з тим, що ПЗ забезпечується засобами захисту від несанкціонованого копіювання та/або використання. Права, які надані Вам даною Ліцензійною угодою щодо ПЗ, можуть не набути повної чинності, доки Вашу копію ПЗ не буде активовано. У процесі активації в Компанію АВВҮҮ не передається ніяких Ваших персональних даних та зберігається повна анонімність. У момент активації, на основі даних про конфігурацію комп'ютера, створюється унікальний параметр. Цей параметр не містить ніякої персональної інформації, а також ніякої інформації про модель комп'ютера, про встановлені на ньому програмні продукти, опції користувача або дані, що зберігаються на комп'ютері. Цей параметр ідентифікує комп'ютер виключно з метою активації. Крім цього параметра, у процесі активації на сервер Компанії АВВҮҮ передається серійний номер, назва, номер версії, а також, мова інтерфейсу ПЗ. Ця інформація використовується тільки для того, щоб правильно вибрати мову і зміст повідомлення про результати активації, і не використовуватиметься з жодною іншою метою.

8.2. Усі умови й обмеження використання ПЗ вказані в даній Ліцензійній угоді, якщо інше не зазначено в окремій угоді між Вами й Компанією ABBYY.

8.3. Ви зобов'язуєтеся не здійснювати самостійно і не дозволяти третім особам здійснювати такі дії.

8.3.1. Деасемблювати, декомпілювати (перетворювати об'єктний код у вихідний текст) ПЗ (включно з програмами, базами даних (у тому числі словниками) та іншими компонентами ПЗ), за виключенням випадків і лише в обсягах, які явно дозволені чинним законодавством. Якщо чинне законодавство дозволяє такі дії, будь-яка інформація, отримана цим способом, не

повинна розкриватися третім особам, якщо тільки таке розкриття не передбачене чинним законодавством, і має бути негайно повідомлена Компанії ABBYY. Уся така інформація є конфіденційною і належить Компанії ABBYY.

8.3.2. Модифікувати, адаптувати або перекладати ПЗ, у тому числі вносити зміни до об'єктного коду програм або баз даних до них, за винятком тих змін, що вносяться засобами, які включені в комплект ПЗ й описані в документації.

8.3.3. Здавати в оренду, субліцензувати, передавати або поступатися правами, наданими Вам згідно з даною Ліцензійною угодою, або будь-якими іншими правами, пов'язаними з ПЗ, третім особам, а також дозволяти копіювати ПЗ цілком або частково на інші комп'ютери (за виключенням випадків, указаних в п. 2.4 даної Ліцензійної угоди).

8.3.4. Створювати умови для використання ПЗ особами, які не мають прав на використання такого ПЗ, у тому числі й тими, які працюють з Вами в одній мережі або багатокористувальницькій системі.

8.3.5. Відтворювати та/або тиражувати та/або розповсюджувати у паперовому вигляді словникові бази, що містяться в ПЗ.8.3.6. Видаляти або робити малопомітними будь-які сповіщення про авторські права, права на товарні знаки або патенти, які вказані на наданому Вам ПЗ.

### 9. Технічна підтримка

9.1. Компанія АВВҮҮ надає Вам послуги з технічної підтримки ПЗ (надалі - Технічна підтримка) на умовах чинних правил надання Технічної підтримки Компанії АВВҮҮ, які опубліковані на веб-сайті Компанії АВВҮҮ (http://www.abbyy.ru/support/). Компанія АВВҮҮ лишає за собою право змінювати чинні правила надання Технічної підтримки без попереднього сповіщення. 9.2. Будь–яке програмне забезпечення, що поставляється в рамках технічної підтримки, вважається частиною ПЗ і повинно використовуватися відповідно до умов даної Ліцензійної угоди.

9.3. Для здійснення Технічної підтримки Компанія ABBYY може звернутися до Вас із запитом щодо надання інформації, яка стосується технічних характеристик Вашого устаткування, а також стандартних анкетних даних, у тому числі Вашого імені, назви компанії (для юридичних осіб), адреси, номера телефону й адреси електронної пошти.

9.4. Компанія ABBYY має право використовувати вищезазначену інформацію з метою розвитку бізнесу, у тому числі (але не винятково), для підтримки і розробки програмних продуктів, за умови, що Компанія ABBYY не використовує цю інформацію в жодному вигляді, який дозволяє Вас ідентифікувати.

### 10. ПО "не для продажу"

10.1. Якщо ПЗ позначено як "не для продажу" ("Not for resale" або "NFR"), то, незалежно від інших умов даної Ліцензійної угоди, допускається використання такого ПЗ тільки з метою демонстрації, перевірки або оцінки ПЗ.

### 11. Випробні версії ПЗ

11.1. Якщо версія ПЗ позначена як «випробна» «демонстраційна» або «ознайомча» («Try&Buy», «Trial» або «Demo»), то, незалежно від інших умов даної Ліцензійної угоди, доки не буде придбана ліцензія на повнофункціональну версію ПЗ, застосовується даний розділ. Ви погоджуєтесь з тим, що випробна версія ПЗ має обмежену функціональність і/або обмежений час роботи. ПЗ надається таким, яке воно є, і призначене винятково для попереднього знайомства з цим ПЗ. Якщо випробне ПЗ є обмеженим за часом, то після закінчення певного періоду, явно зазначеного в ПЗ, воно припинить роботу або перейде до режиму обмеженої функціональності. Якщо не була придбана повнофункціональна версія ПЗ, дана Ліцензійна угода припиняє свою дію після закінчення випробного періоду.

### 12. ПЗ, надане як оновлення

12.1. Якщо ПЗ позначено як «оновлення» («Upgrade»), для його використання Ви повинні мати чинну ліцензію на використання програми, яка зазначена Компанією АВВҮҮ як така, що підлягає оновленню.

12.2. ПЗ, позначене як «оновлення», заміняє собою або доповнює програму, яка є підставою Вашого права на оновлення.

12.3. Установлюючи оновлення на комп'ютер, Ви втрачаєте ліцензію на програму, яку використовували раніше. Ви визнаєте, що будь-які зобов'язання Компанії АВВҮҮ щодо програми, яка використовувалася раніше, завершуються з цього моменту.

12.4. Ви маєте право використовувати ПЗ, отримане як оновлення, лише у відповідності до умов Ліцензійної угоди, з якою воно постачається

12.5. Будь-які зобов'язання Компанії АВВҮҮ з технічної підтримки програми, яка використовувалася раніше, припиняються в момент передачі Вам ПЗ, яке позначено як оновлення.

12.6. Щоб почати використовувати ПЗ, позначене як «оновлення» або «Upgrade», необхідно обов'язково активувати ПЗ (п. 8.1).

12.7. Компанія ABBYY має право вимагати від вас під час активації (п. 12.6). доказу того, що ви маєте дійсну ліцензію на одну з попередніх версій ПЗ, які позначені як такі, що підлягають Upgrade.

### 13. Корпоративна версія ПЗ

13.1. Якщо ПЗ позначено як «Корпоративна версія», Ви не маєте права використовувати його без підписання письмової угоди про використання з компанією ABBYY. Умови використання цього ПЗ визначаються угодою між Компанією ABBYY і Вами, Кінцевим Користувачем, яка укладається в письмовій формі.

### 14. Перший Крок

14.1. Якщо у своїй назві ПЗ містить словосполучення «Перший Крок», то в частині умов використання ПЗ (п.3 даної Ліцензійної угоди) застосовуються умови цього параграфа (п. 14).

14.2. Умови використання. Це ПЗ дозволяється встановити та використовувати лише на одному комп'ютері.

### 15. Розірвання угоди

15.1. Якщо інше не обумовлено в окремій угоді між Вами та Компанією АВВҮҮ, дана Ліцензійна угода діє, доки її не буде розірвано

15.2. Без збитку для будь-яких своїх прав Компанія ABBYY може припинити дію даної ліцензійної угоди при недотриманні Вами її умов і обмежень. У разі припинення дії даної Ліцензійної угоди, Ви зобов'язані знищити всі наявні у Вас копії ПЗ і деінсталювати ПЗ.

15.3. Ви можете розірвати дану Ліцензійну угоду, знищивши всі копії ПЗ і супровідну документацію до нього. Таке розірвання Ліцензійної угоди не звільняє Вас від зобов'язання сплатити за придбання ПЗ.

15.4 Пп. 2.3, 2.5, 2.6, 7, 8, 11, 16.2 – 16.4, 17 – 19, 20.4, 21 і 22 лишаються чинними і після розірвання даної Ліцензійної угоди, проте це не дає Вам права продовжувати використання ПЗ після розірвання даної Ліцензійної угоди.

### 16. Гарантії та відшкодування

16.1. Компанія АВВҮҮ гарантує якість носіїв, що входять у комплект ПЗ (якщо ПЗ постачається на фізичних носіях), і їх працездатність протягом мінімального гарантійного терміну, який встановлено законодавством країни придбання, починаючи з дати придбання ПЗ.

16.2. ПЗ і оновлення постачаються «як є», і Компанія АВВҮҮ не надає на них жодних гарантій. Компанія АВВҮҮ не гарантує і не може гарантувати продуктивність і результати, які Ви можете отримати, використовуючи ПЗ. За виключенням гарантій та умов, які не можуть бути виключені або обмежені у відповідності до застосовного законодавства, Компанія АВВҮҮ не надає жодних гарантій (явно виражених або таких, що припускаються, в статутному або загальному праві чи в порядку ділового обігу), включно і без обмеження з гарантіями про непорушення прав третіх осіб, товарну придатність, інтегрованість, задовільну якість, придатність до використання. Компанія АВВҮҮ не гарантує також, що ПЗ не містить помилок, задовольнятиме Вашим вимогам, або буде нормально функціонувати у разі використання цього ПЗ разом із ПЗ і обладнанням інших виробників. Усі ризики, пов'язані з якістю роботи та продуктивністю ПЗ, покладаються на Вас.

16.3. Компанія АВВҮҮ не надає жодних гарантій щодо програмного забезпечення інших виробників, яке постачається разом із або у складі ПЗ.

16.4. Обмежена гарантія для користувачів, які проживають у Германії та Австрії.

Якщо Ви придбали ПЗ у Германії або Австрії та зазвичай проживаєте в одній з цих країн, то, у відповідності до законодавства Германії, Компанія ABBYY гарантує, що ПЗ забезпечує функціональність, зазначену в супровідній документації (далі — договірна функціональність) на протязі обмеженого гарантійного терміна, який відраховується від моменту отримання Вами ПЗ, за умови використання ПЗ на обладнанні рекомендованої конфігурації. У цьому пункті поняття «обмежений гарантійний термін» означає 1 (один) рік для комерційних користувачів і юридичних осіб і 2 (два) роки для некомерційних користувачів. Незначні відхилення від договірної функціональності до уваги не беруться і не є підставою для гарантії. Дана обмежена гарантія не розповсюджується на ПЗ, надане Вам безкоштовно, наприклад, на оновлення, попередні версії, випробні версії, версії «не для продажу» або на ПЗ, яке було змінено Вами в такій мірі, що в ньому з'явився дефект. Щоб скористатися наданою гарантією протягом обмеженого гарантійного терміна, Ви маєте повернути (за рахунок Компанії АВВҮҮ) ПЗ продавцю разом із документом, який підтверджує придбання. У випадку, якщо функціональність ПЗ сутгево відрізняється від договірної функціональності, вабо розірвання угоди купівлі-продажу (анулювання угоди). Додаткову інформацію про гарантійні зобов'язання можна отримати в Службі підтримки користувачів в Германії за адресою: АВВҮҮ Еигоре GmbH, Anglerstrasse 6, 80339, Munich, тел.: +49 (0)89 51 11 590, факс: +49 (0)89 51 11 595.

### 17. Обмежена відповідальність

17.1. Компанія ABBYY за жодних обставин не несе перед Вами ніякої відповідальності за збитки, вимушені перерви в діловій активності, втрату ділових або інших даних чи інформації, претензії або витрати, побічні або випадкові збитки, а також упущену вигоду і втрачені заощадження, спричинені використанням або пов'язані з використанням ПЗ, а також за збитки, спричинені можливими помилками в ПЗ, навіть якщо представникові Компанії ABBYY стало відомо про можливість таких збитків, втрат, претензій або витрат, так само як і за будь-які претензії з боку третіх осіб. Вищевказані обмеження і виключення діють у тій мірі, у якій це дозволено чинним законодавством. Єдина відповідальність Компанії ABBYY у відповідності до даної Ліцензійної угоди обмежується сумою, яку Ви сплатили за ПЗ під час придбання. Жодні умови даної Ліцензійної угоди не обмежують відповідальності Компанії ABBYY перед Вами у разі смерті або каліцтва, спричинених халатністю Компанії ABBYY, так само як і відповідальності за правопорушення або оману (шахрайство). Інформацію про застосовне законодавство див. у статті 19 даної Ліцензійної угоди.

17,2. Обмежена відповідальність перед користувачами, які проживають у Германії та Австрії: Якщо Ви придбали ПЗ в Германії або Австрії і зазвичай проживаєте в одній з цих країн, то:

17.2.1. З урахуванням умов п. 17.2.2, відповідальність Компанії АВВҮҮ за збитки обмежується таким: (i) Компанія АВВҮҮ несе відповідальність лише в тому обсязі, який можна передбачити в момент укладання угоди купівлі-продажу для збитків у результаті незначного порушення суттєвого контрактного зобов'язання та (ii) Компанія АВВҮҮ не несе відповідальності за збитки в результаті незначного порушення несуттєвого контрактного зобов'язання та (ii) Компанія АВВҮҮ не несе відповідальності за збитки в результаті незначного порушення несуттєвого контрактного зобов'язання.

17.2.2. Обмеження відповідальності, викладене в п. 17.2.1, не розповсюджується на обов'язкову відповідальність, передбачену законом, зокрема, на відповідальність за спричинене каліцтво.

17.2.3. Ви зобов'язуєтеся вжити усіх розумних заходів з метою уникнення і скорочення збитків, зокрема, робити резервні копії ПЗ і даних на Вашому комп'ютері у відповідності до умов даної Ліцензійної угоди.

### 18. Умови експорту

18.1. Дане ПЗ не повинно експортуватися або реекспортуватися з порушенням експортних обмежень, що є в законодавстві країни, в якій придбано або отримано ПЗ. Також Ви підтверджуєте, що застосовне законодавство не забороняє Вам купувати або отримувати ПЗ.

### 19. Застосовне право

19.1. У випадку якщо Ви придбали ПЗ на території США, Канади, Мексики, Тайваню чи Японії, до відносин за даною Ліцензійною угодою застосовується чинне законодавство, яке використовується при розгляді судових справ в окрузі Санта– Клара (штат Каліфорнія, США).

19.2. У випадку якщо Ви придбали ПЗ на території Австрії, Бельгії, Великобританії, Німеччини, Греції, Данії, Ірландії, Іспанії, Італії, Люксембургу, Нідерландів, Португалії, Фінляндії, Франції, Швеції, Естонії або на території будь–якої іншої держави, що є членом Європейського Союзу і яка не зазначена явно в пункті 19.3 чи 19.4 даної Ліцензійної угоди, а також на території Ісландії, Ліхтенштейну, Норвегії чи Швейцарії, до відносин за даною угодою застосовується чинне законодавство, яке використовується при розгляді судових справ в Мюнхені (Германія).

19.3. У випадку якщо Ви придбали ПЗ на території Росії, Білорусії, Казахстану, чи іншої держави, що є членом Співдружності Незалежних Держав (СНД), за виключенням України і Молдови, а також на території Латвії, Литви й Естонії, до відносин за даною угодою застосовується чинне законодавство, яке використовується при розгляді судових справ у Москві (Росія). 19.4. У випадку якщо Ви придбали ПЗ на території Албанії, Болгарії, Боснії і Герцеговини, Угорщини, Ізраїля, Кіпру, Македонії, Мальти, Польщі, Румунії, Словаччини, Словенії, Туреччини, Хорватії, Чехії, Сербії, Чорногорії, України або Молдови, до відносин по даної угоди застосовується чинне законодавство, яке використовується при розгляді судових справ у Москві (Росія).

19.5. У випадках, які описані у пп.19.1–19.4, до відносин за даною угодою не застосовуються ніякі колізійні норми, а також конвенції ООН, які регламентують зобов'язання, що випливають з угод міжнародної купівлі–продажу.

19.6. Якщо ПЗ було придбано в країні, яка не зазначена в пп.19.1–19.4, до відносин за даною Ліцензійною угодою застосовується право країни, в якій Ви придбали ПЗ.

### 20. Інші умови

20.1. У разі, якщо Ви придбали або отримали ПЗ через Інтернет, включно з ПЗ «не для продажу», випробними версіями ПЗ і ПЗ, позначеним як «оновлення», Компанія ABBYY не передає Вам жодних друкованих матеріалів, у тому числі посібник користувача.

20.2. Компанія АВВҮҮ гарантує, що дані, які Ви повідомили під час установки та реєстрації ПЗ, будуть зберігатися і використовуватися винятково всередині Групи компаній АВВҮҮ.

20.3. Компанія АВВҮҮ гарантує, що дані, які Ви повідомили під час активації ПЗ, будуть зберігатися і використовуватися винятково всередині Групи компаній АВВҮҮ.

20.4. Ви зобов'язуєтеся компенсувати Компанії АВВҮҮ будь-які витрати (у тому числі судові витрати і гонорари адвокатам) і захищати Компанію АВВҮҮ від будь-яки претензій, втрат, збитків, відповідальності та/або судових позовів, пов'язаних з використанням Вами ПЗ.

20.5. У разі, якщо будь-яку частину даної Ліцензійної угоди буде визнано такою, що втратила юридичну силу і не підлягає виконанню, інші частини Ліцензійної угоди зберігатимуть свою юридичну силу і підлягатимуть виконанню. За жодних умов дана Ліцензійна угода не може обмежувати законні права споживачів.

### 21. Використання ПЗ урядовими закладами

21.1. У випадку якщо дане ПЗ використовується урядом США чи урядовими закладами США, застосовуються наступні додаткові умови: (1) ПЗ надається з обмеженими правами, як це визначено в статті "Права в області даних – Загальні" "Правил закупівлі для федеральних потреб" (52.227–14); (2) будь–яке використання, відтворення чи розкриття ПЗ урядом підпадає під обмеження підпараграфа (с) (1) (іі) статті "Права в області технічних даних і програмного забезпечення" "Правил закупівлі для оборонних потреб" (252.227–7013).

### 22. Vorbis

ПЗ використовує формат Vorbis для стиснення звукових файлів. Формат Vorbis є власністю opraniзації Xiph.org. Бібліотеки формату Vorbis, що належать Xiph.org (далі – "ПЗ Vorbis"), ліцензовані в Xiph.org Foundation. Правовласником, Xiph.org Foundation, дозволяється поширення і використання ПЗ Vorbis у вигляді вихідних кодів або

бінарних файлів, з модифікаціями чи без, при дотриманні наступних умов:

- У розповсюджуваному вихідному коді повинно бути збережене повідомлення про авторське право (Copyright ©, рік випуску Xiph.org Foundation), даний список умов і приведені нижче умови про обмеження відповідальності.
- При поширенні бінарних файлів обов'язкове відтворення вищезгаданого повідомлення про авторське право, даний список умов і приведених нижче умов про обмеження відповідальності в документації і/або в інших супутніх матеріалах.
- Найменування Xiph.org Foundation та імена учасників не повинні використовуватися для підтримки чи просування товарів, які створені із застосуванням ПО Vorbis без попереднього письмового дозволу правовласника.

ПЗ Vorbis дається правовласниками і співавторами "таким, яке воно є" ("as is"). Правовласники і співавтори ПЗ Vorbis не надають ніяких явних, чи таких які маються на увазі, гарантій відносно ПЗ Vorbis, у тому числі (але не винятково) не надають ніяких гарантій придатності для продажу і конкретного використання, які маються на увазі. Керівники і співавтори не несуть ніякої відповідальності за прямі, непрямі, випадкові чи штрафні збитки, навіть якщо про можливість таких збитків їм було повідомлено і незалежно від того, що є причиною виникнення цієї відповідальності: угода, об'єктивна відповідальність або делікт (у тому числі недбалість чи інше). Під збитками, що виникли в результаті будь–якого використання ПЗ Vorbis, маються на увазі в тому числі (але не винятково) витрати на придбання товарів– і послуг–замінників, втрата можливості використання, втрата даних, упущена вигода і будь–які збитки в результаті припинення діяльності.

# Що нового в АВВҮҮ Lingvo 12?

ABBYY Lingvo 12 – це електронний словник для розумних і сучасних людей, яким подобається дізнаватися щось нове, рости й удосконалюватися, для тих, хто прагне добре виконувати свою роботу й бути справжнім професіоналом. Нова версія Lingvo 12 допоможе швидко знайти переклад і точно підібрати правильне слово. Зі словників, які входять до Lingvo12, більше тридцяти — це нові та оновлені словники відомих авторів із більш ніж 1 мільйоном 250 тисячами нових словникових статей. Крім того, Lingvo 12 — це швидкий і зручний спосіб отримання перекладу, забезпечуваний завдяки переробленому інтерфейсу і застосуванню нової можливості: спливаючої підказки під час наведення курсору миші. За допомогою Lingvo ви швидше досягнете результату у своїй роботі!

## Новій оновлені словники

### Уперше в ABBYY Lingvo 12: «Collins English Dictionary»

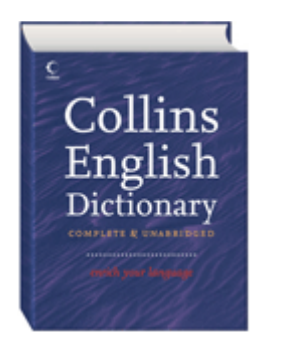

До складу ABBYY Lingvo 12 увійшло нове, 8–е видання знаменитого тлумачного словника англійської мови – «**Collins English Dictionary**». Це найбагатше джерело інформації про лексику англійської мови. Словник містить 120 тис. словникових статей і вирізняється яскравими й зрозумілими тлумаченнями. Велика кількість прикладів уживання слів та їх поєднання з іншими допомагають зрозуміти нюанси їх вживання та точні відтінки змісту.За допомогою «**Collins English Dictionary**» ви зможете почати не тільки говорити, але й думати англійською.

# ABBYY Lingvo Universal у складі Lingvo 12 – найсучасніший англо-російський словник загальної лексики

ABBYY Lingvo Universal – англо-російський словник загальної лексики, що створюється й розвивається командою професійних лексикографів компанії ABBYY протягом 16 років.

У наш час нові технології з'являються ледь не щодня, а швидкість обміну інформацією наближається до швидкості світла. Мова, якою ми розмовляємо, змінюється так само швидко, як і світ навколо, тому сьогодні застарілими виглядають навіть словники, створені лише п'ять років тому. Що вже казати про раніші видання!

У Lingvo Universal ми регулярно додаємо нові значення й вирази, які тільки з'являються в мові. У 2004–2006 р. словник було ґрунтовно перероблено спільно з видавництвом «Російська мова». 10 тис. статей було оновлено в частині прикладів і значень перекладу.

Саме ця, оновлена версія LingvoUniversal увійшла до складу 12 версії Lingvo. Загалом, серед 100 тис. словникових статей в LingvoUniversal 12 – близько 10 тис. нових та істотно перероблених.

Приклади нових слів: prequel (приквел), poi (у значенні «м'ячик на мотузці»).

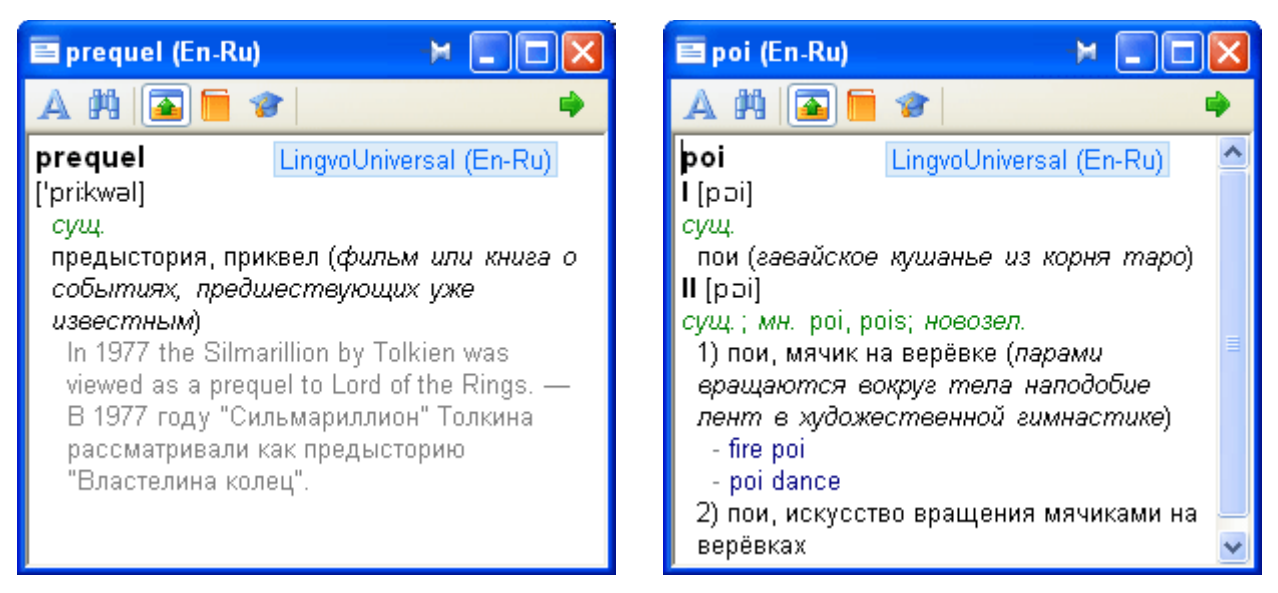

### 19 нових словників, 1 мільйон 263 тис. нових словникових статей

Engish: 6 нових словників для англійської мовии

- «Collins English Dictionary», «HarperCollins Publishers», 8 видання, 2006 р.
   Словник містить 120 тис. словникових статей і вирізняється яскравими й зрозумілими тлумаченнями.
   Велика кількість прикладів уживання слів та їх поєднання з іншими словами допомагають зрозуміти точні відтінки значення слів.
- «Новый большой русско–английский словарь», Ермолович Д.И., 2004.
   Словник містить 110 тис. слів і словосполучень сучасної російської мови та є найповнішим із наявних російсько–англійських словників. У словник включено лексику, що ввійшла в російську мову за останні десятиліття, зокрема розмовна й побутова лексика, фразеологія.
- «Большой англо-русский фразеологический словарь», Кунин А.В., 2006.
   Обсяг словника становить близько 20 тис. фразеологічних одиниць, широко вживаних в англійській мові. У словник включено численні приклади із творів англійських та американських класиків і сучасних письменників.
- «Русско–английский словарь религиозной лексики», Азаров А.А., 2002.
   Містить 14 тис. статей із термінології основних релігій світу (християнство, мусульманство, буддизм, іудаїзм та ін.) та лексики, пов'язаної з обрядами, іконописом, прикладним мистецтвом та історією релігії.

### Deutsch: 5 нових словників для німецької мови

- «Немецко-русский словарь современных фразеологизмов», Мальцева Д.Г., 2004
   У словник входить близько 1400 сучасних фразеологізмів, що активно вживаються в німецькій мові протягом останніх десятиліть. Кожний фразеологізм має ілюстративні приклади. Словник складено з урахуванням нових правил німецької орфографії.
- «Справочник по искусству» (немецко-русский и русско-немецкий), Козырева И.В., 2002
   Словник містить близько 9 000 термінів і термінологічних словосполучень (у кожній частині) із живопису, графіки, архітектури, скульптури, прикладного мистецтва, реставрації і т.д. Додатково в словнику представлено теми: «Стилі та епохи в мистецтві», «Художні музеї та картинні галереї», «Ікони та картини на релігійні сюжети», «Іншомовні імена художників» і т.д.
- «Словарь по пиву» (русско–немецкий и немецко–русский), Анюшкин Е.С., 2005
   Словник містить 15 тис. статей (у кожній частині) з техніки й технології виробництва пива, його зберігання й транспортування, методів дослідження сировини й дегустації пива, тари й пакувального матеріалу.

У словник включено найменування національних, європейських та міжнародних організацій, що обслуговують пивоварну промисловість, а також назви найбільш популярних сортів пива.

У 2005 році словник видано вперше, ця версія словника увійшла до складу ABBYY Lingvo 12.

### Français: 1 новий словник для французької мови

• Звуковий словник

5 000 найбільш уживаних французьких слів озвучено французом, викладачем університету міста Тулузи. Синтезована, «штучна» мова зазвичай звучить неприродно та несхожа на те, як насправді говорять носії мови. У ABBYY Lingvo 12 – тільки справжня, жива вимова.

### Italiano: 1 новий словник для італійської мови

 «Новый русско–итальянский словарь», Канестри А.Б., 2006
 Словник містить більше 220 тис. слів і словосполучень сучасної російської мови та їхніх італійських еквівалентів із докладним аналізом значень слів, широкою сполучуваністю та фразеологією. Широко представлена наукова, ділова, технічна, суспільно–політична термінологія.

#### Español: 1 новий словник для іспанської мови

 «Испанско-русский словарь. Латинская Америка», Фирсова Н.М., 2004
 50 тис. словникових статей словника надають найбільш уживану лексику іспанської мови країн Латинської Америки. До словника входять не тільки словникові одиниці, що відносяться до літературної мови латиноамериканського ареалу, але й розмовно-повсякденні, просторічні й жаргонні слова та вислови.

### Lingua latina: 1 новий словник для латинської мови

«Латинско-русский словарь», Дворецкий И.Х., 2005 Словник містить більше 200 000 слів і словосполучень, зокрема лексику пам'яток пізньої латині. Це дає можливість читати й перекладати всі основні твори римської літератури, історичні праці та юридичні документи, що збереглися до сьогодні, а також найважливіші твори християнської патристики та деякі спеціальні твори, написані латинською мовою до середини VII століття н.е.

### Українська: 5 нових словників для української мови

«Політехнічний словник» (українсько–російський і російсько–український), Зубков М.Г., 2005, 100 тис. статей (у кожній частині).

- «Економіка, Фінанси, Банки, Інвестиції, Кредити» (англо–український і українсько–англійський), Єрмоленко С.Я., Єрмоленко В.І., 2003, 12 тис. 500 статей (у кожному напрямку).
- «Тлумачний словник української мови» (українсько-український), видавництво «Перун», 2005, 250 тис. статей.

Русский: 1 новий словник для російської мовии

Популярный словарь русского языка. Толково–энциклопедический», Гуськов А.П., Сотин Б.В., 2004 Словник містить 5 тис. словникових статей актуальної й загальновживаної лексики сучасної літературної російської мови, власні імена з області міфології, фольклористики, історії релігії, а також назви географічних областей земної кулі.

### Нова редакція «Большого современного толкового словаря русского языка» Ефремовой Т.Ф.

До ABBYY Lingvo 12 увійшла нова, істотно оновлена й перероблена версія словника, планована до видання у друкованому виді наприкінці 2006 – початку 2007 року. Словник містить понад 180 тис. статей, з них близько 10 тис. – нові слова й значення. Наприклад, у словник увійшли такі слова, як «ребрендинг», «хостес», «арте повера» та інші.

### Нові можливості

### Переклад тексту наведенням курсора миші в будь-яких програмах

Перегляд сайтів новин, читання статей або електронних книг, вивчення документів, спілкування в чатах і на форумах – це далеко не всі ситуації, в яких цей спосіб перекладу є зручним і корисним. Не потрібно відкривати словник, достатньо просто навести курсор на незнайоме слово. Поруч із курсором з'явиться спливаюча підказка з коротким перекладом і посиланням на докладну словникову статтю в ABBYY Lingvo.

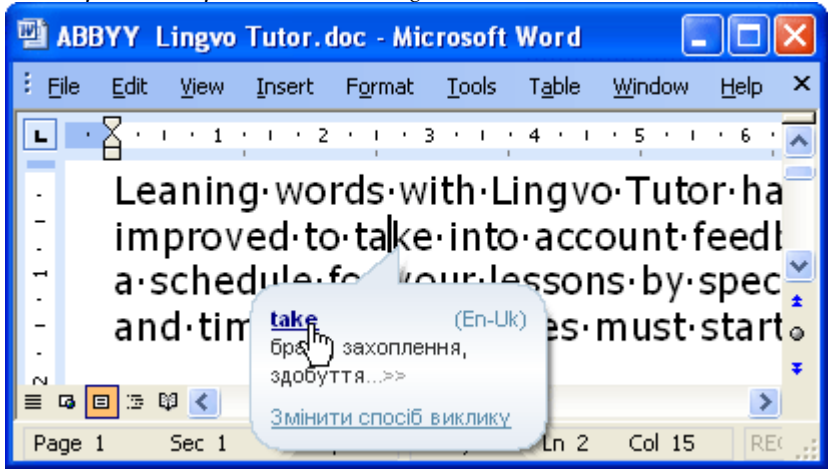

### Пошук за маскою - пошук слів, у правописі яких ви не впевнені

Якщо ви не впевнені в точному написанні слова, скористайтеся новою можливістю – «пошук за маскою». Введіть слово в рядок вводу, використовуючи символи «?» (якщо потрібно знайти слова з одним пропущеним символом замість знака запитання) або «\*» (якщо потрібно знайти слова з довільним числом символів замість зірочки), і натисніть **Ctrl+F3**. Наприклад, набираємо в рядку вводу «so\*ted», отримуємо:

| 🖷 Результати пошуку за маскою                                                                                     | 渊 🗖 🗖 🔀  |
|----------------------------------------------------------------------------------------------------|----------|
| so*ted                                                                                                    | <u>^</u> |
| soft-fruited<br>soft-hearted<br>softhearted<br>solenoid operated<br>solenoid-operated<br>solidificated<br>soluted | III      |
| solvaled<br>sophisticated<br>sorted<br>sound-insulated                                                            | •        |

Або "rec??ve", якщо сумніваєтеся, як правильно написати "receive" чи "recieve":

| 🖷 Результати пошуку за маскою | > <b> X</b> |
|-------------------------------|-------------|
| rec??ve                       | <u>~</u>    |
| receive<br>recurve            |             |
|                               | ~           |

### Lingvo Tutor для КПК Pocket PC

«Мобільні» версії ABBYY Lingvo 12, призначені для установки на кишенькові комп'ютери та смартфони, постачаються в комплекті зі звичайною версією для настільного комп'ютера. До складу ABBYY Lingvo 12 для Pocket PC тепер входить програма Lingvo Tutor. Ви можете взяти Lingvo Tutor із собою та вивчати слова в будь–якому місці та в будь–який час, коли вам це зручно.

Для ефективного вивчення слів використовується декілька типів вправ:

| 🏄 ABBYY Lingvo Tutor 🛛 🛱 🕸 1:19 🛛 🛠   |                   |                 |                        |                        |
|---------------------------------------|-------------------|-----------------|------------------------|------------------------|
| Dictionary : Weather (En-Ru)          | _                 |                 |                        |                        |
|                                       | 188YY Lingvo Tut  | ter             | 8                      |                        |
|                                       | iрь: Hotel (En-Ru | )               |                        |                        |
| молния                                |                   | гостиница       | ABBYY Lingvo Tutor     | 8                      |
|                                       | -conditioner      | массаж          | Cnosaps: Hotel (En-Ru) |                        |
|                                       | vision            | гостиница       |                        | ABBYY Lingvo Tutor     |
| lightwing                             | ssage             | будить          | душ                    | Словарь: Hotel (En-Ru) |
| lightning                             | st-house          | телевизор       |                        |                        |
| a flash of lightning — вспышка молнии | ke up             | беспокоить      | shower                 | balcony 😣              |
|                                       | turb              | кондицион       | cafe                   | ['bælkəni]             |
| Show answer Next >                    |                   |                 | dinner                 |                        |
| Evercise: Show cards                  | wak               | e up            | hotel                  |                        |
| Dictionaries Service                  | -                 |                 | bathroom               |                        |
| Ynpi                                  | окнение: Мозаика  | 1               | balcony                | Посмотреть ответ       |
| Словари Сервис                        |                   | air-conditioner |                        |                        |
|                                       |                   |                 | Упражнение: Варианты   |                        |
|                                       |                   |                 | Словари Сервис         | Верно Неверно          |
|                                       |                   |                 |                        | Упражнение: Вспомнить  |
|                                       |                   |                 |                        | Словари Сервис         |

### Новий інтерфейс і пошук

У ABBYY Lingvo 12 реалізовано новий спосіб відображення перекладів. Результати перекладу представлені в одному вікні у вигляді списку словникових карток, знайдених у різних словниках. Права панель надає зручну навігацію між картками. У разі, коли потрібного слова в заголовках словникових статей немає, автоматично запускається пошук у тексті всіх словників. Потрібне слово буде знайдено, якщо воно хоча б один раз зустрічається в будь–якому місці будь–якого словника ABBYY Lingvo.

| 🔲 allow (En-Ru)                                 | ¥ 🗖 🛛 🛛                   |
|-------------------------------------------------|---------------------------|
| 🗛 Форми слова  🏥 Знайти в картці 🛛 🚘 📁 🎓        | 🌳 -                       |
| allow LingvoUniversal (En-Ru) 🛞 🔦               | Знайдено у словниках 🛛 🗙  |
| [ə'lau] 🔮                                       | 📒 LingvoUniversal (En-Ru) |
| <i>ел.</i><br>1) позволять разрешать >>       ≣ | 🕦 LingvoEconomics (En-Ru) |
| · · · · · · · · · · · · · · · · · · ·           | 🐴 Law (En-Ru)             |
| allow LingvoEconomics (En-Ru) 🛞                 | 🛞 Patents (En-Ru)         |
| си.<br>1) допускать, разрешать                  | 🔰 Physics (En-Ru)         |
| 2) признавать>>                                 | 🚡 Building (En-Ru)        |
| allow Law (En-Ru) 🛞                             | 💞 LingvoScience (En-Ru)   |
| 1) допускать,<br>разрешать, позволять           | 🔍 Пошук усюди             |
| 2) удовлетворять; признавать>>                  | 🛞 Розгорнути все          |
| allow Patents (En-Ru) 🔕 💌                       | 🔕 Згорнути все            |

# Словники, що поставляються разом із програмою ABBYY Lingvo

| Словник | Назва словника                 | Опис словника                                                                                                    |  |
|---------|--------------------------------|----------------------------------------------------------------------------------------------------|--|
|         | Accounting<br>(En–Ru)          | Бухгалтерський облік та аудит. Новий англо–російський тлумачний словник. ©<br>ABBYY Software, 2006; © «Экономическая школа», 2006. 5 тис. статей.<br>Бухгалтерский учет и аудит. Новый англо–русский толковый словарь. © ABBYY<br>Software, 2006; © «Экономическая школа», 2006. 5 тыс. статей.                                                                                                    |  |
|         | Americana<br>(En–Ru)           | Англо-російський лінгвокраїнознавчий словник «Американа-II». Під ред.<br>доктора філологічних наук, професора Г.В. Чернова. © М.В. Васянін, О.Н.<br>Гришина, І.В. Зубанова, А.Н. Натаров, Є.Б. Саннікова, О.А. Тарханова, Г.В. Чернов,<br>С.Г. Чернов; 2005. Більше 21 тис. статей.<br>Англо-русский лингвострановедческий словарь «Американа-II». Под ред.<br>доктора филологических наук, профессора Г.В. Чернова. © М.В. Васянин, О.Н.<br>Гришина, И.В. Зубанова, А.Н. Натаров, Е.Б. Санникова, О.А. Тарханова, Г.В. Чернов,<br>С.Г. Чернов; 2005. Более 21 тыс. статей. |  |
|         | Auto<br>(En-Ru)                | Англо-російський та російсько-англійський автомобільний словник. ©<br>«РУССО», 2005, Тверітнев М.В. 28 тис. статей (15 тис. – англо-російський<br>словник, 13 тис. – російсько-англійський словник).<br>Англо-русский и русско-английский автомобильный словарь. © «РУССО», 2005,<br>Тверитнев М.В. 28 тыс. статей (15 тыс. – англо-русский словарь, 13 тыс. –<br>русско-английский словарь).                                                                                                    |  |
| থ       | Biology<br>(En–Ru)             | Новий англо-російський біологічний словник. © «РУССО», 2003, Чібісова О.І.,<br>Смірнов Н.Н. та ін. 72 тис. статей.<br>Новый англо-русский биологический словарь. © «РУССО», 2003, Чибисова О.И.,<br>Смирнов Н.Н. и др. 72 тыс. статей.                                                                                                    |  |
|         | Building<br>(En–Ru)            | Англо-російський словник з будівництва та нових будівельних технологій. ©<br>«Русский язык-Медиа», 2003, Биков В.В., Поздняков А.А. 65 тис. слів і<br>словосполучень.<br>Англо-русский словарь по строительству и новым строительным технологиям.<br>© «Русский язык-Медиа», 2003, Быков В.В., Поздняков А.А. 65 тыс. слов и<br>словосочетаний.                                                                                                    |  |
| Ŵ       | Computers<br>(En-Ru)           | Англо-російський тлумачний словник термінів та скорочень з обчислювальної техніки, Інтернету та програмування. © 1998–2006 р., Е.М. Пройдаков, Л.А. Теплицький. 13,8 тис статей.<br>Англо-русский толковый словарь терминов и сокращений по ВТ, Интернету и программированию. © 1998–2006 гг., Э.М. Пройдаков, Л.А. Теплицкий. 13,8 тыс. статей.                                                                                                    |  |
| 0       | Engineering<br>(En–Ru)         | Англо-російський словник з машинобудування та автоматизації виробництва. ©<br>«РУССО», 2003, Воскобойніков Б.С., Митрович В.Л. 110 тис. слів і словосполучень.<br>Англо-русский словарь по машиностроению и автоматизации производства. ©<br>«РУССО», 2003, Воскобойников Б.С., Митрович В.Л. 110 тыс. слов и<br>словосочетаний.                                                                                                    |  |
| 6       | Essential<br>(En–Ru)           | Англо–російський словник загальної лексики (короткий). © ABBYY Software,<br>2003. 39 тис. статей.<br>Англо–русский словарь по общей лексике (краткий). © ABBYY Software, 2003. 39<br>тыс. статей.                                                                                                    |  |
| di i    | FinancialManagement<br>(En–Ru) | Фінансовий менеджмент. Новий англо-російський тлумачний словник. ©<br>ABBYY Software, 2006; © «Экономическая школа», 2006. 5 тис. статей<br>Финансовый менеджмент. Новый англо-русский толковый словарь. © ABBYY                                                                                                    |  |

### Англо-російські і російсько-англійські

|              |                             | Software, 2006; © «Экономическая школа», 2006. 5 тыс. статей.                                                                                                    |
|--------------|-----------------------------|----------------------------------------------------------------------------------------------------|
| N            | FinancialMarkets<br>(En–Ru) | Фінансові ринки. Новий англо–російський тлумачний словник. © ABBYY<br>Software, 2006; © «Экономическая школа», 2006. 9 тис. статей<br>Финансовые рынки. Новый англо–русский толковый словарь. © ABBYY Software,<br>2006; © «Экономическая школа», 2006. 9 тыс. статей.                                    |
|              | GreatBritain<br>(En–Ru)     | Велика Британія. Лінгвокраїнознавчий словник. © «Русский язык–Медиа», 2003,<br>Адріан Р. У. Рум. 10 тис. статей.<br>Великобритания. Лингвострановедческий словарь. © «Русский язык–Медиа»,<br>2003, Адриан Р. У. Рум. 10 тыс. статей.                                                                     |
| ٢            | Idioms<br>(En–Ru)           | Великий англо-російський фразеологічний словник. © «Русский язык-Медиа»,<br>2006, Кунін А.В. 20 тис. фразеологічних одиниць.<br>Большой англо-русский фразеологический словарь. © «Русский язык-Медиа»,<br>2006, Кунин А.В. 20 тыс. фразеологических единиц.                                              |
| •            | Informal<br>(En–Ru)         | Новий англо–російський словник сучасної розмовної лексики. © «Русский<br>язык–Медиа», 2003, Глазунов С.А. 16 тис. статей.<br>Новый англо–русский словарь современной разговорной лексики. © «Русский<br>язык–Медиа», 2003, Глазунов С.А. 16 тыс. статей.                                                  |
| 4 <u>5</u>   | Law<br>(En–Ru)              | Англо–російський юридичний словник. © «РУССО», 2003, Андріанов С.Н., Берсон<br>А.С. та ін. 50 тис. слів і словосполучень.<br>Англо–русский юридический словарь. © «РУССО», 2003, Андрианов С.Н., Берсон<br>А.С. и др. 50 тыс. слов и словосочетаний.                                                      |
|              | LingvoComputer<br>(En–Ru)   | Англо–російський словник з обчислювальної техніки та програмування. ©<br>ABBYY Software, 2006; © Масловський Є.К., 2006. 47 тис. статей.<br>Англо–русский словарь по вычислительной технике и программированию. ©<br>ABBYY Software, 2006; © Масловский Е.К., 2006. 47 тыс. статей.                       |
| 0            | LingvoEconomics<br>(En–Ru)  | Англо–російський економічний словник. © ABBYY Software, 2001. 50 тис. статей.<br>Англо–русский экономический словарь. © ABBYY Software, 2001. 50 тыс. статей.                                                                                                    |
| Å            | LingvoGrammar<br>(En–Ru)    | Англо-російський граматичний словник. © ABBYY Software, 2004. 500<br>граматичних тем.<br>Англо-русский грамматический словарь. © ABBYY Software, 2004. 500<br>грамматических тем.                                                                                                    |
| <b>*</b>     | LingvoScience<br>(En–Ru)    | Англо–російський науково–технічний словник. © ABBYY Software, 2006. 156 тис.<br>статей.<br>Англо–русский научно–технический словарь. © ABBYY Software, 2006. 156 тыс.<br>статей.                                                                                                    |
|              | LingvoUniversal<br>(En–Ru)  | Англо-російський словник загальної лексики. © ABBYY Software, 2006. 100 тис.<br>статей.<br>Англо-русский словарь общей лексики. © ABBYY Software, 2006. 100 тыс. статей.                                                                                                    |
| <del>9</del> | Management<br>(En-Ru)       | Менеджмент та економіка праці. Новий англо-російський тлумачний словник. ©<br>ABBYY Software, 2006; © «Экономическая школа», 2006. 8 тис. 500 статей.<br>Менеджмент и экономика труда. Новый англо-русский толковый словарь. ©<br>ABBYY Software, 2006; © «Экономическая школа», 2006. 8 тыс. 500 статей. |
| <u></u>      | Marketing<br>(En-Ru)        | Маркетинг і торгівля. Новий англо–російський тлумачний словник. © ABBYY<br>Software, 2006; © «Экономическая школа», 2006. 12 тис. статей.<br>Маркетинг и торговля. Новый англо–русский толковый словарь. © ABBYY<br>Software, 2006; © «Экономическая школа», 2006. 12 тыс. статей.                        |

| <b>6</b> | MechanicalEngineering<br>(En–Ru) | Сучасний англо–російський словник з машинобудування та автоматизації<br>виробництва. © «РУССО», 2003, Воскобойніков Б.С. 15 тис. статей.<br>Современный англо–русский словарь по машиностроению и автоматизации<br>производства. © «РУССО», 2003, Воскобойников Б.С. 15 тыс. статей.                                                                                                    |
|----------|----------------------------------|----------------------------------------------------------------------------------------------------|
| ¥        | Medical<br>(En–Ru)               | Новий англо–російський медичний словник. © «РУССО», 2004, Ривкін В.Л. 75<br>тис. слів і словосполучень.<br>Новый англо–русский медицинский словарь. © «РУССО», 2004, Ривкин В.Л. 75<br>тыс. слов и словосочетаний.                                                                                                    |
| Ĩ        | OilAndGas<br>(En–Ru)             | Великий англо-російський словник з нафти й газу. © ВНИИГАЗ, РАО «Газпром»,<br>1998. 52 тис. статей.<br>Большой англо-русский словарь по нефти и газу. © ВНИИГАЗ, РАО «ГАЗПРОМ»,<br>1998. 52 тыс. статей.                                                                                                    |
| ®        | Patents<br>(En-Ru)               | Англо–російський словник з патентів і товарних знаків. © 2004, Глядков С.В. 11<br>тис. статей.<br>Англо–русский словарь по патентам и товарным знакам. © 2004, Глядков С.В. 11<br>тыс. статей.                                                                                                    |
| U        | Physics<br>(En-Ru)               | Англо-російський індекс до Російсько-англійського фізичного словника <sup>*</sup> . 81<br>тис. статей.<br>Англо-русский индекс к Русско-английскому физическому словарю <sup>*</sup> . 81 тыс.<br>статей.                                                                                                    |
| A        | Polytechnical<br>(En–Ru)         | Великий англо-російський політехнічний словник. © «РУССО», 1997. 200 тис.<br>слів і словосполучень.<br>Большой англо-русский политехнический словарь. © «РУССО», 1997. 200 тыс.<br>слов и словосочетаний.                                                                                                    |
| 0        | Telecoms<br>(En-Ru)              | Англо-російський словник з телекомунікації. © «РУССО», 2004, Александров А.В.<br>34 тис. статей.; Англо-російський словник скорочень з телекомунікації. ©<br>«РУССО», 2002, Александров А.В. 5 тис. 500 скорочень.<br>Англо-русский словарь по телекоммуникациям. © «РУССО», 2004, Александров<br>А.В. 34 тыс. статей.; Англо-русский словарь сокращений по телекоммуникациям.<br>© «РУССО», 2002, Александров А.В. 5 тыс. 500 сокращений. |
| <b>*</b> | Wine<br>(En–Ru)                  | Англо–російський тлумачний словник «Вино». © «Экономическая школа», 2005.<br>940 статей.<br>Англо–русский толковый словарь "Вино". © «Экономическая школа», 2005. 940<br>статей.                                                                                                    |
|          | Auto<br>(Ru–En)                  | Англо-російський та російсько-англійський автомобільний словник. ©<br>«РУССО», 2005, Тверітнев М.В. 28 тис. статей (15 тис. – англо-російський<br>словник, 13 тис. – російсько-англійський словник).<br>Англо-русский и русско-английский автомобильный словарь. © «РУССО», 2005,<br>Тверитнев М.В. 28 тыс. статей (15 тыс. – англо-русский словарь, 13 тыс. –<br>русско-английский словарь).                                              |
| <u>R</u> | Biology<br>(Ru–En)               | Російсько–англійський індекс до Нового англо–російського біологічного словника <sup>*</sup> . 72 тис. статей.<br>Русско–английский индекс к Новому англо–русскому биологическому словарю <sup>*</sup> .<br>72 тыс. статей.                                                                                                    |
|          | Building<br>(Ru–En)              | Російсько–англійський індекс до Англо–російського словника з будівництва та нових будівельних технологій*. 41 тис. статей.<br>Русско–английский индекс к Англо–русскому словарю по строительству и новым строительным технологиям*. 41 тыс. статей.                                                                                                    |

| Ś        | Computers<br>(Ru–En)             | Російсько–англійський індекс до Англо–російського тлумачного словника<br>термінів та скорочень з обчислювальної техніки, Інтернету та програмування <sup>*</sup> .<br>11 тис. статей.<br>Русско–английский индекс к Англо–русскому толковому словарю терминов и<br>сокращений по ВТ, Интернету и программированию <sup>*</sup> . 11 тыс. статей. |
|----------|----------------------------------|----------------------------------------------------------------------------------------------------|
| 0        | Engineering<br>(Ru–En)           | Російсько–англійський індекс до Англо–російського словника з<br>машинобудування та автоматизації виробництва*. 44 тис. статей.<br>Русско–английский индекс к Англо–русскому словарю по машиностроению и<br>автоматизации производства*. 44 тыс. статей.                                                                                          |
| 5        | Essential<br>(Ru–En)             | Російсько–англійський словник загальної лексики (короткий). © ABBYY<br>Software, 2003. 43 тис. статей.<br>Русско–английский словарь по общей лексике (краткий). © ABBYY Software,<br>2003, 43 тыс. статей.                                                                                                    |
| 4        | Law<br>(Ru–En)                   | Російсько–англійський індекс до Англо–російського юридичного словника <sup>*</sup> . 20<br>тис. статей.<br>Русско–английский индекс к Англо–русскому юридическому словарю <sup>*</sup> . 20 тыс.<br>статей.                                                                                                    |
| <b>.</b> | LingvoComputer<br>(Ru–En)        | Російсько–англійський індекс до Англо–російського словника з обчислювальної техніки та програмування <sup>*</sup> . 47 тис. статей.<br>Русско–английский индекс к Англо–русскому словарю по вычислительной технике и программированию <sup>*</sup> . 47 тыс. статей.                                                                             |
| 0        | LingvoEconomics<br>(Ru–En)       | Російсько–англійський індекс до Англо–російського економічного словника <sup>*</sup> . 35<br>тис. статей.<br>Русско–английский индекс к Англо–русскому экономическому словарю <sup>*</sup> . 35 тыс.<br>статей.                                                                                                    |
| *        | LingvoScience<br>(Ru–En)         | Російсько–англійський індекс до Англо–російського науково–технічного<br>словника*. 146 тис. статей.<br>Русско–английский индекс к Англо–русскому научно–техническому словарю*.<br>146 тыс. статей.                                                                                                    |
| <b>%</b> | MechanicalEngineering<br>(Ru–En) | Російсько–англійський індекс до Сучасного англо–російського словника з<br>машинобудування та автоматизації виробництва*. 17 тис. статей.<br>Русско–английский индекс к Современному англо–русскому словарю по<br>машиностроению и автоматизации производства*. 17 тыс. статей.                                                                   |
| ¥        | Medical<br>(Ru–En)               | Великий російсько–англійський медичний словник. © «РУССО», 2001,<br>Бенюмович М.С., Ривкін В.Л. та ін. 70 тис. слів і словосполучень.<br>Большой русско–английский медицинский словарь. © «РУССО», 2001,<br>Бенюмович М.С., Ривкин В.Л. и др. 70 тыс. слов и словосочетаний.                                                                     |
| Ť        | OilAndGas<br>(Ru–En)             | Російсько-англійський індекс до Великого англо-російського словника з нафти<br>й газу*. 35 тис. статей.<br>Русско-английский индекс к Большому англо-русскому словарю по нефти и<br>газу*. 35 тыс. статей.                                                                                                    |
| କ୍ତି     | Patents<br>(Ru–En)               | Російсько–англійський індекс до Англо–російського словника з патентів і товарних знаків*. 12 тис. статей. Русско–английский индекс к Англо–русскому словарю по патентам и товарным знакам*. 12 тыс. статей.                                                                                                    |
| Ś        | PhraseBook<br>(Ru–En)            | Російсько–англійський розмовник. © ABBYY Software, 2002. 500 статей.<br>Русско–английский разговорник. © ABBYY Software, 2002. 500 статей.                                                                                                    |

| U        | Physics<br>(Ru–En)       | Російсько–англійський фізичний словник. © «РУССО», 2003, Новіков В.Д. та ін. 76<br>тис. статей.<br>Русско–английский физический словарь. © «РУССО», 2003, Новиков В.Д. и др. 76<br>тыс. статей.                                                                                                    |
|----------|--------------------------|----------------------------------------------------------------------------------------------------|
| A        | Polytechnical<br>(Ru–En) | Російсько–англійський індекс до Великого англо–російського політехнічного<br>словника*. 125 тис. статей.<br>Русско–английский индекс к Большому англо–русскому политехническому<br>словарю*. 125 тыс. статей.                                                                                                    |
|          | Religion<br>(Ru–En)      | Російсько–англійський словник релігійної лексики. © «РУССО», 2002, Азаров А.А.<br>14 тис. статей.<br>Русско–английский словарь религиозной лексики. © «РУССО», 2002, Азаров А.А.<br>14 тыс. статей.                                                                                                    |
| 8        | Telecoms<br>(Ru–En)      | Російсько–англійський індекс до Англо–російського словника з телекомунікації.<br>Російсько–англійський індекс до Англо–російського словника скорочень з<br>телекомунікації. 34 тис. статей. 5 тис. 500 скорочень.<br>Русско–английский индекс к Англо–русскому словарю по телекоммуникациям.<br>Русско–английский индекс к англо–русскому словарю сокращений по<br>телекоммуникациям <sup>*</sup> . 34 тыс. статей. 5 тыс. 500 сокращений. |
| <b>=</b> | Universal<br>(Ru–En)     | Новий великий російсько–англійський словник. © «Русский язык–Медиа», 2004,<br>Єрмолович Д.І., Красавіна Т.М. 110 тис. слів і словосполучень.<br>Новый большой русско–английский словарь. © «Русский язык–Медиа», 2004,<br>Ермолович Д.И., Красавина Т.М. 110 тыс. слов и словосочетаний.                                                                                                    |

| Німецько-російські і російсько-німецькі              |                        |                                                                                                    |
|------------------------------------------------------|------------------------|----------------------------------------------------------------------------------------------------|
| Словник                                              | Назва словника         | Опис словника                                                                                                    |
| (i)<br>(i)<br>(i)<br>(i)<br>(i)<br>(i)<br>(i)<br>(i) | Active<br>(De–Ru)      | Німецько-російський словник активної лексики. © «Русский язык–медиа», 2003,<br>Любімова З. М. 20 тис. слів та словосполучень.<br>Немецко-русский словарь активной лексики. © «Русский язык–Медиа», 2003,<br>Любимова З.М. 20 тыс. слов и словосочетаний.                                                         |
| <u>m</u> ̂                                           | Art<br>(De–Ru)         | Німецько-російський словник-довідник з мистецтва. © «РУССО», 2002, Козирева І.В.<br>9 тис. статей.<br>Немецко-русский словарь-справочник по искусству. © «РУССО», 2002, Козырева<br>И.В. 9 тыс. статей.                                                                                                    |
| =                                                    | Austria<br>(De–Ru)     | Австрія. Лінгвокраїнознавчий словник. © «Русский язык–медиа», 2003, Муравльова<br>Н.В., Муравльова Є.Н. 5 тис. статей.<br>Австрия. Лингвострановедческий словарь. © «Русский язык–Медиа», 2003,<br>Муравлева Н.В., Муравлева Е.Н. 5 тыс. статей.                                                                 |
| 8                                                    | Auto<br>(De–Ru)        | Німецько-російський індекс до Російсько-німецького автомобільного словника <sup>*</sup> . 13<br>тис. статей.<br>Немецко-русский индекс к Русско-немецкому автомобильному словарю <sup>*</sup> . 13 тыс.<br>статей.                                                                                               |
| ¥-                                                   | AutoService<br>(De–Ru) | Німецько-російський словник з автомобільної техніки та автосервісу. © «РУССО», 2003, Дормідонтов Є.А. 31 тис. статей.<br>Немецко-русский словарь по автомобильной технике и автосервису. © «РУССО», 2003, Дормидонтов Е.А. 31 тыс. статей.                                                                       |
| <u></u>                                              | Banks<br>(De–Ru)       | Німецько-російський та російсько-німецький словник ділової та банківської лексики. © «Русский язык-медиа», 2005, Іващенко Н.Д. 30 тис. слів і словосполучень. Немецко-русский и русско-немецкий словарь деловой и банковской лексики. © «Русский язык-Медиа», 2005, Иващенко Н.Д. 30 тыс. слов и словосочетаний. |

| 7          | Beer<br>(De–Ru)          | Німецько–російський словник пивної тематики. © «РУССО», 2005, Анюшкін Є.С. 15<br>тис. статей.<br>Немецко–русский словарь по пиву. © «РУССО», 2005, Анюшкин Е.С. 15 тыс. статей.                                                                                                    |
|------------|--------------------------|----------------------------------------------------------------------------------------------------|
| ۵          | Chemistry<br>(De–Ru)     | Німецько-російський словник з хімії та хімічної технології. © «РУССО», 2000,<br>Жукова Т.Б., Мельникова М.М. та ін. 56 тис. статей.<br>Немецко-русский словарь по химии и химической технологии. © «РУССО», 2000,<br>Жукова Т.Б., Мельникова М.М. и др. 56 тыс. статей.                                                                                                    |
| 0          | Economics<br>(De–Ru)     | Німецько–російський економічний словник. ©«РУССО», 2001, Куколев Ю.І. 50 тис.<br>статей.<br>Немецко–русский экономический словарь. © «РУССО», 2001, Куколев Ю.И. 50 тыс.<br>статей.                                                                                                    |
|            | Essential<br>(De–Ru)     | Сучасний німецько-російський словник загальної лексики. © Римашевська Е. Л., 5-е<br>вид., стереотипне, 1999. 60 тис. слів і словосполучень.<br>Современный немецко-русский словарь общей лексики. © Рымашевская Э. Л., 5-е<br>изд., стереотипное, 1999. 60 тыс. слов и словосочетаний.                                                                                                    |
| 81         | Food<br>(De-Ru)          | Німецько-російський словник з харчової промисловості та кулінарної обробки. ©<br>«РУССО», 1999, Анюшкін Є.С., Дашевський В.І., Попов В.А., Стефановський В.М.,<br>Тогунов Б.М. 55 тис. статей.<br>Немецко-русский словарь по пищевой промышленности и кулинарной обработке.<br>© «РУССО», 1999, Анюшкин Е.С., Дашевский В.И., Попов В.А., Стефановский В.М.,<br>Тогунов Б.М. 55 тыс. статей. |
| ¢          | Idioms<br>(De–Ru)        | Німецько–російський словник сучасних фразеологізмів. © «Русский язык–Медиа», 2004, Мальцева Д.Г. 1 тис. 400 статей.<br>Немецко–русский словарь современных фразеологизмов. © «Русский язык–Медиа», 2004, Мальцева Д.Г. 1 тыс. 400 статей.                                                                                                    |
| 4 <u>3</u> | Law<br>(De–Ru)           | Німецько–російський юридичний словник. © «РУССО», 2004, Гришаєв П.І., Донська<br>Л.І. та ін. 46 тис. слів і словосполучень.<br>Немецко–русский юридический словарь. © «РУССО», 2004, Гришаев П.И., Донская<br>Л.И. и др. 46 тыс. слов и словосочетаний.                                                                                                    |
| ¥          | Medical<br>(De–Ru)       | Німецько-російський та російсько-німецький медичний словник. © «РУССО», 2004,<br>Болотіна А.Ю. 70 тис. статей. (32 тис. — російсько-німецький словник, 38 тис. —<br>німецько-російський словник).<br>Немецко-русский и русско-немецкий медицинский словарь. © «РУССО», 2004,<br>Болотина А.Ю. 70 тыс. статей (32 тыс. – русско-немецкий словарь, 38 тыс. –<br>немецко-русский словарь).      |
| A          | Polytechnical<br>(De–Ru) | Німецько–російський політехнічний словник. © «РУССО», 2004, Бардишев Г.М. та ін.<br>110 тис. статей.<br>Немецко–русский политехнический словарь. © «РУССО», 2004, Бардышев Г.М. и др.<br>110 тыс. статей.                                                                                                    |
|            | Universal<br>(De–Ru)     | Великий німецько-російський словник загальної лексики. © «Русский язык-Медиа»,<br>2004, Лепінг Е.И., Страхова Н.П., Філічева Н.І. та ін. Під заг. кер. Москальської О.І. 180<br>тис. статей.<br>Большой немецко-русский словарь по общей лексике. © «Русский язык-Медиа»,<br>2004, Лепинг Е.И., Страхова Н.П., Филичева Н.И. и др. Под общ. рук. Москальской О.И.<br>180 тыс. статей.        |
| <u>ش</u>   | Art<br>(Ru–De)           | Російсько-німецький індекс до Німецько-російського словника-довідника з мистецтва*. 9 тис. статей.<br>Русско-немецкий индекс к Немецко-русскому словарю-справочнику по искусству*.<br>9 тыс. статей.                                                                                                    |

| <b>R</b> | Auto<br>(Ru–De)          | Російсько–німецький автомобільний словник. © «РУССО», 2004, Дормідонтов Є.А. 13<br>тис. статей.<br>Русско–немецкий автомобильный словарь. © «РУССО», 2004, Дормидонтов Е.А. 13<br>тыс. статей.                                                                                                    |
|----------|--------------------------|----------------------------------------------------------------------------------------------------|
| Ĩ        | AutoService<br>(Ru–De)   | Російсько-німецький індекс до Німецько-російського словника з автомобільної техніки та автосервісу <sup>*</sup> . 31 тис. статей.<br>Русско-немецкий индекс к Немецко-русскому словарю по автомобильной технике и автосервису <sup>*</sup> . 31 тыс. статей.                                                                                                    |
| <u></u>  | Banks<br>(Ru–De)         | Німецько-російський та російсько-німецький словник ділової та банківської лексики. © «Русский язык-медиа», 2005, Іващенко Н.Д. 30 тис. слів і словосполучень.<br>Немецко-русский и русско-немецкий словарь деловой и банковской лексики.<br>© «Русский язык-Медиа», 2005, Иващенко Н.Д. 30 тыс. слов и словосочетаний.                                                                  |
| ¥        | Beer<br>(Ru–De)          | Російсько–німецький індекс до Німецько–російського словника пивної тематики <sup>*</sup> .<br>15 тис. статей.<br>Русско–немецкий индекс к Немецко–русскому словарю по пиву <sup>*</sup> . 15 тыс. статей.                                                                                                    |
| 4        | Chemistry<br>(Ru–De)     | Російсько–німецький індекс до Німецько–російського словника з хімії та хімічної технології. 40 тис. статей.<br>Русско–немецкий индекс к Немецко–русскому словарю по химии и химической технологии <sup>*</sup> . 40 тыс. статей.                                                                                                    |
| 0        | Economics<br>(Ru–De)     | Російсько-німецький індекс до Німецько-російського економічного словника <sup>*</sup> . 30<br>тис. статей.<br>Русско-немецкий индекс к Немецко-русскому экономическому словарю <sup>*</sup> . 30 тыс.<br>статей.                                                                                                    |
|          | Essential<br>(Ru–De)     | Сучасний російсько–німецький словник загальної лексики. © Римашевська Е. Л., 5–е<br>вид., стереотипне, 1999. 40 тис. слів і словосполучень.<br>Современный русско–немецкий словарь общей лексики. © Рымашевская Э. Л., 5–е<br>изд., стереотипное, 1999. 40 тыс. слов и словосочетаний.                                                                                                  |
| 88       | Food<br>(Ru–De)          | Російсько–німецький індекс до Німецько–російського словника з харчової промисловості та кулінарної обробки*. 55 тис. статей.<br>Русско–немецкий индекс к Немецко–русскому словарю по пищевой промышленности и кулинарной обработке*. 55 тыс. статей.                                                                                                    |
| ēj.      | Law<br>(Ru–De)           | Російсько-німецький індекс до Німецько-російського юридичного словника*. 20<br>тис. статей.<br>Русско-немецкий индекс к Немецко-русскому юридическому словарю*. 20 тыс.<br>статей.                                                                                                    |
| 2        | Medical<br>(Ru–De)       | Німецько-російський та російсько-німецький медичний словник. © «РУССО», 2004,<br>Болотіна А.Ю. 70 тис. статей. (32 тис. — російсько-німецький словник, 38 тис. —<br>німецько-російський словник).<br>Немецко-русский и русско-немецкий медицинский словарь. © «РУССО», 2004,<br>Болотина А.Ю. 70 тыс. статей (32 тыс. – русско-немецкий словарь, 38 тыс. –<br>немецко-русский словарь). |
| Ś        | PhraseBook<br>(Ru–De)    | Російсько–німецький розмовник. © ABBYY Software, 2002. 500 статей.<br>Русско–немецкий разговорник. © ABBYY Software, 2002. 500 статей.                                                                                                    |
| A        | Polytechnical<br>(Ru–De) | Російсько-німецький індекс до Німецько-російського політехнічного словника <sup>*</sup> . 95<br>тис. статей.<br>Русско-немецкий индекс к Немецко-русскому политехническому словарю <sup>*</sup> . 95 тыс.<br>статей.                                                                                                    |

| 6            | Universal<br>(Ru–De) | Російсько–німецький словник загальної лексики. © «Русский язык–Медиа», 2005,<br>Цвіллінг М.Я. 150 тис. слів і словосполучень.<br>Русско–немецкий словарь по общей лексике. © «Русский язык–Медиа», 2005,<br>Цвиллинг М.Я. 150 тыс. слов и словосочетаний.                                                                                                    |
|--------------|----------------------|----------------------------------------------------------------------------------------------------|
| Французі     | ько-росіяни і русско | – французькі                                                                                                    |
| Словник      | Назва словника       | Опис словника                                                                                                    |
| <u></u>      | Business<br>(Fr–Ru)  | Французько-російський та російсько-французький словник бізнесмена. ©<br>«РУССО», 2002, Жиро Р. 26 тис. статей (13 тис. – французько-російський словник, 13<br>тис. – російсько-французький словник).<br>Французско-русский и русско-французский словарь бизнесмена. © «РУССО», 2002,<br>Жиро Р. 26 тыс. статей (13 тыс. – французско-русский словарь, 13 тыс. – русско-<br>французский словарь). |
| ۵            | Chemistry<br>(Fr–Ru) | Французько–російський словник з хімії та хімічної технології. © «РУССО», 1999,<br>Альтах О.Л. та ін. 65 тис. статей.<br>Французско–русский словарь по химии и химической технологии. © «РУССО»,<br>1999, Альтах О.Л. и др. 65 тыс. статей.                                                                                                    |
|              | Essential<br>(Fr–Ru) | Французько–російський словник загальної лексики (короткий). © Раєвська О. В.,<br>200. 20 тис. статей.<br>Французско–русский словарь по общей лексике (краткий). © Раєвская О. В., 2001. 20<br>тыс. статей.                                                                                                    |
| ¢            | Idioms<br>(Fr–Ru)    | Новий великий французько–російський фразеологічний словник. © «Русский язык–<br>Медиа», 2005, Гак В. Г. 50 тис. статей.<br>Новый большой французско–русский фразеологический словарь. © «Русский язык–<br>Медиа», 2005, Гак В.Г. 50 тыс. статей.                                                                                                    |
| 4 <u>7</u> 4 | Law<br>(Fr–Ru)       | Французько-російський юридичний словник. © «РУССО», 2004, Мачковський Г.І. 35<br>тис. статей.<br>Французско-русский юридический словарь. © «РУССО», 2004, Мачковский Г.И. 35<br>тыс. статей.                                                                                                    |
| ¥            | Medical<br>(Fr–Ru)   | Французько–російський медичний словник. © «РУССО», 2000, Борзяк Е.І. та ін. 56<br>тис. статей.<br>Французско–русский медицинский словарь. © «РУССО», 2000, Борзяк Э. И. и др. 56<br>тыс. статей.                                                                                                    |
| Ĩ            | OilAndGas<br>(Fr–Ru) | Французько-російський словник з нафти й газу. © «РУССО», 2005, Булатів А.І. 24 тис.<br>статей.<br>Французско-русский словарь по нефти и газу. © «РУССО», 2005, Булатов А.И. 24 тыс.<br>статей.                                                                                                    |
| A            | Technical<br>(Fr–Ru) | Французько–російський технічний словник. © «РУССО», 2004, Болотін А.А. та ін. 80<br>тис. слів і словосполучень.<br>Французско–русский технический словарь. © «РУССО», 2004, Болотин А.А. и др. 80<br>тыс. слов и словосочетаний.                                                                                                    |
| 6            | Universal<br>(Fr–Ru) | Новий французько–російський словник. © «Русский язык–Медиа», 2004, Гак В.Г.,<br>Ганшина К.А. 70 тис. статей.<br>Новый французско–русский словарь. © «Русский язык–Медиа», 2004, Гак В.Г.,<br>Ганшина К.А. 70 тыс. статей.                                                                                                    |
| <u></u>      | Business<br>(Ru–Fr)  | Французько-російський та російсько-французький словник бізнесмена. ©<br>«РУССО», 2002, Жиро Р. 26 тис. статей (13 тис. – французько-російський словник, 13<br>тис. – російсько-французький словник).<br>Французско-русский и русско-французский словарь бизнесмена. © «РУССО», 2002,<br>Жиро Р. 26 тыс. статей (13 тыс. – французско-русский словарь, 13 тыс. – русско-                          |

|           |                       | французский словарь).                                                                                                    |
|-----------|-----------------------|----------------------------------------------------------------------------------------------------|
| 4         | Chemistry<br>(Ru–Fr)  | Російсько–французький індекс к Французько–російського словника з хімії та<br>хімічної технології*. 55 тис. статей.<br>Русско–французский индекс к Французско–русскому словарю по химии и<br>химической технологии*. 55 тыс. статей.                                                                                |
| 6         | Essential<br>(Ru–Fr)  | Російсько–французький словник загальної лексики (короткий). © Раєвська О. В., 2000. 15 тис. статей. Русско–французский словарь по общей лексике (краткий). © Раєвская О.В., 2000. 15 тыс. статей.                                                                                                    |
| 4         | Law<br>(Ru–Fr)        | Російсько-французький індекс до Французько-російського юридичного словника <sup>*</sup> .<br>20 тис. статей.<br>Русско-французский индекс к Французско-русскому юридическому словарю <sup>*</sup> . 20<br>тыс. статей.                                                                                             |
| <b>¥</b>  | Medical<br>(Ru–Fr)    | Російсько–французький індекс до Французько–російського медичного словника*.<br>56 тис. статей.<br>Русско–французский индекс к Французско–русскому медицинскому словарю*. 56<br>тыс. статей.                                                                                                    |
| Ĩ         | OilAndGas<br>(Ru–Fr)  | Російсько–французький індекс до Французько–російського словника з нафти й газу*. 17 тис. статей.<br>Русско–французский индекс к Французско–русскому словарю по нефти и газу*. 17 тыс. статей.                                                                                                    |
| <b>2</b>  | PhraseBook<br>(Ru-Fr) | Російсько–французький розмовник. © ABBYY Software, 2002. 500 статей.<br>Русско–французский разговорник. © ABBYY Software, 2002. 500 статей.                                                                                                    |
| A         | Technical<br>(Ru–Fr)  | Російсько-французький індекс до Французько-російського технічного словника <sup>*</sup> .<br>55 тис. статей.<br>Русско-французский индекс к Французско-русскому техническому словарю <sup>*</sup> . 55<br>тыс. статей.                                                                                             |
|           | Universal<br>(Ru–Fr)  | Великий російсько-французький словник. © «Русский язык-Медиа», 2004, Щерба<br>Л.В., Матусевич М.І., Воронцова Т.П. та ін. 200 тис. слів і словосполучень.<br>Большой русско-французский словарь. © «Русский язык-Медиа», 2004, Щерба Л.В.,<br>Матусевич М.И., Воронцова Т.П. и др. 200 тыс. слов и словосочетаний. |
| Італійськ | о-російські і російсі | ько-італійські                                                                                                    |
| Словник   | Назва словника        | Опис словника                                                                                                    |
| 2         | Auto<br>(It–Ru)       | Італійсько–російський автомобільний словник з Покажчиком російських термінів.<br>© «РУССО», 2003, Прокопович С.С. 16 тис. статей.<br>Итальянско–русский автомобильный словарь с Указателем русских терминов. ©<br>«РУССО», 2003, Прокопович С.С. 16 тыс. статей.                                                   |
| 0         | Economics<br>(It–Ru)  | Італійсько–російський та російсько–італійський економічний словник. © «Русский язык–Медиа», 2005, Галлана П. 30 тис. слів і словосполучень.<br>Итальянско–русский и русско–итальянский экономический словарь. © «Русский язык–Медиа», 2005, Галлана П. 30 тыс. слов и словосочетаний.                              |
|           | Essential<br>(It–Ru)  | Італійсько–російський та російсько–італійський словник загальної лексики. ©<br>«Русский язык–Медиа», 2005, Ковальов В.Ф. 25 тис. статей.<br>Итальянско–русский и русско–итальянский словарь по общей лексике. © «Русский<br>язык–Медиа», 2005, Ковалев В.Ф. 25 тыс. статей.                                        |
| <b>?</b>  | Medical<br>(It-Ru)    | Італійсько–російський медичний словник з Покажчиками російських та латинських термінів. © «РУССО», 2003, Прокопович С.С. 30 тис. статей.                                                                                                    |

|           |                          | Итальянско–русский медицинский словарь с Указателями русских и латинских терминов. © «РУССО», 2003, Прокопович С.С. 30 тыс. статей.                                                                                                    |
|-----------|--------------------------|----------------------------------------------------------------------------------------------------|
| A         | Polytechnical<br>(It–Ru) | Італійсько-російський індекс до Російсько-італійського політехнічного словника <sup>*</sup> .<br>90 тис. статей.<br>Итальянско-русский индекс к Русско-итальянскому политехническому словарю <sup>*</sup> . 90<br>тыс. статей.                                                                                           |
| <b>=</b>  | Universal<br>(It–Ru)     | Новий великий італійсько–російський словник. © «Русский язык–Медиа», 2004,<br>Зорько Г.Ф. 300 тис. слів і словосполучень.<br>Новый большой итальянско–русский словарь. © «Русский язык–Медиа», 2004,<br>Зорько Г.Ф. 300 тыс. слов и словосочетаний.                                                                      |
| 2         | Auto<br>(Ru–It)          | Російсько–італійський індекс до Італійсько–російського автомобільного словника з<br>Покажчиком російських термінів <sup>*</sup> . 16 тис. статей.<br>Русско–итальянский индекс к Итальянско–русскому автомобильному словарю с<br>Указателем русских терминов <sup>*</sup> . 16 тыс. статей.                              |
| 0         | Economics<br>(Ru–It)     | Італійсько–російський та російсько–італійський економічний словник. © «Русский язык–Медиа», 2005, Галлана П. 30 тис. слів і словосполучень.<br>Итальянско–русский и русско–итальянский экономический словарь. © «Русский язык–Медиа», 2005, Галлана П. 30 тыс. слов и словосочетаний.                                    |
|           | Essential<br>(Ru–It)     | Італійсько–російський та російсько–італійський словник загальної лексики. ©<br>«Русский язык–Медиа», 2005, Ковальов В.Ф. 25 тис. статей.<br>Итальянско–русский и русско–итальянский словарь по общей лексике. © «Русский<br>язык–Медиа», 2005, Ковалев В.Ф. 25 тыс. статей.                                              |
| ¥         | Medical<br>(Ru–It)       | Російсько–італійський індекс до словника «Італійсько–російський медичний<br>словник з Покажчиками російських та латинських термінів» <sup>*</sup> . 30 тис. статей.<br>Русско–итальянский индекс к Итальянско–русскому медицинскому словарю с<br>Указателями русских и латинских терминов <sup>*</sup> . 30 тыс. статей. |
| 2         | PhraseBook<br>(Ru–It)    | Російсько–італійський розмовник. © ABBYY Software, 2002. 500 статей.<br>Русско–итальянский разговорник. © ABBYY Software, 2002. 500 статей.                                                                                                    |
| A         | Polytechnical<br>(Ru–It) | Російсько–італійський політехнічний словник. © «РУССО», 2003, Авраменко Б.І. та<br>ін. 110 тис. статей.<br>Русско–итальянский политехнический словарь. © «РУССО», 2003, Авраменко Б.И. и<br>др. 110 тыс. статей.                                                                                                    |
| 5         | Universal<br>(Ru–It)     | Новий великий російсько–італійський словник. © «Русский язык–Медиа», 2006,<br>Канестері А.Б. 220 тис. слів і словосполучень.<br>Новый большой русско–итальянский словарь. © «Русский язык–Медиа», 2006,<br>Канестри А.Б. 220 тыс. слов и словосочетаний.                                                                 |
| Іспансько | )–посійські і посійсь    | ко-іспанські                                                                                                    |

|         | r · · · ·            |                                                                                                    |
|---------|----------------------|----------------------------------------------------------------------------------------------------|
| Словник | Назва словника       | Опис словника                                                                                                    |
| 0       | Economics<br>(Es–Ru) | Іспансько–російський економічний словник. © «РУССО», 1996, Лобанцова С.Н. 25<br>тис. статей.<br>Испанско–русский экономический словарь. © «РУССО», 1996, Лобанцова С.Н. 25<br>тыс. статей.                                                                                                    |
|         | Essential<br>(Es–Ru) | Іспансько-російський словник загальної лексики (короткий) з використанням<br>матеріалів великого іспансько-російського словника. © «Русский язык-медиа»,<br>2005, Нарумов Б.П., Загорська Н.В., Курчаткіна Н.Н. та ін. Під ред. Нарумова Б.П. 50<br>тис. слів і словосполучень.<br>Испанско-русский словарь по общей лексике (краткий) с использованием<br>материалов большого испанско-русского словаря. © «Русский язык-Медиа», 2005, |

|            |                          | Нарумов Б.П., Загорская Н.В., Курчаткина Н.Н. и др. Под ред. Нарумова Б.П. 50 тыс.<br>слов и словосочетаний.                                                                                                    |
|------------|--------------------------|----------------------------------------------------------------------------------------------------|
| 2          | LatinAmerican<br>(Es–Ru) | Іспансько–російський словник. Латинська Америка. © «Русский язык–Медиа», 2004,<br>Фірсова Н.М. 50 тис. слів і словосполучень.<br>Испанско–русский словарь. Латинская Америка. © «Русский язык–Медиа», 2004,<br>Фирсова Н.М. 50 тыс. слов и словосочетаний.                                                                                                    |
| 4          | Law<br>(Es–Ru)           | Іспансько–російський юридичний словник. © «Русский язык–Медиа», 2005,<br>Скурихін А.П. 25 тис. статей.<br>Испанско–русский юридический словарь. © «Русский язык–Медиа», 2005, Скурихин<br>А.П. 25 тыс. статей.                                                                                                    |
|            | ModernUsage<br>(Es–Ru)   | Іспансько-російський словник сучасного вжитку. © «Русский язык-Медиа», 2005,<br>Садіков А.В., Нарумов Б.П. 100 тис. слів і словосполучень.<br>Испанско-русский словарь современного употребления. © «Русский язык-Медиа»,<br>2005, Садиков А.В., Нарумов Б.П. 100 тыс. слов и словосочетаний.                                                                                                    |
| 6          | Universal<br>(Es–Ru)     | Великий іспансько-російський словник. © «Русский язык-Медиа», 2005, Нарумов<br>Б.П., Загорська Н.В., Курчаткіна Н.Н. та ін. Під ред. Нарумова Б.П. 150 тис. слів,<br>словосполучень і висловів.<br>Большой испанско-русский словарь. © «Русский язык-Медиа», 2005, Нарумов Б.П.,<br>Загорская Н.В., Курчаткина Н.Н. и др. Под ред. Нарумова Б.П. 150 тыс. слов,<br>словосочетаний и выражений.                                                                                                    |
| 0          | Economics<br>(Ru–Es)     | Російсько–іспанський індекс до Іспансько–російського економічного словника <sup>*</sup> . 15<br>тис. статей.<br>Русско–испанский индекс к Испанско–русскому экономическому словарю <sup>*</sup> . 15 тыс.<br>статей.                                                                                                    |
|            | Essential<br>(Ru–Es)     | Російсько-іспанський словник загальної лексики (короткий) з використанням<br>матеріалів великого російсько-іспанського словника. © «Русский язык-Медиа»,<br>2004, Туровер Г.Я., Ногейра Х. Під ред. д-ра філол. наук, проф. Туровера Г.Я. 50 тис.<br>слів і словосполучень.<br>Русско-испанский словарь по общей лексики (краткий) с использованием<br>материалов большого русско-испанского словаря. © «Русский язык-Медиа», 2004,<br>Туровер Г.Я., Ногейра Х. Под ред. д-ра филол. наук, проф. Туровера Г.Я. 50 тыс. слов<br>и словосочетаний. |
| 4 <u>5</u> | Law<br>(Ru–Es)           | Російсько–іспанський індекс до Іспансько–російського юридичного словника*. 14<br>тис. статей.<br>Русско–испанский индекс к Испанско–русскому юридическому словарю*. 14 тыс.<br>статей.                                                                                                    |
| 2          | PhraseBook<br>(Ru-Es)    | Російсько–іспанський розмовник. © ABBYY Software, 2002. 500 статей.<br>Русско–испанский разговорник. © ABBYY Software, 2002. 500 статей.                                                                                                    |
| 5          | Universal<br>(Ru–Es)     | Великий російсько-іспанський словник. © «Русский язык-Медиа», 2004, Туровер<br>Г.Я., Ногейра Х. Під ред. д-ра філол. наук, проф. Туровера Г.Я. 200 тис. слів,<br>словосполучень і висловів.<br>Большой русско-испанский словарь. © «Русский язык-Медиа», 2004, Туровер Г.Я.,<br>Ногейра Х. Под ред. д-ра филол. наук, проф. Туровера Г.Я. 200 тыс. слов,<br>словосочетаний и выражений.                                                                                                    |
| Турецько   | –російські і російсы     | ко-турецькі                                                                                                    |
| Словник    | Назва словника           | Опис словника                                                                                                    |
|            | Building<br>(Tr–Ru)      | Турецько–російський словник та російсько–турецький словник з будівництва та архітектури. © 2005, Макаров В.І. 27,5 тис. слів і словосполучень. Турецко–русский словарь и русско–турецкий словарь по строительству и                                                                                                    |

|          |                      | архитектуре. © 2005, Макаров В.И. 27,5 тыс. слов и словосочетаний.                                                                                                    |
|----------|----------------------|----------------------------------------------------------------------------------------------------|
|          | Universal<br>(Tr–Ru) | Турецько-російський словник. © «Русский язык-Медиа», 2005, Юсипова Р.Р. 80 тис.<br>слів і словосполучень.<br>Турецко-русский словарь. © «Русский язык-Медиа», 2005, Юсипова Р.Р. 80 тыс. слов<br>и словосочетаний.                                                                        |
| <b>₽</b> | Building<br>(Ru–Tr)  | Турецько-російський словник та російсько-турецький словник з будівництва та архітектури. © 2005, Макаров В.І. 27,5 тис. слів і словосполучень.<br>Турецко-русский словарь и русско-турецкий словарь по строительству и архитектуре. © 2005, Макаров В.И. 27,5 тыс. слов и словосочетаний. |
| <b>=</b> | Universal<br>(Ru–Tr) | Великий російсько–турецький словник. © «Русский язык–Медиа», 2005, Щербинін<br>В.Г. 100 тис. слів і словосполучень.<br>Большой русско–турецкий словарь. © «Русский Язык–Медиа», 2005, Щербинин В.Г.<br>100 тыс. слов и словосочетаний.                                                    |

### Китайсько-російські і китайсько-китайські

Увага!

Для роботи з китайською мовою необхідно, щоб на вашому комп'ютері був установлений шрифт, що містить накреслення ієрогліфів.

| Словник    | Назва словника          | Опис словника                                                                                                    |
|------------|-------------------------|----------------------------------------------------------------------------------------------------|
|            | Universal<br>(Ch–Ru)    | Новий китайсько–російський словник. © «Русский язык–Медиа», 2004, Котов А.В. 4<br>тис. 100 ієрогліфів і 26 тис. статей.<br>Новый китайско–русский словарь. © «Русский язык–Медиа», 2004, Котов А.В. 4 тыс.<br>100 иероглифов и 26 тыс. статей. |
| ( <u>9</u> | PhoneticList<br>(Ch–Ch) | Словник вимов до Нового китайсько-російського словника. © «Русский язык-<br>Медиа», 2004, Котов А.В. 23 тис. статей.<br>Словарь произношений к Новому китайско-русскому словарю. © «Русский язык-<br>Медиа», 2004, Котов А.В. 23 тыс. статей.  |

### Латинсько-російські і російсько-латинські

| Словник | Назва словника           | Опис словника                                                                                                    |
|---------|--------------------------|----------------------------------------------------------------------------------------------------|
| 3       | LatinProverbs<br>(La–Ru) | Словник латинських крилатих висловів. © «Русский язык–Медиа», 2003, Бабичев<br>Н.Т., Боровський Я.М. 2,5 тис. статей.<br>Словарь латинских крылатых слов. © «Русский язык–Медиа», 2003, Бабичев Н.Т.,<br>Боровский Я.М. 2,5 тыс. статей.                                                            |
| 6       | Universal<br>(La–Ru)     | Латинсько–російський словник. © «Русский язык–Медиа», 2005, Дворецький І.Х. 200<br>тис. слів і словосполучень.<br>Латинско–русский словарь. © «Русский язык–Медиа», 2005, Дворецкий И.Х. 200 тыс.<br>слов и словосочетаний.                                                                         |
| \$      | LatinProverbs<br>(Ru–La) | Російсько–латинський покажчик до Словника латинських крилатих висловів. ©<br>«Русский язык–Медиа», 2003, Бабичев Н.Т., Боровський Я.М. 3 тис. статей.<br>Русско–латинский указатель к Словарю латинских крылатых слов. © «Русский<br>язык–Медиа», 2003, Бабичев Н.Т., Боровский Я.М. 3 тыс. статей. |

### Російсько-росіяни

| Словник | Назва словника             | Опис словника                                                                                                    |  |
|---------|----------------------------|----------------------------------------------------------------------------------------------------|--|
| ЦЦ.     | Explanatory<br>(Ru–Ru)     | Великий сучасний тлумачний словник російської мови. © 2006, Єфремова Т.Ф. 180<br>тис. статей.<br>Большой современный толковый словарь русского языка. © 2006, Ефремова Т.Ф.<br>180 тыс. статей. |  |
| \$      | LingvoThesaurus<br>(Ru–Ru) | Тезаурус російської ділової лексики. © ABBYY Software, 2004. 16 тис. статей.<br>Тезаурус русской деловой лексики. © ABBYY Software, 2004. 16 тыс. статей.                                       |  |

| Ŷ | Popular<br>(Ru–Ru) | Популярний словник російської мови. Тлумачно-енциклопедичний. © «Русский язык-Медиа», 2003, Гуськова А.П., Сотін Б.В. 5 тис. статей. Популярный словарь русского языка. Толково-энциклопедический. © «Русский язык-Медиа», 2003, Гуськова А.П., Сотин Б.В. 5 тыс. статей. |
|---|--------------------|----------------------------------------------------------------------------------------------------|
|---|--------------------|----------------------------------------------------------------------------------------------------|

| Англо-ан | Англо-англійські   |                                                                                                    |  |
|----------|--------------------|----------------------------------------------------------------------------------------------------|--|
| Словник  | Назва словника     | Опис словника                                                                                                    |  |
| <u>i</u> | Collins<br>(En–En) | Collins English Dictionary. 8th Edition first published in 2006 © HarperCollins Publishers 1979, 1986, 1991, 1994, 1998, 2000, 2003, 2005, 2006. 120,000 entries. Collins English Dictionary. 8th Edition first published in 2006 © HarperCollins Publishers 1979, 1986, 1991, 1994, 1998, 2000, 2003, 2005, 2006. 120,000 entries. |  |

# Україно-російські і російсько-українські

| Словник | Назва словника           | Опис словника                                                                                                    |
|---------|--------------------------|----------------------------------------------------------------------------------------------------|
| A       | Polytechnical<br>(Uk–Ru) | Українсько-російський індекс до Нового російсько-українського політехнічного<br>словника*. 100 тис. статей.<br>Украинско-русский индекс к Новому русско-украинскому политехническому<br>словарю*. 100 тыс. статей.                                                                                                |
| 6       | Universal<br>(Uk–Ru)     | Українсько–російський словник. © 2004, Їжакевич Г.П., Калюжна В.М., Паламарчук<br>О.Л., Пилинський М.М., Скрипник Л.Г., Черторизька Т.К. 65 тис. статей.<br>Украинско–русский словарь. © 2004, Ижакевич Г.П., Калюжная В.Н., Паламарчук<br>О.Л., Пилинский Н.Н., Скрипник Л.Г., Черторижская Т.К. 65 тыс. статей. |
| A       | Polytechnical<br>(Ru–Uk) | Новий політехнічний російсько–український словник. © 2005, Зубков М.Г. 100 тис.<br>термінів і термінів–словосполучень.<br>Новый русско–украинский политехнический словарь. © 2005, Зубков Н.Г. 100 тыс.<br>терминов и терминов–словосочетаний.                                                                    |
| 6       | Universal<br>(Ru–Uk)     | Російсько–український словник. © 2004, Лозова Н.Є., Озерова Н.Г., Стоян Л.М.,<br>Фридрак В.Б. 60 тис. статей.<br>Русско–украинский словарь. © 2004, Лозовая Н.Е., Озерова Н.Г., Стоян Л.М., Фридрак<br>В.Б. 60 тыс. статей.                                                                                       |

### Україно-англійські і англо-українські

| Словник  | Назва словника       | Опис словника                                                                                                    |  |
|----------|----------------------|----------------------------------------------------------------------------------------------------|--|
| <b>.</b> | Business<br>(En–Uk)  | Англо–український словник. Економіка, Фінанси, Банки, Инвестиції, Кредити. ©<br>2002, Єрмоленко С. Я., Єрмоленко В. І. 12 тис. 500 статей.<br>Англо–украинский словарь. Экономика, Финансы, Банки, Инвестиции, Кредиты. ©<br>2002, Ермоленко С.Я., Ермоленко В.И. 12 тыс. 500 статей.          |  |
| 6        | Universal<br>(En–Uk) | Новий англо–український словник. © 2004, Балла М.І. 140 тис. слів та<br>словосполучень.<br>Новый англо–украинский словарь. © 2004, Балла Н.И. 140 тыс. слов и<br>словосочетаний.                                                                                                    |  |
| <u>.</u> | Business<br>(Uk–En)  | Українсько–англійський словник. Економіка, Фінанси, Банки, Инвестиції, Кредити.<br>© 2003, Єрмоленко С. Я., Єрмоленко В. І. 12 тис. 500 статей.<br>Украинско–английский словарь. Экономика, Финансы, Банки, Инвестиции,<br>Кредиты. © 2003, Ермоленко С.Я., Ермоленко В.И. 12 тыс. 500 статей. |  |
| 6        | Universal<br>(Uk–En) | Великий українсько–англійський словник. © 2005, Попов Є.Ф., Балла М.І. 160 тис.<br>слів та словосполучень.<br>Большой украинско–английский словарь. © 2005, Попов Е.Ф., Балла Н.И. 160 тыс.<br>слов и словосочетаний.                                                                          |  |
| Україно- | українські           |                                                                                                    |  |
| Словник  | Назва словника       | Опис словника                                                                                                    |  |

| Explanatory<br>(Uk–Uk) | Великий тлумачний словник сучасної української мови. © Видавництво "Перун", 2005. 250 тис. слів та словосполучень.        |
|------------------------|----------------------------------------------------------------------------------------------------|
|                        | Большой толковый словарь современного украинского языка. © Издательство<br>"Перун", 2005. 250 тыс. слов и словосочетаний. |

**В Увага**! Список словників може бути різним залежно від придбаної версії ABBYY Lingvo. Докладніше про набір словників у кожній версії ви можете дізнатися на сайті http://www.lingvo.ua.

# Установка/видалення програми

### Системні вимоги

- 1. ПК із процесором Intel® Pentium®/Celeron®/Xeon™, AMD К6/Athlon™/Duron™ або сумісним із ними процесором, тактова частота якого складає 400 МГц і вище.
- 2. Oпераційна система Microsoft® Windows® 2000/XP.
  - Зауваження. Коректна робота програмного забезпечення, що постачається, не гарантована, якщо версія вашої операційної системи відрізняється від указаної.

🖲Увага!

- Для роботи з російським інтерфейсом операційна система повинна забезпечувати підтримку кирилиці;
- Для роботи з китайською мовою необхідно, щоб на вашому комп'ютері був установлений шрифт, що містить накреслення ієрогліфів.
- 3. Оперативна пам'ять: не менше 64 Мб.
- 4. Вільне місце на жорсткому диску: не менше 100 Мб для установки системи. Залежно від вибраних під час установки компонентів, ця цифра може збільшуватися.

Зауваження. При нестачі дискового простору програма установки проінформує вас про те, який обсяг простору й на яких дисках вашої системи потрібно звільнити для успішного завершення установки. Крім того, ви можете одержати ці дані заздалегідь, натиснувши кнопку Диск у діалозі вибору компонентів вибіркової установки. У більшості випадків обсяг, необхідний для створення тимчасових файлів на період вибіркової установки, не перевищує 150 Мб (у тому числі 35 Мб у системній папці).

- 5. Звукова плата, навушники або стовпчики (для роботи зі звуковими файлами).
- 6. Epaysep Microsoft Internet Explorer 6.0

Зауваження. Коректна робота програмного забезпечення, що постачається, не гарантована, якщо версія використовуваного браузера Microsoft Internet Explorer є новішою, ніж зазначена (за винятком випадків, коли сумісність версій цього продукту реалізована виробником).

- 7. Дисковод для компакт-дисків (для установки програми).
- 8. Доступ до Інтернету або електронної пошти/факсу/телефону (для активації продукту).

# Установка ABBYY Lingvo на локальний комп'ютер

### Установка ABBYY Lingvo

Для того щоб установити програму ABBYY Lingvo:

- 1. Вставте диск з установкою в дисковод компакт-дисків;
- 2. Додержуйтеся інструкцій програми установки.

### 🗹 Зауваження:

- 1. Установка ABBYY Lingvo може вироблятися тільки з оригінальних носіїв.
- 2. Якщо програма установки не запустилася автоматично, ви можете установити програму ABBYY Lingvo, вибравши команду **Установка і видалення програм** (меню **Пуск>Опції>Панель керування**).
- Після установки ABBYY Lingvo під час першого запуску вам буде запропоновано активувати встановлені словники програми.
- 4. Для коректної роботи ABBYY Lingvo рекомендується видалити версії програми, що встановлювалися раніше.

### Опції установки ABBYY Lingvo

Ви можете вибрати повну або вибіркову установку програми:

- Повна. Встановлюються усі компоненти дистрибутива, у тому числі всі словники;
- Вибіркова. Із запропонованого набору компонентів, що входять у дистрибутив, ви можете вибрати тільки ті, котрі потрібні вам (у тому числі доступні словники). У вибірковій установці за замовчуванням виділені всі наявні словники всіх мов. Відключивши установку деяких словників, ви заощадите місце на диску. При необхідності, ви зможете підключити ці словники пізніше. Укажіть, чи хочете ви підключити звук, установити ABBYY Lingvo на КПК і смартфони, додати можливість запуску ABBYY Lingvo з інших програм, установити програму ABBYY Lingvo Tutor.

# Мережна установка ABBYY Lingvo (тільки для адміністраторів мережі)

Установка ABBYY Lingvo на мережний сервер здійснюється адміністратором мережі. Мережна установка програми ABBYY Lingvo виробляється в два етапи:

### Установка ABBYY Lingvo на сервер

Для того щоб установити програму ABBYY Lingvo на сервер:

1. Уставте компакт–диск із написом "Disk 1" у дисковод для компакт–дисків.

- 2. Запустіть файл setup.exe з папки AdminSetup
- 3. Додержуйтеся інструкцій програми установки.

### Установка ABBYY Lingvo на робочі станції

Для того щоб установити ABBYY Lingvo на робітники станції існує п'ять способів:

- 1. використовуючи Microsoft® Active Directory;
- 2. за допомогою Microsoft System Management Service (SMS);
- 3. за допомогою Task Sheduler;
- 4. за допомогою виклику командного рядка;
- 5. вручну, в інтерактивному режимі.

Докладну інформацію з установки програми ABBYY Lingvo на робочі станції, про роботі з **Менеджером ліцензій**, а також про особливості роботи з програмою в корпоративної мережі ви можете знайти в "Керівництві системного адміністратора", яке знаходиться в папці **Administrator's Guide** папки сервера, куди була установлено програму ABBYY Lingvo.

## Запуск ABBYY Lingvo

Щоб запустити програму ABBYY Lingvo виконайте одну з таких дій:

- Натисніть значок (ABBYY Lingvo) в області сповіщень на панелі задач;
- Виберіть ABBYY Lingvo 12 (меню Пуск>Программы>ABBYY Lingvo 12).

У результаті відкриється головне вікно ABBYY Lingvo.

### Запуск ABBYY Lingvo з іншого застосування

Щоб запустити ABBYY Lingvo з іншого застосування:

- 1. Виділіть слово або словосполучення в тексті застосування.
- 2. Виконаєте одну з таких дій:
  - Утримуючи клавішу **Alt**, натисніть слово лівою кнопкою миші
  - Hатисніть Ctrl+Ins+Ins або Ctrl+C+C;
  - Натисніть кнопку 🦲 (ABBYY Lingvo) на панелі інструментів застосування (доступно для Microsoft Word);
  - Виберіть у контекстному меню Microsoft Internet Explorer команду Перекласти за допомогою ABBYY Lingvo..., у Microsoft Word – команду Translate with Lingvo.
  - У результаті відкриється картка з перекладом ABBYY Lingvo.

**В Увага!** Ви можете під час роботи в інших застосуваннях отримати переклад за допомогою миші, якщо програму ABBYY Lingvo вже запущено.

### Видалення програми і зміна набору встановлених компонентів

### Видалення програми

Для того щоб видалити програму ABBYY Lingvo з вашого комп'ютера:

- 1. Виберіть команду Установка і видалення програм (меню Пуск>Опції>Панель керування);
- 2. У списку програм виберіть **ABBYY Lingvo 12** і натисніть кнопку **Видалити**.

### Зміна набору встановлених компонентів програми

Для того щоб додати або видалити окремі компоненти програми:

- 1. Виберіть команду Установка і видалення програм (меню Пуск>Опції>Панель керування);
- 2. У списку програм виберіть **ABBYY Lingvo 12** і натисніть кнопку **Змінити**;
- 3. У діалозі, що відкрився, **Обслуговування програм** позначте опцію **Змінити** і натисніть кнопку **Далі**;
- 4. У діалозі, що відкрився, **Вибіркова установка** позначте ті компоненти програми, які необхідно установити і скасуйте вибір тих, які необхідно видалити і натисніть кнопку **Далі**;
- 5. Дотримуйтеся подальших вказівок програми установки.

# Активація і реєстрація

Даний розділ містить інформацію про активацію і реєстрацію програми ABBYY Lingvo 12, а також про безпеку персональних даних при активації і реєстрації.

Після установки програми ABBYY Lingvo словники працюють у режимі випробувальної версії. Щоб програма працювала в повнофункціональному режимі, слід активувати словники.

Якщо ви купили та додали новий словник, його необхідно активувати, інакше він також працюватиме у випробувальному режимі.

Процес реєстрації необов'язковий, але зареєстровані користувачі продуктів компанії АВВҮҮ отримують певні переваги.

### Активація словників під час першого запуску ABBYY Lingvo

Процес активації не забере багато часу і виконуватиметься за допомогою **Майстра активації**, який дає змогу вибрати найзручніший спосіб активації словника. **Майстер активації** має простий інтерфейс, за допомогою якого ви передаєте до компанії ABBYY необхідну для активації інформацію. Ця інформація не містить особистих відомостей про користувача або його комп'ютер.

Інформація передається у вигляді параметра **Product ID**. Цей параметр формується на основі даних про комп'ютер, на якому установлено програму ABBYY Lingvo 12.

### Як активувати словник

Після того, як ви встановите та запустите програму ABBYY Lingvo 12, вам буде запропоновано активувати встановлені словники.

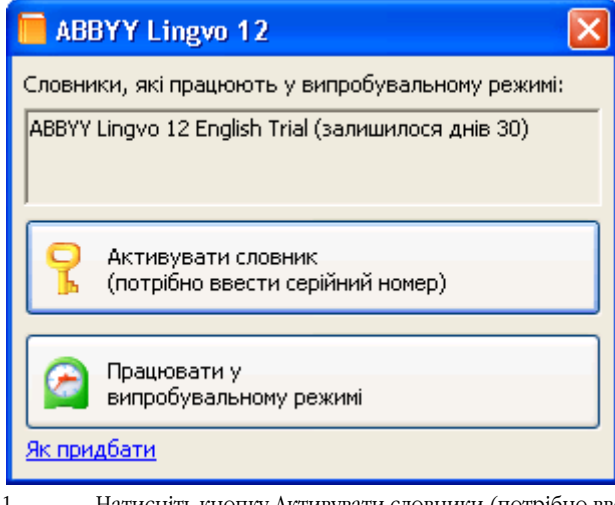

1. Натисніть кнопку Активувати словники (потрібно ввести серійний номер). У результаті буде запущено Майстер активації ABBYY Lingvo 12.

**Зауваження**. Якщо ви відмовилися від активації під час першого запуску програми, ви можете зробити це пізніше. У діалозі, що відкриється, введіть серійний номер і натисніть кнопку **Next>.** 

| Майстер активації ABBYY Lingvo 12                                     |
|-----------------------------------------------------------------------|
| Майстер активації послідовно проведе вас по всьому процесу активації. |
| Введіть серійний номер:                                               |
|                                                                       |
|                                                                       |
| < <u>Back</u> <u>N</u> ext > Cancel Help                              |

3. Виберіть спосіб активації.

| Майс       | стер активації ABBYY Lingvo 12                                                                                                    | × |  |
|------------|----------------------------------------------------------------------------------------------------|---|--|
| Май        | йстер активації послідовно проведе вас по всьому процесу активації.                                                                                                 |   |  |
| Для<br>сло | Для роботи з ABBYY Lingvo 12 в повнофункціональному режимі слід активувати<br>словник.                                                                              |   |  |
| Виб        | беріть спосіб активації:                                                                                                    |   |  |
| (          | <ul> <li>По інтернету (рекомендовано)</li> </ul>                                                                                                    |   |  |
| (          | О По <u>е</u> лектронній пошті                                                                                                    |   |  |
| (          | О По телефону                                                                                                    |   |  |
| (          | ○ По факсу або іншим способом                                                                                                    |   |  |
| Якц<br>(   | цо ви отримали активаційний код, відмітьте опцію нижче та натисніть кнопку Next>.<br>О Ввести <u>А</u> ктиваційний код<br>< <u>B</u> ack <u>N</u> ext > Cancel Help |   |  |

### через Інтернет

Процес активації здійснюється автоматично та триває кілька секунд. Для цього способу активації потрібне підключення до Інтернету.

Якщо автоматичну активацію не було завершено успішно, запустіть Майстер активації з меню

Довідка>Активувати словник ще раз і виберіть спосіб активації Факсом або іншим способом.

#### електронною поштою

Вам буде запропоновано надіслати до компанії ABBYY автоматично складений лист із інформацією, яка необхідна для активації. У відповідь ви отримаєте лист із активаційним кодом.

**Дувага!** Не редагуйте текст і тему листа, щоб отримати відповідь від поштового робота.

### по телефону

У діалоговому вікні Майстра активації виберіть країну. Вам буде запропоновано зв'язатися по телефону з найближчим офісом або партнером компанії АВВҮҮ.

Продиктуйте співробітнику служби технічної підтримки серійний номер з діалогу **Майстра активації**. **Дувага!**Код активації містить 60 символів. Тому для отримання його по телефону знадобиться досить багато часу.

### факсом або іншим способом

У більшості країн можлива активація факсом. Повідомлення з інформацією, потрібною для активації програми, буде сформовано автоматично. Вам буде запропоновано роздрукувати це повідомлення та надіслати його факсом, попередньо вписавши свій номер факсу, на який буде надіслано активаційний код.

Крім того, ви можете отримати активаційний код на сайті за посиланнямhttp://www.lingvo.ru у будь–який час. У відповідні поля на сайті введіть **Product ID** і серійний номер із діалогу **Майстра активації**.

4. Активаційний код, отриманий по телефону, факсом або електронною поштою, введіть у відповідному полі діалогового вікна **Майстра активації**.

Якщо ви перервали активацію словника, відкрийте **Майстер активації** з **менюДовідка>Активувати словник**. Знову введіть серійний номер, а потім виберіть опцію **Ввести активаційний код**.

| Майстер активації ABBYY Lingvo 12                                                                                                    | $\mathbf{	imes}$ |  |
|----------------------------------------------------------------------------------------------------|------------------|--|
| Майстер активації послідовно проведе вас по всьому процесу активації.                                                                                                 |                  |  |
| Для роботи з ABBYY Lingvo 12 в повнофункціональному режимі слід активувати<br>словник.                                                                                |                  |  |
| Виберіть спосіб активації:                                                                                                    |                  |  |
| <ul> <li>По інтернету (рекомендовано)</li> </ul>                                                                                                    |                  |  |
| О По <u>е</u> лектронній пошті                                                                                                    |                  |  |
| ○П <u>о</u> телефону                                                                                                    |                  |  |
| ○По <u>ф</u> аксу або іншим способом                                                                                                    |                  |  |
| Якщо ви отримали активаційний код, відмітьте опцію нижче та натисніть кнопку Next>.<br>О Ввести <u>А</u> ктиваційний код<br>< <u>B</u> ack <u>N</u> ext > Cancel Help |                  |  |

**И**Зауваження. У разі активації через Інтернет вводити активаційний код не потрібно.

5. Натисніть кнопку Next>. У діалозі, що відкриється, введіть реєстраційні дані.

6. Щоб завершити процес активації, дотримуйтеся інструкцій Майстра активації.

Після завершення процесу активації словник готовий до повнофункціонального використання на цьому комп'ютері. ABBYY Lingvo 12 можна перевстановлювати на тому самому комп'ютері з використанням одного активаційного коду стільки разів, скільки буде потрібно. Проте, якщо перед перевстановленням програми було суттєво змінено конфігурацію комп'ютера, відформатовано жорсткий диск або перевстановлено операційну систему, потрібно буде виконати повторну активацію словника й отримати новий активаційний код.

# Активація словників у процесі роботи програми ABBYY Lingvo

Якщо словники у програмі ABBYY Lingvo не було активовано під час першого запуску, або ви купили й підключили нові словники, то для роботи з ними в повнофункціональному режимі потрібно здійснити активацію. Неактивовані словники працюють у випробувальному режимі.

### Як активувати словник

1.

- Щоб активувати словники у процесі роботи із програмою ABBYY Lingvo, виконайте одну з таких дій:
  - виберіть у меню Довідка пункт Активувати словник... ; або
  - клацніть правою кнопкою миші назву словника та виберіть пункт контекстного меню **Активувати** словник...

|              |                       | × 🗆 🗖 🛛                 |  |
|--------------|-----------------------|-------------------------|--|
| ртці 💽 🛅 🎓 🔶 |                       |                         |  |
| 🔺 LingvoUn   | iversal (En-Ru) 🛞 💁 : | Знайдено у словниках 🗙  |  |
|              | Про словник           | LingvoUniversal (En-Ru) |  |
| прош. вр.    | Активувати словник.   | Collins (En-En)         |  |
|              | И Як купити словник   | Informal (En-Ru)        |  |

2. У діалозі, що відкриється, введіть серійний номер і натисніть кнопку Next>.

| Майстер активації ABBYY Lingvo 12                                     |
|-----------------------------------------------------------------------|
| Майстер активації послідовно проведе вас по всьому процесу активації. |
| Введіть серійний номер:                                               |
|                                                                       |
|                                                                       |
| < <u>B</u> ack <u>N</u> ext > Cancel Help                             |

#### Виберіть спосіб активації:

3.

| Майстер активації ABBYY Lingvo 12                                                                                                    | × |  |
|----------------------------------------------------------------------------------------------------|---|--|
| Майстер активації послідовно проведе вас по всьому процесу активації.                                                                                                 |   |  |
| Для роботи з ABBYY Lingvo 12 в повнофункціональному режимі слід активувати<br>словник.                                                                                |   |  |
| Виберіть спосіб активації:                                                                                                    |   |  |
| По інтернету (рекомендовано)                                                                                                    |   |  |
| ОПо <u>е</u> лектронній пошті                                                                                                    |   |  |
| ОП <u>о</u> телефону                                                                                                    |   |  |
| $\bigcirc$ По ${ar p}$ аксу або іншим способом                                                                                                    |   |  |
| Якщо ви отримали активаційний код, відмітьте опцію нижче та натисніть кнопку Next>.<br>О Ввести <u>А</u> ктиваційний код<br>< <u>B</u> ack <u>N</u> ext > Cancel Help |   |  |

### через Інтернет

Процес активації здійснюється автоматично та триває кілька секунд. Для цього способу активації потрібне підключення до Інтернету.

Якщо автоматичну активацію не було завершено успішно, запустіть **Майстер активації** з меню **Довідка>Активувати словник** ще раз і виберіть спосіб активації **Факсом або іншим способом**.

### електронною поштою

Вам буде запропоновано надіслати до компанії ABBYY автоматично складений лист з інформацією, яка необхідна для активації. У відповідь ви отримаєте лист з активаційним кодом.

**ДУвага!** Не редагуйте текст і тему листа, щоб отримати відповідь від поштового робота.

### по телефону

У діалоговому вікні Майстра активації виберіть країну. Вам буде запропоновано зв'язатися по телефону з найближчим офісом або партнером компанії АВВҮҮ.

Продиктуйте співробітнику служби технічної підтримки серійний номер і **Product ID** із діалогу **Майстра** активації.

### факсом або іншим способом

У більшості країн можлива активація факсом. Повідомлення з інформацією, потрібною для активації програми, буде сформовано автоматично. Вам буде запропоновано роздрукувати це повідомлення та надіслати його факсом, попередньо вписавши свій номер факсу, на який буде надіслано активаційний код.

Крім того, ви можете отримати активаційний код на сайті за посиланням http://www.lingvo.ru у будь–який час. У відповідні поля на сайті введіть **Product ID** і серійний номер із діалогу **Майстра активації**.

4. Активаційний код, отриманий по телефону, факсом або електронною поштою, введіть у відповідному полі діалогового вікна **Майстра активації**.
Якщо ви перервали активацію словника, відкрийте **Майстер активації** з **менюДовідка>Активувати словник**. Знову введіть серійний номер, а потім виберіть опцію Ввести активаційний код.

| Майстер активації ABBYY Lingvo 12                                                                                                    | × |
|----------------------------------------------------------------------------------------------------|---|
| Майстер активації послідовно проведе вас по всьому процесу активації.                                                                                                 |   |
| Для роботи з ABBYY Lingvo 12 в повнофункціональному режимі слід активувати<br>словник.                                                                                |   |
| Виберіть спосіб активації:                                                                                                    |   |
| 💿 По інтернету (рекомендовано)                                                                                                    |   |
| О По <u>е</u> лектронній пошті                                                                                                    |   |
| ОП <u>о</u> телефону                                                                                                    |   |
| $\bigcirc$ По ${ar p}$ аксу або іншим способом                                                                                                    |   |
| Якщо ви отримали активаційний код, відмітьте опцію нижче та натисніть кнопку Next>.<br>О Ввести <u>А</u> ктиваційний код<br>< <u>B</u> ack <u>N</u> ext > Cancel Help |   |

**Зауваження**. У разі активації через Інтернет вводити активаційний код не потрібно.

- 5. 6. Натисніть кнопку Next>. У діалозі, що відкриється, введіть реєстраційні дані.
- Щоб завершити процес активації, дотримуйтеся інструкцій Майстра активації.

# Реєстрація

Компанія АВВҮҮ пропонує вам стати зареєстрованим користувачем програми АВВҮҮ Lingvo 12. Процес реєстрації необов'язковий. Зареєстровані користувачі продуктів компанії АВВҮҮ отримують такі переваги:

- Безкоштовну технічну підтримку з програми ABBYY Lingvo 12;
- Отримання інформації про нові версії продуктів компанії АВВҮҮ.

Якщо ви не зареєстрували програму під час активації, ви можете це зробити пізніше, у будь-який зручний для вас час.

#### Як зареєструватися

•

Ви можете зареєструвати свою копію програми одним із наступних способів:

Заповніть реєстраційну картку під час активації словників;

| Майстер активації ABBYY Lingvo 12 🛛 🛛 🔀                                                                                        |                                                                                                    |  |
|----------------------------------------------------------------------------------------------------|----------------------------------------------------------------------------------------------------|--|
| Щоб зареєструватися, будь ласка, заповніть цю форму та натисніть кнопку Next>.<br>Поля, необхідні для заповнення, відмічені *. |                                                                                                    |  |
| * <u>П</u> олное Имя:                                                                                                    |                                                                                                    |  |
| * Країна:                                                                                                    | Russia                                                                                                    |  |
| <u>E</u> -mail:                                                                                                    |                                                                                                    |  |
| Так, я бажаю<br>АВВҮҮ. Компа<br>електронної г                                                                                  | ) отримувати інформацію про нові версії та оновлення продуктів компан<br>анія АВВҮҮ зобов'язується не розповсюджувати вашу адресу<br>пошти. |  |
| <u>К</u> омпанія:                                                                                                    |                                                                                                    |  |
| Теле <u>ф</u> он:                                                                                                    | Фак <u>с</u> :                                                                                                    |  |
| І <u>н</u> декс:                                                                                                    | Місто:                                                                                                    |  |
| Адр <u>е</u> са:                                                                                                    |                                                                                                    |  |
| Я приймаю <u>Умови використання персональних даних</u>                                                                         |                                                                                                    |  |
|                                                                                                    | < <u>B</u> ack <u>N</u> ext > Cancel Help                                                                                                   |  |

- Оберіть команду Реєстрація програми (меню Довідка) і заповните реєстраційну картку;
- Зареєструйтеся на веб-сайті компанії АВВҮЧ;
- Подзвоніть до компанії АВВҮҮ за телефоном +7 495 783–37–00 з 9 до 18 години у робочі дні.

### Безпека персональних даних

#### При активації

У процесі активації в компанію ABBYY **не передається** ніяких персональних даних користувача і зберігається його повна анонімність.

Майстер активації ABBYY Lingvo створює унікальний параметр **Product ID**. Параметр **Product ID** створюється на основі даних про конфігурації комп'ютера в момент активації. Цей параметр не містить у собі ніякий персональної інформації про користувача, а також ніякий інформації про моделі комп'ютера, про установлених на ньому програмних продуктах, настроюваннях користувача або даних, що зберігаються на комп'ютері. Крім **Product ID**, у процесі активації на сервер компанії ABBYY передається серійний номер, назва продукту, номер версії, а також мова інтерфейсу ABBYY Lingvo. Ця інформація використовується тільки для того щоб правильно вибрати мова і зміст повідомлення про результати активації, і не буде використана ні в яких інших цілях.

#### При реєстрації

Компанія ABBYY зобов'язується без згоди користувача не розголошувати і не передавати третім особам персональні дані і контактну інформацію, отримані від користувача у процесі реєстрації.

Ця інформація може бути використана співробітниками групи компаній ABBYY для оперативного оповіщення користувачів про нові продукти, цінових змінах, а також про спеціальний реченнях тільки в тому випадку, якщо користувач підтвердив свою згоду на одержання інформації від ABBYY, відзначивши відповідну опцію під час реєстрації.

# Особливості роботи з випробувальною версією словника

Робота з неактивованими словниками в програмі ABBYY Lingvo має такі особливості:

неактивовані словники в картці програми ABBYY Lingvo відмічаються позначкою Ц

|                                                                                         | > 🗆 🗖                                |
|-----------------------------------------------------------------------------------------|--------------------------------------|
| и в картці 🛛 🚡 🍵 🎓                                                                      |                                      |
| 🔺 LingvoUniversal (En-Ru) 🛞 🔦                                                           | Знайдено у сл <mark>овниках 🗴</mark> |
| 4                                                                                       | 📔 LingvoUniversal (En-Ru)            |
| Словник працює у випробувальному режимі<br>Кількість залишених лнів перш, ніж період он | і.<br>інки пролукту закінчиться: 22  |

- випробувальний період словника становить 30 днів.
  - відлік випробувального періоду словника починається під час першого запуску програми ABBYY Lingvo після його установки.

**Увага!** Зазвичай, купуючи програму, ви отримуете набір із кількох словників. Під час вибіркової установки ви можете встановити не всі словники. Випробувальний період починається з моменту першого запуску ABBYY Lingvo з будь– яким установленим словником із цього набору, незалежно від того, установлено інші словники чи ні. Таким чином, випробувальний період є спільним для всіх словників із придбаного набору.

**Наприклад**: Ви придбали електронний словник **ABBYY Lingvo Англійська версія**. Під час вибіркової установки з цього набору словників установили лише LingvoUniversal (En–Ru). Вперше запустили програму ABBYY Lingvo зі словником LingvoUniversal (En–Ru) 1 січня 2007 року. Згодом, 29 січня 2007 року, ви додатково встановили інші словники, які входять до словника **ABBYY Lingvo Англійська версія**. Вони будуть доступні для роботи у випробувальному режимі 1 день. Оскільки відлік випробувального періоду для них почався 1 січня 2007 р. під час першого запуску програми ABBYY Lingvo зі словником LingvoUniversal (En–Ru).

| Установлені словники                                                                           | × |
|------------------------------------------------------------------------------------------------|---|
| Установлені словники:<br>Lingvo 12.0 English-Russian Trial (залишилося днів 22)                |   |
| Опис:<br>Lingvo 12.0 English-Russian Trial<br>Кількість залицених днів перш, ніж період оцінки | • |
| продукту закінчиться: 22.                                                                      | ≡ |
| Англійська<br>Російська                                                                        |   |
| Accounting (En-Ru)<br>Americana (En-Ru)<br>Auto (En-Ru)<br>Auto (En-Ru)                        |   |
| Biology (En-Ru)<br>Biology (Ru-En)<br>Building (En-Ru)<br>Building (Ru-En)                     | ~ |
| OK                                                                                             |   |

- після активації до повнофункціонального режиму переходять усі словники з набору.
   Інформацію про словники, що входять до складу програми, ви можете переглянути в діалозі Про словник (меню Довідка>Про словник ABBYY Lingvo кнопка Детальніше про словники...).
- для підключення словника користувача потрібно, щоб у вас було встановлено принаймні один системний словник (активований або такий, що працює у випробувальному режимі), який підтримує мови словника користувача.

Після закінчення випробувального періоду словника словники користувача стають недоступним. Після активації словника всі словники користувача працюватимуть знову.

Наприклад:

 Ви встановили, але не активували електронний словник ABBYY Lingvo Багатомовна версія, до складу якого входять російська, англійська, іспанська та інші мови. Ви можете підключити англо-іспанський або російськоіспанський словники користувача. Після закінчення випробувального періоду системні та підключені словники користувача стають недоступним. Активуйте словник **ABBYY Lingvo Багатомовна версія**, щоб продовжити роботу з ним і словниками користувача.

- 2. Ви встановили електронний словник **ABBYY Lingvo Англійська версія**. Ви не зможете підключити російськокитайський словник користувача, оскільки китайська мова не підтримується у словнику **ABBYY Lingvo Англійська версія**.
- неможливо використовувати програму ABBYY Lingvo, якщо випробувальний період усіх словників вичерпано, а активовані словники відсутні.

| ABBYY Lingvo 12                                     |
|-----------------------------------------------------|
| Завершився випробувальний період словників:         |
| Lingvo 12.0 English-Russian Trial                   |
| Активувати словник (потрібно ввести серійний номер) |
| Вийти з програми ABBYY Lingvo 12                    |
| <u>Як придбати</u>                                  |

Щоб продовжити роботу зі словником після закінчення випробувального періоду, його необхідно активувати. Ви можете переглянути інформацію про словники, які вже активовано, або словники, які потребують активації, у діалозі **Про** словник (меню **Довідка**>**Про словник ABBYY Lingvo** кнопка **Детальніше про словники…)**.

# Про програму ABBYY Lingvo

#### СТВОРЕННЯ СЛОВНИКА

Електронний словник Lingvo створений російською компанією ABBYY – одним із провідних світових виробників програмного забезпечення в галузі прикладної лінгвістики, розпізнавання документів й введення форм. В 1989 році студент 4 курсу МФТІ Давид Ян і програміст Олександр Москальов починають роботу над комп'ютерною програмою, здатною перекладати слова й словосполучення з англійської мови на російську – електронним словником. Ідея виконати інтерфейс користувача у вигляді системи «карток» (незалежних вікон з словниковими статтями), на кілька років випереджає свій час. Назва словника – Lingvo – міжнародною мовою есперанто означає «мова». Програма надійшла у продаж вже через рік і стала першим продуктом компанії АВВҮҮ. Пройшло 17 років, і АВВҮҮ Lingvo став якісним багатофункціональним інструментом перекладу, який використовують у навчанні й роботі понад 5 мільйонів осіб! Історію створення словника дивіться на сайті www.Lingvo.ru.

#### **ПРО СЛОВНИК АВВУУ LINGVO 12**

ABBYY Lingvo - це електронний словник з найбільшою словниковою базою 10-ма мовами: англійською, німецькою, французькою, італійською, іспанською, китайською, турецькою, українською, російською та латиною. Понад сто загальнолексичних і тематичних словників, що входять до складу Lingvo, є найактуальнішими і найавторитетнішими виданнями у своїх областях. ABBYY Lingvo - це найкоротший шлях до результату: точного перекладу будь-якого слова. Словникова стаття в Lingvo містить всю необхідну інформацію про слово або словосполучення: його переклад і значення, транскрипцію, наголос і вимову, приклади вживання й граматичні форми.

Особлива увага в програмі приділена вивченню іноземних мов – словникові картки дуже докладні й містять всі варіанти перекладу, транскрипції, наголоси, граматичні форми слова й приклади вживання. Спеціальний додаток Lingvo Tutor допоможе ефективно вчити нові слова.

Словник можна встановити на персональний комп'ютер або ноутбук, кишеньковий комп'ютер і смартфон.

#### ОСНОВНІ МОЖЛИВОСТІ

芝 10 мов: англійська, німецька, французька, італійська, іспанська, китайська, турецька, українська, російська та латина

>> Тлумачний словник англійської мови

>> Загальнолексичні, тематичні й лінгвокраїнознавчі словники

- >> Тлумачний словник російської мови
- >> Найсучасніша, постійно оновлювана лексика
- >> Докладні словникові статті
- >> Засоби для вивчення мови
- >> Озвучені дикторами слова
- Більш ніж 130 додаткових безкоштовних словників

🔀 нсталяція на персональний комп'ютер або ноутбук, кишеньковий комп'ютер і смартфон.

#### Bepciï ABBYY Lingvo 12

В продуктову лінійку Lingvo 12 входять версії з різними наборами мов і словників

як для людей, що активно користуються іноземною мовою, так і для тих, хто лише починає вивчення мови. Докладну інформацію про версії Lingvo 12 представлено на сайті www.Lingvo.ru.

#### ПОСИЛАННЯ

http://www.Lingvo.ru - офіційний сайт словника ABBYY Lingvo;

http://www.ABBYY.ru – сайт компанії ABBYY;

http://www.ABBYY.ua - сайт компанії АВВҮҮ Україна;

http://www.LingvoDA.ru – сайт Асоціації лексикографів Lingvo з колекцією додаткових безкоштовних словників для Lingvo; http://forum.lingvo.ru – форуми про електронні словники ABBYY Lingvo й обговорення перекладів різними мовами; http://WAP.Lingvo.ru – багатомовна WAP-версія словника ABBYY Lingvo.

# Коротке знайомство з програмою ABBYY Lingvo

Даний розділ містить короткий опис основних можливостей програми та способів її застосування. Ви дізнаєтесь, як перекладати слова і словосполучення, переглядати форми і прослуховувати дикторську вимову слів, як підключати до програми словники, які було створено самостійно або отримано з інших джерел.

# Як перекласти слово або словосполучення

Електронний словник компанії ABBYY допоможе вам швидко перекласти слово або словосполучення:

- під час роботи в АВВҮҮ Lingvo; або
- під час роботи в інших застосуваннях. У такому разі, в результаті перекладу ви можете отримати стислий переклад у вигляді спливаючого вікнаабоповний переклад у вигляді картки.

#### Під час роботи в ABBYY Lingvo

Щоб перекласти слово або словосполучення під час роботи в ABBYY Lingvo виберіть це слово зі списку слів або введіть запит у

рядку введення і натисніть кнопку

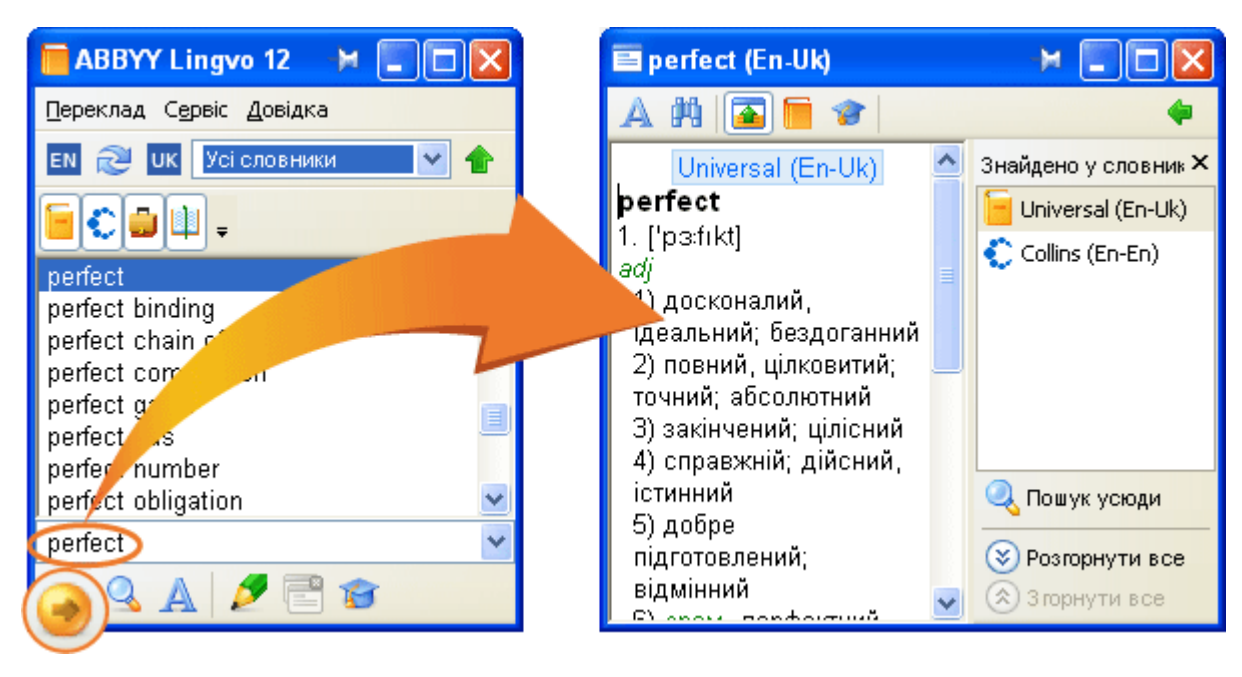

#### Під час роботи в інших застосуваннях

ABBYY Lingvo суттево скоротить час, який ви витрачаете на пошук перекладу під час роботи в зовнішніх застосуваннях. З ABBYY Lingvo Ви маєте змогу перекладати незнайомі слова або словосполучення в іноземному тексті, не відриваючись від читання і не перемикаючись на інше застосування.

У результаті перекладу ви можете отримати:

- стислий переклад у вигляді спливаючого вікна; або
- повний переклад у вигляді картки.

#### Стислий переклад

Стислий переклад містить мінімальну інформацію щодо вказаного слова з першого активного словника на книжковій полиці, у якому було знайдено переклад.

Як отримати стислий переклад

Наведіть курсор миші на слово.

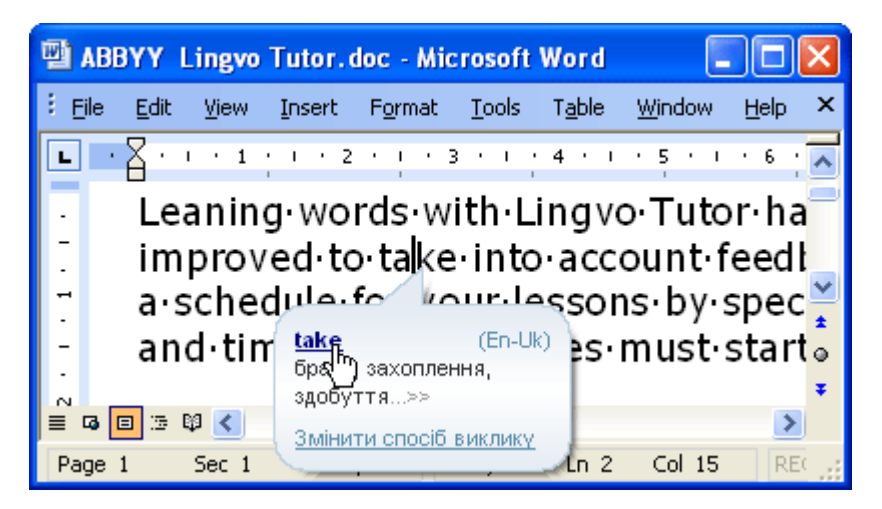

#### Повний переклад

Як відкрити картку ABBYY Lingvo

- Натисніть клавішу **ALT** на клавіатурі та, утримуючи її, клацніть обране слово мишею; **або**
- Виділіть слово або словосполучення в тексті і натисніть клавіші Ctrl+Ins+Ins.

| 🕾 ABBYY Lingvo Tutor 👩 натисніть клавіші     | 🔳 take (En-Ru) 🛛 🛏 🔲 🖂          |
|----------------------------------------------|---------------------------------|
| Eile Edit View Insert Ctrl+Ins+Ins           | A 🕅 💽 🗑 🎓 🔹 🔶                   |
|                                              | takeLingvoUniversal (En-Ru) 🛞 🛆 |
| Leaning words with Line or Intorne           | teik] 😫                         |
| improved to take in so account feed i        | npow. ep. taken                 |
| - asschedule for your lessons by spec *      | 1) брать; хватать               |
| - 🚺 Виділіть слово, 🛛 rcises must start 🛊    | 🖲 …відкриється картка           |
|                                              | з перекладом                    |
| Page 1 Sec 1 1/1 At 2,4cm Ln 2 Col 13 RE( ,; |                                 |

### Як ABBYY Lingvo може допомогти перекласти фразу

Електронний словник ABBYY Lingvo допоможе вам швидко та правильно перекласти словосполучення або фрагмент тексту. Використовуючи можливість послівного перекладу, ви зможете отримати переклад кожного слова та сталого словосполучення у вказаному тексті. У результаті перекладу фрази відкриється діалог, у якому міститиметься переклад усіх слів і словосполучень із вашого запита.

#### Як отримати переклад фрази

- Введіть фрагмент тексту в рядку введення головного вікна ABBYY Lingvo і натисніть клавішу Enter на клавіатурі; або
- Виділіть фарзу в іншому застосуванні і, не переходячи до головного вікна ABBYY Lingvo, натисніть клавішіCtrl+Ins+Ins.

| 🛯 ABBYY Lingvo Tutor 🕜 натисніть клавіші 🗖 🛛                                                                                                    | 🔄 Послівний переклад (Англійська-Украї 🛏 🔲 🔲 🏹                                                                           |
|----------------------------------------------------------------------------------------------------|----------------------------------------------------------------------------------------------------|
| Elle Edit View Insert Ctrl+Ins+Ins                                                                                                    | improved to take into account 🤷                                                                                          |
| Leaning words with Lip                                                                                                    | Словосполучення                                                                                                    |
| improved to take int_account feed                                                                                                    | Слова                                                                                                    |
| - О Виділіть слово, rcises must start                                                                                                    | improved improve - удосконалювати(ся), поліпшувати (ся), кращати>>                                                       |
| □         □         □         □         >         *           Page 1         Sec 1         1/1         At 2,4cm         Ln 2         Col 1         REC | to 1. (повна форма), (редукована форма, вжив.<br>перед голосними), (редукована форма,<br>вжив, перед пригодосними): pren |

**Важливо**! Якщо фразу буде знайдено в тексті словників, відкриється діалог Результат автоматичного пошуку. Тут можна переглянути переклад фрази цілком. Ви можете відкрити діалог Послівний переклад. Для цього клацніть посилання Послівний переклад, розташоване в діалозі Результат автоматичного пошуку

# Для чого потрібен пошук в ABBYY Lingvo

Програма ABBYY Lingvo дає змогу шукати введене вами слово або словосполучення не лише в заголовках, але й в інших зонах карток: у перекладах, прикладах, коментарях.

Крім того, в електронному словнику ABBYY Lingvo є можливість пошуку слів з певним закінченням, коренем або іншою частиною слова, а також слів, точне написання яких вам невідоме. Пошук за маскою дасть вам змогу швидко знайти всі можливі варіанти.

Далі наведені випадки, коли ви можете використовувати пошук.

#### Як здійснити пошук усюди

Електронний словник ABBYY Lingvo дає змогу перекладати словосполучення. Після натискання відкритися словникова картка, діалог, що містить переклад кожного слова зі словосполучення, або вікно з результатами автоматичного пошуку.

Ви можете запустити пошук в усьому тексті словників, натиснувши кнопку Корона, У цьому випадку пошук виконується в таких зонах картки: заголовки, переклади, приклади та коментарі. До області пошуку, запущеного автоматично

кнопкою Сереклад, не входить зона коментарів. Тому в разі запуску пошуку всюди ви можете отримати повніший результат.

#### Приклад

натисніть

Припустимо, вам потрібно знайти переклад словосполучення "знать как свои пять пальцев". Введіть його в рядок вводу та

. У результаті відкриється діалогове вікно Результат автоматичного пошуку.

Для того щоб знайти ваш запит по всьому тексту словників натисніть **Силичк усюди** або клавіші **Ctrl+F**. Отриманий діалог **Результат пошуку** містить фрагменти словникових статей, в яких зустрічається це словосполучення. Можна помітити, що кількість знайдених результатів у цьому випадку перевищує результати автоматичного пошуку

**Примітка**. Якщо в результаті повнотекстового пошуку нічого не знайдено, спробуйте змінити настройки. Для цього клацніть посилання Змінити настройки пошуку у діалозі Результати пошуку.

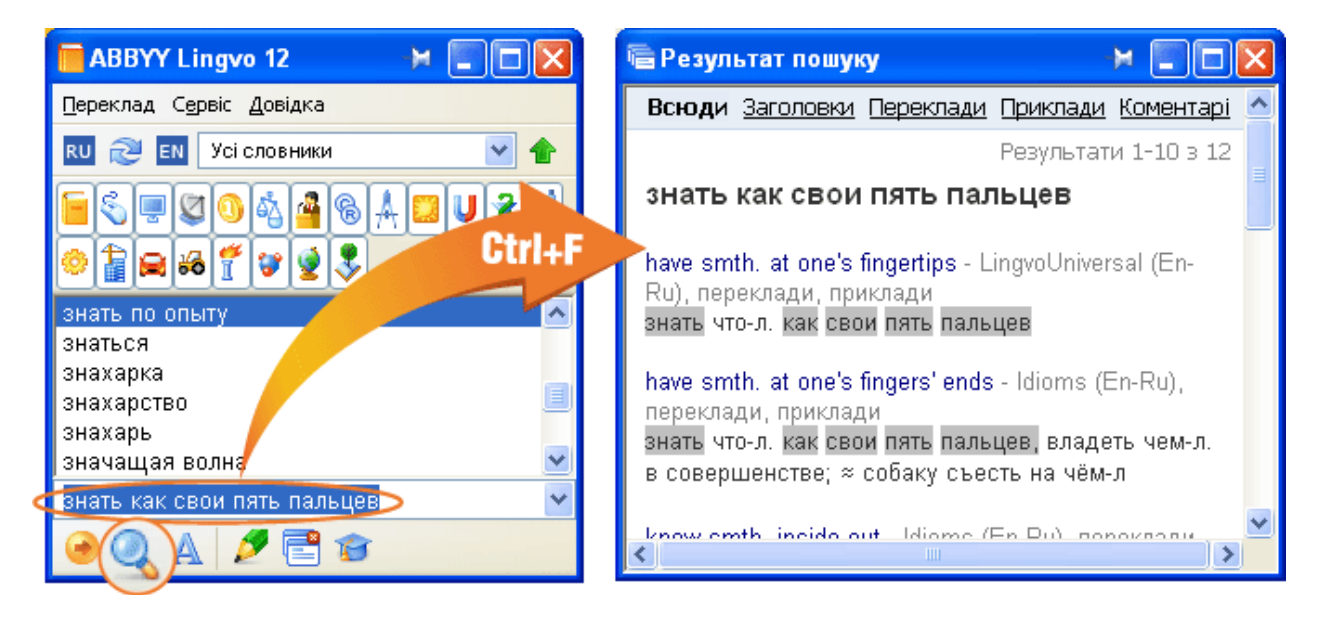

#### Пошук за маскою

Ви можете використовувати ABBYY Lingvo для пошуку слів з певним закінченням, коренем або іншою частиною слова, а також слів, точне написання яких вам невідоме. Пошук за маскою дасть вам змогу швидко знайти всі можливі варіанти. У рядку вводу замініть невідому вам букву або кілька букв символом **?** або \* відповідно.

Примітка. Символ \* (зірочка) означає будь–яку послідовність знаків. Тому діалог Результати пошуку за маскою може містити не лише окремі слова з шуканими закінченнями, але й такі словосполучення, в яких останнє слово має потрібне закінчення

#### Приклад

Припустимо, якщо вам потрібно знайти всі слова із закінченням "ious", наберіть у рядку вводу **"\*ious**" та натисніть клавіші **Ctrl+F3** або клавішу **Enter**. Як результат, відкриється діалог, що містить слова з даним закінченням.

# Як прослухати вимову слова

- Для того щоб прослухати дикторську вимову слова:
- 1. Відкрийте картку потрібного слова в відповідному словнику;
- 2. Натисніть у ній кнопку 🖳 (Звук) поруч із транскрипцією слова.

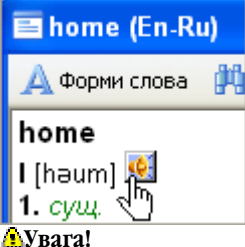

#### 🐴 Увага

- Можливість прослуховування дикторської вимови передбачена лише для слів, що входять до складу англо–російського словника загальної лексики LingvoUniversal (En–Ru), німецько–російського словника загальної лексики Universal (De–Ru) та французько–російського словника загальної лексики Universal (Fr–Ru). Звукові файли, необхідні для прослуховування вимови слів, ви можете установити як безпосередньо при установці програми, так і в будь–яке інше час.
- Для прослуховування слова необхідні звукова плата, навушники або колонки.

### Як переглянути форми слова

За допомогою електронного словника компанії ABBYY ви можете переглянути граматичні форми слова. Таким чином, програма ABBYY Lingvo може допомогти вам вибрати правильне написання слова. Наприклад, ви не впевнені, як правильно сказати "**25 гектар**" чи "**25 гектарів**".

Введіть слово в рядку введення "**гектар**" і натисніть кнопку **Форми слова**. У діалозі, що відкриється, ви побачите список усіх форм слова, у тому числі форму родового відмінка множини — "**гектарів**".

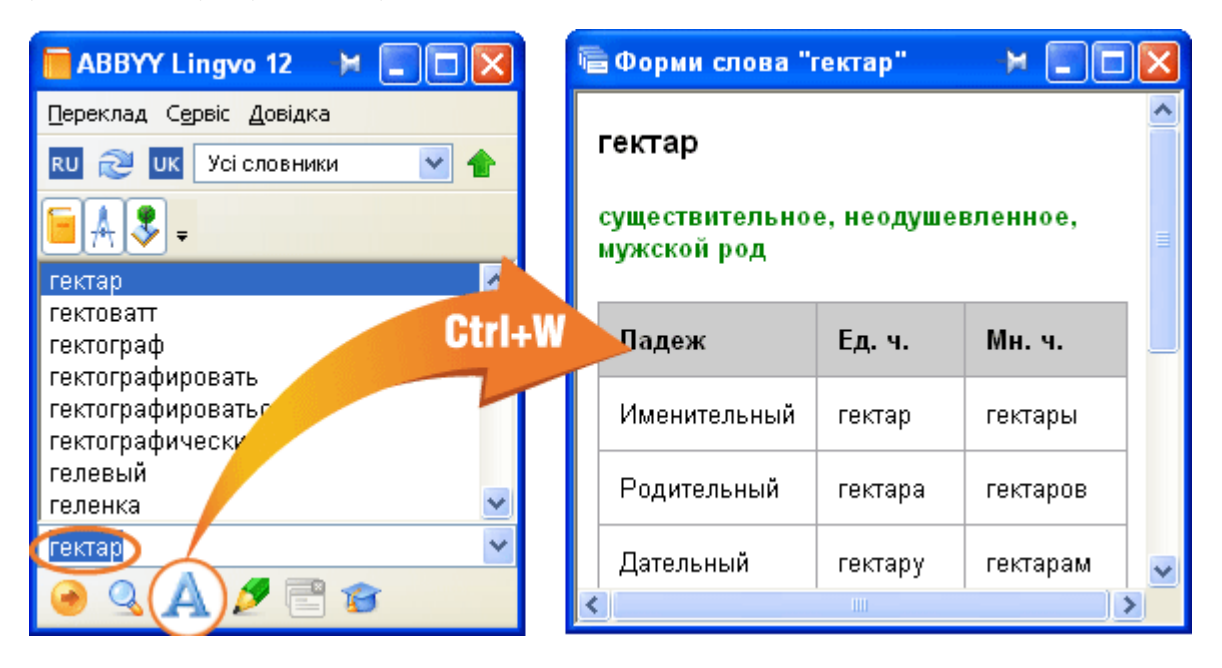

### Як підключити словник користувача

У програмі ABBYY Lingvo передбачена можливість підключення словників користувача, створених вами самостійно або отриманих з інших джерел (наприклад, з сайту www.LingvoDA.ru).

Щоб підключити словник користувача до ABBYY Lingvo виберіть команду **Додати словник…** в меню **Сервіс**, у діалозі, що відкрився, виберіть файл словника, який слід підключити, і натисніть **Відкрити**.

# Інтерфейс програми ABBYY Lingvo

Цей розділ містить огляд елементів програми ABBYY Lingvo, таких як вікна програми, панелі інструментів і т.д.

## Головне вікно програми ABBYY Lingvo

Відразу після запуску програми відкривається головне вікно ABBYY Lingvo.

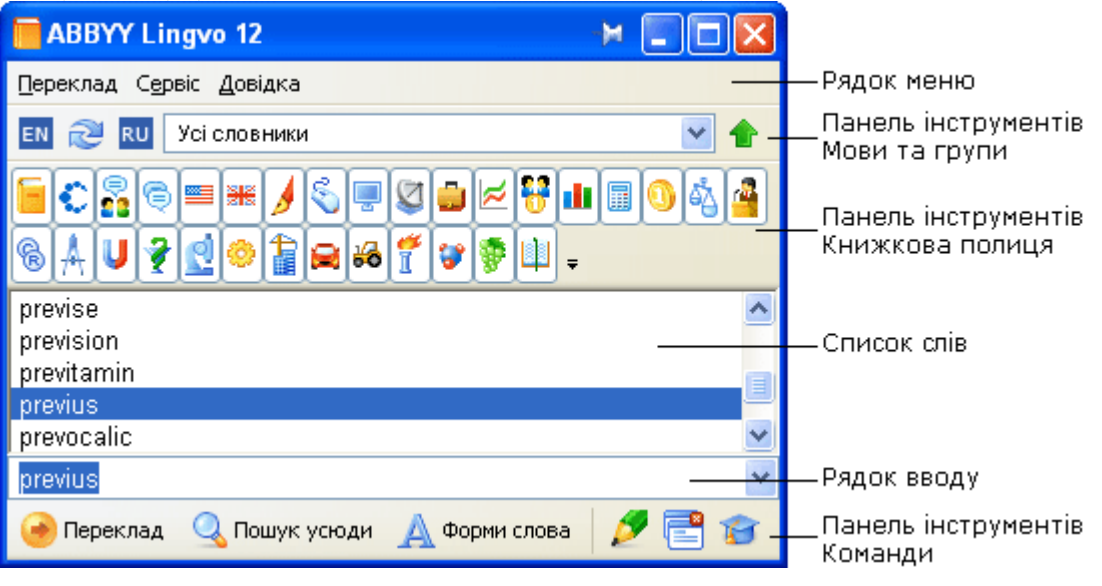

#### Рядок меню.

Містить список команд: Перевод, Сервис и Справка.

#### Панель інструментів Мови та групи.

Відображає поточну вихідну мову та мову перекладу, а також назву вибраної групи словників. Дає змогу швидко переключатися між мовами, напрямками перекладу і словниками, які мають використовуватися.

**Панель інструментів Книжкова полиця.** Відображає всі доступні словники обраної групи. Кожен підключений словник відображається своїм власним значком. Щоб увімкнути або вимкнути словник, клацніть значок словника.

Список слів. Містить відсортований за алфавітом список слів, складений зі слів усіх увімкнених словників обраної групи. Рядок вводу. Дозволяє ввести слово (словосполучення, текст) для перекладу. Містить список, що випадає, десяти останніх запитів і команду Історія..., що відкриває діалог Історія. Клацнувши на будь–яке слово зі списку, ви можете помістити його в рядок вводу. Напрямок перекладу на панелі інструментів Мови та групи, а також вигляд списку символів зміниться у відповідності до запита.

Панель інструментів Команди. Містить кнопки найбільше часто використовуваних команд.

Порада.

- Ви можете сховати або показати панелі інструментів, знявши або установивши оцінку з назви відповідної панелі в меню Вигляд або в локальному меню кожної з панелей інструментів.
- 2. Ви можете настроїти зовнішній вигляд головного вікна, вибравши потрібен вам мова інтерфейсу, тип і розмір шрифту на закладках **Загальні** і **Вигляд списку слів** діалогу **Опції** (меню **Сервіс>Опції).**
- 3. Усі словники вибраної групи відображаються на панелі інструментів Книжкова полиця. Ви можете сховати цю

панель, натиснувши кнопку 💼 на панелі Мови та групи.

#### Панелі інструментів головного вікна програми

#### Панель інструментів Мови та групи

На панелі інструментів Мови та групи відображається обраний напрямок перекладу і назва поточної групи словників.

| UK | 2 | EN | Усі словники | Y | ۴ |
|----|---|----|--------------|---|---|
|----|---|----|--------------|---|---|

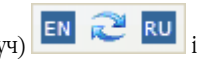

Щоб вибрати інший напрямок перекладу, клацніть вихідну мову (ліворуч) або мову перекладу (праворуч) виберіть мову у списку, що випаде.

Щоб поміняти місцями мови з робочої пари мов, натисніть кнопку (Пивертувати напрямок перекладу). Поле з назвою вибраної групи містить список усіх груп словників, доступних в програмі, а також команду **«Створити нову групу...»**, яка відкриває діалог **Нова група**. Щоб вибрати іншу групу словників, клацніть поточну назву групи і у списку, що випаде, виберіть нову групу. Усі активні словники групи відображаються на панелі інструментів Книжкова полиця. Ви

можете сховати цю панель, натиснувши кнопку 🍱

#### Панель інструментів Книжкова полиця

На панелі інструментів **Книжкова полиця** відображаються всі словники обраної групи. Кожен підключений словник відображається своїм значком. Щоб увімкнути або вимкнути словник, клацніть значок словника.

Праворуч від останнього словника Книжкової полиці міститься кнопка 🔽, керуючим складом обраної групи словників на полку.

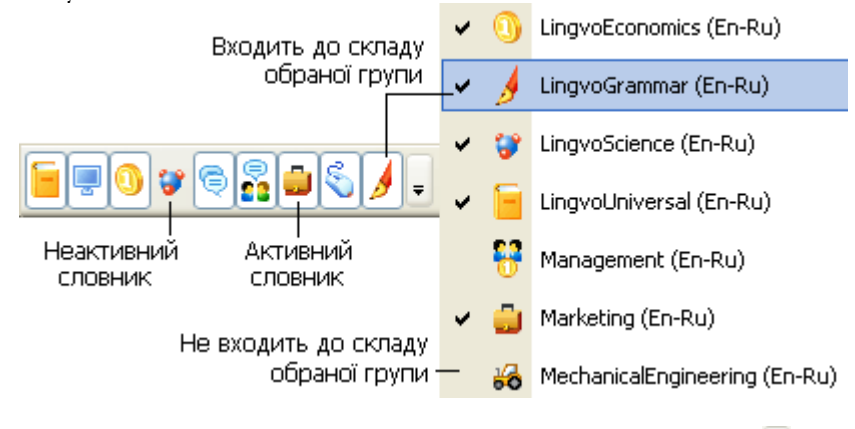

Праворуч від останнього словника Книжной полки розташована кнопка 🔻 для керування складом вибраної групи

словників на полиці. Кнопка 🔽 відкриває список, який містить:

- 1. Список усіх словників поточного напрямку перекладу, установлених у даний момент у програмі. Словники,
- відзначені галочкою входять до складу обраної групи і відображаються на панелі інструментів Книжкова полиця.
- 2. Команда Змінити набір словників..., відкриваючий діалог Словники.

#### Панель інструментів Команди

На панелі інструментів **Команди** знаходяться кнопки найчастіше використовуваних команд програми: переклад, створення або редагування карток, пошук усюди, поповнення учбового словника та ін.

| 📀 Переклад 🛛 🔍 Пошук усюд | и 🛕 Форми слова | D 🖻 😰 |
|---------------------------|-----------------|-------|
|---------------------------|-----------------|-------|

#### Опис кнопок панелі інструментів Команди:

| Кнопка                                                         | Опис                                                                                                    |
|----------------------------------------------------------------|----------------------------------------------------------------------------------------------------|
| Переклад<br>Перекласти (Enter)                                 | Відкриває результат перекладу тексту, який було набрано в рядку введення.                                                                                                    |
| <b>Пошук усюди</b><br>Знайти приклади використання<br>(Ctrl+F) | <ul> <li>Запускає пошук прикладів уживання запита з рядка введення в усьому тексті карток: у розділах перекладів, прикладів, коментарів. Пошук виконується у всіх увімкнених словниках вибраної групи — як у прямому, так і в зворотному напряму перекладу.</li> <li>Зауваження:</li> <li>Пошук здійснюється в усіх увімкнених словниках у прямому та зворотному напрямках перекладу.</li> <li>Якщо деактивувати всі словники прямого напрямку перекладу, пошук буде виконуватися в увімкнених словниках зворотного напрямку перекладу.</li> </ul> |
| Форми слова<br>Показати форми слова (Ctrl+W)                   | Показує список форм слова з рядка введення.                                                                                                    |

| Створити/Редагувати картку<br>(Ctrl+Num +)         | Відкриває діалог <b>Створити/редагувати картку</b> для створення або редагування карток словників користувача, що поповнюються. |
|----------------------------------------------------|----------------------------------------------------------------------------------------------------|
| Закрити тимчасові картки та<br>діалоги (Shift+Esc) | Закриває тимчасові картки (картки, на панелі інструментів яких не натиснуто кнопку 🏈).                                          |
| 👔 Відкрити ABBYY Lingvo Tutor                      | Запускає програму ABBYY Lingvo Tutor.                                                                                           |

# Вікно картки

Вікно картки містить переклад запитуваного слова або словосполучення, а також деяку додаткову інформацію. Вікно картки відкривається за умови, що в одному з увімкнених словників знайдена словникова стаття, що відповідає запитуваному слову або словосполученню.

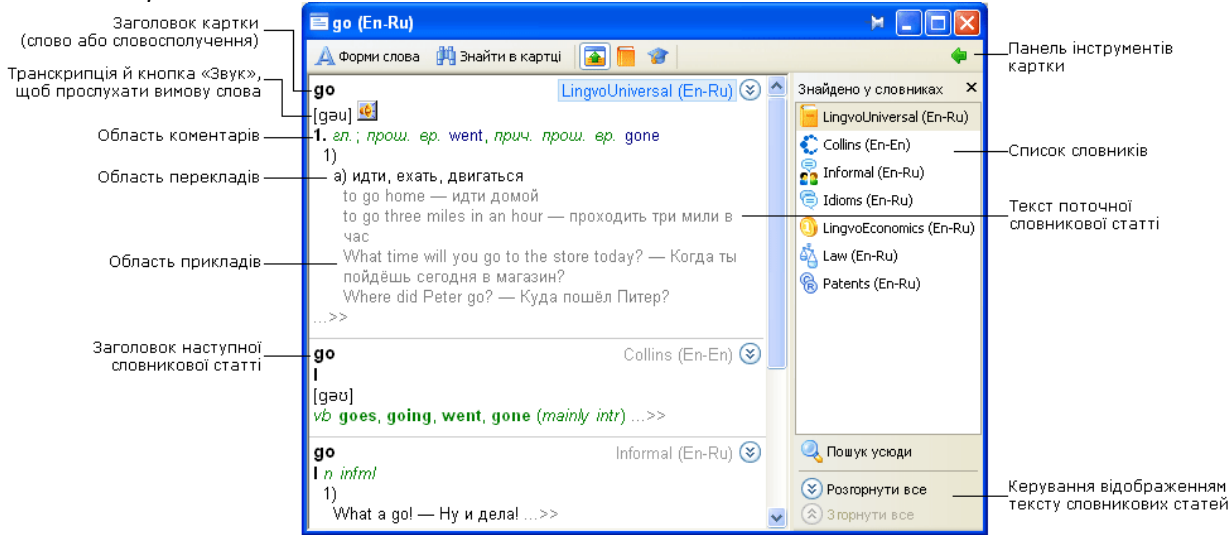

Заголовок картки. Відповідає слову або словосполученню, яке було знайдено у словниковій статті в результаті перекладу. Поруч із заголовком картки відображається напрямок перекладу.

**Панель інструментів картки**. Панель інструментів картки містить кнопки виклику команд, які дають змогу керувати властивостями вікна картки, вмістом представленої в ньому інформації, поповненням учбового словника.

**Панель навігації.** Містить список словників, в яких було знайдено вказане слово, посилання, які дають змогу повністю розгорнути та згорнути усі словникові статті та знайти приклади вживання заголовка картки.

**Текст словникової статті.** Текст картки у більшості випадків складається з кількох словникових статей, в яких було знайдено переклад. Список словників відображено на панелі навігації. Щоб швидко перейти до статті з перекладом, яка належить до одного зі словників, достатньо вибрати зі списку потрібний словник.

Кожна стаття може містити кілька різних зон:

- **Заголовок** містить заголовок словникової статті, відповідає слову або словосполученню, яке було знайдено у словниковій статті в результаті перекладу. Праворуч від заголовка відображено назву словника, в якому було знайдено словникову статтю, і напрямок перекладу.
  - Зона перекладів містить різні варіанти перекладу слова або словосполучення, зазначеного в заголовку.

**Зауваження.** Транскрипцію містять тільки картки одиночних слів у словнику LingvoUniversal. В інших словниках транскрипція приводиться в рідких випадках у якості додаткової інформації.

- **Зона прикладів** містить приклади й області застосування зазначеного у заголовку слова або словосполучення, а також стійкі вираження з його використанням, якщо такі маються.
- **Зона коментарів** містить граматичні і стилістичні позначки, різні форми, синоніми й антоніми перекладного слова або словосполучення, а також коментарі до перекладу або прикладів.

Щоб переглянути увесь текст статті:

- натисніть кнопку 🥸 в тексті картки, або
- натисніть словник на панелі навігації, або

- •
- клацніть посилання Розгорнути все під списком словників.

Щоб переміститися до наступної словникової статті, використайте клавіші ALT+ [↓] або ALT + [↑].

#### Панель інструментів картки

#### Панель інструментів

Панель інструментів картки містить кнопки виклику команд, які дають змогу керувати властивостями вікна картки, вмістом представленої в ньому інформації, поповненням учбового словника.

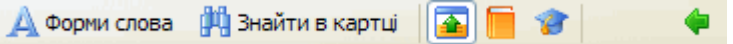

Опис кнопок панелі інструментів картки:

| Кнопка                                                          | Опис                                                                                                    |
|-----------------------------------------------------------------|----------------------------------------------------------------------------------------------------|
| Форми слова<br>Показати форми заголовка картки (Ctrl+W)         | Відкриває вікно зі списком форм слова, що є заголовком картки.<br>Зауваження. Функція доступна для карток, заголовки яких містять<br>рівно одне слово.                                                                                                    |
|                                                                 | Дає змогу знайти фрагмент тексту у всіх словникових статтях картки.                                                                                                    |
| <b>Гар</b> / <b>Гар</b><br>Короткий/повний переклад (Ctrl+Num*) | Дозволяє ховати/показувати зони прикладів і коментарів.                                                                                                    |
| Копировать в строку ввода (Ctrl+S)                              | Дає змогу копіювати заголовок картки до рядка введення головного вікна<br>ABBYY Lingvo. У цьому разі відкривається головне вікно програми, якщо<br>його було сховано.<br>Поточний напрямок перекладу в головному вікні ABBYY Lingvo може<br>змінитися відповідно до мови заголовка картки. |
| Додати в учбовий словник                                        | Дозволяє сформувати картку навчального словника ABBYY Lingvo Tutor,<br>заголовком якої буде заголовок картки ABBYY Lingvo. Як переклад до<br>навчального словника буде додано перший переклад з поточної картки.                                                                           |
| <b>роказати/приховати панель навігації</b>                      | Дає змогу відкрити панель навігації, яка містить елементи керування<br>словниковими статтями та запуском пошуку прикладів уживання, а також<br>список словників, у яких було знайдено переклад.                                                                                            |

#### Панель навігації

Панель навігації містить елементи керування словниковими статтями та запуском пошуку прикладів уживання в інших словниках, а також список словників, у яких було знайдено переклад. Ви можете закрити панель навігації кнопкою (X).

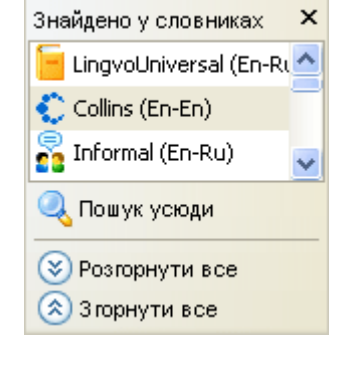

Опис панелі навігації:

| Кнопка | Опис |
|--------|------|
|        |      |

| LingvoUniversal (En-Ru)                                  | Список словників, у яких було знайдено переклад. Статті відповідних словників<br>відображено в картці. Щоб швидко перейти до статті з перекладом, яка має<br>відношення до одного зі словників, достатньо вибрати зі списку потрібний словник. |
|----------------------------------------------------------|----------------------------------------------------------------------------------------------------|
| 🔍 Пошук усюди                                            | Клацніть це посилання, щоб знайти приклади вживання перекладеного слова в тексті<br>всіх словників.                                                                                                    |
| <ul> <li>Розгорнути все</li> <li>Згорнути все</li> </ul> | Клацніть потрібне посилання, щоб розгорнути або згорнути в тексті картки всі знайдені словникові статті.                                                                                                    |

# Робота з програмою

У даній главі даються докладні інструкції з настроювань програми, перекладові слів і словосполучень, послівному перекладові речень, роботі з словниками користувача і т.д.

# Переклад

ABBYY Lingvo дає змогу перекладати слова та словосполучення, а також виконувати послівний переклад речень. У цьому розділі ви дізнаєтеся як:

- Настроїти напрямок перекладу
- Щоб швидко та правильно отримати переклад, необхідно настроїти мову, з якої перекладається слово, і мову, на яку виконується переклад.
- Перекласти слово/словосполучення під час роботи в програмі ABBYY Lingvo
- Існує кілька способів перекладу під час роботи у програмі ABBYY Lingvo. Оберіть найзручніший для себе спосіб. Перекласти слово/словосполучення під час роботи в інших застосуваннях
- Переклад за допомогою миші або гарячих клавіш з будь-якого застосування дасть вам змогу вільно працювати з іноземними текстами.
- Отримати переклад фрази Можливість послівного перекладу допоможе вам швидко та правильно перекласти цілий фрагмент тексту.

### Напрямок перекладу

Напрямок перекладу — це заздалегідь установлена робоча пара мов, яка відображається на панелі інструментів Мови та групи.

При перекладі в ABBYY Lingvo і в інших програмах пошук слів і словосполучень ведеться в словниках, пари мов яких (вихідний мова і мова перекладу) відповідає обраному напрямкові перекладу.

Для того щоб змінити поточний напрямок перекладу:

- На панелі інструментів **Мови та групи** клацніть вихідна мова(ліворуч) або мова перекладу(праворуч);
- У списку, що випаде, виберіть мову.

| EN 2 | UK | Уci | словники   |  | 💌 🖊 |
|------|----|-----|------------|--|-----|
|      |    | EN  | Англійська |  |     |
|      |    | RU  | Російська  |  |     |
|      | ~  | UΚ  | Українська |  |     |

Шоб поміняти місцями мови з робочої пари мов, натисніть кнопку 🔍 (Інвертувати напрямок перекладу).

### Переклад під час роботи в ABBYY Lingvo

#### Переклад із рядка введення

1

Цей спосіб дає змогу перекласти як слово або словосполучення, так і фрагмент тексту.

- Введіть слово, словосполучення або фрагмент тексту у рядок введення;
- Функція автозаповнення дає змогу швидко та правильно ввести слово: вам досить ввести перші кілька літер, а далі програма автоматично запропонує варіант слова. У такому разі закінчення слова завжди виділяється курсором, що дає змогу вводити слово далі.

ФУвага! Довжина фрагмента, який слід перекласти, не повинна перевищувати 32 слів.

2 Виконаєте одну з таких дій:

#### Переклад

на панелі інструментів Команди;

- Натисніть Enter на клавіатурі або кнопку Виберіть команду Переклад (меню Переклад);
- Виберіть команду Переклад тексту з рядка вводу (меню Переклад або контекстне меню списку слів).
- Для виконання послівного перекладу речень з рядка введення головного вікна програми:

Вимкніть опцію Запускати пошук під час перекладу, якщо запит не знайдено у списку слів на вкладці Пошук у диалозі Опції (меню Сервіс>Опції...)

1. Введіть у рядку введення фрагмент тексту; Довжина фрагмента, який слід перекласти, не повинна перевищувати 32 слів.

Переклад 2. Натисніть або клавіші Ctrl+Enter на клавіатурі.

#### Переклад зі списку слів головного вікна програми

Цей спосіб дає змогу легко й швидко отримати переклад слова або словосполучення під час роботи в ABBYY Lingvo.

1. Виберіть зі списку слів потрібне слово або словосполучення;

- 2. Виконаєте одну з таких дій:
  - Двічі клацніть виділене слово або словосполучення;
  - У меню Переклад виберіть команду Переклад слова зі списку;
  - Натисніть клавіші Shift+Enter на клавіатурі.

**Зауваження.** Якщо опцію **Синхронізувати рядок вводу при переміщенні по списку слів** (меню **Сервис>Опції> Загальні**) увімкнено, вибране зі списку слово або словосполучення автоматично відображатиметься у рядку введення.

#### Переклад з картки

Ви можете перекладати будь-які слова, словосполучення і речення, які зустрічаються в картці.

- Двічі клацніть мишею потрібне слово;
- Виділіть слово або словосполучення і виберіть у контекстному меню картки команду Перекласти;
- Виділіть слово або словосполучення і виберіть у контекстному меню картки команду Копіювати в рядок вводу. Натисніть Enter на клавіатурі.

**Зауваження!** Якщо слово або словосполучення не знайдено в заголовках карток, автоматично запускається пошук у всьому тексті словникових статей.

#### Переклад під час роботи в інших застосуваннях

Електронний словник ABBYY допоможе вам швидко перекласти слово або словосполучення не лише безпосередньо під час роботи у ABBYY Lingvo, але й під час роботи в інших застосуваннях. У результаті перекладу з інших застосувань ви можете отримати:

спливаюче вікно короткого перекладу;

• картку з повним перекладом.

За замовчуванням, пошук перекладу слова або словосполучення здійснюється в усіх увімкнених словниках у прямому та зворотному напрямках перекладу.

Для того щоб пошук перекладу слова або словосполучення здійснювався у всіх мовах, доступних у програмі для увімкнених словниках обраної групи:

- 1. Виберіть закладку **Переклад** діалогу **Опції** (меню **Сервіс>Опції...)**;
  - У групі **Під час перекладу в зовнішніх застосуваннях використовувати мови** виберіть опцію **усіх** напрямків перекладу.

#### Спливаюче вікно перекладу

2.

Спливаюче вікно короткого перекладу можна легко й швидко отримати практично в будь-якій відкритій програмі. Спливаюче вікно містить мінімальну інформацію стосовно вказаного слова з першого активного словника на книжковій полиці, в якому було знайдено переклад.

Як отримати спливаюче вікно перекладу

• Наведіть на слово вказівник миші.

| 🔮 ABB     | BYY Ling                 | gvo Tutor         | . doc - Mie     | crosoft        | Word           |                |              | × |
|-----------|--------------------------|-------------------|-----------------|----------------|----------------|----------------|--------------|---|
| Eile Eile | <u>E</u> dit <u>V</u> ie | ew <u>I</u> nsert | F <u>o</u> rmat | <u>T</u> ools  | T <u>a</u> ble | <u>W</u> indow | <u>H</u> elp | × |
| L ·       | 8 · · ·                  | 1 : 1 :           | 2 • 1 • 3       | 3 • 1 •        | 4 ' '          | · 5 · I        | • 6 ;        | ^ |
| •         | Lean                     | ing∙wo            | ords∙w          | ith∙L          | ingvo          | o∙Tuto         | r∙ha         | - |
| -         | impr                     | oved              | o take          | ⊡into          | acc            | ount∙f         | eedl         |   |
| <br>-     | a∙sch                    | مسned             | .fo le          | ur.le          | ssor           | ls∙by∙s        | spec         | * |
| -         | and                      | tin take          | М захопле       | (En-Ul<br>HH8. | k) es l        | must           | start        | • |
|           |                          | здоб              | уття…>>         |                |                |                |              | Ŧ |
| Page      | 1 Sec                    | 3 <u>Mi⊦</u><br>1 | ити спосіб      | виклику        | Ln 2           | Col 15         | RE           |   |

У полі стислого перекладу синім кольором виділено слова, клацнувши які ви можете відкрити картку і переглянути повний переклад у всіх увімкнених словниках групи. Крім того, ви можете відкрити картку з докладним перекладом, клацнувши три крапки.

Ви можете настроїти виклик стислого перекладу, клацнувши посилання Змінити спосіб виклику.

**А**Увага! 1.

Якщо спливаюче вікно перекладу не з'являється, переконайтеся, що

- програма ABBYY Lingvo запущена;
- функція показу спливаючого вікна ввімкнена. У головному вікні ABBYY Lingvo на вкладці **Переклад** діалогу Опції (меню Сервіс>Опції...) виберіть **Показувати спливаюче вікно перекладу**.

У деяких програмах неможливо отримати спливаюче вікно перекладу, наприклад в Adobe Acrobat

🍄 Порада. У разі необхідності, увімкніть опцію під час натискання слова, використовуючи комбінацію (меню Сервіс>Опції...>Переклад) і виберіть клавішу. Ця функція дає вам змогу отримувати стислий переклад під час наведення курсору на слово з натиснутою клавішею.

#### Картка Lingvo з повним перекладом

Переклад за допомогою миші

Як відкрити картку ABBYY Lingvo за допомогою миші

Натисніть клавішу Alt на клавіатурі та, утримуючи її, клацніть обране слово мишею.

🥼 Увага! Переконайтеся, що функцію повного перекладу увімкнено. На закладці Переклад діалогу Опції (меню

Сервіс>Опції...) позначте опцію під час натискання слова, використовуючи комбінацію.

🍳 **Порада.** У разі необхідності, виберіть зручну для вас клавішу у списку, що випадає, праворуч від опції під час натискання слова, використовуючи комбінацію на закладці Переклад (меню Cepвic>Oпції...).

Переклад за допомогою гарячих клавіш

Як відкрити картку ABBYY Lingvo за допомогою гарячих клавіш

Виділіть слово або словосполучення у тексті і натисніть комбінацію клавіш Ctrl+>Ins+Ins.

Увага! Довжина тексту, який слід перекласти, не повинна перевищувати 32 слів.

Сполучення клавіш для перекладу ви можете вибрати на закладці Переклад (меню Сервіс>Опції...). Використовуючи цей спосіб, ви можете перекладати як окремі слова, так і фрагменти тексту в будь-якому текстовому застосуванні.

Інші способи перекладу

- Виділіть слово, словосполучення або текст, який ви бажаєте перекласти; 1.
- 2. Виконаєте одну з таких дій:
- Натисніть кнопку 🦲 (ABBYY Lingvo) на панелі інструментів програми (доступно для Microsoft Word); •
- Виберіть у локальному меню програми команду Перекласти у ABBYY Lingvo... (доступно для Microsoft Word, Microsoft Internet Explorer);
- Утримуючи натиснутою ліву кнопку миші, просто перетягніть виділений текст до головного вікна програми.

#### Переклад фрази

ABBYY Lingvo може допомогти вам з перекладом не лише окремих слів або словосполучень, але й цілих речень (фрагментів тексту).

Можливість послівного перекладу дасть вам змогу знайти переклад кожного слова та сталого словосполучення у вказаному тексті.

Послівний переклад ви можете виконувати у такі способи:

1 спосіб:

- 1. Введіть словосполучення або фрагмент тексту у рядку введення;
- Натисніть **CTRL+Enter**. 2.

Зауваження! Автоматично запускається пошук словосполучення у всьому тексті словникових статей. Якщо вихідне словосполучення або фрагмент тексту будуть знайдені в тексті словників, відкриється діалог **Результат пошуку**. Інакше — Послівний переклад.

2 спосіб наочно продемонстровано на прикладі:

Допустимо, вам потрібно в тексті зовніньшої програми перекласти речення "be dropped bis bag".

У загальному виді послідовність дій по перекладу виглядає так:

- Виділяємо потрібний фрагмент тексту в текстовому редакторі або програмі перегляду документів; 1.
- 🏝 Увага! Довжина перекладного фрагмента повинна бути не більш 32 слів.

2. Натискаемо одне зі сполучень клавіш Ctrl+Ins+Ins або Ctrl+C+C;

Зауваження! Як результат, відбувається пошук фрази у всьому тексті словників.

3. Відкривається діалог Результат пошуку, в якому можна знайти переклад фрази.

Якщо вихідна фраза буде знайдена в тексті прикладів або коментарів, відкриється діалог **Пословный перевод** із перекладами окремих слів і словосполучень.

4. Открывается диалог Результат пошуку, в котором вы можете найти перевод фразы. Якщо вихідна фраза буде знайдена в тексті прикладів або коментарів, відкриється діалог **Послівний переклад** із перекладами окремих слів і словосполучень.

| 🖷 Посліві | ний переклад (Англійська-Російська) 🛛 🛏 🔲 🔀                                                                                                    |
|-----------|----------------------------------------------------------------------------------------------------|
| he dro    | pped his bag                                                                                                    |
| Слова     |                                                                                                    |
| he        | он (о человеке мужского пола); мужская особь (у<br>животных)>><br>НЕ - Его Преосвященство<br>Его Превосходительство; Её<br>Превосходительство>><br>Не - гелий>>        |
| dropped   | <i>adj AmE sl</i><br>He was dropped only once last year — Его<br>арестовали только раз в прошлом году<br>drop - капать; стекать каплями; выступать<br>каплями; капля>> |
| his       | его, принадлежащий ему, свой>><br>HIS - стандарт на пользовательский<br>(мультимедийный) интерфейс>>                                                                   |
| bag       | мешок; сумка; чемодан, пакет; иметь выпуклость,<br>отвисать как мешок<br>жать серпом>><br>bags - чур!, чур-чура!>>                                                     |

Для кожного слова та словосполучення у правому стовпці наводиться короткий переклад з увімкнених словників ABBYY Lingvo. Під час наведення курсору на текст перекладу з'являється підказка, в якій вказується назва словника, що містить картку зі знайденим перекладом.

Клацнувши виділене синім кольором слово, словосполучення або три крапки в колонці перекладів, можна відкрити усі картки увімкнених словників, які відповідають цьому слову чи словосполученню.

Для тих слів, картки які не були знайдені в жодному з увімкнених словників, ABBYY Lingvo запропонує переглянути близькі за написанням варіанти.

**Зауваження**: Щоб перейти до наступного посилання в діалозі, натисніть клавішу **Таb**, щоб перейти за посиланням, натисніть клавішу **Enter**.

# Пошук

Програма ABBYY Lingvo дає змогу здійснювати пошук слів, які містяться в тексті словникових статей, і слів, написання яких достеменно невідоме.

У цьому розділі ви дізнаєтеся, як здійснити:

• Пошук усюди

За допомогою функції повнотекстового пошуку ви можете знайти приклади вживання вказаного слова або словосполучення.

• Пошук за маскою

Пошук за маскою здійснюється за допомогою спеціальних символів і дає змогу знайти переклад слова, написання якого вам достеменно невідоме. Ви також можете знайти сталі словосполучення, у яких уживається вказане слово.

#### Пошук усюди

У програмі ABBYY Lingvo 12 ви можете здійснити пошук указаного слова або словосполучення по всіх зонах картки, включно із заголовками, перекладами, прикладами, коментарями.

За замовчуванням, пошук перекладу слова або словосполучення здійснюється в усіх увімкнених словниках у прямому та зворотному напрямках перекладу.

#### Як здійснити пошук усюди

Щоб здійснити пошук по всіх зонах карток з головного вікна ABBYY Lingvo:

1. Наберіть у рядкові введення потрібне слово або словосполучення.

**Зауваження.** Слова в запиті можуть бути не в початковій формі.

2. Виконаєте одне з наступних дій:

- Виберіть команду Пошук усюди (меню Переклад);
- На панелі інструментів **Команди** натисніть кнопку
- Натисніть клавіші **СТRL+F** на клавіатурі.

#### **Замечание**:

 Якщо деактивувати всі словники прямого напрямку перекладу, пошук буде виконуватися в увімкнених словниках зворотного напрямку перекладу.

🔍 Пошук усюди

- Пошук запускається автоматично після натискання кнопки
   Пошук запускається автоматично після натискання кнопки
   фразу, яку ви бажаєте перекласти, не знайдено у списку слів. У цьому випадку пошук виконується в таких зонах картки: заголовки, переклади та приклади. Також не враховуються настройки, встановлені на вкладці Пошук (меню Сервіс>Опції...).
   Докладніше: Діалог Опції: Пошук.
- 3. У діалозі, що з'явився, **Пошук** виберіть картку, що містить найбільш підходящий переклад вашого слова або словосполучення.

Ви можете також шукати приклади використання заголовка картки. Для цього клацніть посилання **Пошук** на панелі навігації у вікні картки.

Щоб результати повнотекстового пошуку якнайточніше відповідали меті вашого запита, ви можете самостійно налаштувати умови пошуку на закладці **Пошук** діалогу **Опції** (меню **Сервіс> Опції…).** 

**Зауваження**: Щоб перейти до наступного посилання в діалозі натисніть клавішу Таb, щоб перейти за посиланням натисніть клавішу **Enter**.

#### Як здійснити пошук усюди, в усіх мовах ABBYY Lingvo

1. Наберіть слово або словосполучення в рядкові введення.

- 2. Виконаєте одну з наступних дій:
  - Виберіть команду Пошук усюди у всіх мовах (меню Сервіс);
  - Натисніть клавіші Ctrl + Shift + F.

### Пошук за маскою

Пошук за маскою — це передбачена програмою можливість пошуку слів і словосполучень за заголовками карток з використанням символів підстановки. Він здійснюється у всіх увімкнених словниках вибраної групи у прямому напрямку перекладу лише серед слів і словосполучень зі списку слів.

Ви можете скористатися пошуком за маскою, наприклад, у наступних випадках:

- якщо вам достеменно невідомо написання слова;
- з метою навчання. Наприклад, якщо вам потрібно знайти список слів з певним коренем, закінченням або якою-небудь іншою частиною слова.

#### Символи підстановки

Пошук за маскою здійснюється за допомогою двох символів підстановки: ? і \*:

- Символ ? у масці означає один будь-який знак на цьому місці в запиті;
   У результаті пошуку за маскою виразу *we?t*, знайдено слова *weet, weft, welt, went, wept, west*. Неважко помітити, що замість символу ? були знайдені різноманітні літери.
- Символ \* означаєт будь яку послідовність знаків (можливо, порожню) у даному місці запита.
   У результаті пошуку за маскою виразу *summ\*r* знайдено не лише слова, наприклад, *summeri summator*, але й сталі вирази *summable filter*, *summing counter* та ін.

#### Як шукати за маскою:

Щоб здійснити пошук за маскою у всіх увімкнених словниках вибраної групи:

- 1. Введіть у рядку введенняпотрібну формулу з використанням символів підстановки.
- 2. Виконаєте одну з таких дій:
  - Виберіть команду Пошук за маскою (меню Переклад);
    - Натисніть комбінацію клавіш **Ctrl+F3** або клавішу **Enter**.
- 3. У діалоговому вікні **Пошук за маскою** виберіть із запропонованого списку посилання, яке містить потрібне слово або словосполучення.

Максимальна кількість результатів, знайдених в діалозі Пошук за маскою, не перевищує 1000.

. Щоб відкрити картку з перекладом, клацніть посилання.

**Зауваження**: Щоб перейти до наступного посилання в діалозі натисніть клавішу Таb, щоб перейти за посиланням натисніть клавішу **Enter**.

# Словники

Програма ABBYY Lingvo надає широкі можливості для роботи зі словниками.

Словники можна об'єднувати у тематичні групи, що допоможе вам швидко змінювати набір увімкнених словників для здійснення перекладу слів певної тематики.

У цьому розділі ви дізнаєтеся:

• Про системні словники

Разом із програмою ABBYY Lingvo постачаються системні словники. Ви також можете установити відсутній системний словник або видалити вибраний словник.

• Про словники користувача

У програмі передбачено можливість створення та редагування словників користувача різних типів.

- Що таке групи словників і особливості роботи з групами Під час перекладу з усіх словників ABBYY Lingvo використовується певна вибрана група словників. Усі системні словники поділено на групи. Ви можете сформувати власну групу словників і розташувати словники групи на книжковій полиці у зручному для вас порядку.
- **Як зробити словники групи активними** У перекладі і пошуку беруть участь лише статті увімкнених словників ABBYY Lingvo.
- Як працювати з Граматичним словником

До складу системних словників входить граматичний словник, який є зручним довідником з граматики англійської мови.

• Що таке Розмовники

Програма ABBYY Lingvo містить унікальні розмовники, що включають найуживаніші фрази, які розбито за темами і оснащено змістом.

#### Системні словники

Системні словники постачаються разом із програмою. Можливість редагування та поповнення системних словників відсутня. Під час роботи в програмі ABBYY Lingvo ви можете:

- Установити відсутні системні словники;
- Видалити обрані системні словники.

#### Установка/видалення системних словників

Щоб установити відсутні системні словники або видалити деякі з цих словників, виконайте такі дії:

- 1. Виберіть команду Установка/Видалення програм (меню Пуск>Опції>Панель керування);
- 2. У діалозі, що відкрилася, **Установка/Видалення програм** виберіть установлену версію **АВВҮҮ Lingvo** і натисніть кнопку **Змінити**;
- 3. У діалозі, що відкрився, виберіть опцію Змінити і натисніть кнопку Далі;
- 4. У діалозі, що відкрилася, **Вибіркова установка** виберіть словники, які необхідно установити і скасуєте вибір тих, котрі необхідно видалити і натисніть кнопку **Далі**;
- 5. Додержуйтеся інструкцій програми установки.

#### Словники користувача

Словники користувача - словники, створені користувачем самостійно або отримані з інших джерел.

У програмі є можливість створення двох типів словників користувача:

• Словники користувача, що поповнюються.

Створення і поповнення словників відбувається «на летові», безпосередньо з програми ABBYY Lingvo. Картки словників користувача, що поповнюються, мають просту структуру, що складається тільки з заголовка і перекладу. Можливості візуальної і змістовної розмітки для таких карток словників користувача, що поповнюються, відсутні.

DSL словники – користувача.
 Створення словників відбувається поза програмою ABBYY Lingvo за допомогою мови DSL (зручно для створення словників великого обсягу).

Картки DSL-словників можуть містити всі необхідні елементи оформлення (жирний шрифт, курсив, підкреслення, колір тексту, відступи), посилання на мультимедійні (звукові і графічні) файли-ілюстрації, перехресні посилання між картками одного або декількох словників. Можлива розмітка вмісту карток по зонах перекладу, коментарів і прикладів.

#### Групи словників

Під час перекладу в ABBYY Lingvo ви можете використовувати групу словників з певної тематики. За замовчуванням, в програмі ABBYY Lingvo всі системні словники об'єднано в різні групи. Крім того, ви можете:

- Об'єднувати словники, створюючи нові тематичні групи, наприклад, економічні словники, юридичні словники.
- Вибирати групу словників, які будуть використовуватися під час перекладу.
   За замовчанням для перекладу використовується Основна група словників, яка містить усі словники програми.

Ви можете вибрати іншу групу словників на панелі інструментів **Мови та групи**. Для цього клацніть назву групи і у списку, що випадає, виберіть нову групу.

| Усі словники               | ~ |
|----------------------------|---|
| Словники загальної лексики |   |
| Технічні словники          |   |
| Усі словники               |   |
| <Створити нову прупу>      |   |

Словники на книжковій полиці розташовані у порядку, який було визначено під час створення групи. У такому ж порядку в картці з перекладом будуть розташовані словникові статті.

| <b>Як створити групу словників</b><br>Групу словників ви можете створити такими способами:                                                                                                    |
|----------------------------------------------------------------------------------------------------|
| <ol> <li>Виберіть команду Мови і словники (меню Сервіс);</li> <li>У діалозі Мови і словники перейдіть на вкладкуГрупа словників;</li> </ol>                                                                                                    |
| <ul> <li>Виберіть напрямок перекладу для групи, яку слід створити, і натисніть кнопку (Створити групу);</li> <li>У діалозі Нова група вкажіть назву нової групи і натисніть кнопку ОК;</li> <li>Назву створеної групи буде відображено у полі Група;</li> <li>У полі Словники для додання до групи виберіть словники, які ви бажаєте додати до групи, і за допомогою кнопки (Додати) перемістіть їх до поля Словники групи;</li> <li>Словники створеної групи відображатимуться на панелі інструментів Книжкова полиця у тому порядку, в якому вони розташовані в полі Словники групи.</li> <li>Порада. Щоб змінити порядок розташування словникі в в цьому полі, виберіть словник і перемістіть його вгору або вниз відповідно кнопками Вгору (Вниз)</li> <li>ви можете змінювати порядок словникі безпосереднью на книжковій полиці. Натисніть клавішу Alt і перетягніть за допомогою миші значок вибраного словника до потрібного місця.</li> <li>2 спосіб</li> <li>На панелі інструментів Мови та групи клацніть назву поточної групи і у списку, що випадає, виберіть пункт «Створити нову групи.»;</li> <li>У діалозі Нова група введіть назву групи і натисніть Кок.</li> <li>Назву щойно створеної групи буде відображено на панелі інструментів Мови та групи.</li> <li>У діалозі Нова група введіть назву групи і натисніть Кивики, натисніть кнопку на панелі інструментів Мови та групи.</li> <li>У діалозі Нова група ведіть назву групи і натисніть Киви ки, натисніть кнопку на панелі інструментів Книжкова полиця.</li> </ul> |
| Як видалити групу словників         1.       Виберіть команду Мови і словники (меню Сервіс);         2.       У діалозі Мови і словники перейдіть на вкладкуГрупа словників ;         2.       Виберіть причи ди на болосто риконски і натроніть инограниції инограниції инограниції инограниції (Вило натроніть причи)                                                                                                    |
| 5. Виоеріть групу, яку ви оажаєте видалити, і натисніть кнопку 😁 ( <b>видалити групу</b> ).                                                                                                    |
| <ul> <li>Як додати словник до групи</li> <li>Виберіть групу словників у списку, що випадає, на панелі інструментів Мови та групи;<br/>Склад словників на панелі Книжкова полиця зміниться у відповідності до вибраної групи.</li> <li>Виконайте одну з таких дій:</li> <li>На панелі інструментів Книжкова полиця натисніть кнопку <sup>₹</sup>. У списку, що відкриється, клацніть словник, який ви бажаєте додати до групи. Навпроти словника з'явиться галочка і його буде додано до книжкової полиці.</li> <li>Відкрийте діалог Мови і словники (меню Сервіс&gt;Мови і словники). На вкладці Групи словників за</li> </ul>                                                                                                    |
| <ul> <li>допомогою кнопки<br/>еремістіть відсутній словник з поля Словники для додання до групи до поля Словники групи.     </li> <li>Перетягніть за допомогою миші (drag&amp;drop) відповідний файл (розширення .adc, .lsd или .lud) зі списку файлів у Провіднику (Windows) на панель інструментів Книжкова полиця. У такому разі словник буде додано до вибраної групи свого напрямку перекладу.         Онноморний словник, крім цього, буде додано до всіх груп вихідна мора дких спірналає з морою спорника.     </li> </ul>                                                                                                    |
| <ul> <li>Увага! Якщо словник з такою назвою і напрямком перекладу вже присутній в якій-небудь групі, то додання словника не відбувається.</li> </ul>                                                                                                    |

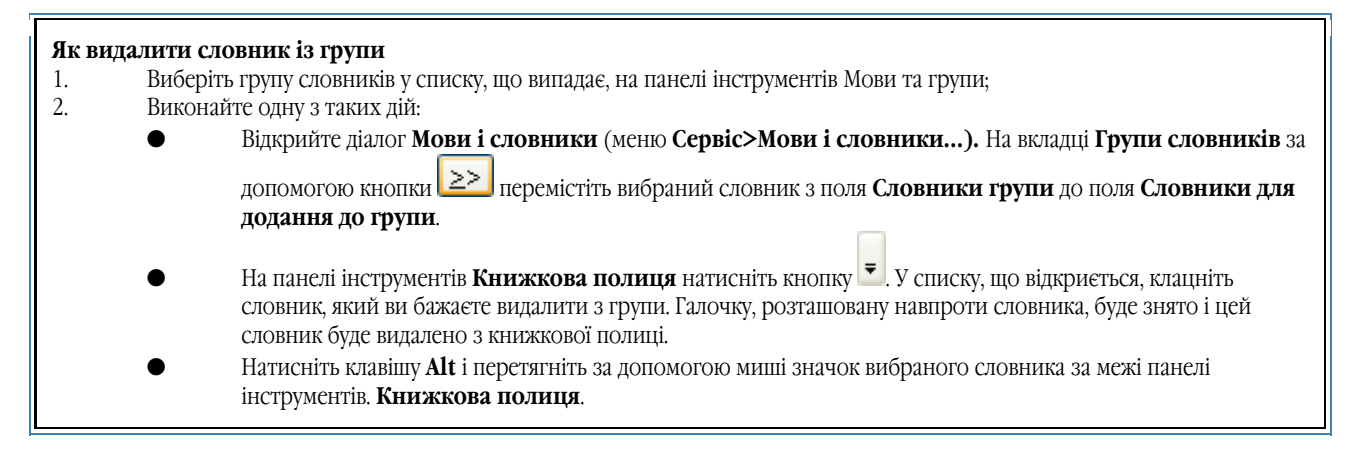

#### Увімкнути/вимкнути словник

Словник бере участь у перекладі, якщо він увімкнений на книжковій полиці. **Вувага!** У перекладі і пошуку беруть участь лише статті увімкнених словників ABBYY Lingvo.

#### Як увімкнути словник на книжковій полиц

Виконаєте одну з таких дій:

- Натисніть кнопку відповідного словника на панелі інструментів Книжкова полиця;
- Відкрийте діалог Мови та словники (меню Сервіс> Мови та словники…). На вкладці Групи словників в полі Словники групи встановіть галочку навпроти назви словника.

Щоб увімкнути/вимкнути всі словники вибраної групи, виберіть **Увімкнути/Вимкнути всі словники** (контекстне меню панелі інструментів **Книжкова полиця**).

#### Як вимкнути всі словники, крім вибраного

У випадку якщо вам потрібно знайти переклад лише в певному словнику, програма ABBYY Lingvo дає змогу легко й швидко вимкнути всі словники, крім указаного вами. Для цього

 Наведіть курсор миші на вибраний словник на панелі інструментів Книжкова полиця. У контекстному меню виберіть команду Увімкнути лише вказаний словник.

#### Робота з граматичним словником

У склад системних словників ABBYY Lingvo (починаючи з версії 8.0) входить граматичний словник, що є гіпертекстовим довідником по граматиці англійської мови.

Граматичний словник англійського мови (LingvoGrammatical (En-Ru)) містить близько 500 граматичних тем (статей), що включають у себе:

- 1. Прописання основних граматичних понять англійської мови;
- 2. Інформацію про використанні кожної окремої граматичної конструкції і про різницю між близькими конструкціями (наприклад, **give me this** або **give this to me** і т.д.);
- Інформацію про норми мовного етикету і про розходження між британським і американським варіантами англійської мови (у частковості, про розходження у вимові деяких слів і т.д.).

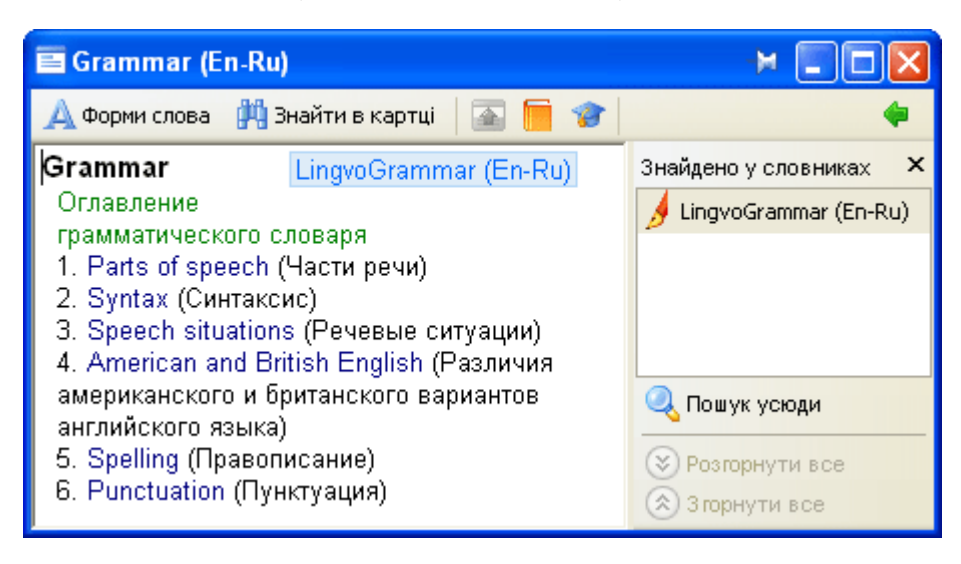

#### Робота з граматичним словником

Робота з граматичним словником здійснюється так само, як і з іншими словниками ABBYY Lingvo, хоча необхідно пам'ятати, що картки цього словника, на відміну від інших системних словників ABBYY Lingvo, не надають перекладу своїх заголовків, а описують відповідні їм правила і приклади використання.

Щоб відкрити **Граматичний словник**, введіть в рядку введення слово **Grammar** і натисніть **Enter**. У результаті відкриється картка, яка міститиме зміст граматичного словника.

#### Структура граматичного словника

Головною (початковою) статтею граматичного словника є стаття **Grammar** з розділами граматики. До списку розділів входять наступні статті (основні теми) першого рівня

- 1. Parts of speech (Частини мови);
- 2. Syntax (Синтаксис);
- 3. Speech situations (Мовні ситуації);
- 4. American and British English (Відмінності американського та британського варіантів англійської мови);
- 5. Spelling (Правопис);

#### 6. Punctuation (Пунктуація).

Окрім посилань на дочірні статті (які докладніше розкривають граматичну тему) і на батьківську статтю (тему, яка включає в себе поточну тему) статті граматичного словника можуть містити посилання на теми, що так чи інакше пов'язані з розглядуваною темою.

#### Приклад роботи з граматичним словником

Наприклад, вам дані два варіанти перекладу фрази і потрібно вибрати правильний:

| Перекладна фраза:   | Проходячи повз кухню, він зупинився, щоб випити склянка води                                                                                       |
|---------------------|----------------------------------------------------------------------------------------------------|
| Варіанти перекладу: | <ul> <li>Passing the kitchen, he stopped to drink a glass of water.</li> <li>Passing the kitchen, he stopped drinking a glass of water.</li> </ul> |

У загальному виді послідовність дій виглядає так:

- У словнику LingvoGrammatical шукаемо статті, що порівнюють вживання інфінітивів і –*ing* форм після дієслова. Скориставшись повнотекстов им пошук ом, одержуємо діалог Пошук, у якому знаходимо дві підходящі картки: "Verb + to-infinitive or ing-form? "i" stop, go on + to-infinitive or ing-form".
- 2. Зі статті "**Verb + to-infinitive or ing-form?**" одержуємо інформацію про те, що деякі багатозначні дієслова в одному зі своїх значень сполучаться з герундієм, а в іншому з інфінітивом. У картці зазначено, що до таких дієслів відноситься і дієслово **stop**, при цьому дається посилання на відповідну статтю.
- 3. Клацаючи по цьому посиланню, ми відкриваємо картку "stop, go on + to-infinitive or ing-form" (також цю картку можна було відкрити прямо з вікна Пошук). З картки можна побачити, що у випадку "stop+ to-infinitive" інфінітив виконує функцію обставини мети при дієслові stop у значенні 'зупинитися', а в випадку "stop" + ing-form" герундій виконує функцію доповнення при дієслові stop у значенні 'закінчити'.
- 4. У розглянуте російській фразі "випити склянка води" це ціль, і відповідно при перекладі повинна бути використана конструкція "**stop + to-infinitive**".
- 5. У такий спосіб вибираємо варіант:

Passing the kitchen, he stopped **to drink** a glass of water.

#### Робота з розмовниками

У склад системних словників ABBYY Lingvo вхід я т розмовники (Phrasebook), призначені для перекладу найбільш уживаних фраз і виражень з російської мови на:

- англійський,
- н імецький,
- ф ранцузький,
- італійський,
- іспанський.

Для зручності усі фрази розбиті по темах і постачені невеликим змістом.

Кожен розмовник містить близько 500 словникових статей, що включають в себе вираження, найбільше часто уживані у різних випадках: при зустрічі і знайомстві, у подорожі, у ресторанах і кафі, у транспорті і т.д.

#### Структура розмовника

Корнєвій (початкової) статтею розмовника є стаття **\_РАЗГОВОРНИК**, що містить посилання на основні тим ы (розділи) : **Встреча, Хобби, Погода** і т.д. Кожен розділ, у свою чергу містить список карток найбільше уживаних для даного випадку фраз.

| ■_РАЗГОВОРНИК (Ru-En)                                                                                                    | × 🗆 🗖 🛛                                                                       |
|----------------------------------------------------------------------------------------------------|-------------------------------------------------------------------------------|
| 🙏 Форми слова  🎁 Знайти в картці 🛛 💽 🎓                                                                                                    | +                                                                             |
| _PA3ГОВОРНИК PhraseBook (Ru-En)                                                                                                    | Знайдено у словниках 🗙                                                        |
| Разделы<br>разговорника:<br>- ВСТРЕЧА<br>- ГОСТИНИЦА<br>- ЗДОРОВЬЕ/НАСТРОЕНИЕ<br>- ЗНАКОМСТВО<br>- МАГАЗИНЫ<br>- НА ГРАНИЦЕ<br>- НАДПИСИ<br>- НАЗНАЧЕНИЕ ВСТРЕЧИ<br>- ОБЩИЕ ФРАЗЫ<br>- ОФИЦИАЛЬНЫЕ СЛУЖБЫ<br>- ПОГОДА<br>- ПУТЕШЕСТВИЯ<br>- РАЗВЛЕЧЕНИЯ | <u> v</u> PhraseBook (Ru-En)                                                  |
| - РЕСТОРАН/КАФЕ<br>- СПОРТ<br>- ТРАНСПОРТ<br>- ХОББИ/ИНТЕРЕСЫ<br>- ЧИСЛИТЕЛЬНЫЕ                                                                                                    | <ul> <li>Пошук усюди</li> <li>Розгорнути все</li> <li>Згорнути все</li> </ul> |

Картки розмовника містять у собі точне формулювання фрази і її переклад. Іноді можуть зустрічатися варіанти вживання того або іншого слова з фрази.

| 🖻 Приятно познакомиться. (Ru-En)               | >                                                                              |
|------------------------------------------------|--------------------------------------------------------------------------------|
| 🗛 Форми слова  ଼ Знайти в картці 🛛 🔤 🎓         | <b>*</b>                                                                       |
| Приятно<br>познакомиться.<br>Glad to meet you. | Знайдено у словниках 🗙                                                         |
|                                                | <ul> <li>Пошук усюди</li> <li>Розгорнути все</li> <li>З горнути все</li> </ul> |

#### Робота з розмовниками

Робота з розмовниками здійснюється так само, як і з іншими словниками ABBYY Lingvo.

Переклад потрібно й фрази ви можете знайти двома способами:

- 1. Аналогічно перекладові слів і словосполучень у ABBYY Lingvo, при умові, що відповідний розмовник є активним на Книжковій полиці у даний момент.
- 2. Відкрити кореневу статтю **\_РАЗГОВОРНИК** відповідного розмовника, вибрати підходящу тему і знайти в ній потрібну фразу. Другий спосіб набагато зручніше, особливо в т их випадках, коли ви не упевнені в точному написанні вашої фрази.

**ИЗауваження** Відкрити кореневу статтю розмовника можна подвійним щигликом на слові **РАЗГОВОРНИК** у списку слів.

### Форми слова

Програма ABBYY Lingvo дозволяє автоматично одержати граматичні форми слова вихідної мови (наприклад – стіл, столу, столові і т.д.).

Ви можете скористатися списком форм слова, якщо:

якщо при перекладі вам зустрілася незнайома для вас форма слова;

якщо при перекладі вам необхідно ужити форму слова, у написанні якої ви сумніваєтеся.

Ви можете переглянути форми потрібного вам слова як з Головного вікна програми ABBYY Lingvo, так і з вікна **Картка.** Зауваження. Для французьких поворотних дієслів (наприклад, se coucher) перегляд граматичних форм неможливий.

#### Перегляд форм слова з головного вікна ABBYY Lingvo

Щоб переглянути граматичні форми слова з головного вікна ABBYY Lingvo:

1. Помістите потрібне слово в рядок вводу.

**Зауваження.** Вам необхідно встановити вихідну мову, що відповідає шуканому слову, оскільки слова з однаковим написанням можуть зустрічатися в різних мовах.

2. Проробіть одну з наступних дій:

- Виберіть команду Показати форми слова... (меню Сервіс).
  - Натисніть кнопку 🛕 Форми слова

(Показати форми слова) на панелі інструментів Команди.

#### Перегляд форм заголовка картки

Для того щоб переглянути форми слова заголовка картки (якщо заголовок складається з одного слова), проробіть одну з наступних дій:

- Натисніть кнопку А Форми слова (Показати форми слова) на панелі інструментів вікна Картка.
- Клацнувши правою кнопкою миші заголовок картки, виберіть команду **Показати форми слова...** (контекстне меню тексту картки).

#### Перегляд форм слова в тексті картки

Для того щоб переглянути форми слова в тексті картки:

1. Клацнувши правою кнопкою миші потрібне вам слово, виберіть в контекстному меню команду **Показати форми** слова....

**Зауваження:** таким способом можна, зокрема:

- подивитися форми будь-якого слова заголовка в картці словосполучення;
- переглянути список форм не тільки цілого слова, але і виділеного фрагмента в складі складного слова.

#### Копіювання та друк списку форм слова

У програмі ABBYY Lingvo передбачена можливість копіювання та друку інформації, представленої в діалозі **Форми слова.** Для того щоб скопіювати або роздрукувати текст із діалогу **Форми слова**:

- 1. Виділіть текст діалогу, який ви бажаєте скопіювати або роздрукувати;
- 2. Виконаєте одну з наступних дій:
  - Виберіть команду Копіювати в контекстному меню діалогу щоб скопіювати виділений текст;
  - Виберіть команду Друк в контекстному меню діалогу щоб друкувати виділений текст.

**Зауваження.** Мова команд локального меню діалогу **Форми слова** збігається з мовою інтерфейсу встановленої на вашому комп'ютері версії програми Internet Explorer. Для англійського інтерфейсу відповідними командами буде **Сору** і **Print.** 

# Прослуховування дикторської вимови слова

У програмі ABBYY Lingvo передбачена можливість прослуховування дикторської вимови слів, що входять до складу англоросіянина словника загальної лексики (LingvoUniversal En–Ru), німецько–російського словника загальної лексики (Universal De–Ru) та французько–російського словника загальної лексики Universal (Fr–Ru). Словники озвучено професійними дикторами. Це допоможе вам надалі правильно вимовляти слова.

#### Як установити звук

Звук можна установити як безпосередньо при установці програми, так і пізніше.

Для того щоб установити звук:

- 1. Виберіть команду Установка/Видалення програм (меню Пуск>Панель керування).
- 2. У діалозі, що відкрився, **Установка/Видалення програм** виберіть установлену версію програми **ABBYY Lingvo** і натисніть кнопку **Змінити.**
- 3. У діалозі, що відкрився, відзначте опцію Змінити і натисніть кнопку Далі.
- 4. У діалозі, що відкрився, Вибіркова установка виберіть компонент Звук цілком або у ньому відзначте один з
  - компонентів:
    - Озвучені англійські слова
    - Озвучені французькі слова
    - Озвучені німецькі слова

#### Як прослухати вимову слова

Для того щоб прослухати дикторську вимову поточного слова:

- 1. Відкрийте картку слова в словнику LingvoUniversal (En-Ru), Universal (De-Ru) або Universal (Fr-Ru).
- 2. Натисніть кнопку 🚾 (Звук) або клавіші СТЯL+Рна клавіатурі.

#### 🐴 Увага!

Для прослуховування слова необхідні звукова плата, навушники або стовпчики. **В Зауваження:** Для стиску звуку був використаний формат Vorbis.

# Опції програми ABBYY Lingvo

#### Опції вигляду та положення

У програмі ABBYY Lingvo ви маєте змогу самостійно встановлювати та міняти під час роботи певні настройки зовнішнього вигляду і положення головного вікна програми, вікна картки та діалогів.

#### Зовнішній вигляд і положення на екрані головного вікна програми

#### Як змінити мову інтерфейсу

Ви можете обрати потрібну мову інтерфейсу на закладці **Загальні** діалогу **Опції** (меню **Сервіс>Опції…).** Вибравши іншу мову інтерфейсу, перезапустіть програму ABBYY Lingvo.

#### Як змінити розмір головного вікна

Щоб змінити розмір головного вікна програми:

1. Підведіть курсор до будь-якої з границь головного вікна програми (курсор має перетворитися на двосторонню стрілку);

2. Утримуючи натиснутою ліву кнопку миші, перемістіть границю головного вікна в потрібне вам положення. Під час наступних запусків програми головне вікно матиме установлений вами розмір.

#### Як регулювати положення головного вікна на екрані

Натисніть кнопку миші у верхній частині головного вікна і, не відпускаючи її, перемістіть вікно в потрібну область на екрані. Під час наступного запуску програми головне вікно розташовуватиметься в області екрана, яку було обрано останній раз.

Якщо ви бажаєте, щоб під час наближення до границь екрана вікно ABBYY Lingvo автоматично до них приєднувалося, позначте опцію **Приєднувати вікно програми до меж екрану** на закладці **Загальні** діалогу **Опції** (меню **Сервіс>Опції...).** 

Якщо ви бажаєте, щоб вікно ABBYY Lingvo розташовувалося на екрані поверх вікон усіх інших застосувань, натисніть кнопку 🙀 яка знаходиться ліворуч від системних кнопок головного вікна програми.

#### Як сховати/показати одну з панелей інструментів головного вікна

Щоб сховати/показати обрану панель інструментів, зніміть/встановіть позначку біля назви відповідної панелі в меню **Сервіс>Панелі инструментів** або контекстному меню будь–якої панелі.

Ви можете швидко приховати книжкову полицю, натиснувши на панелі Мови та групи кнопку 🔳. За допомогою

відповідної кнопки 💌 ви можете показати книжкову полицю.

#### Як змінити розмір картки або діалогу

Щоб змінити розмір картки або діалогу:

1. Підведіть курсор до будь-якої з границь картки або діалогу (курсор має перетворитися на двосторонню стрілку);

2. Утримуючи натиснутою ліву кнопку миші, перемістіть границю картки або діалогу в потрібне вам положення. Під час наступного відкриття карток або діалогів, вони матимуть встановлений вами розмір.

#### Як регулювати рівень прозорості головного вікна

Рівень прозорості головного вікна можна змінювати від 0% (непрозоре вікно) до 90% на закладці **Вигляд** діалогу **Опції** (меню **Сервіс>Опції…)** в групі **Вид головного вікна ABBYY Lingvo** або вибрати точне значення в локальному меню головного вікна (команда **Прозорість**).

Увага! Ця можливість недоступна для операційних систем Microsoft® Windows® 98/ME.

#### Як змінити тип і розмір шрифту для списку слів головного вікна програми

Розмір і тип шрифту для списку слів головного вікна програми можна змінити на закладці **Вигляд** діалогу **Опції** (меню **Сервіс>Опції...** 

Зовнішній вигляд і положення на екрані карток і діалогів із результатами перекладу або пошуку

| <b>Як зробити картку і діалог постійними</b><br>Під час переклду слів і словосполучень у головному вікні програми та з зовнішніх застосувань, кожна наступна картка<br>відкривається на місці попередньої. Щоб після відкриття наступної картки або діалогу попередні картки або діалоги<br>лишалися на екрані, їх слід зробити постійними. Для цього натисніть кнопку 🏹 розташовану ліворуч від системних<br>кнопок картки або діалогу. Такі картки та діалоги можна закрити лише за допомогою системної кнопки <b>Закрити</b> ,<br>розташованої у правому верхньому кутку вікна картки або діалогу. |
|----------------------------------------------------------------------------------------------------|
| <ul> <li>Як закрити одночасно всі відкриті картки та діалоги</li> <li>Якщо на екрані одночасно відкрито кілька карток і діалогів, для їх закриття:</li> <li>Натисніть кнопку на панелі інструментів Команди або виберіть команду Закрити тимчасові картки та діалоги (меню Сервис) — щоб закрити усі тимчасові картки одночасно.</li> <li>Виберіть команду Закрити всі картки та діалоги (меню Сервіс) — щоб закрити усі картки (і тимчасові, і постійні).</li> </ul>                                                                                                    |
| <b>Як змінити тип, розмір і колір шрифту</b><br>Розмір і колір шрифту, а також колір посилань, позначок і прикладів у картці та діалогах можна змінити на закладці<br><b>Вигляд</b> діалогу <b>Опції</b> (меню <b>Сервіс&gt;Опції…).</b>                                                                                                    |
| <b>Як розташувати картки каскадом</b><br>Розташування на екрані кількох карток, відкритих у різних його частинах, можна впорядкувати за допомогою команди<br><b>Розташувати картки каскадом</b> (меню <b>Сервіс</b> ) або клавіш <b>СТRL+А</b> . Картки буде розташовано каскадом у порядку їх<br>відкриття відносно положення першої відкритої картки.                                                                                                    |
| <b>Як сховати/показати панель навігації картки</b><br>Щоб приховати панель навігації, натисніть кнопку (, розташовану на панелі інструментів картки. Щоб відобразити<br>панель навігації, натисніть кнопку                                                                                                    |
| Як регулювати рівень прозорості вікна картки<br>Рівень прозорості вікна картки можна змінювати від 0% (непрозоре вікно) до 90% на закладці Вигляд діалогу Опції<br>(меню Сервіс>Опції), попередньо позначивши в групі Вигляд головного вікна АВВҮҮ Lingvo опцію<br>Застосувати рівень прозорості до картки.                                                                                                    |
| Як настроїти показ наголосів у картці<br>Щоб наголошені голосні в тексті картки виділялися кольором, позначте опцію Показувати наголос у картках на<br>закладці Вигляд діалогу Опції (меню Сервіс>Опції). Ви можете за власним бажанням вибрати для показу наголосів<br>потрібний колір у групі опцій Вигляд картки та діалогів програми, а також залишити показ наголосів лише в<br>заголовках карток (опція лише в заголовках).                                                                                                    |
| <b>Опції перекладу ABBYY Lingvo</b><br>У програмі ABBYY Lingvo вам надається можливість самостійно встановлювати і змінювати під час роботи деякі опції.                                                                                                    |
| Мови та словники                                                                                                    |
| Як вибрати потрібні для роботи мови<br>З усієї сукупності встановлених у програмі мов ви можете вибрати і використовувати для роботи лише необхідні. Це                                                                                                    |

З услег сукупности встановлених у програмі мов ви можете виорати і використовувати для роботи лише неоохідні, це пришвидшить пошук слова або словосполучення у всіх увімкнених словниках ABBYY Lingvo і визначення мови тексту під час перекладу з зовнішніх застосувань.

Потрібні для роботи мови програми можна вибрати в діалозі **Мови та словники** (меню **Сервіс>Мови та словники…).** 

#### Як вибрати потрібні для роботи словники

З усієї сукупності встановлених у програмі словників ви можете вибрати і використовувати для роботи лише ті, що наразі необхідні:

• Перекладаючи тематичні тексти ви можете увімкнути потрібну вам групу словників. Назва вибраної групи відображається на панелі інструментів **Мови та групи** головного вікна. Щоб вибрати іншу групу словників, клацніть поточну назву групи і у списку, що випаде, виберіть нову групу.

| EN 🔁 RU Усі словники 🛛 🖌 🛖                                                                                                    |
|----------------------------------------------------------------------------------------------------|
| Словники з економіки та права                                                                                                    |
| 🔚 😴 🚰 🤄 Словники з природознавства 📅                                                                                                    |
| Словники з інформатики                                                                                                    |
| 💵 🔠 🔍 🍕 Словники загальної лексики 🛛 🛋                                                                                                    |
| 📊 🧉 📷 Технічні словники                                                                                                    |
| 🕫 👖 🐨 谢 Усі словники                                                                                                    |
| со колт<br>«Створити нову групу»                                                                                                    |
| Всі ввімкнені словники групи відображено на панелі інструментів <b>Книжкова полиця</b> . Ці словники беруть участь у                                                                                                    |
| перекладі.                                                                                                    |
| <ul> <li>Ви можете додати потрібний словник у групу. Для цього на панелі інструментів Книжкова полиця</li> </ul>                                                                                                    |
|                                                                                                    |
| натиснить кнопку                                                                                                    |
| Зявиться галочка гиого оуде додано до групи. Значок цього словника зявиться на книжкови полиці.                                                                                                    |
| • щоо вимкнути словник, натиснить кнопку відповідного словника на книжковій полиці.                                                                                                    |
|                                                                                                    |
|                                                                                                    |
| Переклад і пошук                                                                                                    |
| Переклад і пошук                                                                                                    |
| Переклад і пошук                                                                                                    |
| Переклад і пошук<br>Як змінити поточний напрямок перекладу в програмі                                                                                                    |
| Переклад і пошук<br>Як змінити поточний напрямок перекладу в програмі<br>Щоб змінити поточний напрямок перекладу в програмі, на панелі інструментів Мови та словники клацніть вихідну                                                                                                    |
| Переклад і пошук<br><b>Як змінити поточний напрямок перекладу в програмі</b><br>Щоб змінити поточний напрямок перекладу в програмі, на панелі інструментів <b>Мови та словники</b> клацніть вихідну<br>мову (діворуч) або мову перекладу (праворуз)                                                                                                    |
| Переклад і пошук<br><b>Як змінити поточний напрямок перекладу в програмі</b><br>Щоб змінити поточний напрямок перекладу в програмі, на панелі інструментів <b>Мови та словники</b> клацніть вихідну<br>мову (ліворуч) або мову перекладу (праворуч)<br><b>Е С К і</b> виберіть мову у списку, що випаде.                                                                                                    |
| Переклад і пошук<br><b>Як змінити поточний напрямок перекладу в програмі</b><br>Щоб змінити поточний напрямок перекладу в програмі, на панелі інструментів <b>Мови та словники</b> клацніть вихідну<br>мову (ліворуч) або мову перекладу (праворуч)<br>Щоб поміняти місцями мови з робочої пари мов, натисніть кнопку С (Інвертувати напрямок перекладу).                                                                                                    |
| Переклад і пошук<br><b>Як змінити поточний напрямок перекладу в програмі</b><br>Щоб змінити поточний напрямок перекладу в програмі, на панелі інструментів <b>Мови та словники</b> клацніть вихідну<br>мову (ліворуч) або мову перекладу (праворуч)<br><b>ЕN С RU</b> і виберіть мову у списку, що випаде.<br>Щоб поміняти місцями мови з робочої пари мов, натисніть кнопку <b>С</b> (Інвертувати напрямок перекладу).                                                                                                    |
| Переклад і пошук<br><b>Як змінити поточний напрямок перекладу в програмі</b><br>Щоб змінити поточний напрямок перекладу в програмі, на панелі інструментів <b>Мови та словники</b> клацніть вихідну<br>мову (ліворуч) або мову перекладу (праворуч)<br><b>ЕN С RU</b> і виберіть мову у списку, що випаде.<br>Щоб поміняти місцями мови з робочої пари мов, натисніть кнопку <b>С</b> (Інвертувати напрямок перекладу).<br><b>Як настроїти роботу клавіш перекладу з зовнішніх програм</b>                                                                                                    |
| Переклад і пошук<br><b>Як змінити поточний напрямок перекладу в програмі</b><br>Щоб змінити поточний напрямок перекладу в програмі, на панелі інструментів <b>Мови та словники</b> клацніть вихідну<br>мову (ліворуч) або мову перекладу (праворуч)<br><b>ЕХ ЕХ I</b> і виберіть мову у списку, що випаде.<br>Щоб поміняти місцями мови з робочої пари мов, натисніть кнопку <b>С</b> (Інвертувати напрямок перекладу).<br><b>Як настроїти роботу клавіш перекладу з зовнішніх програм</b><br>Настроїти виклик перекладу за допомогою миші, а також сполучення клавіш для перекладу ви можете на закладці                                                                       |
| Переклад і пошук<br><b>Як змінити поточний напрямок перекладу в програмі</b><br>Щоб змінити поточний напрямок перекладу в програмі, на панелі інструментів <b>Мови та словники</b> клацніть вихідну<br>мову (ліворуч) або мову перекладу (праворуч)<br><b>ЕХ СО</b> і виберіть мову у списку, що випаде.<br>Щоб поміняти місцями мови з робочої пари мов, натисніть кнопку <b>С</b> (Інвертувати напрямок перекладу).<br><b>Як настроїти роботу клавіш перекладу з зовнішніх програм</b><br>Настроїти виклик перекладу за допомогою миші, а також сполучення клавіш для перекладу ви можете на закладці<br><b>Переклад</b> діалогу <b>Опції</b> (меню <b>Сервіс&gt;Опції…).</b> |
| Переклад і пошук<br><b>Як змінити поточний напрямок перекладу в програмі</b><br>Щоб змінити поточний напрямок перекладу в програмі, на панелі інструментів <b>Мови та словники</b> клацніть вихідну<br>мову (ліворуч) або мову перекладу (праворуч)<br><b>І І І І І І І І І І</b>                                                                                                    |
| Переклад і пошук<br><b>Як змінити поточний напрямок перекладу в програмі</b><br>Щоб змінити поточний напрямок перекладу в програмі, на панелі інструментів <b>Мови та словники</b> клацніть вихідну<br>мову (ліворуч) або мову перекладу (праворуч)<br><b>В С С С С</b><br>и виберіть мову у списку, що випаде.<br>Щоб поміняти місцями мови з робочої пари мов, натисніть кнопку<br><b>К настроїти роботу клавіш перекладу з зовнішніх програм</b><br>Настроїти виклик перекладу за допомогою миші, а також сполучення клавіш для перекладу ви можете на закладці<br><b>Переклад</b> діалогу <b>Опції</b> (меню <b>Сервіс&gt;Опції…)</b> .                                     |

# Підтримка китайської мови

Для роботи з китайською мовою необхідно, щоб на вашому комп'ютері був установлений шрифт, що містить накреслення ієрогліфів.

- Для правильного відображення ієрогліфів у списку слів головного вікна програми потрібно встановити необхідний шрифт на закладці Вид списку слів діалогу Опції (меню Сервіс>Опції).
- Для правильного відображення ієрогліфів в карточці потрібно встановити необхідний шрифт на закладці Вид діалогу Опції (меню Сервіс>Опції).

Одним з шрифтів, що містить начертання китайських ієрогліфів є Arial™ Unicode™ MS, установлюваний разом Microsoft Windows XP і пакетами програм Microsoft Office 2000, Microsoft Office XP і Microsoft Office 2003. Якщо ви не установили шрифт Arial™ Unicode™ MS безпосередньо при установці Microsoft Office, ви можете установити його пізніше. Для цього:

- 1. Виберіть команду Установка/видалення програм (меню Пуск>Опції>Панель керування);
- 2. У діалозі, що відкрився, **Установка/Видалення програм** виберіть установлену версію програми **ABBYY Lingvo** і натисніть кнопку **Змінити**;
- 3. У діалозі, що відкрився, Установка Microsoft Office відзначте опцію Додати або видалити компоненти і натисніть кнопку Далі;
- 4. Відзначте опцію Вибрати додаткові опції для додатків і натисніть кнопку Далі;
- 5. У діалозі, що відкрився, **Додаткові опції** виберіть компонент **Універсальний шрифт** (**Загальні засобу Office>Багатомовна підтримка**) і виберіть потрібний варіант установки.

Зауваження. Ви маєте можливість використовувати будь−який шрифт, який містить начертання ієрогліфів та російських букв.

# Робота зі словниками користувача

### Створення і редагування словників користувача, що поповнюються

Для створення словників користувача, що поповнюються, існують такі способи: 1 спосіб

- На вкладці Набір словників діалогу Мови та словники (меню Сервіс>Мови та словники...), натисніть кнопку 1. Створити...;
- 2. У відкритому діалозі Новий словник вкажіть необхідну інформацію про словник і натисніть кнопку ОК.

#### 2 спосіб

- и на панелі інструментів Команди або в меню Сервіс виберіть конманду 1. Натисніть кнопку Створити/редагувати картку.... У результаті відкриється діалог Створити/редагувати картку;
- 2. У списку, що випадає, Словник виберіть команду <Створити...>;
- 3. У діалозі, що відкрився, **Новий словник** укажіть назву словника, напрямок перекладу і іншу інформацію і натисніть кнопку ОК.
- 4 Додайте картки у створений словник користувача, що поповнюється.

Значок створеного словника з'явиться наприкінці панелі інструментів Книжкова полку.

#### Редагування словників користувача, що поповнюються

Як створити картку

3.

Для того щоб створити картку у словнику користувача, що поповнюється:

- Виберіть команду Створити/Редагувати картку... (меню Сервіс) або натисніть кнопку панелі інструментів 1. Команди;
- 2. У діалозі, що відкрився, Створити/редагувати картку виберіть потрібний словник у списку, що випадає, полючи Словник або команду Створити словник... для того щоб створити новий словник користувача, що поповнюється; У вікні словника користувача, що поповнюється, у рядку введення введіть текст заголовка створюваної картки і

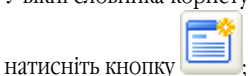

У діалозі Створення картки (Редагування картки), у полі Переклад введіть текст перекладу і натисніть 4. кнопку Зберегти.

🗹 Зауваження. Якщо текст створюваної/редагуємої картки містить фрагменти мовою, відмінною від мови перекладу, те необхідно вказати мову цих фрагментів вручну. Для цього виділите потрібний фрагмент у тексті картки і виберіть у локальному меню діалогу Створення картки:

Мова перекладу словника;

Команду Інша мова..., що відкриває діалог Мова для вибору мови, відмінного від мови перекладу.

#### Як відредагувати картку

Для того щоб відредагувати картку у словнику користувача, що поповнюється:

- Виберіть команду Створити/Редагувати картку... (меню Сервіс) або натисніть кнопку 1. панелі інструментів Команли:
- 2. У діалозі, що відкрився, **Створити/редагувати картку** виберіть потрібний словник у списку, що випадає, полючи Словник:
- 3. У списку слів що відкрився словника користувача, що поповнюється, виділіть заголовок потрібної вам картки і

#### натисніть кнопку (Редагувати картку);

У діалозі, що відкрився, **Редагування картки** внесіть потрібні вам зміни і натисніть кнопку Зберегтися. 4.

#### Як видалити картку

Для того щоб видалити картку з обраного словника користувача:

- Виберіть команду Створити/Редагувати картку... (меню Сервіс) або натисніть кнопку панелі інструментів 1. Команди;
- 2. У діалозі, що відкрився, Створити/редагувати картку виберіть потрібний словник у списку поля, що випадає, Словник;

3. У списку слів що відкрився словника користувача, що поповнюється, виділіть заголовок потрібної вам картки і

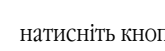

натисніть кнопку (Видалити картку).

# Створення DSL – словників користувача

У програмі ABBYY Lingvo ви можете створювати власні словники поза самою програмою. Такі словники створюються за допомогою мови DSL, якою зручно користуватися для створення словників великого об'єму.

Картки DSL-словників можуть містити усі необхідні елементи оформлення (жирний шрифт, курсив, підкреслення, колір тексту, відступи), посилання на мультимедійні (звукові та графічні) файли-ілюстрації, перехресні посилання між картками одного або кількох словників. Можлива розмітка вмісту карток за зонами перекладу, коментарів і прикладів. Для того щоб створити DSL словник користувача:

- 1. У зовнішньому текстовому редакторі створіть файл словника, використовуючи команди мови DSL.
- 2. Збережете текст словника в кодуванню ANSI або Unicode.
- 3. Зміните розширення текстового файлу словника на.dsl (наприклад, у **Провіднику Windows).**
- 4. Скомпілюйте отриманий DSL- словник.

# Підключення користувальницьких словників

У програмі ABBYY Lingvo передбачена можливість підключення користувальницьких словників, створених вами самостійно або отриманих з інших джерел (наприклад, із сайта www.LingvoDA.ru).

Як додати словник користувача, що поповнюється, або DSL-словник Щоб додати словник користувача, виконайте одну з таких дій:

- - У меню Сервіс виберіть команду Додати словник...;
  - Виберіть у діалозі Підключення словників (меню Сервіс>Словники>Додати...) потрібний словник і натисніть кнопку ОК.
  - Перетягнете потрібний словник з **Провілника** на книжкову полицю ABBYY Lingvo.

Словник буде додано до книжкової полиці до поточної групи свого напрямку перекладу. Одномовний словник, крім цього, буде додано до основної групи словників. Якщо словник з такою назвою і направленням перекладу вже присутній в будь-якій групі, то додання не відбувається.

Зауваження: Під час підключеннядо ABBYY Lingvo 12 словників, створених у ABBYY Lingvo 7.0 або попередніх версіях програми, відбувається їх автоматичне конвертування у новий багатомовний формат.

. Вувага! Підключення словників, створених у ABBYY Lingvo версії 12, до установленої програми версії 11 і нижче неможливо.

#### Як індексувати DSL-словник

Щоб підключений DSL-словник використовувався при повнотекстовому пошуку, необхідно його проиндексировать. Запуск індексації користувальницьких словників відбувається:

- при виборі команди Індексувати... діалогу Словники (меню Сервіс>Словники).
- автоматично при першому використанні підключеного словника в повнотекстовому пошуку.

# **ABBYY Lingvo Tutor**

Програма ABBYY Lingvo Tutor є зручним інструментом для поповнення словникового запасу, що полегшує вивчення іноземних мов.

У програмі передбачено зручну схему навчання - вам надається можливість самостійно відбирати і поєднувати в навчальні словники слова, які ви збираєтеся запам'ятатися.

Перевагами програми ABBYY Lingvo Tutor є:

- Можливість самостійного формування навчальних словників на будь-яких мовах.
- Можливість використання словників програми ABBYY Lingvo для поповнення навчальних словникових статей.
- Можливість опції зручних для вас параметрів процесу навчання.

# Установка/видалення програми ABBYY Lingvo Tutor

#### Установка програми ABBYY Lingvo Tutor

Програму ABBYY Lingvo Tutor можна установити як безпосередньо при установці програми ABBYY Lingvo, так і пізніше. Для того щоб установити програму Lingvo Tutor:

- 1. Виберіть команду Установка/Видалення програм (меню Пуск>Опції>Панель керування).
- У діалозі, що відкрилася, Установка/Видалення програм виберіть установлену версію програми АВВҮҮ Lingvo і натисніть кнопку Змінити.
- 3. У діалозі, що відкрився, відзначте опцію Змінити і натисніть кнопку Далі.
- 4. У діалозі, що відкрилася, **Вибіркова установка** виберіть компонент **АВВУУ Lingvo Tutor™**.

#### Видалення програми ABBYY Lingvo Tutor

Для того щоб видалити програму Lingvo Tutor:

- 1. Виберіть команду Установка/Видалення програм (меню Пуск>Опції>Панель керування);
- У діалозі, що відкрився, Установка/Видалення програм виберіть установлену версію програми АВВҮҮ Lingvo і натисніть кнопку Змінити;
- У діалозі, що відкрився, Обслуговування програм відзначте опцію Змінити і натисніть кнопку Далі;
- 4. У діалозі, що відкрилася, Вибіркова установка для компонента ABBYY Lingvo Tutor™ виберіть опцію Даний компонент буде недоступний.

# Запуск і закриття програми ABBYY Lingvo Tutor

#### Запуск програми Lingvo Tutor

Запустити програму ABBYY Lingvo Tutor можна з меню Пуск або з програми ABBYY Lingvo.

Для того щоб запустити програму Lingvo Tutor з меню Пуск виберіть команду ABBYY Lingvo Tutor (меню

### Пуск>Програми>ABBYY Lingvo 12).

Для того щоб запустити програму Lingvo Tutor з програми ABBYY Lingvo:

- 1. Запустіть програму АВВҮҮ Lingvo;
- 2. Виконаєте одну з наступних дій:
  - Виберіть команду Відкрити Lingvo Tutor... (меню Сервіс);
  - Натисніть кнопку 🌌 (Відкрити Lingvo Tutor) на панелі інструментів **Команди.**

#### Закриття програми Lingvo Tutor

- Виберіть команду Закрити програму (меню Сервіс);
- Натисніть кнопку **х** у правому верхньому куті вікна Словник;

Дувага! Якщо позначено опцію Відображати значок ABBYY Lingvo Tutor на панелі задач(Настройки>Общие), програму можна закрити, вибравши Вийти (контекстне меню значка на панелі задач).

### Вікно Словник

Вікно Словник відображає список слів навчального словника, обраного в даний момент. Назва обраного словника і напрямок перекладу вказуються угорі вікна.

| 🎓 ABBYY Lingvo Tutor: Restaurant (En-Ru)                                                                                                    |             |       |              |  |       |                    |   |
|----------------------------------------------------------------------------------------------------|-------------|-------|--------------|--|-------|--------------------|---|
| Дii                                                                                                    | Правка Серв | ic До | відка        |  |       |                    |   |
| C                                                                                                    | гатус       | %     | Слово 🔺      |  | Пере  | клад               |   |
| *                                                                                                    | Вчимо       |       | appetizer    |  | закус | ка; аперитив       | = |
| <ul> <li>Image: A start</li> </ul>                                                                                                    | Вивчено     |       | ash-tray     |  | пепел | ъница              | _ |
| <ul> <li>Image: A second second s</li></ul> | Вивчено     |       | bitter       |  | горьк | ий                 |   |
| *                                                                                                    | Вчимо       |       | bowl         |  | миска | ; тарелка; ваза    |   |
| <u>۲</u>                                                                                                    | Редагувати  |       | bread-basket |  |       |                    |   |
| <ul> <li>Image: A start</li> </ul>                                                                                                    | Вивчено     |       | bread-plate  |  | хлебн | ица; тарелка для х |   |
| *                                                                                                    | Вчимо       |       | candlestick  |  | подсе | вечник             |   |
| Ô                                                                                                    | Відкласти   |       | carafe       |  | графи | 1H                 |   |
| *                                                                                                    | Вчимо       |       | coffee-pot   |  | кофеі | йник               |   |
| â                                                                                                    | Відкласти   |       | condiment    |  | припр | ава                |   |
| 44                                                                                                    | Вцимо       | 0     | corkscrew    |  | штоп  | nn                 |   |
| bathrobe                                                                                                    |             |       |              |  |       |                    |   |
| Почати урок 📑 🖃 🌁 🗳 🐻 😒                                                                                                    |             |       |              |  |       |                    |   |

Рядок меню. Містить меню програми: Правка, Діі, Сервіс і Довідка.

**Список карток**. Містить відсортований за алфавітом список слів навчального словника. У відповідних стовпцях вікна вказуються Статус картки навчального словника, відсоток вивченості і переклад відповідних слів і словосполучень При натисканні на будь–яке слово зі списку відкривається вікно Картки навчального словника з відповідним заголовком. **Рядок вводу.** Дозволяє ввести слово або словосполучення для пошуку його у списку слів навчального словника, перекладу в ABBYY Lingvo і створення/редагування картки навчального словника.

**Зауваження:** Для того щоб відкрити картку слова або словосполучення з рядка введення, натисніть Enter. При цьому, якщо слово або словосполучення не включено в навчальний словник, у вікні картки буде заповнене тільки поле **Слово. Панель інструментів.** Містить кнопки найбільше часто використовуваних команд.

#### Панель інструментів вікна Словник

На панелі інструментів вікна **Словник** програми ABBYY Lingvo Tutor знаходяться кнопки найбільше часто використовуваних команд програми: почати урок, створити картку, редагувати картку, видалити картку, друку і створити новий словник.

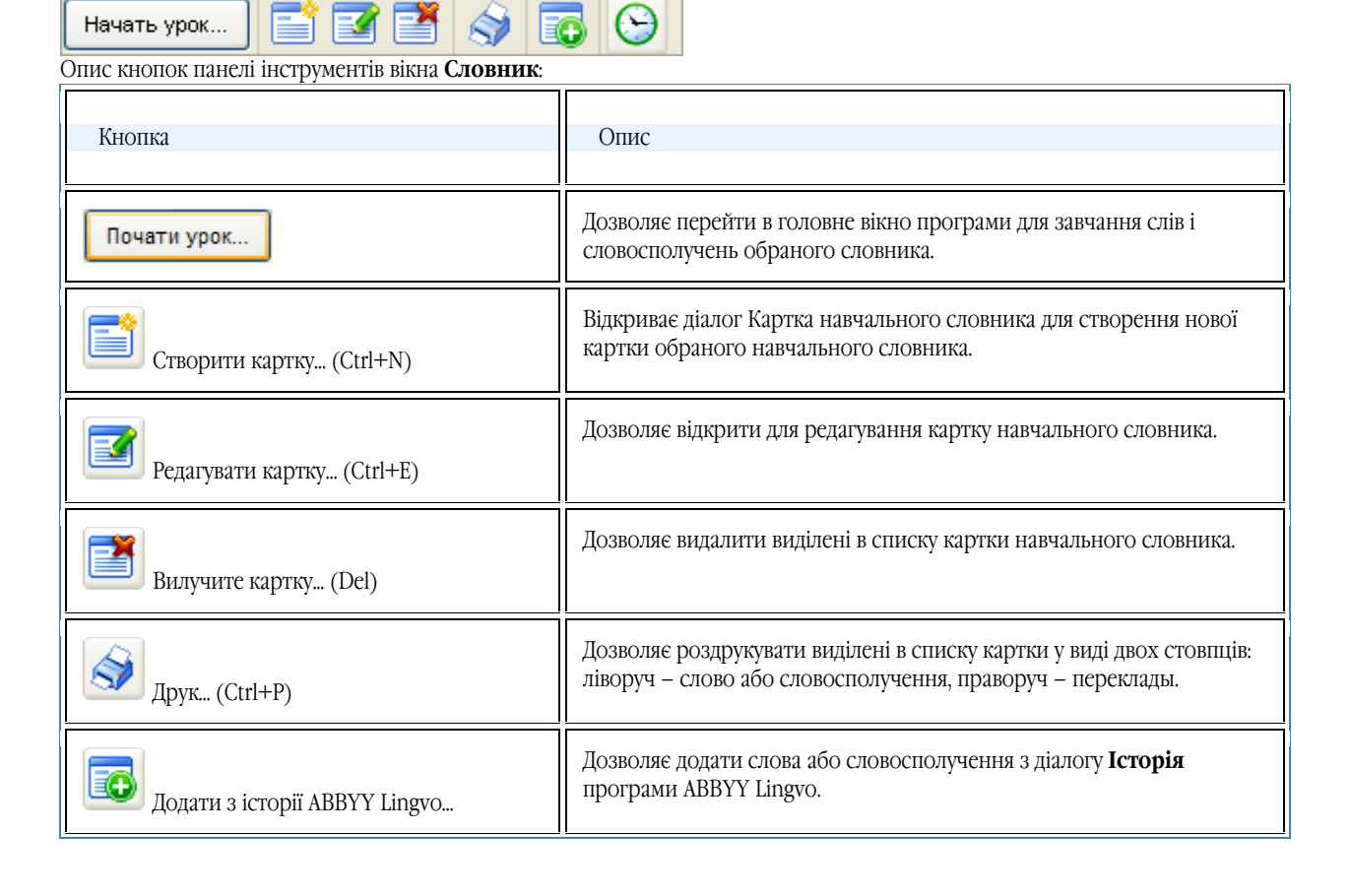

Відкриває закладці Розклад діалогу Опції. Розклад

### Вікно уроку

Вікно уроку програми ABBYY Lingvo Tutor призначено для завчання слів і словосполучень обраного навчального словника.

| 🜮 ABBYY Lingvo Tutor       |                                    |
|----------------------------|------------------------------------|
| garnish                    |                                    |
|                            | Перевірити                         |
| Менше << Перейти в словник | Підказати                          |
| A 4 ['ga:nı∫]              | С <u>т</u> атус картки:<br>Вчимо 💙 |
| Приклад:                   |                                    |
|                            |                                    |
|                            |                                    |

Вікно має два стани – повне (з додатковою інформацією) і скорочене, переключення між якими здійснюється за допомогою кнопок Більше >> і Менше < <.

#### Елементи вікна уроку програми ABBYY Lingvo Tutor

Поле с поточним словом або словосполученням, виділеним жирним шрифтом.

Поле для перекладу слова або словосполучення.

| Кнопка  | Перейти в словник                                                              |
|---------|--------------------------------------------------------------------------------|
|         | Перевірити                                                                     |
| Кнопка  | цо дозволяє перевірити правильність уведеного перекладу.                       |
| Кнопка  | Підказати, що дозволяє одержати як підказку першу букву перекладу.             |
| Додатко | BO:                                                                            |
| Кнопка  | <b>Форми слова</b> (Форми слова), що дозволяє переглянути форми поточного слов |

└ (Звук), що дозволяє прослухати дикторська вимова поточного слова або словосполучення. Кнопка активна тільки Кнопка 🛤 в тому випадку, якщо поточне слово або словосполучення було додано з картки програми ABBYY Lingvo, що містить аналогічну функцію.

Поле Транскрипція. Містить транскрипцію поточного слова або словосполучення.

✓Зауваження. Транскрипція не відображається у випадку, якщо її довжина перевищує 23 символу.

Список Статус картки. Відображає статус картки поточного слова або словосполучення в навчальному словнику. Ви можете самостійно змінити статус картки, вибравши іншої зі списку, що випадає.

Поле Приклад. Містить приклади вживання поточного слова або словосполучення.

#### Вікно картки навчального словника

Вікно картки навчального словника відкривається при її створенні або редагуванні.

| 🖴 Картка навчального словника (En-Ru) 👘 🕐 🔀                      |
|------------------------------------------------------------------|
| Слово (словосполучення):                                         |
| fabric                                                           |
| Переклад:                                                        |
| ткань; материал; материя                                         |
| <b>.</b>                                                         |
| Менше << Зберегти Відміна                                        |
| Додатково                                                        |
| 🛕 🌒 Статус картки: Вчимо 💌                                       |
| Транскрипція:                                                    |
| 'fæbrik                                                          |
| П <u>р</u> иклад:                                                |
| cotton fabric — хлопок                                           |
| rayon таргіс — вискоза<br>synthetic fabric — синтетическая ткань |
| synthetic fabric — синтетическая ткань                           |

Вікно картки навчального має два стани – повне (з додаткової інформацією) і скорочене, переключення між якими можна здійснювати з допомогою кнопок **Більше >>** і **Менше <<.** 

#### Елементи вікна картки навчального словника

**Слово (словосполучення).** Поле для введення слова або словосполучення, що додається в навчальний словник. **Переклад.** Поле для перекладу слова або словосполучення з вікна **Слово.** 

Кнопка <sup>1</sup> (Перекласти у ABBYY Lingvo). Дозволяє перекласти слово або словосполучення в словниках ABBYY Lingvo. Кнопка **Зберегти.** Дозволяє зберегти всю введену в картку інформацію.

Кнопка Відміна. Закриває вікно картки, скасовуючи введені зміни.

Кнопка 🗛 Форми слова (Форм

(Форми слова), що дозволяє переглянути форми поточного слова.

Кнопка 🗐 (Звук), що дозволяє прослухати дикторську вимову поточного слова або словосполучення. Кнопка активна тільки в тому випадку, якщо поточне слово або словосполучення було додано з картки програми ABBYY Lingvo, що містить аналогічну функцію.

Поле Транскрипція. Дозволяє вказати транскрипцію поточного слова або словосполучення.

🖲 Увага!

• Не слід уводити транскрипцію з клавіатури. Для правильного відображення символів транскрипції додайте її з картки ABBYY Lingvo.

• Довжина транскрипції не повинна перевищувати 23 символів, у противному випадку вона не буде відображатися вікні програми для завчання слів.

Список Статус картки. Відображає статус картки поточного слова або словосполучення в навчальному словнику. Ви можете самостійно змінити статус картки, вибравши інший статус зі списку, що випадає.

Поле Приклад. Містить приклади вживання поточного слова або словосполучення.

# Робота з програмою ABBYY Lingvo Tutor

#### Як учити слова

Приведена нижче інструкція допоможе вам легко і швидко освоїти роботу з програмою ABBYY Lingvo Tutor. Пройшовши послідовно всі 7 кроків, ви довідаєтеся, що таке навчальний словник програми, як відбувається вивчення слів, як зробити процес навчання більш зручним і корисним для вас.

#### 🏴 Крок 1. Запуск Lingvo Tutor

Для запуску програми ABBYY Lingvo Tutor натисніть кнопку <sup>155</sup> (Відкрити Lingvo Tutor) на панелі інструментів **Команди** програми ABBYY Lingvo:

| 📀 Переклад 🛛 🔍 Пошук усюди | 🛕 Форми слова 💋 📑 🎓 |                                    |
|----------------------------|---------------------|------------------------------------|
|                            | h                   | 5                                  |
|                            | P                   | акрити ABBYY Lingvo Tutor (Ctrl+M) |

У залежності від настроювань перед вами з'явиться один з діалогів програми:

1. Діалог Ласкаво просимо у ABBYY Lingvo Tutor.

**Зауваження:** Якщо ви заберете галочку поруч з опцією **Показати діалог при наступному запуску**, при наступному запуску перед вами відразу з'явиться вікно **Словник**.

| Ласкаво просимо до ABBYY Lingvo Tutor!           Програма є простою та зручною для поповнення запасу слів.           Як учити слова з ABBYY Lingvo Tutor >>           Показувати діалог при наступному запуску           Почати урок         Відкрити словник | ABBYY Lingvo Tutor |                                                                                                    |  |  |  |  |
|----------------------------------------------------------------------------------------------------|--------------------|----------------------------------------------------------------------------------------------------|--|--|--|--|
|                                                                                                    |                    | Ласкаво просимо до ABBYY Lingvo Tutor!<br>Програма є простою та зручною для поповнення<br>запасу слів.<br>Як учити слова з ABBYY Lingvo Tutor >><br>✓ Показувати діалог при наступному запуску<br>Почати урок Відкрити словник |  |  |  |  |

Натисніть кнопку Відкрити словник. Перед вами з'явиться вікно Словник.

2. Вікно Словник програми Lingvo Tutor, зі списком слів одного зі словників, що поставляються разом із програмою. Напрямок перекладу словника збігається с поточним напрямком перекладу в програмі ABBYY Lingvo. Якщо ви хочете вибрати для навчання словник с іншим напрямком перекладу, переходите до Кроку 2. Вибір навчального словника. Якщо напрямок перекладу словника збігається з бажаним, переходите до Кроку 3. Запуск уроку.

| 🌮 ABBYY Lingvo Tutor: Restaurant (En-Ru) |             |        |              |  |                          |   |   |
|------------------------------------------|-------------|--------|--------------|--|--------------------------|---|---|
| Дii                                      | Правка Серв | sic До | овідка       |  |                          |   |   |
| C                                        | гатус       | %      | Слово 🔺      |  | Переклад                 | [ | ^ |
| *                                        | Вчимо       |        | appetizer    |  | закуска; аперитив        |   | ≣ |
| <ul><li>✓</li></ul>                      | Вивчено     |        | ash-tray     |  | пепельница               |   | _ |
| <b>√</b>                                 | Вивчено     |        | bitter       |  | горький                  |   |   |
| *                                        | Вчимо       |        | bowl         |  | миска; тарелка; ваза     |   |   |
| !!                                       | Редагувати  |        | bread-basket |  |                          |   |   |
| <ul><li>✓</li></ul>                      | Вивчено     |        | bread-plate  |  | хлебница; тарелка для х. |   |   |
| *                                        | Вчимо       |        | candlestick  |  | подсвечник               |   |   |
| â                                        | Відкласти   |        | carafe       |  | графин                   |   |   |
| *                                        | Вчимо       |        | coffee-pot   |  | кофейник                 |   |   |
| â                                        | Відкласти   |        | condiment    |  | приправа                 |   | - |
| *                                        | Вцимо       | 0      | corkscrew    |  | штопор                   |   | 2 |
| bathrobe                                 |             |        |              |  |                          |   |   |
| Почати урок 📑 📝 🌁 🥎 🔂 😏                  |             |        |              |  |                          |   |   |

#### 🏓 Крок 2. Вибір навчального словника

Виберіть команду **Словники...** (меню **Сервіс**). Перед вами відкриється діалог **Словники**, утримуючий список навчальних словників поточного напрямку перекладу, що поставляються разом із програмою. Для того щоб вибрати словник іншого напрямку перекладу:

- 1. На панелі інструментів **Напрямок перекладу** виберіть потрібен вам вихідна мова (у левом вікні) і мова перекладу (у правому вікні) навчального словника;
- 2. Виділите в списку назва навчального словника і натисніть кнопку Вибрати.

| 🎓 ABBYY I                                                                                                    | .ingvo Tutor: Hotel (En-Ru) 👘 🔲 🗖 🔯                                                                                                    | ×                                                                             |                                                     |
|----------------------------------------------------------------------------------------------------|----------------------------------------------------------------------------------------------------|-------------------------------------------------------------------------------|-----------------------------------------------------|
| Дії Правка                                                                                                    | Сервіс Довідка                                                                                                    |                                                                               |                                                     |
| Статус                                                                                                    | Перекласти в ABBYY Lingvo Ctrl+L                                                                                                    | Словники                                                                      | ? 🛛                                                 |
| Вчимо           Вчимо           Вчимо           Вчимо           Вчимо           Вчимо           Вчимо           Вчимо           Вчимо           Вчимо           Вчимо           Вчимо           Вчимо           Вчимо           Вчимо           Вчимо           Вчимо           Вчимо           Вчимо | Словники Ctrl+G<br>Onції Ctrl+O<br>Deu кровать<br>billiards бильярд<br>board пансион<br>café кафе<br>disco дискотека<br>disturb беспокоить | Aнглійська<br>Сlothes<br>Hotel<br>Job<br>Restaurant<br>Sightseeing<br>Weather | Добавити     Добавити <u>⊆</u> творити     Видалити |
| blazer<br>Почати у                                                                                                    | рок                                                                                                    | Шлях до словників користувача:                                                | С <u>т</u> атистика                                 |
| -                                                                                                    |                                                                                                    | a\Local Settings\Application Data\ABBYY\T<br><u>В</u> ибрати                  | utor\3.0<br>Закрити                                 |

**ВУвага!** Словники, що поставляються разом із програмою являють собою тільки приклади навчальних словників, що ви можете поповнювати і редагувати по власному бажанню. Так само ви можете створювати і підключати до програми нові навчальні словники.

| 🏴 Крок 3. Запуск уроку                                                                                             |
|----------------------------------------------------------------------------------------------------|
| Натисніть кнопку Почати урок на панелі інструментів вікна Словник. Перед вами відкриється картка першого слова або |
| словосполучення з навчального словника:                                                                            |
| Почати урок 📑 📝 🌁 🥎 🐻 😒                                                                                            |
|                                                                                                    |
| 🞓 ABBYY Lingvo Tutor                                                                                               |
| laart                                                                                                    |

| coat                        |            |
|-----------------------------|------------|
|                             | Перевірити |
| Більше >> Перейти в словник | Підказати  |

### 🏓 Крок 4. Уведення перекладу

У вікні уроку, що відкрилося уведіть переклад зазначеного слова або словосполучення. У цьому вам може допомогти:

• підказка у виді першої букви перекладу (кнопка

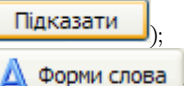

- граматичні форми перекладного слова (кнопка
- транскрипція і приклади уживання перекладного слова;
- дикторська вимова слова або словосполучення, що є присутнім у деяких навчальних словниках.

Вам досить увести початок перекладу слова або одного зі слів словосполучення.
| 🎓 ABBYY Lingvo Tutor                                                              |                                      |
|-----------------------------------------------------------------------------------|--------------------------------------|
| <b>soap</b><br><введіть будь-яке слово перекладу>                                 | Перевірити                           |
| Менше << Перейти в словник<br>Додатково<br>▲ ④ [səup]<br>Приклад:<br>cake of soap | Підказати<br>Статус картки:<br>Вчимо |

#### 摩 Крок 5. Перевірка правильності перекладу

Перевірити

Після введення перекладу запитуваного слова або словосполучення, натисніть кнопку Ц По звуковому супроводі й емоціям чоловічка ви можете оцінити правильність відповіді:

- відповідь правильний;

🚩 – відповідь неправильний.

При бажанні ви зможете відключити згодом анімоване зображення чоловічка і звуковий супровід на закладці **Загальні** діалогу **Опції** (меню **Сервіс> Опції**).

#### 🏓 Крок 6. Перехід до наступному слову

| Для переходу до наступного слова або словосп | олученню натисн        | ніть кног | Ку Наступн | ie – |
|----------------------------------------------|------------------------|-----------|------------|------|
| 🕼 ABBYY Lingvo Tutor                         |                        |           |            |      |
| воар                                         |                        | 1.0       |            |      |
|                                              | Наступ                 | не        |            |      |
| Менше << Перейти в словник                   | Підказа                | ати       |            |      |
|                                              | С <u>т</u> атус картки | 1:        |            |      |
| 🗛 😜 [səup]                                   | Вчимо                  | *         |            |      |
| Приклад:                                     | -                      |           |            |      |
| cake of soap — кусок мыла                    |                        |           |            |      |
|                                              |                        |           |            |      |

#### 🏓 Крок 7. Завершення уроку

У плині першого уроку вам буде показано 10 слів, після чого кнопка **Наступне** переміниться на кнопку **Завершити** Надалі ви зможете вибрати інша кількість слів в уроці, а також установити інші більш зручні для вас опції навчання на закладці навчання **Навчання** діалогу **Опції** (меню **Сервіс>Опції**).

Крім того, ви зможете скласти власний розклад уроків, призначивши автоматичний запуск уроку на будь-яке зручне для вас час.

Якщо ви хочете завершити урок раніш, не вводячи переклад усіх десяти слів, натисніть кнопку Перейти в словник..., після чого ви знову виявитеся у вікні Словник.

#### Статус картки навчального словника

Статус картки навчального словника характеризує її стан у процесі навчання. Передбачено чотири статуси:

🚪 Статус Редагувати мають картки без перекладу.

🗚 Статус Вчимо, мають картки, що можуть бути використані для завчання.

Статус Вивчено привласнюється карткам після заданої кількості правильних перекладів.

Статус Відкласти можна привласнити карткам з перекладом, якщо ви не хочете в даний момент них учитися. Статус картки може мінятися як автоматично в процесі навчання, так і користувачем самостійно. Дувага!

- •
- Статус Редагувати може змінюватися тільки автоматично, при додаванні в картку перекладу.
- Статус Відкласти привласнюється картці тільки користувачем самостійно.

#### Автоматичне присвоювання статусу

Програма ABBYY Lingvo Tutor автоматично змінює статус деяких карток навчальних словників у залежності від етапів їхнього використання в режимах навчання. Автоматично привласнюється статус:

- **Вчимо** при додаванні в картку з статусом **Редагувати** перекладу.
- Вивчено- після того, як ви уведете встановлену кількість правильних перекладів.

#### Самостійна зміна статусу

У програмі ABBYY Lingvo Tutor передбачена можливість самостійного зміни статусу деяких навчальних карток. Для того щоб змінити статус навчальної картки самостійно:

- 1. Виберіть заголовок потрібної картки в списку вікна Словник.
- 2. Виконаєте одну з наступних дій:
  - Двічі клацніть на заголовку картки в списку.
  - Виберіть команду **Редагувати картку** (меню Словник).
  - Натисніть кнопку *(Редагувати картку)* панелі інструментів Команди.

3. У діалозі, що відкрився, **Картка навчального словника** виберіть потрібний статус у списку вікна, що випадає, Статус картки.

#### Словники

#### Створення навчального словника

Для того щоб створити свій навчальний словник:

- 1. У вікні Словник виберіть команду Словники... (меню Сервіс);
- 2. У діалозі, що відкрився, **Словники** у поле **Шлях до словників користувача** укажіть, якщо потрібно, іншу папку для розміщення файлу створюваного словника;
- 3. Натисніть кнопку Створити...;
- 4. У діалозі, що відкрився **Новий словник** укажіть назва і напрямок перекладу створюваного навчального словника і натисніть кнопку **ОК**.

Створений словник з'явиться в списку діалогу **Словники**. Заповните словник потрібними вам словами і приступайте до них запам'ятовуванню.

#### Підключення навчального словника

Ви можете підключити до програми Lingvo Tutor с творені раніше словники \*.xml формату.

(Lingvo. ) Увага! Ви можете підключати тільки ті словники, мови яких підтримуються програмою ABBYY Lingvo.

Для того щоб підключити до програми створений раніше словник:

- 1. Виберіть команду Словники... (меню Сервіс) вікна Словник;
- 2. У діалозі, що відкрився, Словники натисніть кнопку Додати...;
- У діалозі, що відкрився, що відкрився Підключення навчальних словників виберіть потрібен вам словник і натисніть кнопку Open.

Підключений словник з'явиться в списку діалогу Словники.

✓Зауваження Видалити наявний словник можна, виділивши його назву в списку діалогу Словники і натиснувши кнопку Видалити.

#### Вибір навчального словника

Для навчання ви можете вибрати кожної з підключених до програми навчальних словників.

Для того щоб вибрати навчальний словник:

1. У вікні Словник виберіть команду Словники ... (меню Сервіс);

2. У діалозі, що відкрився, **Словники** виділите в списку назва потрібного вам словника і натисніть кнопку **Вибрати**. У заголовку вікна, що відкрилося, **Словник** буде зазначена назва і напрямок перекладу обраного навчального словника.

#### Поповнення навчальних словників

Додавання слів у навчальні словники програми ABBYY Lingvo Tutor здійснюється за допомогою створення карток навчальних словників у вікні Словник. Для того, щоб перейти у вікно Словник, натисніть кнопку **Перейти у словник...** у вікні уроку. Картка навчального словника являє собою слово або словосполучення з перекладом, прикладами, транскрипцією і т.д. Створити картку навчального словника ви можете:

#### Самостійно в програмі ABBYY Lingvo Tutor;

Для того щоб створити картку навчального словника:

1. Виберіть команду **Створити картку...** (меню **Словник**) або натисніть кнопку (Створити картку) на панелі інструментів вікна **Словник**.

2. У діалозі, що відкрився **Картка навчального словника** заповните відповідні поля і натисніть кнопку **Зберегти.** 

- Для написання перекладу можете скористатися кнопкою (Перекласти в ABBYY Lingvo) (у тому випадку, якщо картка з аналогічним заголовком утримується в словниках ABBYY Lingvo).
- В поле Переклад ви можете ввести через кому кілька перекладів.
- Після заповненні полючи Переклад, у поле Статус картки з'являється напис Вчимо. При необхідності ви можете змінити статус картки.

#### За допомогою аналогічної картки програми ABBYY Lingvo;

Якщо потрібне вам слово або словосполучення утримується в словниках ABBYY Lingvo – ви можете додати його у свій навчальний словник. Відкрийте картку потрібного вам слова або словосполучення в програмі ABBYY Lingvo одним з наступних способів:

- Уведіть потрібне слово або словосполучення в терміну уведення вікна Словник програми ABBYY Lingvo Tutor і виберіть команду Перекласти в ABBYY Lingvo... (меню Cepbic).
- При створенні картки навчального словника уведіть потрібне слово або словосполучення в поле **Слово** і
  - натисніть кнопку 🍱 (Перекласти в ABBYY Lingvo).

Додати інформацію з картки, що відкрилася, ABBYY Lingvo можна двома способами:

- Натисніть кнопку [1] (Додати в навчальний словник) панелі інструментів картки. У цьому випадку в картку навчального словника в поле Слово потрапить заголовок картки ABBYY Lingvo, у інші поля: Переклад, Транскрипція, Приклад – перше значення з відповідних зон картки ABBYY Lingvo.
- Помістите курсор на потрібен вам елемент картки і виберіть команду Додати в навчальний словник... (контекстне меню картки).

**Зауваження** Якщо у картці ABBYY Lingvo є опція **Звук**, вона буде автоматично додана в картку вашого навчального словника.

У картках доданих слів буде заповнене тільки поле **Слово.** Після заповнення полючи **Переклад** вони стануть доступними для завчання.

#### 3 діалогу Історія програми ABBYY Lingvo.

Ви можете додавати у свій навчальний словник слова і словосполучення з Історії ABBYY Lingvo. Для цього:

- 1. Виберіть команду **Додати картки з історії Lingvo** (меню **Сервіс**) або натисніть кнопку (Додати з історії ABBYY Lingvo) панелі інструментів вікна **Словник**.
- 2. У діалозі, що відкрилося, **Поповнення навчального словника на основі історії** виділите потрібні слова і словосполучення в **Списку слів і словосполучень** і натисніть кнопку **Додати >>.** Додані слова з'являться в списку **Слова для навчального словника**.
- 3. Натисніть кнопку Додати в словник.

У картках доданих слів буде заповнене тільки поле **Слово.** Після заповнення полючи **Переклад** вони стануть доступними для завчання.

#### Друк карток навчального словника

Ви можете роздрукувати створений вами навчальний словник (або його частина).

#### Для того щоб роздрукувати слова:

1. Виділите в списку вікна Словник слова або словосполучення, що ви хочете роздрукуватися

- 2. Виконаєте одну з наступних дій:
  - Виберіть команду Друк... (меню Словник).

2

- Натисніть кнопку (Друк) панелі інструментів вікна Словник.
- 3. Роздрукований документ буде складатися з двох стовпців:
  - ліворуч заголовки карток (слова або словосполучення);
  - праворуч переклад

# Опції ABBYY Lingvo Tutor

#### Опції навчання

Для того щоб зробити процес запам'ятовування нових слів більш зручним, у ABBYY Lingvo Tutor передбачена можливість самостійного опції навчання.

На закладці Навчання діалогу Опції (меню Сервіс>Опції...) ви можете вибрати:

- кількість карток, що буде вам показано в плині одного уроку;
- кількість карток, що програма вибере для завчання з усіх карток навчального словника;
- кількість правильних відповідей, що ви повинні ввести для того, щоб слово вважалося виученим;
- опцію Неповний переклад вважати правильною відповіддю, що дозволяє зараховувати як правильну відповідь початок слова або одного з слів словосполучення;
- напрямок перекладу, у якому ви хочете учити картки навчального словника.

На закладці **Розклад** діалогу **Опції** (меню **Сервіс>Опції...)** ви можете призначити запуск уроку на найбільш зручне для вас час :

- у визначені дні тижня;
- у визначений час дня;
- через визначені інтервали часу.

**Дувага!** Для того щоб програма запускала урок через визначений проміжок часу, необхідно, щоб у цей момент вікно Словник було мінімізоване або закрите (в останньому випадку повинна бути включено опцію Мінімізувати значок Lingvo Tutor на панелі задач).

#### Заміна звуку й анімації в ABBYY Lingvo Tutor

Якщо ви хочете замінити звук і анімоване зображення, за допомогою яких програма ABBYY Lingvo Tutor повідомляє про правильність відповідей, на ваші власні файли:

- 1. Закрийте програму ABBYY Lingvo Tutor;
- Створіть у папці Program Files\ABBYY Lingvo 12 папку Resources і помістіть туди ваші файли зі звуком або анімованим зображенням. Для анімованого зображення повинно бути три файли з назвами: No.avi, Yes.avi і Neutral.avi, для звуку - сім файлів з назвами: No\_0.wav, No\_1.wav, Yes\_0.wav, Yes\_1.wav, Yes\_2.wav, Yes\_3.wav i Yes\_4.wav;
- 3. Запустіть програму regedit.exe (меню Пуск>Виконати...>Regedit);
- 4. У папці **HKEY\_CURRENT\_USER\Software\ABBYY\TrainingUtility\2.0\Resources** встановіть які значення поля **useExternalResources** параметр **True**.

**Зауваження.** Кількість, назви і формат звукових файлів і файлів із зображеннями повинні відповідати зазначеним в інструкції, у протилежному випадку ми не можемо гарантувати вам одержання потрібного результату і стабільність роботи програми

#### Зміна стилів діалогу Форми слова

Зовнішній вигляд діалогу **Форми слова** при його відображенні у вікні браузера (шрифти і кольори заголовків різних рівнів, шрифти і кольори посилань, параметри таблиць і т.д.) визначається стилями (набором правил відображення), заданими у файлі **Paradigm.css**, що знаходиться в папці, в яку була встановлена програма ABBYY Lingvo.

Ви можете змінити зовнішній вигляд діалогу, привласнивши його окремим елементам нові правила відображення у файлі **Paradigm.css**.

#### Основний шрифт

Властивості основного шрифту діалогу Форми слова задаються в елементі body:

- font (тип і розмір шрифту). У поточній версії програми обраний тип messagebox;
- color (колір шрифту). У поточній версії програми обраний колір #000000;
- background-color (колір тла діалогу). У поточній версії програми обраний колір #ffffff.

#### Посилання

Колір посилань у діалозі Форми слова задається в елементах:

a:link (колір посилання в звичайному стані). У поточній версії програми обраний колір #000080;

- a:visited (колір посилання після натисканні на неї мишею). У поточній версії програми обраний колір #0066FF;
- a:active (колір посилання в момент натискання на неї мишею). У поточній версії програми обраний колір #0000FF;
- a:hover (колір посилання при наведенні на неї миші). У поточній версії програми обраний колір #800080.

#### Заголовок

Властивості заголовка діалогу задаються в елементі h3:

- margin-top (відступ зверху). У поточній версії програми обране 0.2ет;
- margin-bottom (відступ знизу). У поточній версії програми обране 0.2ет;
- font (розмір і тип шрифту). У поточній версії програми обраний тип caption.

#### Мітки

Властивості позначок діалогу задаються в елементі h2:

- margin-top (відступ зверху). У поточній версії програми обране 0.2ет;
- margin-bottom (відступ знизу). У поточній версії програми обране 0.2ет;
- font (розмір і тип шрифту). У поточній версії програми обраний тип caption;
- color (колір позначок). У поточній версії програми обраний колір #800080.

#### Таблиці

Загальні параметри таблиць діалогу задаються в елементі **table**, у якому ви можете установити свої значення для наступних властивостей:

- background (колір тла таблиці). У поточній версії програми обраний колір #999999;
- font (розмір і тип шрифту тексту в таблиці). У поточній версії програми обраний тип messagebox;
- width (ширина таблиці). У поточній версії програми обране 300рх.

Параметри заголовної частини таблиць діалогу задаються в елементі th:

- text-align (вирівнювання тексту по горизонталі). У поточній версії програми обране вирівнювання по лівому краї (left);
- background (колір тла заголовної частини таблиці). У поточній версії програми обраний колір #сссссс;
- vertical-align (вирівнювання по вертикалі). У поточній версії програми обране вирівнювання по верхній границі (bottom);
- padding-top (відступ зверху). У поточній версії програми обране 0.3ет;
- padding-bottom (відступ знизу). У поточній версії програми обране 0.3ет.
- Параметри рядків таблиць діалогу задаються в елементі tr:
- vertical-align (вирівнювання тексту по вертикалі). У поточній версії програми обране вирівнювання по верхньому краї (top).

Параметри стовпців таблиць діалогу задаються в елементі td:

- background (колір тла). У поточній версії програми обраний колір #ffffff;
- vertical-align (вирівнювання тексту по вертикалі). У поточній версії програми обране вирівнювання по верхньому краї (top);
- padding-top (відступ зверху). У поточній версії програми обране 0.3ет;
- padding-bottom (відступ знизу). У поточній версії програми обране 0.3ет.

Параметри осередків таблиць діалогу задаються в елементі **hr**:

- margin-top (відступ зверху). У поточній версії програми обране -.4ет;
- margin-bottom (відступ знизу). У поточній версії програми обране -.4ет.

#### Застосування таблиці стилів для перегляду навчальних словників

Навчальні словники являють собою XML-документи, для яких передбачена можливість перегляду і друку з будь-якой програми, що працює з XML-файлами (Microsoft Internet Explorer і ін.).

Для більш зручного перегляду навчальних словників за допомогою зовнішніх програм рекомендується використовувати таблицю стилів (XSL style sheet), приклад якої ви можете знайти в папці **Style sheet**, розташованій на компакт–диску ABBYY Lingvo (**Disk 2**). Ви можете також створити на основі існуючого прикладу власну таблицю стилів.

- Для того щоб застосувати таблицю стилів для перегляду файлу навчального словника:
- 1. Скопіюйте файли **<dictionary.xsl>** і **<dictionary.css>** у папку, в якій знаходиться файл навчального словника.
- 2. Закрийте Lingvo Tutor (Переконайтесь в тому, що на панелі задач не залишилося згорнутого вікна програми).
- 3. Відкрийте файл словника за допомогою будь-якого текстового редактора, який працює з текстовими файлами у форматі UTF-16 (наприклад, Notepad).
- 4. Додайте в файл словника після тексту <?xml version='1.0' encoding='utf-16'?> рядок <?xml-stylesheet type="text/xsl" href="dictionary.xsl"?>.
- 5. Після збереження отриманого файлу можна відкривати його для перегляду і друку.

# Гарячі клавіші

# Меню Правка

| Вирізати  | Дозволяє скопіювати в буфер і видалити виділений текст із рядка введення | Ctrl+X            |
|-----------|--------------------------------------------------------------------------|-------------------|
| Копіювати | Дозволяє скопіювати в буфер виділений у рядкові введення текст           | Ctrl+C; Ctrl+Ins  |
| Уставити  | Дозволяє вставити у рядок вводу скопійований раніше в буфер текст        | Ctrl+V; Shift+Ins |

# Меню Діі

| Учити             | Дозволяє приступити до завчанню слів обраного навчального словника                | Ctrl+S |
|-------------------|-----------------------------------------------------------------------------------|--------|
| Друк              | . Дозволяє роздрукувати слова, виділені у вікні Список карток                     |        |
| Створити картку   | Відкриває діалог Картка навчального словника для створення нової картки           | Ctrl+N |
| Редагувати картку | Відкриває діалог Картка навчального словника для редагування наявної картки       | Ctrl+E |
| Видалити картку   | Дозволяє видалити картку навчального словника, виділену в рядку введення програми | Ctrl+D |

# Меню Сервіс

| Перекласти у ABBYY<br>Lingvo | Дозволяє перекласти в ABBYY Lingvo слово або словосполучення, набране в рядку введення програми                                      | Ctrl+L |
|------------------------------|----------------------------------------------------------------------------------------------------|--------|
| Словники                     | Дозволяє відкрити діалог Словники для вибору іншого словника, а також для<br>створення, підключення і видалення навчальних словників | Ctrl+G |
| Опції                        | Відкриває діалог Опції                                                                                                    | Ctrl+O |

# Меню Довідка

| Довідка | Дозволяє відкрити Довідку програми ABBYY Lingvo Tutor. У довідковому<br>файлі утримується докладний опис можливостей і особливостей роботи<br>програми. Інформацію з того або іншого питання можна знайти при<br>допомоги змісту або повнотекстового пошуку | F1 |
|---------|----------------------------------------------------------------------------------------------------|----|
|         |                                                                                                    |    |

# **ABBYY Lingvo 12 Pocket PC**

# Про програму ABBYY Lingvo 12 Pocket PC

Програма ABBYY Lingvo 12 Pocket PC являє собою електронний словник, призначений для використання на кишенькових комп'ютерах Pocket PC.

З усіх системних словників, що входять у версії програми, ви можете вибрати і установити на свій Роскеt РС будь-яку їхню кількість, а також доповнити їх словниками користувача, створеними в ABBYY Lingvo для ПК.

# Інтерфейс програми ABBYY Lingvo 12 Pocket PC

#### Головне вікно програми ABBYY Lingvo 12 Pocket PC

Головне вікно ABBYY Lingvo 12 Pocket PC містить:

- Список слів всіх активних словників поточного напрямку перекладу; слова відсортовані за алфавітом вихідної мови.
- Рядок вводу, що дозволяє увести текст для перекладу.
- Панель інструментів, на якій розташовані:
  - 1. Командне меню Сервис с основними командами програми.
  - 2. Кнопка 🥗 (Перевести), що дозволяє перекласти слово або словосполучення з рядка уведення.
  - 3. Кнопка ₴ (Инвертировать направление перевода), що дозволяє поміняти місцями поточна вихідна мова і мова перекладу.
  - Кнопка мовної пари, що відображає робочу вихідну мову і мову перекладу. Дозволяє змінити поточний напрямок перекладу в програмі.

**Зауваження.** Для операційних систем Pocket PC 2002 і вище: при натисканні кнопки **x** у верхньому куті головного вікна програми, ви не закриваєте програму, а лише згортаєте її вікно, після чого ви можете в будь–який момент продовжити роботу с програмою. Для того щоб закрити програму, необхідно вибрати команду **Закрыть** у меню Сервис.

#### Командне меню програми ABBYY Lingvo 12 Pocket PC

• Перевести буфер обмена

Дозволяє перекласти текстовий фрагмент, що утримується в буфері обміну.

- Перевести строку ввода
   Дозволяє перекласти слово або словосполучення з рядка введення.
- Предложить варианты...
- Відкриває діалог Варианты, що містить варіанти написання шуканого слова.
- Вставить

Дозволяє вставити в вводу текстовий фрагмент, що утримується в буфері обміну.

• История...

Відкриває діалог История зі списком карток, що були відкриті протягом робочої сесії ABBYY Lingvo.

• Словари...

Відкриває діалог **Словари**, у якому можна змінити вихідну мову або мову перекладу; відключити/підключити використовувані словники або змінити пріоритет словників.

• Опции...

Відкриває діалог Опции для зміни настроювань програми.

• О программе...

Показує коротку інформацію про програму ABBYY Lingvo.

• Закрыть

Закриває програму.

### Картки словників програми ABBYY Lingvo 12 Pocket PC

При перекладі запитуваного слова або словосполучення з'являється картка словника (у тому випадку, якщо хоча б в одному з активних словників знайдена словникова стаття, що відповідає запитуваному слову або словосполученню). Кожна картка містить у собі заголовок (слово або словосполучення) і варіанти його перекладу. У залежності від словника, у якому міститься дана картка, у неї також можуть входити транскрипція, можливість прослуховування вимови і приклади використання слова, мітки, коментарі до варіантів перекладу, синоніми й антоніми, а також посилання на родинні статті.

- Слова, за замовчуванням виділені синім кольором, є **посиланнями** при натисканні на таке слово з'являється картка даного слова, знайдена в одному з активних словників ABBYY Lingvo.
- Слова, за замовчуванням виділені зеленим курсивом, є позначками при натисканні на таке слово, з'являється підказка з роз'яснювальним текстом.

Окремим кольором також можуть бути виділені ударні голосні в словах заголовка і/або тексту картки.

Крім того, можуть бути виділені іншим кольором (за замовчуванням червоним) ударні голосні в словах заголовка або усього тексту картки.

Картки словників можна переглядати як у звичайному режимі, так і розгорнувши їх на весь екран вашого Роскеt РС. Для того щоб розгорнути вікно картки у весь екран виберіть команду **Во весь экран** у меню **Сервис** картки. Повернутися в звичайний режим можна, натиснувши кнопку **Г** у правому нижньому куті вікна картки.

Панель інструментів картки

1. Командне меню Сервис. Складається з наступних команд:

- Найти...
- Відкриває діалог **Поиск**, що дозволяє знайти уведений вами текстовий фрагмент у тексті картки. Найти лалее
- Дозволяє продовжити пошук потрібного вам текстового фрагмента в тексті картки.
- Копировать Дозволяє скопіювати в буфер виділений у картці фрагмент тексту.
   Вернуться в диалог Варианты
- Дозволяє перейти в діалог Варианты, якщо картка слова була відкрита з цього діалогу.
- Вернуться в список слов Дозволяє повернутися в головне вікно програми. При цьому всі інші діалоги (Карточка, Варианты, Переклад) закриваються.
- 1. 🤄 (Назад до слова). Показує картку попереднього слова, відкритого в ході переміщення по картках.
- 2. (Уперед до слова). Дозволяє повернугися до карток поточного ланцюжка, з яких ви прийшли у дану картку по команді **Назад к слову.**
- 3. 🚺 🖬 (Короткий/Повний переклад). Ховає/показує текст прикладів, посилання, синоніми і антоніми.
- 4. (Попередній словник). Показує картку заголовного слова в попередньому словнику (з більш високим пріоритетом), у якому воно утримується.
- 5. (Наступний словник). Показує картку заголовного слова з наступних за списком підключеного словника (з більш низьким пріоритетом), у якому воно міститься.
- 6. **У** (Словник). Відкриває список словників, у яких утримується заголовне слово. При цьому виділено словник, картка якого відкрита. Щоб подивитися переклад заголовного слова в інших словниках, натисніть на цікавлячий вас словник у списку.
- 7. (Додати в ABBYY Lingvo Tutor). Додавання картки в навчальний словник. Відкривається вікно **Редактировать** карточку. Внесіть потрібні зміни та натисніть **Сохранить**. Ця картка буде додана в навчальний словник.

🙆 Важливо! Програму ABBYY Lingvo Tutor PC можна встановити тільки на Pocket PC 2003/2005

# Переклад слів і словосполучень

ABBYY Lingvo 12 Pocket PC дозволяє переводити слова і словосполучення за допомогою словників заданого напрямку перекладу при роботі як у самій програмі, так і в інших програмах (Pocket Word, Pocket Excel і т.д.). При перекладі програма знаходить початкову форму слів, виділяє словосполучення в запитуваному фрагменті й у діалозі **Варианты** пропонує варіанти написання слова. Якщо при перекладі знайдено більш однієї картки, відкривається діалог **Переклад** зі списком карток, відповідному запитові.

**Зауваження.** Якщо переклад слова не знайдений, можливо, воно зазначено не в початковій формі і при цьому не відзначена опція **При переводе искать слово во всех формах** (меню **Сервис >Опции...)** або для даної мови не встановлена морфологічна підтримка.

#### Підтримка китайської мови

Для роботи з китайською мовою необхідно встановити шрифт, що містить накреслення ієрогліфів. Шрифти для ABBYY Lingvo можуть бути встановлені як в основну пам'ять КПК, так і на зовнішню карту пам'яті. Подібні шрифти мають, за звичай, великий розмір, тому рекомендується встановлювати їх на карту пам'яті. Встановити шрифт можна одним з наступних способів:

- скопіювати з персонального комп'ютера на КПК файли потрібного вам шрифту в папку Program Files\ABBYY Lingvo\Fonts (для того щоб встановити шрифт в основну пам'ять) або **<назва** карти>\Program Files\ABBYY Lingvo\Fonts (для того щоб встановити шрифт на карту пам'яті).
- створити на карті пам'яті (якщо він відсутній) каталог Program Files, у ньому папку ABBYY Lingvo і підпапку Fonts, в яку записати потрібний вам шрифт за допомогою пристрою CardReader або інших сторонніх пристроїв.

Для того щоб вибрати новий шрифт, перейдіть на закладку Шрифти в діалозі Опції (Меню Cepbic>Oпції).

#### Діалог Опции...: Общий

| Назва опції | Значення опції |
|-------------|----------------|
|-------------|----------------|

| Синхронизировать строку ввода при перемещении по списку слов  | Дозволяє копіювати виділений елемент списку в рядок вводу при<br>переміщенні за списком слів.                           |
|---------------------------------------------------------------|----------------------------------------------------------------------------------------------------|
| При переводе искать слово во всех формах                      | Дозволяє при перекладі шукати в словниках усі можливі форми слова і<br>його морфологію.                                 |
| Привязать ABBYY Lingvo к кнопке на корпусе<br>устройства      | Дозволяє робити запуск програми при натисканні заздалегідь обраної<br>кнопки на корпусі вашого кишенькового комп'ютера. |
| Окно с выпадающим списком кнопок вашего карманного компьютера | Містить список усіх кнопок вашого кишенькового комп'ютера і дозволяє вибрати кнопку для швидкого запуску ABBYY Lingvo.  |

#### Діалог Опции...: Карточка

| Назва опції                                                                                                    | Значення опції                                                                                                    |  |  |
|----------------------------------------------------------------------------------------------------|----------------------------------------------------------------------------------------------------|--|--|
| Установки виду                                                                                                    | Установки виду                                                                                                    |  |  |
| Полная карточка                                                                                                    | Дозволяє показувати картку в повному режимі (з усіма прикладами вживання і посиланнями).                                                                           |  |  |
| Краткая карточка                                                                                                    | Дозволяє показувати картку в скороченому режимі (тобто без прикладів і посилань).                                                                                  |  |  |
| Помнить<br>установки вида                                                                                                    | Дозволяє показувати нову картку в тому ж режимі, що й остання відкрита вами картка.                                                                                |  |  |
| Цвет<br>Для того щоб змінити колір, у діалозі вибору натисніть кнопкукольору, вкажіть потрібний варіант і натисніть ОК. Ви<br>можете змінити колір посилань, прикладів, наголосів, поміток, результатів пошуку. |                                                                                                    |  |  |
| Текст ссылки                                                                                                    | Дозволяє вибрати колір, яким відображаються посилання в картці.                                                                                                    |  |  |
| Дополнения                                                                                                    | Дозволяє вибрати колір, яким відображається текст картки, який можна показувати або ховати (це текст прикладів, а також синоніми й антоніми, що не є посиланнями). |  |  |
| Пометы                                                                                                    | Дозволяє вибрати колір, яким відображаються граматичні, стилістичні і інші мітки.                                                                                  |  |  |
| Ударения                                                                                                    | Дозволяє вибрати колір, яким будуть відображатися ударні голосні в словах заголовка і тексту картки.                                                               |  |  |
| Только в<br>заголовках                                                                                                    | Дозволяє залишити виділення окремим кольором ударних голосних тільки в словах заголовка картки.                                                                    |  |  |

#### Діалог Опции...: Шрифт

| Назва опції | Значення опції                                                                                                    |
|-------------|----------------------------------------------------------------------------------------------------|
| Для картки  |                                                                                                    |
| Шрифт       | Дозволяє вибрати тип шрифту для відображення тексту в картці. Містить випадаючий список усіх типів<br>шрифтів, доступних у програмі. |

| Размер               | Дозволяє вибрати з випадаючого списку розмір шрифту для відображення тексту в картці.                                                                                                    |  |
|----------------------|----------------------------------------------------------------------------------------------------|--|
| Для списку слів      |                                                                                                    |  |
| Шрифт                | Дозволяє вибрати тип шрифту для відображення тексту в списку слів. Містить список усіх типів, що<br>випадає, шрифтів, доступних у програмі.                                                       |  |
| Размер               | Дозволяє вибрати з випадаючого списку розмір шрифту для відображення тексту в списку слів.                                                                                                    |  |
| Полужирный           | Дозволяє установити або зняти напівжирне накреслення шрифту для відображення тексту в списку слів.                                                                                                |  |
|                      |                                                                                                    |  |
| Сглаживать<br>шрифты | Дозволяє зробити границі букв менш чіткими, що полегшує читання с екрана тексту картки і списку слів.<br>Газауваження: дана опція відсутня на Pocket PC з включеним режимом згладжування шрифтів. |  |

#### Діалог Словари

| Назва опції            | Значення опції                                                                                                    |
|------------------------|----------------------------------------------------------------------------------------------------|
| Исходный<br>язык:      | Дозволяє вибрати вихідна мова. Містить випадаючий список усіх мов, встановлених у програмі.                                                                                                    |
| Язык<br>перевода:      | Дозволяє вибрати мова перекладу. Містить випадаючий список усіх мов, встановлених у програмі.                                                                                                    |
| Словари:               | Містить список усіх словників, встановлених у програмі. Поруч з назвою словника в дужках указується<br>напрямок перекладу. Установивши/знявши галочку в назви відповідного словника, ви можете зробити його<br>активним/неактивним. |
| Кнопка<br><b>Вверх</b> | Дозволяє переміщувати вгору по списку виділений словник (збільшувати пріоритет словника).                                                                                                    |
| Кнопка <b>Вниз</b>     | Дозволяє переміщувати вниз по списку виділений словник (Зменшувати пріоритет словника).                                                                                                    |
| Кнопка О<br>словаре    | Дозволяє переглянути коротку інформацію про обраний словник.                                                                                                    |

#### Діалог История

Містить список заголовків карток поточного напрямку перекладу, що були відкриті протягом останньої робочої сесії АВВҮҮ Lingvo. Перейти у вікно картки можна, натиснувши відповідний пункт зі списку. Кнопка Очистить дозволяє видалити список заголовків усіх карток, наведений у діалозі История.

#### Діалог Перевод

Містить список заголовків карток, знайдених при перекладі. Для переходу у вікно картки натисніть на відповідний пункт зі списку.

#### Діалог Варианты

Містить відсортований за алфавітом список варіантів написання слова з рядка введення. Варіанти написання слова пропонуються зі словників вихідної мови.

Для переходу у вікно картки натисніть на відповідний пункт зі списку.

#### Діалог Поиск

Дозволяє знайти в картці потрібний вам текст. У групі Направление ви можете вибрати зручне для вас напрямок пошуку. Опція Учитывать регистр дозволяє розрізняти при пошуку прописні і малі літери.

# Установка програми ABBYY Lingvo 12 Pocket PC

Для того щоб установити програму ABBYY Lingvo 12 Pocket PC:

- 1. Установіть програму ABBYY Lingvo на ПК і підключите до нього ваш Pocket PC.
- 2. Переконайтеся, що з'єднання вашого пристрою із ПК за допомогою Microsoft® ActiveSync установлено.
- 3. Запустітьпрограму–диспетчер установки на Pocket PC (Пуск>Программы>ABBYY Lingvo 12>Диспетчер установки на устройства>Pocket PC, Smartphone (Windows Mobile®)).
- 4. Додержуйтеся інструкцій програми установки.

Зауваження. Відновлення програми Microsoft ActiveSync можна знайти на сайті http://www.microsoft.com/.

# Видалення програми ABBYY Lingvo 12 Pocket PC

Видалити програмуABBYY Lingvo з вашого пристрою можна як за допомогою стандартних можливостей Pocket PC, так і з допомогою програми – диспетчера установки на настільному комп'ютері.

- Для того щоб видалити ABBYY Lingvo з вашого пристрою, використовуючи можливості Pocket PC:
- 1. Виберіть команду Удаление программ (меню Пуск>Настройки>Система);
- 2. Виділіть в списку програм ABBYY Lingvo і натисніть кнопку Удалить.

Для того щоб видалити ABBYY Lingvo з вашого пристрою за допомогою програми – диспетчера установки на настільному комп'ютері:

- 1. Виберіть команду Pocket PC, Smartphone (Windows Mobile®) (меню Пуск>Программы>ABBYY Lingvo 12>Диспетчер установки на устройства);
- 2. У діалозі, що відкрився, виберіть дію Удалить і натисніть кнопку Далее.

# Запуск програми ABBYY Lingvo 12 Pocket PC

Для того щоб запустити програму ABBYY Lingvo 12 Pocket PC:

- Виберіть у списку програм **АВВУУ Lingvo**(меню **Пуск>Программы).**
- Натисніть кнопку на корпусі Роскет РС, до якої ви прив'язали ABBYY Lingvo.

# Системні вимоги до Pocket PC

1. Microsoft<sup>®</sup> Windows Mobile<sup>™</sup> 5.0/Mobile 2003 SE/Mobile 2003/Pocket PC 2002.

2. Вимоги до пам'яті:

- 6 МБ (в основній пам'яті або на зовнішніх картах пам'яті) для збереження файлів;
- 8 МБ в основній пам'яті для роботи програми;
- 9–245 МБ (в основній пам'яті або на зовнішніх картах пам'яті) для збереження словників;
- 5–46 МБ (в основній пам'яті або на зовнішніх картах пам'яті) для перекладу слів у довільній (не початковій) формі;
- для звукового файлу додатково 140 МБ.
- Microsoft® ActiveSync 4.1 (для Microsoft Windows Mobile 5.0) або Microsoft® ActiveSync 3.7 (для раніших версій операційної системи).

Важливо! Програму ABBYY Lingvo Tutor PC можна встановити тільки на Pocket PC 2003/2005.

#### ⊿ Зауваження.

3.

- Оновлення програми Microsoft ActiveSync можна знайти на сайті http://www.microsoft.com.
- Для роботи з китайськими словниками потрібно додатково до 25МБ (в основній пам'яті або на зовнішніх картах) для установки шрифту.

#### Як прив'язати ABBYY Lingvo до кнопки на корпусі вашого Pocket PC

Для того щоб прив'язати ABBYY Lingvo до кнопки на корпусі Pocket PC:

- 1. Виберіть команду Опции... (меню Сервис).
- 2. У діалозі, що відкрився Опции... на закладці Загальні виберіть команду Привязать ABBYY Lingvo к кнопке на корпусе устройства.
- 3. Виберіть зручну для вас кнопку в списку, що випадає, розташованому нижче даної опції.

# Опції програми ABBYY Lingvo 12 Pocket PC

- 1. Як змінити мова інтерфейсу програми.
- 2. Як змінити робочу пару мов.
- 3. Як установити параметри показу і колір тексту карток.
- 4. Як установити параметри показу і колір ударних голосних у картці.
- 5. Як установити розмір і тип шрифту списку слів і картки.
- 6. Як установити параметри перекладу.

- 7. Як прив'язати ABBYY Lingvo до кнопки на вашому Pocket PC.
- 8. Як установити/видалити словники програми.
- 9. Як зробити словники активними/неактивними.
- 10. Як змінити пріоритет словників.

#### Як змінити мову інтерфейсу програми ABBYY Lingvo 12 Pocket PC

Зміна мови інтерфейсу програми здійснюється з настільного комп'ютера.

Для того щоб змінити мова інтерфейсу:

- 1. Виберіть команду Диспетчер установки на Роскеt РС (меню Пуск>Программы>ABBYY Lingvo 12).
- 2. У діалозі, що відкрився, натисніть кнопку Изменить і відзначте пункт Язык интерфейса і натисніть кнопку
- Далее...
- 3. Виберіть потрібну вам мову інтерфейсу.
- 4. Додержуйтеся подальших указівок програми установки.

#### Як змінити робочу пару мов

Для того щоб змінити робочу пару мов програми ABBYY Lingvo:

- 1. Натисніть кнопку язикової пари (наприклад, **En-Ru**) у головному вікні програми.
- 2. У списку, що випадає, виберіть потрібну пару мов для перекладу шуканого слова.

Напрямок перекладу в межах робочої пари мов також можна поміняти на протилежний, натиснувши кнопку 尾 у головному вікні програми.

#### Установка/видалення словників за допомогою настільного комп'ютера

Для того щоб установити або видалити словники за допомогою настільного комп'ютера:

- 1. Закрийте ABBYY Lingvo на Pocket PC, вибравши команду Закрыть (меню Сервис);
- 2. Перевірте з'єднання вашого Роскет РС із ПК;
- 3. Виберіть команду Pocket PC, Smartphone (Windows Mobile®) (меню Пуск>Програми>ABBYY Lingvo 12>Диспетчер установки на кишеньковий ПК);
- 4. У діалозі, що відкрився, натисніть кнопку Изменить, виберіть пункт Набор словарей і натисніть кнопку Далее...
- У списку словників, що відкрився виберіть словники, що ви хочете установити, і скасуєте вибір тих, котрі ви хочете видалити. Тут же ви можете вказати шлях до користувальницьких словникам.
- Виконуйте подальші вказівки програми установки.

#### 🗹 Зауваження:

- Для забезпечення оптимальної швидкодії програми рекомендується встановлювати не більше 15 словників;
- Можна також установити словники в пам'ять Pocket PC і на зовнішні карти пам'яті, скопіювавши файли потрібних вам словників із настільного комп'ютера до папки Program Files>ABBYY Lingvo>Dic вашого пристрою або карти пам'яті
- Після вибору словників для установки на Pocket PC вам буде запропоновано установити для них морфологічну підтримку. Установивши морфологічні словники, ви одержите можливість переводити слова, що знаходяться не в початковій формі;
- При нестачі місця на Роскет РС, ви можете установити частину словників програми на зовнішні карти пам'яті;
- Видалити словники, установлені на Pocket PC, можна також без використання настільного комп'ютера.

#### Видалення словників без використання настільного комп'ютера

Ви можете видалити словники, установлені на Pocket PC, не підключаючи його при цьому до настільного комп'ютера. Для цього:

- 1. Використовуючи **Проводник** вашого Pocket PC знайдіть папку, у яку ви установили словники (**Program Files>ABBYY Lingvo>Dic**);
- 2. Виділите словники, що ви хочете видалити і у локальному меню виберіть команду Удалить.

#### Активні словники

Активні словники – словники, що використовуються в даний момент для перекладу.

Неактивні словники – словники, підключені до програми, але не використовуються в даний момент для перекладу.

Для того щоб зробити словник активним/неактивним:

- 1. Виберіть команду Словари (меню Сервис).
- 2. У діалозі, що відкрився **Словари** у групі **Словари** поставте/зніміть галочку поруч з тими словниками, що ви хочете зробити активними/неактивними відповідно.

#### Пріоритет словників

Від пріоритету словників залежить порядок, у якому відкриваються картки того самого слова, що містяться в декількох словниках.

Для того щоб змінити пріоритет словників:

1. Виберіть команду Словари (меню Сервис).

2. У діалозі, що відкрився **Словари** у групі **Словари** виділите словник, пріоритет якого ви хочете підвищити/понизити, і натисніть кнопку Нагору/Униз відповідно. Словник, що стоїть в списку першим, має самий високий пріоритет.

#### Словники, установлені на зовнішні карти пам'яті

Якщо ваш Pocket PC дозволяє підключати зовнішні карти пам'яті, то краще встановити всі або частину словників на них, а не у пам'ять Pocket PC.

Для того щоб установити словники на зовнішню карту пам'яті, виконаєте одну з наступних дій:

- У програмі-диспетчері установки як місце розміщення словників укажіть зовнішню карту пам'яті;
- Cтворіть на зовнішній карті каталог Program Files, у ньому папку ABBYY Lingvoc підпапкой Dic, і запишіть словники в папку Dic3a допомогою пристрою CardReader або сторонніх програм (повний шлях \SD Card\ Program Files \ABBYY Lingvo\Dic).

Для того щоб словники, розміщені на зовнішній карті пам'яті, стали доступні для роботи, перед тим як уставити карту у ваш Pocket PC, закрийте програму ABBYY Lingvo. Якщо ви не хочете закривати програму, те після підключення карти відкрийте діалог **Словари** (меню **Сервис;>Словари...**).

Словники, установлені на зовнішні карти пам'яті, використовуються при перекладі разом з іншими словниками. Ці словники можна робити активними/неактивними і змінювати їх пріоритет.

При від'єднанні карти зовнішньої пам'яті від кишенькового комп'ютера словники, установлені на неї, стають недоступними для використання доти, поки ви не підключите карту пам'яті знову.

#### Як перекласти слово або словосполучення

Для того щоб перекласти слово або словосполучення з рядка введення ABBYY Lingvo:

1. Наберіть слово або словосполучення в рядку введення.

- 2. Виконаєте одну з наступних дій:
  - Натисніть кнопку Enter на екранній клавіатурі.
  - Натисніть кнопку керування курсором на корпусі вашого Роскет РС.
  - Натисніть кнопку 🥮 (Перекласти).

#### Переклад з списку слів

Для того щоб перекласти слово або словосполучення зі списку слів програми ABBYY Lingvo натисніть на потрібне слово або словосполучення зі списку.

**Зауваження.** Для швидкого пошуку слова в списку ви можете набрати його початок у рядку введення. Ви можете припинити набір слова, як тільки побачите шукане слово виділеним у списку, і виконати одне з наступних дій:

- Натиснути на слово в списку.
- Натиснути кнопку Enter на екранній клавіатурі.
- Натиснути кнопку керування курсором.
- Натиснути кнопку 🥮 (Перекласти) на панелі інструментів програми ABBYY Lingvo.

#### Переклад з картки

Переглядаючи картку, ви можете переводити окремі слова або словосполучення, що зустрічаються в ній. Для того щоб перекласти слово або словосполучення з картки:

- 1. Виберіть потрібне слово або словосполучення в тексті картки.
- 2. Тривалим натисканням на обране слово або словосполучення викличте локальне меню.
- 3. В локальному меню, що відкриється виберіть команду Перевести.

#### Переклад з буфера обміну

Для того щоб перекласти текст із буфера обміну:

- 1. Виділите слово або словосполучення, що ви хочете перекласти.
- 2. Виконайте одну з наступних дій:
  - Натисніть на екранній клавіатурі Ctrl, а потім С.
  - Тривалим натисканням на це слово викличте локальне меню і виберіть у ньому Копировать.
- 3. Запустите ABBYY Lingvo зі стартового меню.
- 4. Виберіть команду Перевести буфер обмена (меню Сервис).

I Зауваження. Переклад слова або словосполучення в ABBYY Lingvo здійснюється в межах робочої пари мов.

#### Переклад із зовнішніх програм

Для того щоб перекласти слово або словосполучення при роботі в інших програмах:

- 1. Виділіть слово або словосполучення, яке ви хочете перекласти, у тексті програми;
- 2. Виконайте одну з наступних дій:
  - Натисніть кнопку швидкого виклику на корпусі вашого Pocket PC, до якої ви прив'язали ABBYY Lingvo:
  - Скористайтеся буфером обміну.

- Як прослухати дикторську вимову слова

   Для того щоб прослухати дикторську вимову поточного слова

   1.
   Відкрийте картку слова в словнику LingvoUniversal (En-Ru), Universal (De-Ru) або Universal (Fr-Ru).
- Натисніть кнопку (Звук).
   Зауваження. Для стиснення звуку був використаний формат Vorbis.

# **ABBYY Lingvo 12 Tutor for Pocket PC**

# Про програму

Програма ABBYY Lingvo 12 Tutor for Pocket PC є зручним інструментом для вивчення іншомовних слів. Навчання відбувається в легкій ігровій формі, з використанням вправ різної складності. Запропоновані вправи допоможуть швидко та легко запам'ятати слова.

У програмі застосовано зручну схему навчання: ви самі можете відбирати та об'єднувати в учбові словники ті слова, які потрібно запам'ятати.

Переваги ABBYY Lingvo 12 Tutor for Pocket PC

- Різноманітні способи вивчення слів; Невеликі вправи різної складності допоможуть вам запам'ятати не тільки переклад, а й вимову слова.
- Можливість створення власної словникової бази на будь–яких мовах;
   У програмі ABBYY Lingvo 12 Tutor for Pocket PC передбачена можливість створення та поповнення учбових
- програмт АББТТ Lingvo 12 титог тог госкет PC передоачена можливість створення та поповнення учоових словників.
   Налаштування процесу навчання.
- За допомогою гнучких опцій програму ABBYY Lingvo Tutor for Pocket PC можна легко настроювати для найзручнішого та найефективнішого навчання.

#### Вимоги до системи

- 1. Операційна система Microsoft® Windows Mobile™ 5.0/Mobile 2003 SE/Mobile 2003.
- 2. 4 Мб в основній пам'яті для запуску й роботи програми;
- 3. Вільне місце в основній пам'яті або на зовнішніх картах:
  - 3 Мб для зберігання файлів;
  - до 3 Мб для зберігання стандартних навчальних словників
- 4. Microsoft® ActiveSync 4.1 (для Microsoft Windows Mobile 5.0) або Microsoft ActiveSync 3.7 (для раніших версій операційної системи).

Зауваження.

• Оновлення програми Microsoft ActiveSync можна знайти на сайті http://www.microsoft.com/.

# Установка програми

Щоб установити програму ABBYY Lingvo 12 Pocket PC:

- 1. Установіть програму ABBYY Lingvo на ПК і підключіть до нього ваш Роскеt РС.
- 2. Переконайтеся, що з'єднання вашого пристрою із ПК за допомогою Microsoft® ActiveSync установлено.
- 3. Запустіть програму–диспетчер установки на Pocket PC (Пуск>Программы>ABBYY Lingvo 12>Диспетчер установки на устройства>Pocket PC, Smartphone (Windows Mobile®)).
- У діалозі Выборочная установка переконайтеся, що компонент ABBYY Lingvo 12 Tutor for Pocket PC увімкнено.
   Важливо! Установити навчальну програму ABBYY Lingvo 12 Tutor for Pocket PC можна тільки разом із електронним словником ABBYY Lingvo 12 Pocket PC.
- Дотримуйтесь подальших інструкцій програми установки.

Изауваження: Оновлення програми Microsoft ActiveSync можна знайти на сайті http://www.microsoft.com/.

# Запуск програми

Щоб запустити програму ABBYY Lingvo 12 Tutor for Pocket PC, виберіть у списку програм **ABBYY Lingvo 12 Tutor for Pocket PC** (меню **Пуск>Программы**).

# Видалення програми

Видалити програмуABBYY Lingvo 12 Tutor for Pocket PC із вашого пристрою можна за допомогою програми-диспетчера установки на персональному комп'ютері.

Для видалення ABBYY Lingvo 12 Tutor for Pocket PC із вашого пристрою:

- 1. Підключіть Роскеt РС до ПК;
- 2. Переконайтеся, що з'єднання вашого пристрою із ПК за допомогою Microsoft® ActiveSync установлено;
- Виберіть команду Pocket PC, Smartphone (Windows Mobile®) (меню Пуск>Программы>ABBYY Lingvo 12>Диспетчер установки на устройства);
- 4. У діалозі, що відкрився, Обслуговування програм відзначте опцію Змінити і натисніть кнопку Далі;
- 5. У діалозі, що відкрилася, Вибіркова установка для компонента ABBYY Lingvo Tutor for Pocket PC виберіть опцію Даний компонент буде недоступний;

6. Дотримуйтесь подальших інструкцій програми установки.

**Важливо!** У разі видалення електронного словника ABBYY Lingvo Pocket PC із вашого пристрою навчальну програму ABBYY Lingvo 12 Tutor for Pocket PC також буде видалено з пристрою.

# Навчання

Навчання у програмі ABBYY Lingvo 12 Tutor for Pocket PC побудоване на вивченні карток навчального словника. Картка складається зі слова та його перекладу. До уроку випадковим чином відбираються 10 карток із вибраного навчального словника. Якщо ви кілька разів правильно перекладаєте слово, відповідна картка вважається вивченою і вилучається з уроку. Тому до уроку постійно додаються нові картки. Для їхнього перегляду запускається вправа **Знакомство**. Важливим аспектом навчання є тренування. У програмі ABBYY Lingvo Tutor for Pocket PC словникові картки під час уроку повторюються неодноразово, що сприяє швидшому та якіснішому запам'ятовуванню слів. Таким чином, переклад вивчених слів не вимагатиме зусиль. За замовчуванням потрібно правильно перекласти слово 10 разів, перш ніж картку буде позначено як вивчену. Змінити це число можна в меню **Сервис>Настройки…** на вкладці **Обучение**.

Весь урок складається з кількох вправ:

• Знакомство

Метою вправи є попереднє ознайомлення зі словами, які будуть задіяні в уроці.

Мозаика

Буде запропоновано два списки слів. Установіть відповідність між словами в цих списках за принципом "словопереклад".

• Варианты

Запропоновано кілька варіантів перекладу певного слова. Виберіть правильний.

- Вспомнить
  - З'являється слово, потрібно згадати його переклад.

За замовчуванням до уроку входять всі наведені вище вправи. Самостійно налаштувати список вправ уроку можна на вкладці **Урок** (меню **Сервис>Настройки...>Урок**).

Вибрати словник для навчання можна в діалозі Выбрать словарь (меню Словари>Выбрать словарь...).

Перервати виконання поточної вправи та перейти до наступної можна будь-коли. Для цього виберіть команду Завершить упражнение в меню Сервис.

Якщо потрібно переглянути статистику відповідей за урок, увімкніть опцію **По окончанию урока показывать статистику** (меню **Сервис>Настройки...>**вкладка **Урок**).

Під час уроку слова показано в прямому напрямку перекладу. Можна ввімкнути опцію показу слів у зворотному напрямку перекладу або в двох напрямках перекладу на вкладці **"Обучение"** (меню **"Обучение">"Настройки...** ").

#### Вправа Знакомство

Ця вправа допоможе вам ознайомитися зі словами, які зустрічатимуться в уроці.

Під час виконання уроку картки може бути позначено як вивчені. Це відбувається, якщо ви правильно перекладаєте запропоноване слово. Такі картки вилучаються з уроку. Замість них додаються нові картки. Під час кожного додавання карток запускається вправа **Знакомство**. В ній ви переглядаєте нові слова.

Діалог цієї вправи розділено на 2 частини. Слово та його переклад відображено у верхній та нижній частині вікна відповідно. Для перегляду наступної картки натисніть кнопку **Следующая>.** 

Зауваження. Слова можна вчити як у прямому, так і у зворотному напрямку перекладу. Напрямок перекладу для навчання можна змінити у групі Учить на вкладці Обучение (меню Сервис>Настройки...).

Як переглянути відповідь:

- Натисніть Посмотреть ответ;
  - У такий спосіб можна переглядати переклад тільки незнайомих слів; або
- Увімкніть опцію Показывать ответ.

Тоді переклад слова показуватиметься під час відкривання картки.

Якщо увімкнено опцію Воспроизводить дикторское произношение слова (меню Сервис>Настройки...>вкладка

**Обучение**), слово вимовляється під час відкривання картки. Крім того, вимову слова можна почути, натиснувши на кнопку Перервати виконання поточної вправи та перейти до наступної можна будь–коли. Для цього виберіть команду **Завершить упражнение** в меню **Сервис**.

#### Вправа Мозаика

У вправі **Мозаика** запропоновано два списки слів. Установіть відповідність між словами у списках за принципом "словопереклад".

Вправу побудовано так, що ви можете спочатку визначити відомі вам пари слів, а потім вгадати решту. Візуальному запам'ятовуванню вибраних слів сприяє багаторазове повторення словникових карток.

Як виконати вправу

1. Виберіть слово натисканням стилуса.

Його буде виділено синім кольором. Щоб зняти виділення, натисніть на слово ще раз.

- 2. Аналогічним способом выберіть слово в іншому стовпчику.
  - Якщо ви правильно співвіднесли пару "слово-переклад", обидва слова виділяються зеленим кольором, а потім вилучаються зі стовпчиків. Словникову картку відображено під таблицею.

 Якщо ви неправильно співвіднесли пару "слово-переклад", про це повідомить виділення червоним кольором. Виберіть інше слово в цьому стовпчику.

🗷 Зауваження. Можна прослухати вимову слова. Для цього натисніть кнопку ف

Перервати виконання поточної вправи та перейти до наступної можна будь-коли. Для цього виберіть команду Завершить упражнение в меню Сервис.

#### Вправа Варианты

Варианты — це проста та ефективна вправа для запам'ятовування слів. У верхній частині вікна з'являється слово, для якого потрібно вибрати правильний переклад із запропонованих нижче варіантів.

Як виконати вправу

Виберіть слово натисканням стилуса; або

• Наведіть курсор на слово за допомогою кнопок керування вгору/вниз. Натисніть середню кнопку, щоб вибрати це СЛОВО.

Якщо ви правильно вибрали переклад, слово виділяється зеленим кольором, і відкривається наступна картка вправи. Якщо ви неправильно вибрали переклад, про це сигналізує виділення червоним кольором. Указане слово стає недоступним для вибору. Перервати виконання поточної вправи та перейти до наступної можна будь-коли. Для цього виберіть команду Завершить **упражнение** в меню **Сервис**.

🚰 Зауваження. Під час уроку слова показано в двох напрямках перекладу. Можна ввімкнути опцію показу слів у зворотному напрямку перекладу або в прямому напрямку перекладу на вкладці Обучение (меню Обучение>Настройки...).

#### Вправа Вспомнить

Вправа Вспомнить є найскладнішою в уроці. Під час її виконання вам потрібно самостійно згадати переклад заданого слова. Ви не отримуєте жодних підказок і самі оцінюєте правильність відповідей.

Як виконати вправу

- На екрані з'явиться слово. Згадайте його переклад; 1.
- 2. Натисніть на поле Посмотреть ответ;
- 3. Якщо ваш варіант перекладу збігається з правильною відповіддю, натисніть кнопку Верно, якщо ні — кнопку Неверно. Під час виконання вправи ведеться статистика правильних і неправильних відповідей. Потім відкриється картка з іншим словом.

Перервати виконання поточної вправи та перейти до наступної можна будь-коли. Для цього виберіть команду Завершить упражнение в меню Сервис.

#### Перевірка вивчених слів

Програма ABBYY Lingvo Tutor for Pocket PC є зручним інструментом для перевірки отриманих знань.

Під час виконання уроку картки може бути позначено як вивчені. Це відбувається, якщо ви правильно перекладаєте запропоноване слово. За замовчуванням потрібно правильно перекласти слово 10 разів, перш ніж картку буде позначено як вивчену. Змінити це число можна в меню Сервис>Настройки... на вкладці Обучение.

Ви можете повторити всі вивчені слова за допомогою іспиту (меню Сервис>Экзамен). За замовчуванням іспит проводиться за допомогою вибраних для уроку вправ за всіма картками зі статусом Выучена. Змінити склад вправ ви можете на вкладці Урок (меню Сервис>Настройки...).

Іспит завершується після того, як буде показано всі слова з карток зі статусом Выучена. Потім ви побачите результати іспиту: кількість правильних і неправильних відповідей.

Перервати виконання іспиту можна будь-коли. Для цього виберіть команду Завершить экзамен у меню Сервис. **ИЗауваження**.

- Під час проведения іспиту вправа Знакомство недоступна.
- Якщо під час іспиту ви неправильно перекладаєте слово, то відповідній картці надається статус Учить. Такі картки повертаються до процесу навчання та будуть показуватися під час уроку.

# Статус карток

Статус картки навчального словника характеризуе її стан у процесі навчання. Залежно від наданого статусу, картка може бути або додана до уроку, або вилучена з уроку, або використовуватися лише для іспиту. Статус картки може змінюватися як автоматично у процесі навчання, так і користувачем вручну. Передбачено чотири статуси:

- Редактировать;
  - Надається карткам, у яких поле Перевод не заповнено. Цей статус надається автоматично.
- 辩 Учить:
  - Надається карткам, які буде використано в уроці. Цей статус може надаватися як автоматично, так і вручну.
- ゼ Выучена:

Надається карткам зі словами, які було вивчено. Тобто, слово з картки було перекладено правильно. За

замовчуванням правильно перекласти слово потрібно 10 разів. Змінити це число можна в меню Сервис>Настройки... на вкладці Обучение. Цей статус може надаватися як автоматично, так і вручну.

Отложена;
 Надається карткам, які ви хочете вивчити пізніше. Цей статус може надаватися лише вручну.

#### Автоматична зміна статусу карток

Програма ABBYY Lingvo Tutor for Pocket PC автоматично змінює статус деяких карток навчальних словників у процесі навчання. Автоматично надається статус:

- Учить;
  - Під час заповнення поля Перевод у картці зі статусом Редактировать;

— Під час очищення статистики (меню **Сервис>Статистика словаря…)** карткам зі статусом **Выучена** та **Отложена**.

- Якщо у процесі іспиту ви неправильно переклали слово з картки.
- **ИЗауваження.** Цей статус можна надати картці вручну.
- Выучена;

Надається після того, як ви правильно перекладете слово з картки. За замовчуванням правильно перекласти слово потрібно 10 разів. Змінити це число можна в меню **Сервис>Настройки…** на вкладці **Обучение**. Зауваження. Цей статус можна надати картці вручну.

#### Зміна статусу карток вручну

У програмі ABBYY Lingvo Tutor for Pocket PC ви можете змінити статус деяких навчальних карток вручну. Це може стати у пригоді в таких випадках:

- Ви вивчили картку, але хочете, щоб вона з'являлася в уроці. Для цього змініть статус картки з Выучена або Отложена на Учить.
- Ви хочете тимчасово вилучити картку з навчання. Для цього змініть статус картки з Учить на Отложена або Выучена.

Як змінити статус навчальної картки вручну

- У діалозі Словарь (меню Сервис>Редактировать словарь...) виберіть назву потрібної картки;
- 2. Виконайте одну з дій:
  - Натисніть на заголовок картки у списку; або
  - Виберіть у контекстному меню команду Редактировать карточку....
  - **ИЗауваження.** У контекстному меню можна змінити статус картки, вибравши відповідний пункт.
- 3. У відкритому діалозі **Карточка учебного словаря** виберіть потрібний статус зі списку **Статус** і натисніть кнопку **Зберегти**.

# Статистика

1.

Під час виконання кожної вправи ведеться статистика:

- Статистика за картками;
   Якщо ви хочете переглянути статистику правильних і неправильних відповідей за урок, увімкніть опцію По окончанию урока показывать статистику (меню Сервис>Настройки...>вкладка Урок). Статистика за
  - картками показується після завершення уроку.
- Статистика словника.

У діалозі **Статистика** (меню **Сервис>Статистика...)** ви можете переглянути загальну кількість карток у вибраному навчальному словнику і розподіл карток за статусами. Ви можете змінити статус карток із **Выучена** та **Отложена** на статус **Учить**. Для цього натисніть кнопку **Очистить**.

# Опції програми

За допомогою гнучких опцій програму ABBYY Lingvo Tutor for Pocket PC можна легко настроювати для найзручнішого та найефективнішого навчання. Ви можете:

- Змінити кількість карток для вивчення, які буде показано під час уроку. Таким чином можна змінити обсяг слів, який потрібно буде вивчити за один урок.
- Змінити кількість правильних відповідей, після якої картка вважається вивченою. Таким чином, вам потрібно буде перекласти слово правильно встановлену кількість разів. Збільшивши це число, ви краще запам'ятаєте переклад.
- Увімкнути дикторську вимову слова, що дозволить вам прослуховувати правильну вимову слова;
- Вибрати напрямок перекладу, в якому слова показуватимуться під час навчання;
- Вибрати вправи, які входитимуть в урок. Враховуючи особливості вправ, ви можете вибрати ті, що найбільше вам підходять.

#### Вибір вправ для уроку

Як налаштувати список використовуваних під час навчання вправ:

- 1. Відкрийте діалог Настройки (вікно уроку>меню Сервис>Настройки);
- 2. У групі **Урок состоит из упражнений** (вкладка **Урок**) виберіть вправи, які використовуватимуться в уроці.

#### Налаштування процесу навчання

Як змінити опції процесу навчання:

- Відкрийте діалог Настройки (вікно уроку>меню Сервис>Настройки);
  - Відкрийте вкладку Обучение. Тут можна змінити такі опції процесу навчання:
    - Кількість правильних відповідей, після якої картка вважатиметься вивченою;
      - Кількість карток для вивчення, які використовуються в уроці;
      - Увімкнути /вимкнути дикторську вимову слова;
      - Напрямок перекладу, в якому показиватимуться слова (група Учить).

# Поповнення словників

У програмі ABBYY Lingvo Tutor for Pocket PC передбачено можливість додавання слів у навчальні словники. Тобто, якщо додати певні слова в навчальні словники, можна використовувати в уроці лише їх.

Слова у навчальні словники програми ABBYY Lingvo Tutor for Pocket PC додаються шляхом створення карток навчальних словників.

У картці навчального словника наявні слова або словосполучення із перекладом, прикладами, транскрипцією. Для кожної картки визначено статус.

🚯 Важливо! Напрямок перекладу навчального словника мусить збігатися з напрямком перекладу словника, з якого ви будете додавати картки

Створити картку навчального словника ви можете:

- Самостійно в програмі ABBYY Lingvo Tutor for Pocket PC;
- З картки ABBYY Lingvo;
- З історії ABBYY Lingvo.

#### Створення карток у програмі ABBYY Lingvo Tutor for Pocket PC

Як створити картку навчального словника:

- Виберіть команду Редактировать словарь... (вікно уроку >меню Сервис); 1.
- 2. У меню Сервис відкритого діалогу виберіть команду Создать карточку;
- 3. У діалозі Карточка учебного словаря заповніть відповідні поля та натисніть кнопку Сохранить.

Кнопка 💷 дає змогу переглянути переклад заданого слова у словниках ABBYY Lingvo Pocket PC в тому випадку, якщо картка з аналогічним заголовком міститься у словниках ABBYY Lingvo Pocket PC. **И**Зауваження.

- У полі Переклад можна ввести через крапку з комою кілька варіантів перекладу. Наприклад, для перекладу слова "Sun" введіть кілька перекладів, розділяючи їх крапкою з комою: "солнце; солнечный свет; год". Всі ці значення додаватимуться до картки.
- У полі Примеры можна ввести кілька прикладів. Кожний новий приклад потрібно починати з нового рядка. Текст прикладу від його перекладу потрібно відділити комбінацією символів пробіл-тире-пробіл " - ".

Важливо!

Нова картка додається в поточний словник уроку. 

Як визначається статус створюваної картки

Визначення статусу автоматично:

- Статус Редактировать надається, якщо поле Перевод залишилося незаповненим;
- Статус Учить надається після того, як ви заповните поле Перевод. За необхідності ви можете змінити статус картки.

Визначення статусу вручну:

- У списку Статус діалогу Создать карточку;
- У контекстному меню діалогу Словарь.

Важливо! Статус картки не можна змінити вручну, якщо поле Перевод не заповнено.

#### Додавання карток зі словникових статей ABBYY Lingvo

Якщо потрібне вам слово або словосполучення міститься в словниках ABBYY Lingvo, ви можете додати його до свого навчального словника.

#### Як додати картку до навчального словника

Відкрийте картку вибраного слова або словосполучення у програмі ABBYY Lingvo та виконайте:

Натисніть кнопку 🜌 (Добавить в ABBYY Lingvo Tutor) на панелі інструментів картки або в контекстному меню 1 виберіть команду Добавить в ABBYY Lingvo Tutor;

Як результат, відриється діалог **Карточка учебного словаря**. У полі **Слово** цього діалогу з'явиться заголовок картки ABBYY Lingvo, в інших полях: **Перевод**, **Транскрипция**, **Пример** – перше значення з відповідних зон картки ABBYY Lingvo.

**Важливо**! Текст із коментарів у створювану картку не додається.

2. Внесіть потрібні зміни та натисніть **Сохранить**. Нова картка буде додана в поточний словник уроку. Якщо напрямок перекладу створюваної картки не збігається з напрямком перекладу використовуваного словника ABBYY Lingvo Tutor, відкриється діалог **Выбрать словарь**. У цьому діалозі вкажіть словник, в який ви бажаєте додати нову картку. Зауваження. Якщо в картці ABBYY Lingvo є транскрипція та/або можливість прослуховування вимови, то аналогічні функції будуть у створюваної картки навчального словника.

#### Додавання карток з історії ABBYY Lingvo

Як додати картку до навчального словника

- 1. У вікні уроку учбового словника виберіть в меню Сервис команду Редактировать словарь...;
- 2. У меню **Сервис** діалогу, що відкрився, виберіть команду **Добавить из истории Lingvo...**;
- 3. Натисніть кнопку **Добавить в словарь**. Нова картка буде додана в поточний словник уроку. За потреби відредагуйте картку, яку ви хочете додати:

Натисніть назву картки в діалозі Словарь. У діалозі, що відкриється, внесіть зміни і натисніть Сохранить.
 Ви можете додати кілька карток із різним перекладом одного й того самого слова.

### Створення словників

У програмі ABBYY Lingvo Tutor for Pocket PC передбачено можливість створення власних навчальних словників. Як створити навчальний словник:

1. Виберіть у вікні уроку команду Создать словарь (меню Сервис).

2. У діалозі Новый словарь:

- Введіть назву словника;
- Виберіть напрямок перекладу;
- задайте розташування файлу створюваного словника;
- 3. Натисніть кнопку Ок.

Створений словник з'явиться у списку діалогу **Выбрать словарь** (меню **Сервис>Выбрать словарь**). Новий словник автоматично відкриється.

# **ABBYY Lingvo 12 for Palm® Handheld**

Даний розділ містить інформацію про роботу з програмою ABBYY Lingvo на кишеньковому комп'ютері Palm <sup>™</sup> handheld. У розділі **Установка/видалення ABBYY Lingvo 12 for Palm® Handheld** приведена інформація з установки і видалення програми ABBYY Lingvo 12 for Palm® Handheld, системні вимоги й особливості запуску програми на вашому кишеньковому комп'ютері

У розділі **Інтерфейс програми ABBYY Lingvo 12 Palm** приведений огляд елементів програми ABBYY Lingvo 12 Palm, таких як вікна програми, панелі інструментів і т.д.

Розділ **Робота з програмою** містить докладні інструкції й корисні поради по настроюванню програми, перекладі слів і словосполучень, роботі з словниками і зовнішніми картами пам'яті.

# Установка/видалення ABBYY Lingvo 12 for Palm® Handheld

Даний розділ містить інформацію з установки і видаленню програми ABBYY Lingvo 12 for Palm® Handheld, системні вимоги й особливості запуску програми на вашому кишеньковому комп'ютері

## Установка і запуск ABBYY Lingvo 12 for Palm® Handheld

#### Установка програми

Установка програми ABBYY Lingvo 12 for Palm® Handheld відбувається з настільного комп'ютера. Для того щоб установити ABBYY Lingvo 12 for Palm® Handheld:

- Встановіть програму **АВВУУ Lingvo 12** на настільний комп'ютер;
- 2. Переконайтеся, що на вашому настільному комп'ютері запущена програма **HotSync**, що забезпечує зв'язок Palm<sup>™</sup> handheld і настільного комп'ютера;
- 3. Запустіть Диспетчер установки на Palm (Пуск>Програми>ABBYY Lingvo 12).
- 4. Дотримуйтесь інструкцій програми установки.

**Зауваження.** Відновлення програми **HotSync** можна знайти на сайті <u>www.palmone.com.</u>

#### Запуск програми

Для того щоб запустити програму ABBYY Lingvo 12 Palm, виконайте одну з наступних дій:

- Натисніть значок <sup>[]</sup> (ABBYY Lingvo) у вікні Запуск застосувань вашого пристрою;
  - Натисніть кнопку на корпусі вашого пристрою, до якої ви прив'язали ABBYY Lingvo.

# Як прив'язати ABBYY Lingvo 12 for Palm® Handheld до кнопки на корпусі вашого пристрою

Для зручності роботи ви можете призначити запуск програми ABBYY Lingvo 12 for Palm Handheld будь–якій кнопці на корпусі вашого пристрою – програма буде запускатися при натисканні обраної кнопки.

- Для того щоб прив'язати ABBYY Lingvo 12 for Palm Handheld до кнопки на корпусі пристрою:
- 1. Натисніть значок Опції у вікні Запуск застосувань вашого пристрою;
- 2. У діалозі, що відкрився, **Опції** виберіть пункт **Кнопки** (на деяких пристроях пункт **Кнопки** знаходиться в групі опцій **Особисті**);
- 3. Поруч зі зручною для вас кнопкою в списку, що випадає, виберіть пункт Lingvo.

#### Вимоги до системи

- 1. Inpouecop: Motorola Dragonball EZ/VZ/i.MXL, Texas Instruments OMAP, Sony a60 Intel XScale.
- 2. Операційна система: Palm OS® версії 4.0-5.4.
- 3. Вимоги до пам'яті: 1 МБ вільної основної пам'яті для збереження файлів і роботи програми,
- 4. 9–245 МБ (в основній пам'яті або на зовнішніх картах пам'яті) для зберігання словників.
- 4. Програма Palm® Desktop на настільному комп'ютері (для зв'язку з Palm® handheld).

#### Видалення ABBYY Lingvo 12 for Palm® Handheld

Для того щоб видалити програму ABBYY Lingvo 12 for Palm Handheld з вашого пристрою:

- 1. На Palm handheld натисніть кнопку **Меню** (на деяких пристроях це кнопка с указівкою поточного часу в лівому верхньому куті екрана);
- 2. У меню, що з'явилось, Застосування виберіть команду Видалити...;
- 3. У списку додатків, що відкрився, виберіть пункт Lingvo і натисніть кнопку Видалити....

# Інтерфейс програми ABBYY Lingvo 12 for Palm® Handheld

Цей розділ містить огляд основних елементів програми ABBYY Lingvo 12 for Palm® Handheld, таких як вікна програми, панелі інструментів, меню і т.д.

#### Головне вікно програми

Програма ABBYY Lingvo 12 for Palm® Handheld підтримує як портретний, так і ландшафтний режим відображення.

В обох режимах відображення головне вікно програми може бути представлено у вигляді:

- "Список слів";
- "Картка і список слів".

Вибрати вид головного вікна можна в діалозі Установки (меню Сервіс > Установки).

На малюнку представлене головне вікно у вигляді "Картка і список слів" у портретному режимі відображення, що містить список слів і картку останнього переведеного слова або словосполучення: Изменение направления перевода

| Вызов меню ———     | En-Ru<br>welcome<br>['welkəm]<br>1. <u>сущ.</u><br>1) приветствие<br>2) гостеприимство, радушный<br>прием<br>to bid a welcome, to extend a<br>welcome, to give a welcome — | —— Панель інструментів<br>—— Картка |
|--------------------|----------------------------------------------------------------------------------------------------|-------------------------------------|
|                    | Welch                                                                                                    |                                     |
|                    | welcome guest<br>welcome task<br>welcome waggon                                                                                                    | ——— Список слів                     |
|                    | welcoming speech weld                                                                                                    | — Перевод слова или словосочетания  |
| Рядок введення ——— | welcome 🔶 💌                                                                                                    | —Вызов истории карточек             |

- У разі зміни вигляду вікна на "Список слів" у ньому відображатиметься список слів;
- При переході в ландшафтний режим відображення список слів буде розташовуватися в лівій частині екрана, картка слова – в правій.

#### Елементи головного вікна програми ABBYY Lingvo 12 for Palm® Handheld

**Панель інструментів.** Кнопки панелі інструментів дозволяють змінювати напрямки перекладу словника, викликати командне меню програми, вставляти фрагменти тексту в рядок вводу, викликати екранну клавіатуру і т.д. (набір кнопок панелі інструментів залежить від виду головного вікна).

Список слів. Містить відсортований за алфавітом список слів, складений зі слів усіх активних словників обраного напрямку

перекладу. Кнопки 🖿 і 🕈 дозволяють переміщатися вгору і вниз за списком слів. Натискання на будь-яке слово зі списку дозволяє відкрити його картку.

Рядок введення. Дозволяє ввести слово (словосполучення, текст) для перекладу. Кнопка

📂 (Перекласти) призначена для

перекладу слів або словосполучень, набраних у рядку введення. Кнопка відкриває список, що випадає, десяти останніх запитів і команду **Історія...**, що відкриває діалог **Історія.** При натисканні на будь–який заголовок картки з списку відкривається картка з перекладом відповідного слова або словосполучення.

#### Вікно картки

Вікно картки містить переклад запитуваного слова або словосполучення, а також додаткову інформацію.

| Вызов меню        | Карточка 💿 🔁 🛃                                                                                                    | Панель инструментів |
|-------------------|----------------------------------------------------------------------------------------------------|---------------------|
| Заголовок——       | welcome                                                                                                    | 1                   |
| Зона коментарів—  | ['welkəm]<br>1. сущ.                                                                                                    |                     |
| Зона перекладів—— | _1) приветствие<br>2) гостеприимство, радушный                                                                                                    |                     |
|                   | прием<br>to bid a welcome, to extend a<br>welcome, to give a welcome —<br>оказать прием<br>to overstay, wear out (или to<br>outstay) smb.'s welcome —<br>злоупотреблять чьим-л.<br>гостеприимством; надоедать<br>хозяевам<br>to receive a welcome —<br>получить достойный прием<br>cordial, hearty, rousing, warm | Зона прикладів      |
|                   | [ Закрыть ] 🕶 LingvoUniversal (En-                                                                                                    | -RIСписок словників |

Заголовок словникової статті. Відповідає слову або словосполученню, у результаті перекладу якого з'явилася дана картка. Панель інструментів картки Містить кнопки виклику команд, що дозволяють керувати зовнішнім виглядом вікна картки, змістом представленої в ньому інформації, а також переміщенням по словниках, що містить картки з аналогічним заголовком Текст картки Якщо картка відображається цілком, те текст картки може містити в собі декілька різних зон:

- Заголовок містить заголовок словникової статті.
- Зона перекладів містить різні варіанти перекладу і транскрипцію слова або словосполучення, зазначеного в заголовкові.
- Зона прикладів містить приклади й області застосування зазначеного у заголовку слова або словосполучення, а також стійкі вирази з його використанням, якщо такі є.
- Зона коментарів містить граматичні і стилістичні помітки, різні форми, синоніми й антоніми перекладного слова або словосполучення, а також коментарі до перекладу або прикладів.

Зауваження. Ви можете знайти потрібне вам слово або словосполучення в тексті картки. Для цього:

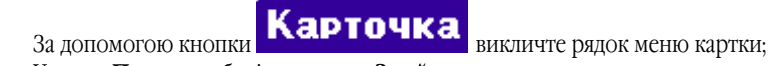

У меню Правка виберіть команду Знайти.... 2.

LingvoUniversal (En-Ru) відкриває список словників, у яких була знайдена картка з аналогічним Кнопка заголовком. При натисканні на який-небудь словник зі списку, відкривається вікно картки в цьому словнику.

Закрыть Кнопка

дозволяє повернутися в головне вікно програми.

#### Меню програми

1.

#### Меню головного вікна програми

Рядок меню головного вікна ABBYY Lingvo 12 for Palm® Handheld з'являється при натисканні кнопки (Напрямок перекладу) на панелі інструментів головного вікна і містить у собі:

Ru-En

- меню Дія;
- меню Правка;
- меню Сервіс

#### Меню картки

Рядок меню вікна картки з'являється при натисканні кнопки **Карточка** на панелі інструментів картки і містить у собі:

- меню Дія;
- меню Правка;
- меню Довідка

Меню головного вікна програми: Дія

| Пункт меню       | Опис                                                                                                    |
|------------------|----------------------------------------------------------------------------------------------------|
| Перекласти       | Дозволяе перекласти текст із рядка введення                                                                                                    |
| Перекласти буфер | Дозволяє перекласти текст, скопійований раніше в буфер обміну                                                                                                    |
| Історія          | Дозволяє відкрити діалог <b>Історія</b> , у якому відображається список раніше відкритих карток. При натисканні на будь-який пункт зі списку відкривається картка з перекладом відповідного слова або словосполучення |

Меню головного вікна програми: Правка

| Пункт меню           | Опис                                                                                                    |  |
|----------------------|----------------------------------------------------------------------------------------------------|--|
| Копіювати            | Дозволяє скопіювати в буфер виділений текст                                                                                                    |  |
| Вставити             | Дозволяє вставити в рядок вводу текст, скопійований раніше в буфер                                                                                             |  |
| Клавіатура           | Дозволяє показати/сховати екранну клавіатуру                                                                                                    |  |
| Допомога по Graffiti | Дозволяє відкрити діалог, у якому показані розчерки системи Graffiti. Ви можете користуватися цією командою в будь-який час, якщо забудете який-небудь розчерк |  |

Меню головного вікна програми: Сервіс

| Пункт меню   | Опис                                                                                                    |
|--------------|----------------------------------------------------------------------------------------------------|
| Словники     | Відкриває діалог <b>Словники</b> для підключення/відключення словників, установлених на Palm handheld                        |
| Установки    | Дозволяє відкрити діалог <b>Установкидля</b> вибору зручних настроювань програми                                             |
| Про програму | Дозволяє відкрити діалог <b>Про програму ABBYY Lingvo 12 for Palm® Handheld</b> , що містить коротку інформацію про програму |

 Меню вікна картки: Дія

 Пункт меню
 Опис

 У список слів...
 Дозволяє повернутися в головне вікно програми

 Історія...
 Дозволяє відкрити діалог Історія, у якому відображається історія запитів програми. При натисканні на будь-який пункт зі списку відкривається картка з перекладом відповідного слова або словосполучення

Меню вікна картки: Правка

| <b>Пункт менюПункт</b><br>меню | ОписОпис                                                                                                    |
|--------------------------------|----------------------------------------------------------------------------------------------------|
| Копіювати                      | Дозволяє скопіювати в буфер виділений у картці текст                                                                                                    |
| Допомога по Graffiti           | Дозволяє відкрити діалог, у якому показані розчерки системи Graffiti. Ви можете<br>користуватися цією командою в будь–який час, якщо забудете який–небудь розчерк |
| Знайти                         | Дозволяє знайти уведений вами текстовий фрагмент у тексті картки                                                                                                  |
| Знайти далі                    | Дозволяє продовжити пошук потрібного вам текстового фрагмента в тексті картки                                                                                     |
| Меню вікна картки: Дові        | дка                                                                                                    |

| Пункт меню   | Опис                                                                                                    |
|--------------|----------------------------------------------------------------------------------------------------|
| Про програму | Дозволяє відкрити діалог <b>Про програму ABBYY</b><br>Lingvo 12 for Palm® Handheld, що містить коротку<br>інформацію про програму |

#### Панелі інструментів програми

#### Панель інструментів головного вікна програми

На панелі інструментів головного вікна програми ABBYY Lingvo 12 for Palm® Handheld знаходяться кнопки найбільше часто використовуваних команд програми для зміни напрямку перекладу, виклику командного меню, екранної клавіатури і т.д. ● Кнопки панелі інструментів головного вікна у виді "Список слів"

| Кнопка         | Назва                 | Опис                                                                                                    |
|----------------|-----------------------|----------------------------------------------------------------------------------------------------|
| Ru-En 👻        | Напрямок<br>перекладу | Відображає обране в даний момент у програмі напрямок перекладу.<br>При натисканні кнопки відкривається список усіх можливих у<br>програмі напрямків перекладу.<br>При натисканні кнопки відкривається командне меню<br>головного вікна програми. |
| <mark>-</mark> | Вставити              | Дозволяє вставити в рядок вводу текст, скопійований раніше в буфер<br>обміну.                                                                                                    |
|                | Клавіатура            | Дозволяє активізувати/сховати екранну клавіатуру.                                                                                                    |

• Кнопки панелі інструментів головного вікна у виді "Картка і список слів"

Панель інструментів головного вікна у виді "Картка і список слів" містить усі кнопки панелі інструментів головного вікна у виді "Список слів" і, крім цього, деякі кнопки панелі інструментів картки.

| Кнопка | Назва   | Опис                                                                                                    |
|--------|---------|----------------------------------------------------------------------------------------------------|
| ŧ      | Словник | Містить випадаючий список всіх активних словників, що містять<br>картки з аналогічним заголовком. У головному вікні відображається<br>картка того словника, який обраний у даний момент. |

| 0 | Назад                       | Дозволяє перейти до попередньої відкритої картки.                |
|---|-----------------------------|------------------------------------------------------------------|
| ٥ | Вперед                      | Дозволяє перейти до наступної відкритої картки.                  |
|   | Короткий/повний<br>переклад | Дозволяє ховати/показувати зони прикладів і коментарів в картці. |
|   | Картка                      | Дозволяє відкрити картку знайденого слова у весь екран.          |

#### • Панель інструментів картки

Панель інструментів картки містить кнопки виклику команд, що дозволяють керувати властивостями вікна картки, змістом представленої в ньому інформації, а також переміщенням по словниках, що містить картки з аналогічним заголовком.

| Кнопка   | Назва                       | Опис                                                                                                    |
|----------|-----------------------------|----------------------------------------------------------------------------------------------------|
| Карточка | Картка                      | Дозволяє викликати рядок меню картки.                                                                                                    |
|          | Попередній<br>словник       | Показує картку з аналогічним заголовком у попередньому словнику.<br>Список всіх активних словників, що містять картки з аналогічним<br>заголовком, приведений у нижній частині вікна картки. |
| 2        | Наступний<br>словник        | Показує картку з аналогічним заголовком у наступному словнику.<br>Список всіх активних словників, що містять картки з аналогічним<br>заголовком, приведений у нижній частині вікна картки.   |
| 0        | Назад                       | Дозволяє перейти до попередньої відкритої картки.                                                                                                    |
| ٥        | Вперед                      | Дозволяє перейти до наступної відкритої картки.                                                                                                    |
|          | Короткий/повний<br>переклад | Дозволяє ховати/показувати зони прикладів і коментарів в картці.                                                                                                    |
|          | Клавіатура                  | Дозволяє активізувати/сховати екранну клавіатуру.                                                                                                    |

# Робота з програмою

Даний розділ містить докладні інструкції і корисні поради по настроюванню програми, перекладі слів і словосполучень, роботі з словниками і зовнішніми картами пам'яті.

#### Опції програми

При роботі з програмою ABBYY Lingvo 12 for Palm® Handheld ви можете:

- Вибрати зручну для вас мову інтерфейсу програми: російську або англійську;
- Встановити режим показу вікна картки: короткими або повний (із зонами прикладів і коментарів);
  - Вибрати вигляд головного вікна програми: "Список слів" або "Картка і список слів";
  - Синхронізувати рядок введення при переміщенні за списком слів

Вибір усіх зазначених опцій здійснюється в діалозі Установки (меню Сервіс > Установки...).

| Установки                 |
|---------------------------|
| Язык интерфейса:          |
| 🕶 Русский (Russian)       |
| Режим показа карточки:    |
| Краткий Полный            |
| Вид главного окна:        |
| ▼ Список слов             |
| Строка ввода:             |
| 🗹 Синхронизировать строку |
| ввода при перемещении     |
| по списку слов            |
| Готово                    |
|                           |

Ru-En

(Напрямок перекладу) на панелі

**Зауваження** Для того щоб викликати рядок меню, натисніть кнопку інструментів головного вікна програми

#### Переклад слів і словосполучень

Програма ABBYY Lingvo 12 for Palm® Handheld дозволяє перекладати слова і словосполучення за допомогою активних словників обраного напрямку перекладу:

- зі списку слів;
- з рядка введення;
- з картки;
- з буфера обміну.

Переклад слова або словосполучения в ABBYY Lingvo 12 for Palm® Handheld здійснюється в межах робочої пари мов.

#### Переклад слів і словосполучень зі списку слів

Для того щоб перекласти слово або словосполучення зі списку слів програми ABBYY Lingvo 12 for Palm® Handheld, натисніть на потрібне слово або словосполучення зі списку.

**Зауваження.** Для швидкого пошуку слова в списку ви можете увести його початок у рядку вводу.

#### Переклад слів і словосполучень з рядка введення

Для того щоб перекласти слово або словосполучення з рядка введення ABBYY Lingvo 12 Palm:

- 1. Наберіть слово або словосполучення в рядку введення.
- 2. Виконайте одну з наступних дій:
  - Натисніть кнопку **Enter** на екранній клавіатурі;
  - Натисніть кнопку 🤛 (Перекласти);
  - Виберіть команду Перекласти (меню Дія).

**Зауваження.** Рядок меню головного вікна програми з'являється при натисканні кнопки (Напрямок перекладу) на панелі інструментів.

#### Переклад слів і словосполучень з картки

Переглядаючи картку, ви можете перекладати окремі слова, які в ній зустрічаються.

Щоб перекласти слово з картки:

- 1. Клацніть потрібне вам слово в тексті картки;
- 2. Клацанням слова викличте контекстне меню і виберіть в ньому команду Перевести.

#### Переклад слів і словосполучень з буфера обміну

Для того щоб перекласти текст із буфера обміну:

1. Виділіть слово або словосполучення, яке ви хочете перекласти;

- 2. Виберіть команду Копіювати (меню Правка);
- 3. Запустіть програму ABBYY Lingvo 12 Palm;
- 4. Виберіть команду Перекласти буфер обміну (меню Дія).

# Робота зі словниками

Даний розділ містить інформацію з установки і видаленню словників ABBYY Lingvo 12 for Palm® Handheld, корисні поради по настроюванню словників і роботі з зовнішніми картами пам'яті

#### Установка/видалення словників

Установка/видалення словників ABBYY Lingvo 12 for Palm® Handheld здійснюється з настільного комп'ютера. Для того щоб установити/видалити словники ABBYY Lingvo 12 for Palm® Handheld:

- Запустіть Диспетчер установки на Palm на настільному комп'ютері (меню Пуск>Програми>ABBYY Lingvo 12); 1.
- Дтримуйтесь подальших указівок програми установки. 2

Із усіх системних словників, що входять у версії програми, ви можете вибрати і установити на свій Palm handheld будь-яку їх кількість, а також доповнити їх словниками користувача, створеними в АВВҮҮ 12 для ПК.

🚯 ybara! Назви словників користувача, установлюваних на Palm handheld, можуть містити тільки цифри і символи латинського алфавіту.

Зауваження.

- Ви можете установити всі або частину словників на зовнішні карти пам'яті вашого пристрою;
- Для пристроїв palmOne Tungsten T5 можливий спосіб видалення словників через диспетчер файлів самого пристрою. Для цього:
- 1. Використовуючи Диспетчер файлів palmOne Tungsten T5 знайдіть папку, у яку ви встановили словники (Програми>ABBYY Lingvo> Dic);
- 2. Виділіть словники, які ви хочете видалити й у локальному меню виберіть команду Видалити.

#### Опції роботи словників

Із усіх словників, установлених на ваш Palm® Handheld при перекладі використовуються тільки активні словники обраного напрямку перекладу. Порядок, у якому відкриваються картки того самого слова, що містяться в декількох словниках, залежить від заздалегідь установленого пріоритету активних словників

Вибір (підключення) активних словників, а також установка їхнього пріоритету здійснюється в діалозі Словники (меню Сервіс > Словники).

**ИЗауваження** Для того щоб викликати рядок меню, натисніть кнопку інструментів головного вікна програми

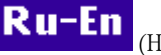

(Напрямок перекладу) на панелі

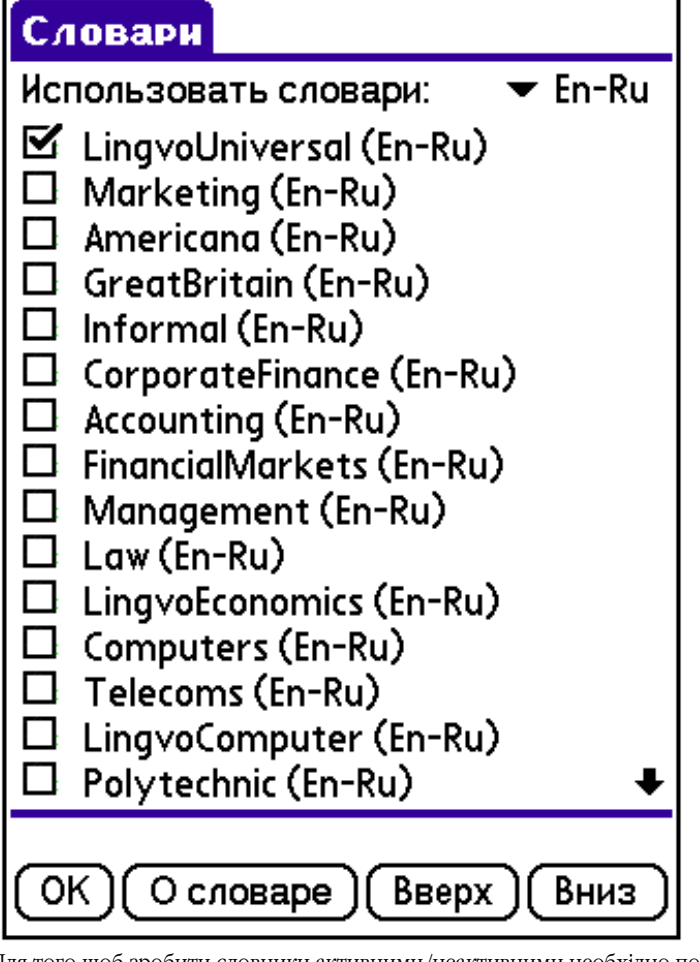

Для того щоб зробити словники активними/неактивними необхідно поставити/зняти галочку поруч з назвою відповідного словника в діалозі Словники.

Для того щоб підвищити або понизити пріоритет словника, виділіть в списку назву потрібного словника:

Вверх Натисніть кнопку , щоб підвищити його пріоритет; Вниз Натисніть кнопку , щоб понизити його пріоритет

можна переглянути коротку інформацію про словник.

### Робота з зовнішніми картами пам'яті

Виділивши назву словника і натиснувши кнопку

Якщо на Palm® Handheld недостатньо вільного місця для установки всіх необхідних вам словників, i Palm handheld дозволяє підключати зовнішні карти пам'яті, те ви можете установити всі або частину словників на зовнішні карти пам'яті.

О словаре

#### Установка словників на зовнішні карти пам'яті

Для того щоб установити словники на зовнішні карти пам'яті:

- П ідключіть до Palm handheld карту пам'яті, на яку Ви хочете встановити словники; 1. 2
  - Запустіть Диспетчер установки на Palm на настільному комп'ютері (меню Пуск>Програми>ABBYY Lingvo 12);
- 3. У діалозі Установка словників виберіть словники, які Ви хочете розмістити на даній карті;
- Як місце розмішення словників указуйте зовнішню карту пам'яті. 4

(A) Увага! Якщо ваш пристрій працює під керуванням операційної системи Palm OS® версії 5.0, те рекомендується використовувати альтернативний спосіб установки: запис словників на зовнішні карти пам'яті за допомогою пристрою CardReader або сторонніх програм.

Зауваження. Запис файлів .lsd словників варто робити в папку lingvo, розташовану в папці palm карти. Словники, встановлені на зовнішні карти пам'яті, використовуються при перекладі разом з іншими словниками. Ці словники також можна зробити активними або неактивними.

#### Підключення/відключення карт пам'яті, що містять словники ABBYY Lingvo 12 for Palm Handheld

Перед тим як підключати або відключати карти пам'яті з розміщеними на них словниками, рекомендується закривати програму ABBYY Lingvo 12 for Palm Handheld. Якщо ви все-таки не хочете закривати програму при відключенні/підключенні карт пам'яті, варто враховувати наступні особливості:

- 1. При відключенні карти пам'яті словники, що знаходяться на ній, стають недоступними для використання доти, поки ви не підключите карту пам'яті знову.
- 2. При підключенні карти пам'яті знаходяться на їй словники "не видні" у програмі доти, поки ви не закриєте ABBYY Lingvo і не запустите її знову.

#### Робота з декількома картами пам'яті

Основним режимом збереження словників у ABBYY Lingvo 12 for Palm Handheld є їх розміщення в основній пам'яті і/або на одній зовнішній карті пам'яті. Проте, ABBYY Lingvo 12 for Palm Handheld підтримує і розміщення словників на декількох (що чергуються) картах пам'яті. Для цього встановіть на кожну карту пам'яті потрібні вам словники.

У результаті ви можете оперативно змінювати карти пам'яті з розміщеними на них словниками. Вам будуть доступні для роботи словники, розміщені на підключеній у даний момент карті пам'яті (на додаток до словників, розміщеним в основний пам'яті). Рекомендується закривати ABBYY Lingvo 12 for Palm Handheld перед виконанням операцій підключення/відключення/зміни карт пам'яті.

# **ABBYY Lingvo 12 Smartphone for Windows Mobile®**

# Про програму ABBYY Lingvo 12 Smartphone for Windows Mobile®

Програма ABBYY Lingvo 12 Smartphone for Windows Mobile являє собою електронний словник, призначений для використання на мобільних телефонах (смартфонах), що працюють під керуванням операційної системи MS Windows® Mobile<sup>™</sup> 2003. 3 усіх системних словників, що входять у версії програми, ви можете вибрати і установити на свій мобільний телефон будь– яку їх кількість, а також доповнити їх користувальницькими словниками, створеними в ABBYY Lingvo для ПК.

# Інтерфейс програми ABBYY Lingvo 12 Smartphone for Windows Mobile®

### Головне вікно програми ABBYY Lingvo 12 Smartphone for Windows Mobile®

Головне вікно ABBYY Lingvo 12 Smartphone for Windows Mobile містить:

- Список слів, складений зі слів усіх активних словників поточного напрямку перекладу; слова відсортовані за алфавітом вихідної мови. Переміщатися за списком слів можна за допомогою навігаційної клавіші (у деяких моделях телефонів – джойстика), переводячи її в положення " Нагору " або " Униз ". Для швидкого пошуку слова в списку ви можете набрати його початок у рядку введення.
- Рядок вводу, що дозволяє ввести слово або словосполучення для перекладу.
- Кнопку **История**, що відповідає лівій програмній клавіші телефону. Дозволяє відкрити діалог **История** зі списком карток, що були відкриті протягом робочої сесії ABBYY Lingvo.
- Кнопку **Меню,** що відповідає правій програмній клавіші телефону. Дозволяє відкрити меню головного вікна програми.

#### Меню головного вікна програми ABBYY Lingvo 12 Smartphone for Windows Mobile®

Виклик меню головного вікна програми ABBYY Lingvo 12 Smartphone for Windows Mobile здійснюється натисканням правої програмної клавіші телефону. Переміщатися між командами меню можна за допомогою навігаційної клавіші (у деяких моделях телефонів – джойстика), переводячи її в положення "Нагору" або "Униз". Підтвердити вибір команди меню можна одним з наступних способів:

- натисканням клавіші вибору (центра джойстика);
- натисканням клавіші на клавіатурі смартфона, що відповідає цифрі, зазначеної поруч з назвою обраної команди.
- **1 Направление перевода**. Відкриває випадаючий список усіх можливих у програмі напрямків перекладу. Поточний напрямок перекладу відзначений значком "?" (см. також Як змінити поточний напрямок перекладу).
- **2 Словари.** Відкриває діалог **Словари**, у якому можна зробити словники активними або неактивними, змінити їхній пріоритет і переглянути коротку інформацію про обраний словник.
- 3 Настройки. Відкриває діалог Настройки, що складається з пунктів:
- **1 Кольори.** Відкриває діалог **Цвета**, у якому можна встановити колір посилання, прикладів, позначок і наголошених голосних у тексті картки.
- 2 Шрифты. Відкриває діалог Шрифты, у якому можна установити розмір і тип шрифту списку слів і картки.
- 4 Перевести
  - Дає змогу перекласти слово або словосполучення, виділене у списку слів.
- 5 Варианты...
- Відкриває діалог Варианты, що містить варіанти написання шуканого слова.
- 6 О программе
- Дозволяє переглянути коротку інформацію про програму ABBYY Lingvo 12 Smartphone for Windows Mobile.
- 7 Справка
- Відкриває довідку програми ABBYY Lingvo 12 Smartphone for Windows Mobile.
- 8 Выход
  - Закриває програму.

### Картки словників програми ABBYY Lingvo 12 Smartphone for Windows Mobile®

При перекладі запитуваного слова або словосполучення з'являється картка словника (у тому випадку, якщо хоча б в одному з активних словників знайдена словникова стаття, що відповідає запитуваному слову або словосполученню). Кожна картка містить у собі заголовок (слово або словосполучення) і варіанти його перекладу. У залежності від словника, у якому міститься дана картка, у неї також можуть входити транскрипція, приклади використання слова, мітки, коментарі до варіантів перекладу, синоніми й антоніми, а також посилання на родинні статті.

Слова, за замовчуванням виділені синім кольором, є посиланнями – при натисканні на таке слово з'являється картка даного слова, знайдена в одному з активних словників ABBYY Lingvo.  Слова, за замовчуванням виділені зеленим курсивом, є позначками – при натисканні на таке слово, з'являється підказка з роз'яснювальним текстом.

Окремим кольором також можуть бути виділені ударні голосні в словах заголовка і/або тексту картки.

Переміщатися по тексту картки можна при допомогою навігаційної клавіші, переводячи її в положення "Нагору", "Униз", "Вправо" або "Уліво". Кнопка **Список слов**, що відповідає лівій програмній клавіші смартфона, дозволяє повернутися в головне вікно програми. Кнопка **Меню**, що відповідає правій програмній клавіші смартфона, дозволяє викликати меню картки.

#### Меню картки

Виклик меню картки здійснюється натисканням правої програмної клавіші смартфона. Переміщатися між командами меню можна за допомогою навігаційної клавіші (у деяких моделях телефонів – джойстика), переводячи неї в положення "Нагору" або "Униз". Підтвердити вибір команди меню можна:

- натисканням клавіші вибору (центра джойстика);
- натисканням клавіші на клавіатурі смартфона, відповідній цифрі, зазначеної поруч з назвою команди меню.

**Зауваження.** Зазначені цифрові клавіші можна використовувати для виклику команд меню без попереднього виклику самого меню за допомогою правої програмної клавіші (докладніше див. Використання цифрових клавіш).

#### 1 Назад

Дозволяє перейти у вікно попередньої відкритої картки.

#### 2 Вперед

Дозволяє повернутися у вікно картки, з якого ви прийшли у вікно поточної картки по команді Назад.

#### 3 Словарь

Відкриває список словників, у яких утримується шукане слово (у випадку, якщо картка з аналогічним заголовком була знайдена відразу в декількох активних словниках поточного напрямку перекладу). Значком "?" відзначено словник, картка якого відкрита в даний момент. Щоб подивитися переклад заголовка картки в інших словниках, виберіть у списку потрібний вам словник і натисніть клавішу введення (центр джойстика).

#### 4 Перевести

Дозволяє перекласти виділене слово.

#### 5 Найти...

Дозволяє знайти фрагмент тексту в картці.

#### 6 Найти далее...

Дозволяє продовжити пошук знайденого фрагмента в картці.

#### 7 Краткий/полный перевод

Дозволяє сховати/показати додаткову інформацію картки: приклади використання слова, мітки, коментарі до варіантів перекладу, синоніми й антоніми, а також посилання на родинні статті.

#### Діалог Настройки...: Цвета

| Назва опції                                                                                                    | Значення опції                                                                                                    |  |  |
|----------------------------------------------------------------------------------------------------|----------------------------------------------------------------------------------------------------|--|--|
| Цвет<br>Для того щоб змінити колір, у діалозі, що відкрився натисніть кнопку вибору кольору, вкажіть потрібний варіант і натисніть<br><b>ОК</b> . Ви можете змінити колір посилань, прикладів, наголосів, поміток, результатів пошуку. |                                                                                                    |  |  |
| Текст ссылки                                                                                                    | Дозволяє вибрати колір, яким відображаються посилання в картці.                                                                                                  |  |  |
| Дополнения                                                                                                    | Дозволяє вибрати колір, яким відображається текст картки, що можна показувати або ховати (це текст прикладів, а також синоніми й антоніми, що не є посиланнями). |  |  |
| Пометы                                                                                                    | Дозволяє вибрати колір, яким відображаються граматичні, стилістичні і інші мітки.                                                                                |  |  |
| Ударения                                                                                                    | Дозволяє вибрати колір, яким будуть відображатися ударні голосні в словах заголовка і тексту картки.                                                             |  |  |
| Только в<br>заголовках                                                                                                    | Дозволяє залишити виділення окремим кольором ударних голосних тільки в словах заголовка картки.                                                                  |  |  |

#### Діалог Настройки...: Шрифт

**Зауваження.** Переміщення між опціями діалогу, а також вибір значень опцій здійснюється переводом навігаційної клавіші (у деяких моделях телефонів – джойстика) у положення "Нагору ", "Униз ", "Уліво " або " Вправо ".

| Назва опції | Значення опції |
|-------------|----------------|
| Для картки  |                |

| Шрифт                                         | Дозволяє вибрати тип шрифту для відображення тексту в картці. Містить випадаючий список<br>усіх типів шрифтів, доступних у програмі.                                                                      |  |  |  |
|-----------------------------------------------|----------------------------------------------------------------------------------------------------|--|--|--|
| Розмер                                        | Дозволяє вибрати з випадаючого списку розмір шрифту для відображення тексту в картці.                                                                                                    |  |  |  |
| Для списку слів                               |                                                                                                    |  |  |  |
| Шрифт                                         | Дозволяє вибрати тип шрифту для відображення тексту в списку слів. Містить випадаючий<br>список усіх типів шрифтів, доступних у програмі.                                                                 |  |  |  |
| Розмер                                        | Дозволяє вибрати з випадаючого списку розмір шрифту для відображення тексту в списку слів.                                                                                                    |  |  |  |
| Полужирный                                    | Дозволяє установити або зняти напівжирне накреслення шрифту для відображення тексту в списку слів.                                                                                                    |  |  |  |
|                                               |                                                                                                    |  |  |  |
| Сглаживать шрифты                             | Дозволяє зробити границі літер менш чіткими, що полегшує читання с екрана тексту картки і<br>списку слів.<br>☑ Зауваження: дана опція відсутня на смартфонах з включеним режимом згладжування<br>шрифтів. |  |  |  |
| <b>ОК</b> (ліва програмна<br>клавіша) Відміна | Дозволяє зберегти встановлені значення опцій і повернутися в головне вікно програми.                                                                                                    |  |  |  |
| <b>Отмена</b> (права програмна клавіша)       | Дозволяє повернутися в головне вікно програми без збереження встановлених опцій.                                                                                                    |  |  |  |

Діалог Словари Зауваження. Переміщення між опціями діалогу, а також вибір значень опцій здійснюється переводом навігаційної клавіші (у деяких моделях телефонів – джойстика) у положення "Нагору", "Униз", "Уліво" або "Вправо".

| Назва опції                                     | Значення опції                                                                                                    |
|-------------------------------------------------|----------------------------------------------------------------------------------------------------|
| Направление<br>перевода                         | Відображає напрямок перекладу словників, список яких наведений у діалозі. Вибрати інший<br>напрямок перекладу словників можна з допомогою навігаційної клавіші, переміщуючи її в<br>положення "Вліво" або "Вправо".                                                                                                    |
| Словари                                         | Містить список усіх встановлених у програмі словників зазначеного напрямку ерекладу.<br>Установивши/знявши галочку поруч з назвою відповідного словника, ви можете зробити його<br>активним/неактивним.                                                                                                    |
| Кнопка <b>ОК</b> (ліва<br>програмна клавіша)    | Дозволяє повернутися в головне вікно програми.                                                                                                    |
| Кнопка <b>Меню</b> (права<br>програмна клавіша) | <ul> <li>Відкриває меню діалогу Словари, що містить команди:         <ul> <li>1 Вверх. Дозволяє переміщувати виділений словник нагору за списком словників (підвищити пріоритет словника).</li> <li>2 Вниз. Дозволяє переміщувати виділений словник униз за списком словників (понизити пріоритет словника).</li> <li>3 О словаре Дозволяє переглянути інформацію про словник.</li> </ul> </li> <li>Зауваження. Цифри поруч з назвою команд меню відповідають цифровим клавішам на клавіатурі смартфона. Використовувати зазначені клавіші для виклику команд меню можна, без попереднього виклику меню діалогу за допомогою правої програмної клавіші.</li> </ul> |

Діалог История

Містить список заголовків карток поточного напрямку перекладу, що були відкриті протягом останньої робочої сесії АВВҮҮ Lingvo. Переміщуватися за списком діалогу История можна з допомогою навігаційної клавіші (у деяких моделях телефонів – джойстика), переводячи її в положення "Нагору" або "Униз". Перейти в вікно картки обраного в списку слова або словосполучення можна, виконавши одну з наступних дій:

- натисканням клавіші вибору (центра джойстика);
- натисканням кнопки Выбор, що відповідає лівій програмній клавіші смартфона.

Повернутися в головне вікно програми можна, натиснувши кнопку Отмена, відповідній правій програмній клавіші смартфона.

#### Діалог Перевод

Містить список заголовків карток, знайдених при перекладі. Для переходу у вікно картки натисніть на відповідний пункт зі списку.

#### Діалог Варианты

Містить відсортований за алфавітом список варіантів написання слова з рядка введення. Варіанти написання слова пропонуються зі словників вихідної мови.

Для переходу у вікно картки натисніть на відповідний пункт зі списку.

# Установка програми ABBYY Lingvo 12 Smartphone for Windows Mobile®

Установка програми ABBYY Lingvo 12 Smartphone for Windows Mobile на ваш мобільний телефон виробляється з настільного комп'ютера. Для того щоб установити програму ABBYY Lingvo 12 Smartphone for Windows Mobile:

- 1. Установите програму ABBYY Lingvo на настільний комп'ютер і підключіть до нього мобільний телефон;
- Запустіть програму Microsoft® ActiveSync і переконаєтеся, що з'єднання смартфона з настільним комп'ютером установлено;
- 3. Запустіть Диспетчер установки на смартфон MS Windows Mobile (Пуск>Программмы>ABBYY Lingvo 12>Диспетчер установки);
- 4. Дотримуйтесь інструкцій програми установки.
- Изауваження. Оновлення програми Microsoft ActiveSync можна знайти на сайті

http://www.microsoft.com/windowsmobile/default.mspx.

# Запуск програми ABBYY Lingvo 12 Smartphone for Windows Mobile®

Для того щоб запустити програму ABBYY Lingvo 12 Smartphone for Windows Mobile:

- 1. На екрані початкового меню телефону викличте меню Пуск (ліва програмна клавіша);
- 2. У списку програм виберіть АВВҮҮ Lingvo і натисніть клавішу вибору (у деяких моделях телефонів центр

#### джойстика). Зауваження:

- Якщо програма ABBYY Lingvo 12 Smartphone for Windows Mobile входить у число десяти останніх програм, до яких ви зверталися, її значок відображається у верхній частині початкового екрану. У цьому випадку запустити програму можна, виділивши значок ABBYY Lingvo і натиснувши клавішу вибору (центр джойстика);
- Запуск програми може також бути здійснений з допомогою правої програмної клавіші смартфона (докладніше див. Як прив'язати програму до правої програмної клавіші).

# Системні вимоги до смартфону

- 1. Операційна система Microsoft® Windows Mobile™ 5.0/2003/2003SE –based Smartphone.
- 2. Вимоги до пам'яті:
  - 4 МБ (в основній пам'яті телефону або на карті пам'яті) для збереження файлів:
  - 6 МБ в основній пам'яті телефону для запуску і роботи програми:
  - 9-245 МБ (в основній пам'яті телефону або на карті пам'яті) для збереження словників;
  - 5–46 МБ (в основній пам'яті або на зовнішніх картах пам'яті) для перекладу слів у довільній (не початковій) формі.
- Microsoft® ActiveSync 4.1 (для Microsoft Windows Mobile 5.0) або Microsoft® ActiveSync 3.7 (для раніших версій операційної системи).

Зауваження. Оновлення програми Microsoft ActiveSync можна знайти на сайті http://www.microsoft.com.

# Видалення програми ABBYY Lingvo 12 Smartphone for Windows Mobile®

Видалити програму ABBYY Lingvo 12 Smartphone for Windows Mobile з вашого телефону можна як за допомогою засобу видалення програм (на самому смартфоні), так і через програму–диспетчер установки (на настільному комп'ютері). Для того щоб видалити програму ABBYY Lingvo 12 Smartphone for Windows Mobile за допомогою засобу видалення програм на самому смартфоні:

- 1. Викличте меню Пуск (ліва програмна клавіша) і виберіть у ньому команду Опції;
- 2. У діалозі Опції, що відкрився, виберіть команду Далі..., і потім Видалення програм;
- 3. Виберіть у списку програм **АВВУУ Lingvo**;

4. Викличте меню (права програмна клавіша) і виберіть у ньому команду Видалити.

Для того щоб видалити програму ABBYY Lingvo з вашого телефону через програму-диспетчер установки на настільному комп'ютері:

- 1. Виберіть команду Диспетчер установки на смартфон MS Windows Mobile (меню Пуск>Програми>ABBYY Lingvo 12>Диспетчер установки);
- 2. У діалозі, що відкрився, відзначте опцію Удалить і натисніть кнопку Далее.

#### Як прив'язати ABBYY Lingvo до правої програмної клавіші

Ви можете призначити запуск програми ABBYY Lingvo 12 Smartphone for Windows Mobile® правій програмній клавіші вашого телефону. Для цього:

- 1. Викличте меню Пуск (права програмна клавіша) і виберіть у ньому команду Опції;
- 2. У діалозі Опції, що відкрився, виберіть пункт Права програмна клавіша;
- 3. У діалозі, що відкрився, переміщуючи навігаційну клавішу в положення "Вправо" або "Вліво" виберіть програму **ABBYY Lingvo** і натисніть кнопку **Готово** (ліва програмна клавіша).

# Опції програми ABBYY Lingvo 12 Smartphone for Windows Mobile®

- 1. Як змінити мову інтерфейсу програми.
- 2. Як змінити поточний напрямок перекладу.
- 3. Як установити параметри показу і колір ударних голосних у тексті картки
- 4. Як установити розмір і тип шрифту списку слів і картки
- 5. Як прив'язати ABBYY Lingvo до правої програмної клавіші.
- 6. Як установити/видалити словники програми.
- 7. Як зробити словники активними/неактивними.
- 8. Як змінити пріоритет словників.

#### Як змінити мову інтерфейсу програми ABBYY Lingvo 12 Smartphone for Windows Mobile®

Зміна мови інтерфейсу програми здійснюється з настільного комп'ютера.

Для того щоб змінити мову інтерфейсу:

- На настільному комп'ютері виберіть команду Диспетчер установки на смартфон MS Windows Mobile (меню Пуск>Программы>ABBYY Lingvo 12> Диспетчер установки);
- 2. У діалозі, що відкрився, натисніть кнопку **Изменить** і відзначте пункт **Язык интерфейса** і натисніть кнопку **Далее...**;
- 3. Виберіть потрібну вам мову інтерфейсу;
- 4. Додержуйтеся подальших указівок програми установки.

#### Як змінити поточний напрямок перекладу

Для того щоб змінити поточний напрямок перекладу програми ABBYY Lingvo 12 Smartphone for Windows Mobile®:

- 1. Викличте меню головного вікна програми (права програмна клавіша);
- 2. Виберіть команду Направление і натисніть клавішу вибору (у деяких моделях телефонів центр джойстика);
- У списку, що відкрився, переміщуючи навігаційну клавішу (джойстик) у положення "Нагору" або "Униз", виберіть потрібний вам напрямок перекладу і натисніть клавішу вибору (центр джойстика).

# Установка/видалення словників через настільний комп'ютер

Для того щоб установити/видалити словники в програмі ABBYY Lingvo 12 Smartphone for Windows Mobile через настільний комп'ютер:

- 1. Закрийте програму ABBYY Lingvo 12 Smartphone for Windows Mobile, вибравши команду **Вихід** у меню головного вікна;
- 2. Перевірте з'єднання вашого мобільного телефону с ПК;
- На настільному комп'ютері виберіть команду Диспетчер установки на смартфон MS Windows Mobile (меню Пуск>Програми>ABBYY Lingvo 12> Диспетчер установки);
- 4. У діалозі, що відкрився, натисніть кнопку Изменить, виберіть пункт Набор словарей і натисніть кнопку Далее...;
- У списку словників, що відкрився, виберіть словники, які ви хочете в становити, і скасу й те вибір тих, котрі ви хочете видалити. Тут же ви можете вказати шлях до користувальницьких словників;
- видалити. тут же ви можете вказати шлях до користувальниць
   Ви конуйте подальш і в казівк и програми установки.

### **И**Зауваження:

- Установити словники в пам'ять мобільного телефону можна також, скопіювавши з настільного комп'ютера файли потрібних вам словників у папку ABBYY Lingvo/Dic вашого телефону;
- При нестачі місця у пам'яті мобільного телефону, ви можете установити всі або частина словників програми на зовнішні карти пам'яті;
- Видалити словники, установлені на смартфон, можна також без використання настільного комп'ютера.

#### Видалення словників без використання настільного комп'ютера

Ви можете видалити словники, встановлені в пам'ять вашого мобільного телефону, не підключаючи його при цьому до настільного комп'ютера. Для цього:

- 1. Викличте меню Пуск (ліва програмна клавіша) і виберіть у ньому команду Диспетчер файлов;
- Знайдіть папку, у яку ви установили словники (Програми>ABBYY Lingvo>Dic) і виберіть словник, що ви хочете видалити;
   Викличте меню (права програмна клавіша) і виберіть у ньому команду Удалить.

#### Підтримка китайської мови

Для роботи з китайською мовою необхідно встановити шрифт, що містить накреслення ієрогліфів. Шрифти для ABBYY Lingvo можуть бути встановлені як в основну пам'ять смартфону, так і на зовнішню карту пам'яті. Подібні шрифти мають, за звичай, великий розмір, тому рекомендується встановлювати їх на карту пам'яті. Встановити шрифт можна одним з наступних способів:

- скопіювати з персонального комп'ютера на смартфон файли потрібного вам шрифту в папку Program Files\ABBYY Lingvo\Fonts (для того щоб встановити шрифт в основну пам'ять) або <назва карти>\Program Files\ABBYY Lingvo\Fonts (для того щоб встановити шрифт на карту пам'яті).
- створити на карті пам'яті (якщо він відсутній) каталог **Program Files**, у ньому папку **ABBYY Lingvo** і підпапку **Fonts**, в яку записати потрібний вам шрифт за допомогою пристрою CardReader або інших сторонніх пристроїв.

Для того щоб вибрати новий шрифт, відкрийте діалог Шрифти (Меню>Опції>Шрифт).

#### Активні словники

Активні словники – словники, що використовуються в даний момент для перекладу.

Неактивні словники – словники, підключені до програми, але не використовуються в даний момент для перекладу. Для того щоб зробити словник активним/неактивним:

- 1. Виберіть команду Словари у меню головного вікна програми.
- 2. У діалозі **Словари**, що відкрився, у групі **Словари** поставте/зніміть галочку поруч з тими словниками, які ви хочете зробити активними/неактивними відповідно.

#### Пріоритет словників

Від пріоритету словників залежить порядок, у якому відкриваються картки того слова, що місяться в декількох словниках. Для того щоб змінити пріоритет словників:

- 1. Виберіть команду Словари у меню головного вікна програми.
- 2. У діалоз і Словари, що відкрився, у групі Словари виділ і ть словник, пріоритет якого ви хочете змінити;
- 3. Викличте меню діалогу Словари (права програмна клавіша) і виберіть у ньому:
  - команду Вверх для того, щоб підвищити пріоритет словника;
    - команду Вниз для того, щоб понизити пріоритет словника.

Словник, що стоїть в списку першим, має найвищий пріоритет.

#### Словники, установлені на зовнішні карти пам'яті

Для того щоб установити словники на зовнішню карту пам'яті, виконайте одну з наступних дій:

- На настільному комп'ютері виберіть команду Диспетчер установки на смартфон MS Windows Mobile(меню Пуск>Програми>ABBYY Lingvo 12> Диспетчер установки) і як місце розміщення словників укажіть зовнішню карту пам'яті;
- Створіть на зовнішній карті пам'яті папку **ABBYY Lingvo>Dic** і запишіть у неї словники за допомогою програми CardReader або сторонніх програм.

Слов ник и, установлені на зовнішню карту пам'яті, будуть доступні для перекладу разом з іншими словниками відразу після того, як ви уставите карту у ваш пристрій. Ці словники також можна робити активними і або неактивними і змінювати їх пріоритет.

При від'єднанні карти зовнішньої пам'яті від мобільного телефону словники, установлені на н ій, стають недоступними для використання доти, поки ви не підключите карту пам'яті знову.

#### Переклад слів і словосполучень

При перекладі програма знаходить початкову форму слів, виділяє словосполучення в запитуваному фрагменті й у діалозі **Варианты** пропонує варіанти написання слова. Якщо при перекладі знайдено більш однієї картки, відкривається діалог **Перевод** зі списком карток, відповідному запитові.

Для того щоб пере кла сти слово або словосполучення з головного вікна ABBYY Lingvo 12 Smartphone for Windows Mobile®:

- 1. Переміщ у ючи навігаційну клавішу (у деяких моделях телефонів джойстик) у положення "Нагору" або "Униз", виберіть у списку потрібне вам слово або словосполучення. Для швидкого пошуку слова в списку ви можете набрати його початок у рядку введення.
- 2. Натисніть клавішу вибору (центр джойстика).

#### Переклад з картки

Переглядаючи картку, ви можете пере кла д а ти окремі слова або словосполучення, що зустрічаються в ній. Для того щоб пере кла сти слово або словосполучення з картки:
- 1. Переміщ у ючи навігаційну клавішу (у деяких моделях телефонів джойстик) у положення "Нагору", "Униз", "Уліво" або "Вправо", ви беріть потрібне вам слово або словосполучення в тексті картки.
- 2. Натисніть клавішу вибору (центр джойстика).

## Переклад з буфера обміну

Програма for Windows Mobile® дозволяє перекладати текст, скопійований раніше в буфер обміну.

Для того щоб перекласти текст із буфера обміну:

- 1. Викличте меню головного вікна програми (права програмна клавіша) і виберіть у ньому команду Вставити.
- 2. Натисніть кнопку виклику (у деяких моделях телефонів центр джойстика).

#### Використання цифрових клавіш

| Клавіша                                                                      | Призначення                                                                                                    |
|------------------------------------------------------------------------------|----------------------------------------------------------------------------------------------------|
| Навігаційна<br>клавіша (у<br>деяких моделях<br>телефонів–<br>джойстик)       | Дозволяє переміщатися за списком слів головного вікна, командам меню, опціям діалогів програми і за<br>словами в тексті карток словників.                                                                                                    |
| Клавіша вибору<br>(у деяких<br>моделях<br>телефонів –<br>центр<br>джойстика) | Дозволяє перекладати виділені слова і словосполучення зі списку слів і тексту карток словників,<br>підтверджувати вибір команд меню й опцій у діалогах.                                                                                                    |
| Ліва програмна<br>клавіша                                                    | Викликає діалог История з головного вікна програми і дозволяє повернутися в список слів з вікна картки.                                                                                                    |
| Права<br>програмна<br>клавіша                                                | Викликає меню головного вікна і меню картки.                                                                                                    |
| Клавіші<br>гучності                                                          | Дозволяють здійснювати посторінкове гортання списку слів, тексту карток і списку словників у діалозі<br><b>Словари</b> .                                                                                                    |
| Клавіша "Назад"                                                              | Дозволяе повернутися в попередне відкрите вікно програми.                                                                                                    |
| Цифрові<br>клавіші                                                           | Дозволяють викликати команди меню у вікні картки і діалозі <b>Словари</b> , не викликаючи попередньо саме<br>меню за допомогою правої програмної клавіші (клавіша виклику команди відповідає цифрі поруч з назвою<br>команди в меню). Наприклад, запуск пошуку по тексту картки здійснюється натисканням клавіші <b>4</b> на<br>клавіатурі смартфона, за допомогою натискання клавіші <b>3</b> у діалозі <b>Словники</b> можна подивитися<br>інформацію про обраний словник. |

## Підтримка китайської мови

Для роботи з китайською мовою необхідно встановити шрифт, що містить накреслення ієрогліфів. Шрифти для ABBYY Lingvo можуть бути встановлені як в основну пам'ять смартфону, так і на зовнішню карту пам'яті. Подібні шрифти мають, за звичай, великий розмір, тому рекомендується встановлювати їх на карту пам'яті. Встановити шрифт можна одним з наступних способів:

- скопіювати з персонального комп'ютера на смартфон файли потрібного вам шрифту в папку Program Files\ABBYY Lingvo\Fonts (для того щоб встановити шрифт в основну пам'ять) або <назва карти>\Program Files\ABBYY Lingvo\Fonts (для того щоб встановити шрифт на карту пам'яті).
- створити на карті пам'яті (якщо він відсутній) каталог **Program Files**, у ньому папку **ABBYY Lingvo** і підпапку **Fonts**, в яку записати потрібний вам шрифт за допомогою пристрою CardReader або інших сторонніх пристроїв.

Для того щоб вибрати новий шрифт, відкрийте діалог Шрифти (Меню>Опції>Шрифт).

## Додаток

## Глоссарій

A

### Анотація

Анотація – це коментар до створеного словника, що служить для вказування додаткової інформації про словник. Анотація створюється у вигляді текстового файлу, у якого варто поміняти розширення на.*апт* і зберегти його в кодуванні UTF16; файл з анотацією повинен мати таку ж назву, що і словник, до якого ця анотація пишеться. Файл з анотацією створювати не обов'язково.

В

#### Вихідна мова

Вихідна мова – мова, з якої здійснюється переклад. Вихідна мова показується в лівому вікні панелі інструментів **Мови** ABBYY Lingvo.

Г

#### Група словників

Група словників – це набір словників, об'єднаних за якою–небудь загальною ознакою. Для перекладу використовуються словники тільки обраної групи, розташовані на панелі інструментів **Книжкова полиця.** І

#### Індексування

Індексування – це процес побудови індексу, у результаті якого кожен новий підключений словник буде використаний у процесі повнотекстового пошуку.

#### Індекс словників користувача

Індекс словників користувача – це файл або файли, у яких ABBYY Lingvo формує і підтримує необхідну інформацію про вміст кожного словника користувача, що підключається до системи. К

#### Картка

Картка – вікно, у якому відображається переклад даного слова, приклади й області його вживання, його синоніми й антоніми.

#### Книжкова полиця

Книжкова полиця – панель інструментів ABBYY Lingvo, на якій розташовані всі словники обраної групи.

#### Конвертація

Конвертація – перетворення словників користувача ABBYY Lingvo 8.0, 9.0, 10.0, 11.0 у багатомовний формат для підключення їх до ABBYY Lingvo 12.

М

#### Мова перекладу

Мова перекладу – мова, якою здійснюється переклад. Мова перекладу показується у правому вікні панелі інструментів Мови.

#### Мови та групи

Панель інструментів Мови та групи — це панель, розташована над панеллю Книжкова полиця. Містить робочу пару мов вихідну мову та мову перекладу, а також вибрану групу словників. н

## Незмінні

Незмінні – частини мови, що мають тільки одну форму. Наприклад, прислівники.

0

#### Одномовний словник

Одномовний словник – це словник, у якого вихідна мова і мова перекладу збігаються. Наприклад, російсько-російський словник. Це може бути словник імен, словник понять, словник скорочень, словник сполучуваності, тлумачний словник, тезаурус, словник синонімів, антонімів, омонімів, топонімів і т.д. П

П

#### Підкартка

Підкартка – картка, що відкривається за посиланням, виділеному іншим кольором в основній картці. Звичайно в ній дається переклад або тлумачення найбільш вживаних виразів і словосполучень, у яких вживається заголовне слово.

#### Пошук усюди

Пошук усюди — це повнотекстовий пошук в ABBYY Lingvo. Пошук слова або словосполучення здійснюється в усьому тексті ввімкнених словників вибраної групи, включно з заголовками, перекладами, прикладами, коментарями.

#### Позначки

Позначки – різні коментарі усередині картки. Позначками є вказівки на стиль слова, його приналежність до якої–небудь частини мови і т.д. Як правило, позначки мають розшифровку: при підведенні до них у картці курсору миші з'являється знак питання (?) і при натисканні лівої кнопки – власне розшифровка, наприклад, *ім.* – іменник.

#### Словник користувача, що поповнюється

Словник користувача, поповнюється, – це створений користувачем самостійно (або отриманий з інших джерел) словник простої структури з картками, що мають тільки заголовок і переклад. Такі словники можна створювати і редагувати в процесі роботи з ABBYY Lingvo.

#### Постійна картка

Постійна картка – це картка, що залишається відкритою при всіх наступних операціях з ABBYY Lingvo, поки ви не закриєте її. Картка стає постійною, якщо в ній натиснута кнопка ڬ

Р

#### Рядок вводу

Рядок вводу – це рядок у головному вікні ABBYY Lingvo, у якій набирається слово для перекладу. С

#### Системний словник

Системний словник- словник, що входить до дистрибутиву.

#### Словник користувача

Словник користувача – це будь-який словник у форматі ABBYY Lingvo (розширення .lsd або .lud), створений вами, отриманий з Інтернету або з інших джерел.

#### DSL словник користувача

DSL словник користувача – це створений користувачем самостійно (або отриманий з інших джерел) словник, аналогічний за структурою системному. Такі словники створюються поза програмою за допомогою компілятора мови DSL і не підтримують оперативного поповнення в процесі роботи з ABBYY Lingvo.

Т

## Тезаурус

Тезаурус – мономовний (звичайно тлумачний) словник якої-небудь мови.

### Тимчасова картка

Тимчасова картка – картка, що закривається при натисненні кнопки **Закрити тимчасові картки.** Картки, що відкриваються, за замовчуванням тимчасові.

У

#### Увімкнений словник

Це словник, слова якого беруть участь у перекладі та пошуку ABBYY Lingvo. Його кнопка на книжковій полиці натиснута.

## Гарячі клавіші

## Меню Переклад

| Перекласти                       | Дозволяє відкрити картку слова або словосполучення<br>зі списку слів, максимально близького за написанням<br>до слова або словосполучення з рядка введення; це<br>може бути одне слово в будь-якій формі або кілька<br>слів. | Enter            |
|----------------------------------|----------------------------------------------------------------------------------------------------|------------------|
| Перекласти текст з рядка вводу   | Дозволяє перекласти слово або словосполучення з<br>рядка введення.                                                                                                    | Ctrl+Enter       |
| Перекласти слово зі списку       | Дозволяє перекласти слово, виділене в списку слів.                                                                                                    | Shift+Enter      |
| Знайти приклади використання     | Дозволяє знайти слово або словосполучення в<br>увімкнених словниках браної групи.                                                                                                    | Ctrl+F           |
| Послівний переклад               | Дає змогу здійснити послівний переклад фрази або<br>речення.                                                                                                    | Ctrl+Shift+Enter |
| Знайти у всіх мовах              | Дозволяє шукати слово або словосполучення в<br>увімкнених словниках обраної групи, а також в<br>аналогічних словниках з усіма напрямками<br>перекладу, доступними в програмі.                                                | Ctrl+Shift+F     |
| Знайти за маскою                 | Дозволяє шукати слово або словосполучення за<br>маскою (з використанням підстановочних символів).                                                                                                    | Ctrl+F3          |
| Показати форми слова             | Показує форми слова.                                                                                                    | Ctrl+W           |
| Запропонувати варіанти написання | Пропонує варіанти написання слова з рядка введення.                                                                                                    | F7               |
| Історія…                         | Дозволяє переглянути історію запитів і карток.                                                                                                    | Ctrl+H           |
| Вийти                            | Закриття програми ABBYY Lingvo.                                                                                                    | Ctrl+Q           |

## Меню Сервіс

| Мови та словники                    | Відкриття діалогу Мови та словники.                                                                            | Ctrl+D    |
|-------------------------------------|----------------------------------------------------------------------------------------------------|-----------|
| Створити/редагувати картку          | Дозволяє створити нову картку або відредагувати вже<br>наявну картку словника користувача, що<br>поповнюється. | Ctrl+Num+ |
| Понад іншими вікнами                | Завжди розташовує вікна ABBYY Lingvo понад іншими вікнами.                                                     | Ctrl+T    |
| Розташувати картки каскадом         | Дозволяє р озта шувати картки каскадом.                                                                        | Ctrl+R    |
| Закрити тимчасові картки та діалоги | Дозволяє закрити усі тимчасові картки та діалоги.                                                              | Shift+Esc |
| Закрити всі картки та діалоги       | Дозволяє закрити постійні і тимчасові картки та<br>діалоги.                                                    | Shift+F2  |

| Відкрити ABBYY Lingvo Tutor | Відкриття програми ABBYY Lingvo Tutor для вивчення слів. | Ctrl+M |
|-----------------------------|----------------------------------------------------------|--------|
| Опції                       | Відкриває діалог Опції.                                  | Ctrl+O |

## Головне вікно ABBYY Lingvo

| Дозволяє перейти до наступного слова (словосполучення) у списку слів головного вікна ABBYY Lingvo.                                                                   | стрілка вниз     |
|----------------------------------------------------------------------------------------------------|------------------|
| Дозволяє перейти до попереднього слова (словосполучення) у списку слів головного вікна ABBYY Lingvo.                                                                 | стрілка<br>вгору |
| Дозволяє перекласти текст із рядка введення у межах робочої пари мов.                                                                                                | Ctrl+Enter       |
| Дозволяє шукати слово або словосполучення в увімкнених словниках обраної групи, а також в аналогічних словниках з усіма напрямками перекладу, доступними в програмі. | Ctrl+Shift+F     |
| Дозволяє змінити напрямок перекладу на зворотній.                                                                                                    | Ctrl+I           |
| Створення нової групи словників.                                                                                                    | Ctrl+N           |
| Відкриття діалогу Опції.                                                                                                    | Ctrl+O           |
| Открывает диалог Мови та словники.                                                                                                    | Ctrl+D           |

## Вікно Картки

| Дозволяє зробити картку постійною.                            | Ctrl+T                   |
|---------------------------------------------------------------|--------------------------|
| Показує скорочений/повний текст картки.                       | Ctrl+Num*                |
| Перегляд граматичних форм слова заголовка картки.             | Ctrl+W                   |
| Дозволяє знайти слово або словосполучення в картці.           | F3                       |
| Копіювання заголовка картки в рядок вводу.                    | Ctrl+S                   |
| Дозволяє повторити пошук слова в картці з тими ж параметрами. | F3                       |
| Дозволяе перейти до попереднього словника.                    | Alt+DownArrow            |
| Дозволяє перейти до наступного словника.                      | Alt+UpArrow              |
| Переводить будь-яке слово з картки.                           | Enter                    |
| Закриває картку.                                              | Esc                      |
| Виділення всього тексту в картці.                             | Ctrl+A                   |
| Дозволяє переключатися між картками.                          | Ctrl+Tab, Ctrl+Shift+Tab |

| Розгорнення всіх словарних статей                                                     | F4     |
|---------------------------------------------------------------------------------------|--------|
| Згортання всіх словарних статей                                                       | F5     |
| Дає змогу прослухати дикторську вимову слова                                          | Ctrl+P |
| Дає змогу запустити ABBYY Lingvo Tutor та відкрити діалог Картка навчального словника | Ctrl+M |

## Діалоги Послівний переклад, Варіанти, Історія, Пошук

| Відкриває картку виділеного слова. Епter      |                          |  |
|-----------------------------------------------|--------------------------|--|
| Синхронізує список і рядок введення.          | Ctrl+S                   |  |
| Очищує діалог Історія. Сtrl+Num-              |                          |  |
| Змінює параметри пошуку. Сtrl+О               |                          |  |
| Перехід між сторінками з результатами пошуку. | Ctrl+Page Down/Page Up   |  |
| Закриває вікно.                               | Esc                      |  |
| Дозволяє переключатися між вікнами.           | Ctrl+Tab, Ctrl+Shift+Tab |  |

## Загальні

| Дозволяє одержати переклад тексту і запустити ABBYY Lingvo.                              | Ctrl+Ins+Ins<br>Ctrl+C+C |
|------------------------------------------------------------------------------------------|--------------------------|
| Копіює текст зі списку слів у рядок введення і синхронізує список слів і рядок введення. | Ctrl+S                   |
| Викликає довідку.                                                                        | F1                       |

## Інші продукти компанії АВВҮҮ

## Про компанію

**Російська компанія ABBYY** (читається як "абі", до 1997 року називалася BIT Software) була заснована 1989 р. і на сьогоднішній день є одним з провідних світових розробників програмного забезпечення в області **штучного інтелекту**, зокрема, **розпізнавання документів і обробки природної мови**.

На даний час у групі компаній АВВҮҮ працює більш ніж 500 осіб. Головний офіс групи знаходиться в Москві. Інші компанії групи розташовані в США (Фрімонт, штат Каліфорнія), Німеччині (Мюнхен), Великобританії (Бішопс Стортфорд), на Україні (Київ) і в Росії (Москва). Крім того, АВВҮҮ має розгалужену мережу дилерів і партнерів у 80 країнах світу на усіх континентах. Продукти компанії давно мають успіх в усьому світі. Завдяки найвищій якості і простоті використання, вони завоювали біля **150 нагород** у тестах, проведених авторитетними міжнародними виданнями і тестовими лабораторіями. Різні продукти компанії АВВҮҮ використовуються в більш ніж **100 000** організацій у **80** країнах світу.

### Про продукти

| Для дому та офісу                                                                                                    |                                                                                                    |  |  |
|----------------------------------------------------------------------------------------------------|----------------------------------------------------------------------------------------------------|--|--|
|                                                                                                    |                                                                                                    |  |  |
| ABBYY FineReader 8.0                                                                                                    | Professional Edition                                                                                                    |  |  |
| The intelligent GCR                                                                                                    | – Система оптичного розпізнавання документів. Призначена для перетворення паперових документі на<br>електронний вигляд за допомогою сканера або цифрового фотоапарата. Також система здатна<br>перетворювати PDF–файли на файли, які можна редагувати. У всіх випадках зберігається вихідне<br>оформлення документа<br>Підтримує 179 мов, зберігає результати розпізнавання у форматах Microsoft Word, Microsoft Excel, Microsoft<br>Outlook, Microsoft PowerPoint, Microsoft Reader (.LIT), а також у PDF і HTML. Висока якість розпізнавання,<br>простота у використанні і широкі можливості програми отримали визнання професіоналів в усьому світі.<br>Продукт завоював більш ніж 100 нагород у порівняльних тестах, проведених авторитетними міжнародними<br>комп'ютерними виданнями. |  |  |
| ABBYY FineReader 8.0                                                                                                    | Corporate Edition                                                                                                    |  |  |
|                                                                                                    | <ul> <li>Система оптичного розпізнавання документів, яка спеціально призначена для роботи у локальній мережі<br/>компанії. Забезпечує бездоганну якість розпізнавання та дозволяє оптимальним чином організувати роботу з<br/>перетворення даних на електронний вигляд.</li> <li>Має всі можливості ABBYY FineReader Professional Edition, а також підтримує такі функції, як автоматична<br/>мережна установка, робота з мережними сканерами і багатофункціональними пристроями, розподілена<br/>обробка документів через мережу та пакетна обробка в автоматичному режимі. Систему оснащено зручними<br/>інструментами адміністрування. Передбачено вигідні умови корпоративного ліцензування і знижки, розмір<br/>яких залежить від кількості ліцензій, що придбаються.</li> </ul>      |  |  |
| ABBYY FineReader 7.0                                                                                                    | Home Edition                                                                                                    |  |  |
| FineReader 20                                                                                                    | <ul> <li>– спрощена версія самої точної у світі системи розпізнавання ABBYY FineReader, призначена для домашнього використання.</li> <li>Вона дає змогу сканувати та розпізнавати нескладно оформлені паперові документи. У результаті створюється електронний документ, який можна редагувати у всіх популярних офісних застосуваннях — Microsoft Word, Microsoft Excel та ін. — надсилати електронною поштою або публікувати в Інтернеті.</li> </ul>                                                                                                    |  |  |
| ABBYY PDF Transform                                                                                                    | er 2.0                                                                                                    |  |  |
| Manufacture and Automation and Automation and Autom | <ul> <li>програма для конвертування PDF-файлів у популярні формати – Microsoft Word, Microsoft Excel, HTML і<br/>ТХТ, та створення PDF-файлів безпосередньо з офісних застосувань.</li> <li>Усього кілька клацань мишею — і вибрані сторінки PDF-файлу сконвертовано у потрібний формат зі<br/>збереженням зовнішнього оформлення документа: колонок, таблиць та заголовків.</li> </ul>                                                                                                    |  |  |
| ABBYY FormReader 6.5                                                                                                    | 5                                                                                                    |  |  |

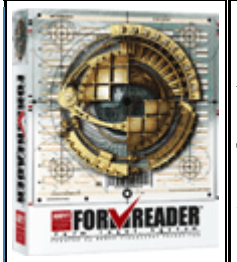

– комплекс автоматизованої обробки машиночитних форм, заповнених від руки. Машиночитні форми – це всілякі чеки, квитанції, реєстраційні картки, заяви, анкети, виборчі бюлетені і т.п. ABBYY FormReader забезпечує контроль результатів розпізнавання за допомогою звіряння по базам даних, словникам, а також за допомогою контрольних правил. Підтримується експорт у файли і через ODBC у бази даних.

Комплекс може використовуватися для розв'язання різноманітних за масштабами задач: як для обробки результатів опитувань споживачів, так і в проектах федерального рівня, таких, наприклад, як введення податкових декларацій у Міністерстві з податків і зборів Російської Федерації. ABBYY FormReader успішно працює в Міністерстві освіти і науки РФ, Пенсійному фонді РФ, у компаніях РОСНО, Adidas Salomon, Фабрика ДМ, ТД «Перекрьосток», у російських і закордонних маркетингових агенціях, банках, торгівельних організаціях і т.д.

#### ABBYY FineReader Банк 6.0

– автоматизована система введення банківських документів за допомогою сканера. Заснована на технології розпізнавання "гнучких" форм (розташування полів у таких формах не зафіксоване геометрично – різні екземпляри форм не збігаються на просвіт). FineReader Банк сам знаходить і розпізнає поля документа, автоматично контролює результати розпізнавання, у тому числі і по зовнішніх базах даних, експортує результати обробки документів і цілком інтегрується в інформаційні системи. Підтримується автоматична верифікація за штрих-кодом, звірення підпису на платіжному документі з еталонним зображенням, перегляд збережених документів у сховищі зображень, віддалена робота через термінальний сервер. Передбачено виділену станцію служби безпеки; усі дії операціоністів і верифікаторів фіксуються.

На даний момент комплексами на базі ABBYY FineReader Банк обладнані більш ніж 500 кредитних організацій, у тому числі і найбільші банки країни – Ощадбанк, Банк Москви, Внешторгбанк і інші.

Засоби розробки

#### ABBYY Recognition Server

– являє собою високопродуктивну серверну розробку для автоматизації процесів оптичного розпізнавання і конвертування документів у/з формату PDF. Завдяки серверній архітектурі це застосування надзвичайно ефективне для вирішення задач, пов'язаних з обробкою середньої та великої кількості документів.

Систему можна використовувати як модуль у складі будь-якої серверної або клієнт-серверної розробки з автоматизації документообігу й архівування або як самостійне застосування. Найефективнішим є використання ABBYY Recognition Server для оптичного розпізнавання та конвертування великої кількості документів, перетворення документів з метою подальшого індексування, повнотекстового розпізнавання документів для систем документообігу й архівних систем. Працює на платформі Windows.

#### ABBYY Mobile OCR SDK

 – інструментарій розробника, призначений для створення компактних ОСК–розробок на базі різноманітних мобільних пристроїв. Цей продукт ABBYY невибагливий до ресурсів, реалізує потужні алгоритми розпізнавання тексту та підтримує багато мов.

Його можна вбудовувати у різноманітні мобільні пристрої (смартфони, кишенькові комп'ютери, портативні сканери, цифрові камери), а також використовувати під час створення утиліт для ПК, від яких вимагається висока швидкодія за невеликих об'ємів доступної пам'яті. Основні сфери застосування: вбудовування ОСR у кишенькові пристрої, розпізнавання візитних карток, розробки з можливістю миттєвого розпізнавання (резидентні словники, застосування для читання тексту, пошукові системи, утиліти для боротьби зі спамом та інші застосування, до яких висуваються високі вимоги щодо швидкодії та мінімізації об'єму використовуваної пам'яті).

#### ABBYY FlexiCapture Studio

– продукт компанії ABBYY, заснований на технології FlexiCapture. Призначений для розробників і VAR 'ів. Використовуючи ABBYY FlexiCapture Studio разом із системою введення форм ABBYY FormReader 6.5 або інструментарієм розробника ABBYY FineReader Engine, можна створити розробку для введення гнучких форм, наприклад, накладних, рахунків, шапок вхідних документів і т.д.

ABBYY Retrieval & Morphology Engine

 – інструментарій розробника для інтеграції функцій повнотекстового індексування, пошуку і морфологічного аналізу в зовнішні локальні і клієнт–серверні програми через СОМ–сумісний АРІ–інтерфейс. Підтримує широкий набір природних мов.

ABBYY FineReader Engine 8.0

– засіб розробки, призначений для інтеграції до 32–бітних Windows–застосувань передових технологій розпізнавання друкованих (OCR) і рукописних (ICR) символів, міток (OMR) і штрих–кодів, а також технологій перетворення і розпізнавання документів, потокового введення даних і навіть обробки форм.

#### Успішні проекти

Різноманітні продукти ABBYY використовуються такими організаціями та компаніями, як Державний Пенсійний Фонд, Сбербанк Росії, Внешторгбанк, РОСНО, Adidas, Адміністрація Президента Росії, Всеросійська Телерадіокомпанія, ГАЗПРОМ, DAEWOO (Москва), Державна Дума РФ, DHL INTERNATIONAL C.I.S., Державна Історична Бібліотека, LOCKHEED SPACE AND MISSILE CORPORATION (США), Державна Реєстраційна Палата РФ, Державний музей образотворчого мистецтва ім. O. С Пушкіна, Державний ЕРМІТАЖ, MERCEDES–BENZ AG, ИТАР–ТАРС, Міністерство Внутрішніх Справ Росії, Московський державний Університет, Primax (Нідерланди), Мерія Москви, Samsung Electronics (Південна Корея), HK «ЮКОС», Samsung Data Systems (Південна Корея), Siemens Nixdorf (Германія), Уряд Москви, Ракетно–Космічна корпорація «ЕНЕРГІЯ», Центральний Банк Росії, YVES ROCHER, Рособоронекспорт

... і понад 100 000 організацій у 80 країнах світу.

Проекти, в яких використовуються технології АВВҮҮ:

- Автоматизоване введення машиночитних форм податкових декларацій і довідок про доходи в Державній Податковій Службі Російської Федерації за допомогою ABBYY FormReader;
- Введення платіжних документів клієнтів Ощадбанку РФ за допомогою ABBYY FineReader Банк;
- Введення машиночитних форм "Анкета застрахованої особи" і "Індивідуальні відомості" у Державному Пенсійному Фонді РФ за допомогою ABBYY FormReader;
- Обробка результатів Єдиного Державного Іспиту, проведеного Федеральним Центром Тестування РФ, що знаходиться під патронажем Міністерства освіти і науки РФ, за допомогою технологій ABBYY FormReader;
- Організація системи повнотекстового пошуку в електронному архіві "Незалежної Газети", на основі ABBYY Retrieval&Morphology Engine;
- Організація введення документів у електронний архів Адміністрації Президента РФ на базі ABBYY FineReader Engine;
- Інтеграція технологій АВВҮҮ (розпізнавання і повнотекстовий пошук) в електронний архів компанії "Моніторинг ЗМІ України" на основі АВВҮҮ FineReader Scripting Edition;
- і багато інших російських і закордонних проектів

Наші технології використовують у своїх продуктах провідні гравці ринку документообігу і введення даних, як на міжнародному ринку, наприклад, Captiva, EMC2/Documentum, Kofax Image Products, Verity, Panasonic, HP і інші, так і на російському – 1С, ЛАНІТ, "Інтертраст", ЭОС, Digital Design, "Терралінк", "Інтерпроком Лан", Naumen.

ABBYY має угоди з 14 інтернаціональними виробниками устаткування: Ben, Epson, Foxlink, Lexmark, Microtek, Mustek, Primax, Plustek, UMAX, Maxium, Veutron, Toshiba, Fujitsu, Ricoh. Ці компанії поставляють продукти на основі технологій ABBYY у комплекті зі своїм устаткуванням (сканерами, багатофункціональними апаратами і т.п.).

Неперевершена якість продуктів ABBYY є результатом наукових досліджень, що компанія веде з дня її заснування. У 2002 році авторський колектив розроблювачів системи розпізнавання ABBYY FineReader був визнаний гідним **Премії Уряду РФ** в області науки і техніки.

Докладна інформація про компанію і продукти ABBYY знаходиться на сайті www.ABBYY.ua. Ви можете також одержати інформацію за телефоном: (495) 783–3700 чи електронною поштою: sales@abbyy.ua.

## Технології інших компаній

Інформація, що міститься в цьому документі, може бути змінена без попереднього оповіщення, і компанія ABBУУ не бере на себе жодних зобов'язань з цього приводу.

Програмне забезпечення, описуване в цьому документі, постачається відповідно до Ліцензійного договору. Це програмне забезпечення може бути використано або скопійовано лише суворо у відповідності до умов цього договору. Копіювання цього програмного забезпечення на будь–який носій інформації за відсутності спеціального дозволу в Ліцензійному договорі або в угоді про нерозповсюдження є порушенням Закону Російської Федерації «Про правовий захист програм для ЕОМ і баз даних» та норм міжнародного права.

Жодна частина цього Посібника ні в яких цілях не може бути відтворена або передана у будь–якій формі та будь–якими засобами – електронними або механічними, включно з фотокопіюванням та записуванням на магнітні носії, – якщо на те немає письмового дозволу компанії АВВУУ.

© 2006 ABBYY Software. Всі права захищено.

## Vorbis

ПЗ використовує формат Vorbis для стискання звукових файлів. © 2005, Xiph.org Foundation. Бібліотеки формату Vorbis ліцензовано в Xiph.org Foundation. **Докладніше**  Розповсюдження та використання цього програмного забезпечення як вихідного або подвійного коду, із внесенням змін або без цього, дозволяється в разі дотримання таких умов:

- у разі розповсюдження цього програмного забезпечення як вихідного коду воно має зберегти повідомлення про авторські права, наведене вище, даний перелік умов і відмову від прав, наведену нижче.
- у разі розповсюдження цього програмного забезпечення як подвійного коду в документації та/або інших матеріалах, доданих до нього, має бути відтворено повідомлення про авторські права, наведене вище, даний перелік умов і відмова від прав, наведена нижче.
- ні назву Xiph.org Foundation, ні назву (імена) співавторів не можна використовувати для підтвердження автентичності або просування на ринок програмних продуктів, створених на основі цього програмного забезпечення, без отримання попереднього письмового дозволу.

Це програмне забезпечення Vorbis надається правовласниками та співавторами «таким, як воно є» («as is»). Правовласники та співавтори не надають ніяких гарантій, явних або тих, що маються на увазі, щодо програмного забезпечення Vorbis, у тому числі (але не обмежуючись цим) не надають ніяких тих, що маються на увазі, гарантій придатності для продажу або конкретного використання. Керівники та співавтори не несуть жодної відповідальності за прямі, непрямі, випадкові або штрафні збитки, навіть якщо про можливість таких збитків їх було повідомлено та незалежно від того, що є причиною виникнення цієї відповідальності: договір, об'єктивна відповідальність або делікт (включно з недбалістю або інше). Під збитками, які виникли в результаті будь–якого використання цього програмного забезпечення, маються на увазі в тому числі (але не обмежуючись цим) витрати на придбання товарів або послуг–замінників, втрата можливості використання, втрата даних, упущена вигода та будь–які збитки, спричинені призупиненням діяльності.

#### ПЗ JasPer

© 1999–2000, Image Power, Inc. and the University of British Columbia, Canada. © 2001–2002 Michael David Adams. Всі права захищено. Докладніше Публічна ліцензія на IMAGE POWER JPEG–2000

#### ПРЕДМЕТ:

Цією ліцензією будь–якій особі (далі – Користувач), що отримала копію цього ПЗ і супровідну документацію до нього, безкоштовно надається право розпоряджатися ПЗ JasPer Software без будь–яких обмежень, включно із правом використовувати, копіювати, змінювати, вбудовувати, відтворювати, розповсюджувати, субліцензувати та/або продавати копії ПЗ JasPer Software (як вихідні коди або виконувану програму), а також дозволяти особам, яким передається ПЗ JasPer Software, здійснювати аналогічні дії за умови дотримання наведених нижче Умов.

#### Умови

А. Копії, розповсюджувані як вихідний код, мають містити наведене вище попередження про авторське право, цей список умов та відмову від права, наведену нижче.

В. Копії, розповсюджувані як виконувана програма, мають містити в документації та/або інших супровідних матеріалах наведене вище попередження про авторське право, цей список умов та відмову від права, наведену нижче.

С. Ім'я Імідж Пауер Інк., а також імена інших учасників (включно з Університетом Британської Колумбії та Майклом Девідом Адамсом) не мають використовуватися для підтримки або реклами продуктів, створених на основі цього ПЗ, без їхньої попередньої письмової згоди.

D. Користувач зобов'язується не позиватися на Імідж Пауер Інк., Університет Британської Колумбії, Майкла Девіда Адамса або інших учасників (разом – Ліцензіари) за порушення авторських прав (АП) Користувача на технологію, якою володіє Користувач, або яку Користувач має право ліцензувати чи субліцензувати, та яка є необхідним елементом для заяви про сумісність із ISO/IEC 15444–1 (тобто, JPEG–2000 Part 1). АП означають будь–які права на інтелектуальну власність в усіх країнах світу, захищені статутним або загальним правом, незалежно від того, оформлені вони чи ні, до яких без обмежень належать: (і) патенти та заяви на патенти, якими володіє Користувач, або які Користувач має право ліцензувати, та яка в право ліцензувати; (іі) права на авторські витвори, включно з авторськими правами, заяви на авторські права, записи про авторські права в реєстрі, права на шаблони, заяви на шаблони, заяви на шаблони, заяви на шаблони в реєстрі; (ііі) права, пов'язані з захистом комерційної таємниці та конфіденційної інформації; (іv) будь–яке право, аналогічне тим, які перелічені в підпунктах (i), (ii), і (iii) та будь–які інші майнові права на нематеріальну власність (за виключенням прав на товарні знаки, упаковку або знаки обслуговування); і (v) частини, продовження, поновлення, повторна видача та продовження наведених вище прав (коли це застосовно), дійсних на цей момент, оформлюваних, виданих або отриманих пізніше.

Е. У випадку подання позову Користувачем на будь-кого з Ліцензіарів, такі Ліцензіари мають право анулювати ліцензію Користувача та будь-які субліцензії, видані Користувачем іншим сторонам.

F. Це ПЗ призначено для використання лише в програмних та апаратних засобах, що задовольняють ISO/IEC 15444–1 (тобто, JPEG–2000 Part 1). Цим не надається жодних прав на використання ПЗ у продуктах, які не задовольняють ISO/IEC 15444–1. Стандарт JPEG–2000 Part 1 можна придбати у Міжнародної організації зі стандартизації.

ЦЯ ВІДМОВА ВІД ГАРАНТІЙ Є НЕВІД'ЄМНОЮ ЧАСТИНОЮ ЦІЄЇ ЛІЦЕНЗІЇ. ЦЯ ВІДМОВА ВІД ГАРАНТІЙ ПОШИРЮЄТЬСЯ НА БУДЬ–ЯКЕ ВИКОРИСТАННЯ ПЗ JASPER SOFTWARE. ЛІЦЕНЗІАРИ НАДАЮТЬ ПЗ JASPER SOFTWARE «ТАКИМ, ЯК ВОНО  $\in$ » I не НАДАЮТЬ ЖОДНИХ ЯВНИХ АБО ТИХ, ЩО МАЮТЬСЯ НА УВАЗІ, ГАРАНТІЙ, У ТОМУ ЧИСЛІ (АЛЕ НЕ ОБМЕЖУЮЧИСЬ ЦИМ) НЕ ГАРАНТУЮТЬ, ЩО ПЗ JASPER SOFTWARE НЕ МІСТИТЬ ДЕФЕКТІВ, ПРИДАТНЕ ДЛЯ ПРОДАЖУ, ПРИДАТНЕ ДЛЯ КОНКРЕТНОГО ВИКОРИСТАННЯ ТА НЕ ПОРУШУЄ ПРАВ ТРЕТІХ СТОРІН. ОСОБИ, ЯКІ МАЮТЬ НАМІР ВИКОРИСТОВУВАТИ ПЗ JASPER SOFTWARE АБО ЙОГО МОДИФІКАЦІЇ У ПРОГРАМНИХ АБО АПАРАТНИХ ПРОДУКТАХ, ЦИМ ІНФОРМУЮТЬСЯ ПРО ТЕ, ЩО ТАКЕ ВИКОРИСТАННЯ МОЖЕ ПОРУШУВАТИ ДІЮЧІ ПАТЕНТИ, АВТОРСЬКІ ПРАВА, ПРАВА НА ТОВАРНІ ЗНАКИ АБО ІНШІ ПРАВА НА ІНТЕЛЕКТУАЛЬНУ ВЛАСНІСТЬ. УСІ РИЗИКИ, ПОВ'ЯЗАНІ З ЯКІСТЮ ТА ПРАЦЕЗДАТНІСТЮ ПЗ JASPER SOFTWARE, ПОКЛАДАЮТЬСЯ НА КОРИСТУВАЧА. У ТОМУ ВИПАДКУ, ЯКЩО В БУДЬ-ЯКІЙ ЧАСТИНІ ПЗ JASPER SOFTWARE ВИЯВИТЬСЯ ДЕФЕКТ, КОРИСТУВАЧ (А НЕ ПЕРВІСНІ РОЗРОБНИКИ, УНІВЕРСИТЕТ БРИТАНСЬКОЇ КОЛУМБІЇ, ІМІДЖ ПАУЕР ІНК., МАЙКЛ ДЕВІД АДАМС АБО ІНШІ УЧАСНИКИ) ЗОБОВ'ЯЗУЄТЬСЯ ПРИЙНЯТИ НА СЕБЕ ВСІ ВИТРАТИ З ОБСЛУГОВУВАННЯ, НАЛАГОДЖЕННЯ АБО ВИПРАВЛЕННЯ. ЗА ЖОДНИХ ОБСТАВИН І НЕЗАЛЕЖНО ВІД ВИКОРИСТОВУВАНОЇ ПРАВОВОЇ ТЕОРІЇ, ЯК ТО: ДЕЛІКТУ (ВКЛЮЧНО З НЕДБАЛІСТЮ), ДОГОВОРУ АБО ІНШОЇ ТЕОРІЇ – ПЕРВІСНІ РОЗРОБНИКИ, УНІВЕРСИТЕТ БРИТАНСЬКОЇ КОЛУМБІЇ, ІМІДЖ ПАУЕР ІНК, МАЙКЛ ДЕВІД АДАМС ТА ІНШІ УЧАСНИКИ, А ТАКОЖ РОЗПОВСЮДЖУВАЧІ ПЗ IASPER SOFTWARE ТА ЇХНІ ПОСТАЧАЛЬНИКИ НЕ НЕСУТЬ ВІДПОВІДАЛЬНОСТІ ПЕРЕД КОРИСТУВАЧЕМ ТА ІНШИМИ ОСОБАМИ ЗА БУДЬ-ЯКІ НЕПРЯМІ, ПРЯМІ АБО ВИПАДКОВІ ЗБИТКИ, ВКЛЮЧАЮЧИ, АЛЕ НЕ ОБМЕЖУЮЧЬ, ЗБИТКАМИ ЧЕРЕЗ ЗІПСОВАНУ РЕПУТАЦІЮ, ЗУПИНКИ РОБОТИ, ПОЛОМКИ АБО НЕПРАВИЛЬНУ РОБОТУ КОМП'ЮТЕРНОГО ОБЛАДНАННЯ ТА БУДЬ-ЯКИМИ ІНШИМИ КОМЕРЦІЙНИМИ ЗБИТКАМИ ТА ШКОДОЮ, НАВІТЬ ЯКЩО ПОТЕРПІЛА СТОРОНА БУЛА ПОІНФОРМОВАНА АБО МАЛА ЗНАТИ ПРО МОЖЛИВОСТІ ТАКИХ ЗБИТКІВ. ПЗ IASPER SOFTWARE ТА ПОКЛАЛЕНА В ЙОГО ОСНОВУ ТЕХНОЛОГІЯ НЕ Є ВІДМОВОСТІЙКИМИ ТА НЕ ПРИЗНАЧЕНІ ДЛЯ ВИКОРИСТАННЯ ЯК КЕРУЮЧА СИСТЕМА, ЯКА ПРАЦЮЄ В РЕЖИМІ РЕАЛЬНОГО ЧАСУ ТА В ТАКИХ НЕБЕЗПЕЧНИХ УМОВАХ, ЩО ПОТРЕБУЮТЬ БЕЗВІДМОВНОЇ РОБОТИ, ЯК, НАПРИКЛАД, ЯДЕРНІ УСТАНОВКИ, АВІАЦІЙНІ НАВІГАЦІЙНІ АБО КОМУНІКАЦІЙНІ СИСТЕМИ, АВІАДИСПЕТЧЕРСЬКІ СИСТЕМИ, АПАРАТИ З ПІДТРИМКИ ЖИТТЯ, ЗБРОЯ АБО СИСТЕМИ, В ЯКИХ ВІДМОВА ПЗ JASPER SOFTWARE АБО ТЕХНОЛОГІЙ ЧИ ПРОДУКТІВ, ЩО ПОКЛАДЕНІ В ЙОГО ОСНОВУ, МОЖЕ ПРИЗВЕСТИ ДО ЗАГИБЕЛІ ЛЮДЕЙ, ТРАВМ, СЕРЬЙОЗНОЇ ШКОДИ ЗДОРОВ'Ю АБО НАВКОЛИШНЬОМУ СЕРЕДОВИЩУ («ДІЯЛЬНІСТЬ, ПОВ'ЯЗАНА З ПІДВИЩЕНИМ РИЗИКОМ»). ЛІЦЕНЗІАР ЯВНИМ ЧИНОМ ВІДМОВЛЯЄТЬСЯ ВІД ЯВНИХ АБО ТАКИХ, ЩО МАЮТЬСЯ НА УВАЗІ, ГАРАНТІЙ ПРИДАТНОСТІ ПЗ ДЛЯ ДІЯЛЬНОСТІ, ПОВ'ЯЗАНОЇ З ПІДВИЩЕНИМ РИЗИКОМ, КОРИСТУВАЧ ЗОБОВ'ЯЗУЄТЬСЯ НЕ ВИКОРИСТОВУВАТИ, РОЗПОВСЮДЖУВАТИ АБО ПРОДАВАТИ ПЗ JASPER SOFTWARE I ПОКЛАДЕНІ В ЙОГО ОСНОВІ ТЕХНОЛОГІЇ ЧИ ПРОДУКТИ ДЛЯ ДІЯЛЬНОСТІ, ПОВ'ЯЗАНОЇ З ПІДВИЩЕНИМ РИЗИКОМ, І ЗОБОВ'ЯЗУЄТЬСЯ НАДАТИ СВОЇМ КЛІЄНТАМ І КІНЦЕВИМ КОРИСТУВАЧАМ СВОЇХ ПРОДУКТІВ КОПІЮ ЦЬОГО РОЗДІЛУ.

#### Adobe

Adobe, Acrobat є товарними знаками або зареєстрованими товарними знаками Adobe Systems Incorporated у Сполучених Штатах Америки та/або інших країнах

#### Microsoft

Microsoft, Outlook, Windows, Windows NT, Windows Mobile є зареєстрованими товарними знаками або товарними знаками компанії Microsoft Corporation у Сполучених Штатах Америки та/або інших країнах. Скріншоти продуктів компанії Microsoft Corporation приводяться з дозволу компанії Microsoft Corporation.

#### Palm

Palm є одним із товарних знаків або зареєстрованих товарних знаків, які належать або ліцензовані Palm, Inc.

#### PalmSource

PalmSource, Palm OS, Palm Desktop і деякі інші товарні знаки та логотипи є товарними знаками, які можуть бути зареєстровані в США, Франції, Німеччині, Японії, Великій Британії й інших країнах і належать PalmSource, Inc чи афілійованим компаніям або ліцензуються PalmSource, Inc. у Palm Trademark Holding Company, LLC

#### Symbian

Symbian та всі знаки й логотипи, основані на Symbian, є товарними знаками Symbian Limited.

#### Nokia

Nokia є зареєстрованим товарним знаком Nokia Corporation.

#### Unicode

Unicode є товарним знаком компанії Unicode, Inc.

#### Arial

Arial є товарним знаком Monotype Imaging Inc. і може бути зареєстрованим у деяких країнах.

**ABBYY, логотип ABBYY, ABBYY Lingvo, LINGVOTUTOR** є зареєстрованими товарними знаками або товарними знаками компанії ABBYY Software Ltd.

Решта товарних знаків є товарними або зареєстрованими товарними знаками своїх законних власників.

## Усунення неполадок

Даний розділ містить інструкції з усунення можливих неполадок, що виникають у ході роботи програми

### Повідомлення про зіпсований індекс

Щоб мати можливість здійснювати повнотекстовий пошук по підключеним до програми словникам користувача, ABBYY Lingvo формує і підтримує необхідну інформацію про вміст кожного словника в так називаному Індексі словників користувача. У деяких випадках (наприклад, при тимчасовій нестачі дискового простору) файли Індексу словників користувача можуть виявитися фізично зіпсованими. Оскільки ABBYY Lingvo може відновлювати Індекс словників користувача "з нуля", для виправлення ситуації досить видалити файли зіпсованого індексу.

У більшості випадків ABBYY Lingvo виявляє збої в **Індексі словників користувача** автоматично, показуючи відповідне повідомлення.

#### Видалення зіпсованого індексу

Для того щоб видалити зіпсований індекс словника користувача негайно:

1 Натисніть кнопку **Так** у повідомленні, що з'явилося, про зіпсований індексі. При першому виклику функції повнотекстового пошуку система перешикує індекс для всіх підключених словників користувача.

Натиснувши кнопку **Немає**, ви не видалите зіпсований індекс і не зможете в подальшому використовувати цей словник для повнотекстового пошуку.

Для того щоб видалити зіпсований індекс пізніше, скориставшись опціями програми:

1. Виберіть команду Словники... (меню Сервіс).

2. У діалозі, що з'явився **Словники** натисніть кнопку **Індексувати**. Зіпсований індекс буде вилучений, система створить індекс заново для всіх підключених словників користувача.

## Панель Буфер обміну

При виклику ABBYY Lingvo з застосувань Microsoft® Office 2000/XP (за допомогою клавіш **Ctrl+Ins+Ins** або **Ctrl+C+C**) у деяких програмах (наприклад, Microsof Word, Microsof Outlook) може "спливати" панель **Буфер Обміну (Clipboard).** На жаль, при такому автоматичному "виринанні " у застосуваннях Microsoft Office 2000/XP ця панель не відновлює свого положення на екрані, що не завжди зручно. Однак існує можливість керування її поведінкою.

#### Для Microsoft Office 2000

Для програм пакета Microsoft Office 2000 ABBYY Lingvo може самостійно змінити поводження панелі буфера обміну. Ви можете самостійно відключити панель **Буфер Обміну**, при цьому її функціональність збережеться, за виключенням того, що відображенням панелі ви зможете керувати вручну: автоматично "спливати" вона не буде. Вихідну поведінку панелі **Буфера Обміну** можна відновити.

Для того щоб відключити панель Буфера Обміну:

- 1. Відкрийте папку, у яку ви встановили ABBYY Lingvo;
- 2. У папці Support, запустіть файл AutoPopupClipboardToolbarOff.reg;
- 3. Натисніть Так (Yes) на повідомлення системи про підтвердження.
- Для того щоб увімкнути панель **Буфер Обміну**:
- 1. Відкрийте папку, в яку ви встановили ABBYY Lingvo;
- 2. У папці Support, запустіть файл AutoPopupClipboardToolbarOn.reg;
- 3. Натисніть Так (Yes) на повідомлення системи про підтвердження.

#### Для Microsoft Office 2003

Для програм пакета Microsoft Office 2003 ABBYY Lingvo не в змозі самостійно змінити поведінку панелі буфера обміну, але Ви маєте можливість відключити її за допомогою засобів самого Microsoft Office.

Для відключення буфера обміну:

- 1. На панелі задач буфера обміну натисніть кнопку Параметри;
- 2. Зніміть відмітку з опції Автоматичне відображення буфера обміну Office;
- 3. Зніміть відмітку з опції Відкривати буфер обміну Office при подвійному натисненні Ctrl+C.

Зауваження. Для того, щоб копіювання в буфер обміну виконувалось в той час, коли він відключений, поставте відмітку на опції Збирати данні без відображення буфера обміну Office.

## Для Microsoft Office XP

Для програм пакета Microsoft Office XP ABBYY Lingvo не може самостійно змінити поведінку панелі буфера обміну. А ле існує можливість уникнути появи панелі **Буфера Обміну** за допомогою надання команді **Копіювати** комбінації клавіш Ctrl+Ins+Ins замість Ctrl+Ins. При цьому при натисканні Ctrl+Ins копіювання відбуватися не буде.

Для того щоб призначити комбінацію клавіш Ctrl+Ins+Ins команді **Копіювати**:

- 1. Натисніть кнопку **Keyboard...** (меню застосування **Tools>Customize...)**;
- 2. У діалозі, що відкрився, **Customize Keyboard** у вікні **Categories** виберіть **Edit** і у вікні **Commands** виберіть **EditCopy**;
- 3. В полі **Current keys** виберіть Ctrl+Ins і введіть у поле **Press new shortcut key** Ctrl+Insert, Insert шляхом натискання відповідних клавіш на клавіатурі;
- 4. Hatuchitь кнопку Assign.

## **DSL** Compiler

### Перший словник мовою DSL

Давайте створимо простий DSL словник. Наш словник буде називатися **Мій перший словник**. Він буде призначений для перекладу з **англійської** мови на **російську**, складатися словник буде з **однієї** картки з перекладом словосполучення **my first dictionary** на російську мову Файл словника DSL можна створити в будь–якому текстовому редакторі. Ми рекомендуємо вам зробити це в програмі **Блокнот**.

1. Отже, відкрийте новий файл. У початок файлу помістіть заголовну частину, яку можна скопіювати з нашого прикладу:

#NAME "Мій перший словник"

#INDEX\_LANGUAGE "English"

#CONTENTS\_LANGUAGE "Russian"

Кожен рядок починається зі службової частини, за якою слідує інформація користувача, взята у лапки і відділена від службової частини одним пробілом. У нашому прикладі в заголовній частині зазначене ім'я словника – **Мій перший словник**, вихідна мова – **English**, і мова перекладу – **Russian**.

- 2. Після створення заголовної частини можна приступати до наповнення словника. У кожній картці повинен бути заголовок і текст. Заголовок містить слово чи словосполучення, яке перекладається, він повинен розташовуватися в окремому рядку і починатися з першої позиції. Текст картки може містити переклад, коментарі, примітки і будь–яку іншу інформацію, яку автор словника вважає корисною. Текст картки повинен розташовуватися в рядку, наступному після заголовку, при цьому текст картки може містити будь–яку кількість рядків. Але кожен рядок тексту картки повинен починатися з пробілу чи символу табуляції (клавіша Таb). Цей простий спосіб дозволяє відокремити заголовок від тексту картки Ви можете скопіювати у файл словника текст картки, наведений нижче: my first dictionary
  - мій перший словник
- 3. Збережіть файл словника в кодуванні Юнікод (у діалозі Зберегти як у списку Кодування, що випадає, оберіть пункт Юнікод) з ім'ям FirstDictionary. Закрийте Блокнот.
- 4. Зміните розширення текстового файлу словника на .dsl (наприклад, у Провіднику Microsoft Windows).
- 5. Запустіть програму DSL Compiler (меню Пуск>Програми>ABBYY Lingvo 12).
- 6. У діалозі, що відкрився, DSL Compiler у групі Властивості вихідного файлу виберіть файл FirstDictionary.dsl, який містить створений вами словник, відзначте для нього кодування Unicode. Переконаєтеся в тому, що опція Автоматично додавати розмітку, необхідну для пошуку по змісту карток словника відзначена. У цьому випадку програма DSL Compiler автоматично додасть необхідну розмітку в словник.
- 7. Натисніть кнопку **Компілювати**. Якщо компіляція словника пройшла успішно, відкриється діалог **Про словник** з повідомленням про те, що словник створений У результаті компіляції будуть створені два файли: файл Cловника **FirstDictionary.lsd** і файл **FirstDictionary.dde**, у який заносяться виявлені при компіляції помилки.

**Що робити, якщо в процесі компіляції з'явилося повідомлення про те, що не знайдений файл анотації?** Ви можете створити словник і без анотації. У повідомленні, що з'явилося, натисніть кнопку **Так**, і процес компіляції буде продовжений

#### Що робити, якщо не вдалося скомпілювати словник?

Можливо, заголовна частина словника чи його картка містять помилки. Переглянути список помилок можна у файлі **FirstDictionary.dde**. Файл із розширенням.**dde** створюється при компіляції у тому випадку, якщо відзначена опція **Створювати файл помилок (\*.dde)** у діалозі **DSL Compiler.** Ім'я цього файлу збігається з ім'ям файлу словника. Виправте помилки і повторіть компіляцію

8. Підключіть словник до програми ABBYY Lingvo (меню Сервіс>Додати словник...).

## Що далі?

Ви створили свій перший словник. Хоча він складається з однієї картки, це повноцінний словник Lingvo. Тепер, коли ви познайомилися з мовою DSL і роботою програми DSL Compiler, ви можете приступити до створення великих словників, що знадобляться вам у роботі і навчанні

Однак, якщо ви порівняєте ваш перший словник зі словниками Lingvo, то помітите, що єдина картка словника оформлена простіше, ніж картки системних словників, у ній немає транскрипції, прикладів, приміток і т.д., та й можливості у вашого словника невеликі. Якщо ви продовжите роботу з мовою DSL, те зможете створити словник, який по можливостях і зовнішньому вигляду не буде відрізнятись від словників Lingvo.

У своєму словнику ви можете:

- за допомогою команд DSL мови виділяти ділянки тексту кольором, жирним шрифтом, курсивом чи підкресленням;
- виділяти в картці різні зони;
- вставити в картку посилання на інші картки і на веб-сайти;
- створити іконку для свого словника;
- Вставити малюнок або звук у картку і багато чого іншого...

#### Поради і рекомендації

http://www.LingvoDA.ru – сайт Асоціації лексикографів Lingvo з колекцією додаткових безкоштовних словників для Lingvo. Як створити файл словника в іншому текстовому редакторі, наприклад, у Microsoft Word? Ви можете набрати текст словника в будь–якому текстовому редакторі, у тому числі і Microsoft Word. При цьому необхідно дотримуватись вимоги до оформлення заголовної частини словника, заголовку і тексту картки. Потім створений текст потрібно зберегти у форматі.**txt** з кодуванням **Юнікод**. Для цього, наприклад:

- у Microsoft Word 2000 у діалозі Зберегти як у списку, що випадає, Тип файлу виберіть пункт Кодований текст
- **у Microsoft Word 2002** у діалозі **Зберегти як** у списку, що випадає, **Тип файлу** виберіть пункт **Звичайний текст** (\*.txt), натисніть кнопку **Зберегти**. У діалозі, що відкрився, у списку **Інше кодування** виберіть пункт **Юнікод**.

Якщо ж текстовий редактор не дозволяє вибрати кодування **Юнікод**, просто збережіть текст у форматі.**txt**, а потім відкрийте файл у програмі **Блокнот**. У меню **Файл** виберіть команду **Зберегти як**, у діалозі, що відкрився, у списку **Кодування**, що випадає, виберіть пункт **Юнікод**.

#### Як поповнювати і редагувати DSL словники?

Для того, щоб додати нові картки чи відредагувати скомпільований і підключений до ABBYY Lingvo словник, відключіть словник від ABBYY Lingvo, відкрийте файл словника.**dsl**. Внесіть зміни, скомпілюйте словник і підключіть його до ABBYY Lingvo. *Докладніше*... Нові картки можна створити в окремому файлі, а потім підключити цей файл до основного файлу словника за допомогою директиви **#INCLUDE**. *Докладніше*...

#### Як створити анотацію до словника?

Анотація містить довідкову інформацію про словник (відомості про автора, тему, дату створення і т.п.). Ця інформація відображається в ABBYY Lingvo при подвійному натисненні кнопки миші на іконці словника. Для створення анотації ми рекомендуємо використовувати **Блокнот**. Ім'я файлу анотації повинне збігатися з ім'ям файлу словника. Збережіть файл у кодуванні **Юнікод**, а потім змініть розширення файлу на**.апп**. При компіляції цей файл буде використаний для створення анотації

Ви можете додати у файл анотації опис словника на трьох мовах: англійській, російській, українській. Щоб текст анотації відображався мовою інтерфейсу, додайте наступні теги перед описом словника на відповідній мові:

- #LANGUAGE "English" для англійської мови;
- #LANGUAGE "Russian" для російської мови;
- **#LANGUAGE "Ukrainian**" для української мови.

### Структура словника мовою DSL

Вихідний текст словника повинний бути записаний у виді простого текстового файлу. Текст у словнику варто зберегти в ANSI-кодуванню або як Unicode текст, а потім змінити розширення файлу на.dsl (наприклад, у Провіднику Windows).

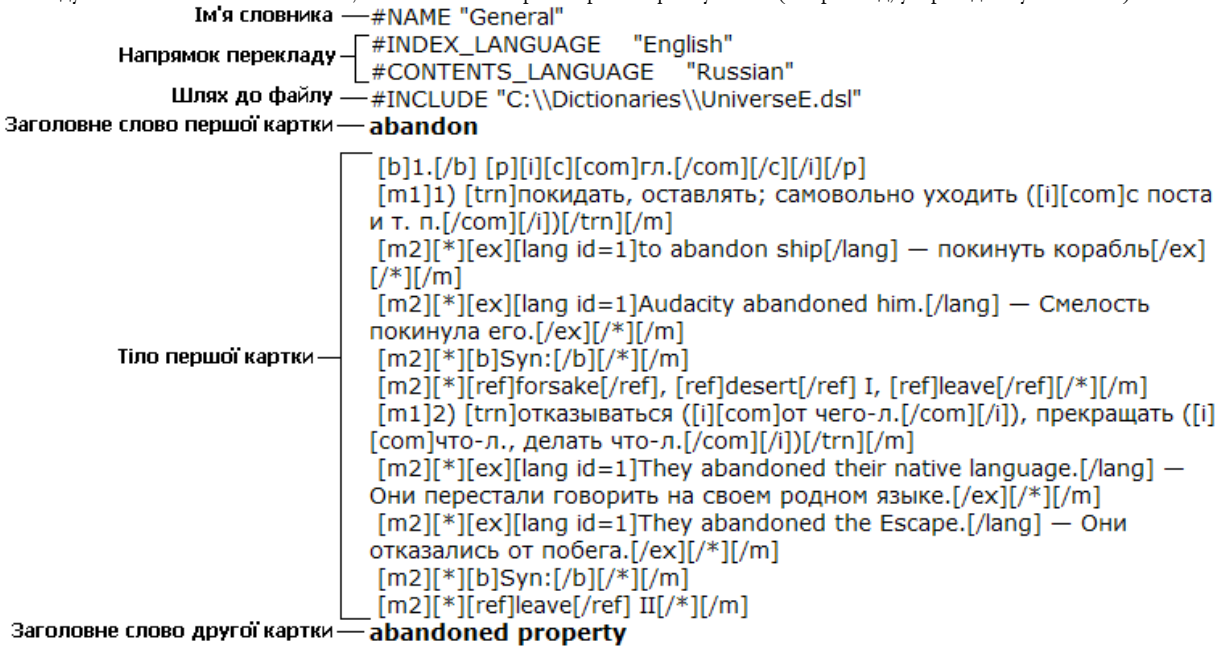

#### Тіло другої картки — [m1][trn]бесхозная собственность[/trn][/m]

Упочаток текстового файлу прописується заголовок, утримуюче ім'я словника (#NAME "ім'я словника"), вихідна мова (#INDEX\_LANGUAGE "ім'я мови") і мова перекладу (#CONTENTS\_LANGUAGE "ім'я мови"). Повний список підтримуваних **ABBYY Lingvo** мов приведений у розділі Підтримувані мови.

#### Наприклад:

#INCLUDE "C:\\Dictionaries\\UniverseE.dsl"

Крім того, можна вказувати шляхи відносно каталогу, у якому знаходиться основний файл DSL (тобто той, у якому стоїть директива **#INCLUDE**).

#### Наприклад:

- 1. Якщо словник, що підключається, (Universe2.dsl) знаходиться в тій самій папці, що й вихідний словник: #INCLUDE "Universe2.dsl"
- 2. Якщо вихідний словник знаходиться в папці *Dictionaries*, словник, що підключається, (Universe2.dsl) знаходиться в підпапці *Dictionaries*|*Dic*:

#INCLUDE "Dic\\Universe2.dsl"

Якщо вихідний словник знаходиться в Dictionaries\Dic, словник, що підключається, (Universe2.dsl) знаходиться в папці Dictionaries:

#INCLUDE "..\\Universe2.dsl"

#### **ИЗауваження**

3.

Якщо текст у словнику був набраний у ANSI–кодуванні, то необхідно вказати кодову сторінку вихідного тексту. Для цього, після визначення вихідної мови і мови перекладу, додайте визначення кодової сторінки: #SOURCE CODE PAGE "ім'я кодової сторінки". Можливі імена кодових сторінок:

| Ім'я кодової сторінки | Номер кодової сторінки в Windows |
|-----------------------|----------------------------------|
| Latin                 | 1252                             |
| Cyrillic              | 1251                             |
| EasternEuropean       | 1250                             |

2. При збереженні підготовленого тексту словника в ANSI-кодуванні важливо врахувати, що вихідна мова і мова перекладу повинні належати однієї кодовій сторінці. Якщо це не так, текст повинний бути збережений в UNICODEколуванні.

Якщо текст словника зберігається в UNICODE-кодуванні, те явне визначення кодової сторінки не вимагається 3 Крім заголовної частини текст словника містить у собі послідовність карток. Кожна картка складається з заголовка (заголовного слова або словосполучення) і тексту картки. При використанні словника в системі ABBYY Lingvo заголовок показується в Списку Заголовних Слів, а текст картки (разом із заголовком) видається в вікні картки як переклад або тлумачення.

## Структура картки мовою DSL

Картка мовою DSL має наступну структуру: abandon — Заголовне слово

[b]1.[/b] [p][i][c][com]гл.[/com][/c][/i][/p]— Поноси

- [m1]1) [trn]залишати, залишати; самовільно іти ([i][com]з посади і т.п.[/com][/i])[/trn][/m]—Зона перекладу
- [m2][\*][ex][lang id=2]to abandon ship[/lang] залишити корабель[/ex][/\*][/m] [m2][\*][ex][lang id=2]Audacity abandoned him.[/lang] Сміливість залишила його.[/ex][/\*][/m] [m2][\*][b]Syn:[/b][/\*][/m] [m2][\*][ref]forsake[/ref], [ref]desert[/ref] I, [ref]leave[/ref][/\*][/m] Зона прикладів

- [m1]2) [trn]відмовлятися ([i][com]від будь-чого.[/com][/i]), припиняти ([i][com]будь-що., робити будь-що.[/com][/i])[/trn][/m]

#### Коментарі

#### Заголовне слово 1.

Пишеться з першої позиції нового рядка. У заголовку картки можуть зустрічатися алфавітні символи росіянина, англійської, німецької, французької і інших мов, цифри, пробіл, дефіс, ', " і {}-використовується для виділення в заголовку несортируємої частини.

#### 2. Тіло картки

Тіло картки записується з наступного рядка після заголовка. Кожен рядок у ньому повинна відступати від першої позиції хоча б на один пробіл або табуляцію. Тіло картки простирається до заголовка наступної картки (ознакою його є символ у

першої позиції, відмінний від пробілу або табуляції) або до кінця файлу.

У картці можуть виділятися наступні зони:

- позначки (за бажанням);
- зона переклалу:
- зона коментарів (за бажанням);
- зона прикладів (за бажанням);
- картинки, звук (по бажанню).
- посилання на web-сторінки (за бажанням).

**Зауваження:** Порядок, у якому розташовані зони, необов'язковий: поміти, картинки, URL-посилання не мають строго фіксованого місця в тілі картки.

Якщо тіло картки занадто довге, у ы можете зменшити кількість інформації, одночасно відображуваної на екрані. Для цього частина картки (наприклад, словосполучення з заголовним словом) позначається як вторинне відображення і показується, тільки якщо користувач цього зажадає. Як вторинне відображення може бути заданий будь-який фрагмент картки (крім заголовка); кількість таких фрагментів також може бути кожним. У картці ABBYY Lingvo вони можуть показуватися або не показуватися разом. В даний час оболонка ABBYY Lingvo при показі вторинного відображення використовує шрифт іншого кольору.

#### Шоб вилілити текст у якості вторинного відображення:

Початок вторинного відображення маркірується командою «

● Початок тексту позначається командою «[\*]», а його кінець — командою «[/\*]».

Між тілом однієї і заголовком наступної картки для зручності читання вихідного тексту можуть бути вставлені одна або трохи порожніх рядків. Картки можна розташовувати в довільної послідовності, не дотримуючи алфавітного порядку заголовних слів. Не допускається наявність в одному словнику двох карток з однаковими заголовками, однак допускається наявність двох заголовків, що відрізняються регістром.

## Про сортування заголовків

Заголовок картки може бути не тільки словом, але і словосполученням. Між словами в такому словосполученні може бути будь-яке число пробілів. Однак при відображенні словника вони заміняються на один. Пробіл між словами враховується при сортуванні.

Допускається наявність декількох заголовків у однієї картки. У цьому випадку спочатку записуються усі заголовки (кожний – з першої позиції нової рядка), а потім – тіло картки по зазначеним вище правилам. Усі заголовки показуються в Списку Заголовних Слів (кожний – на своєму місці), і при звертанні до кожного з них видається тіло картки

Список **Заголовних Слів** може одночасно містити слова на різних мовах: це можуть бути і заголовки карток, і заголовки підкарток. При сортуванню для букв кожної мови використовується " природний " лексикографічний порядок, а всі російські букви вважаються ідучими після всіх англійських.

#### Символи, що сортуються

Символи, що сортуються (дефіс (–), крапка (.), апостроф ('), підкреслення (\_), кома (,), слеш (/) і ін.) враховуються при сортуванні і перевірці збігу шуканого слова з заголовком.

Круглі дужки в заголовку використовуються для виділення необов'язкової його частини, фігурні – для виділення частини що не сортується заголовка.

Припускається використання в тексті заголовка будь–якого із спеціальних символів (наприклад, ~ або ^), при умові, що перед кожним із них буде поставлена зворотна похила риска (бекслеш – \). Щоб використовувати в тексті заголовка саму зворотну похилу риску, потрібно поставити дві зворотні похилі риски (два бекслеша – \\).

#### Частина заголовку, що не сортується

У заголовку може бути визначена частина, що не сортується. Її основне призначення – указівка на характерні моделі сполучуваності заголовного слова (характерні розповсюджувачі (доповнення) і т.п.).

Частина, що не сортується, не відображається у **списку слів програми ABBYY Lingvo**, не враховується під час пошуку перекладу слова. Це означає, що приписування до деякого заголовного слова частини, що не сортується не створює нового заголовного слова і, отже, не може використовуватися для створення нової картки або підкартки з модифікованим заголовком. (Причому самі {} не показуються.)

На екран частина, що не сортується, видається лише в заголовку словникової статті. Частина, що не сортується виділяється одиночними фігурними дужками. Нижче наводиться приклад, що пояснює використання частини, що не сортується: *{to }bave* 

мати

Окрім того, в заголовку, так само як і в тексті картки, за допомогою {} можуть бути виділені верхні та нижні індекси. **Наприклад:** CO{[sub]}2{[/sub]}–Laser

#### Альтернативна (необов'язкова) частина заголовка

Заголовок картки в мові DSL може указувати на альтернативну (необов'язкову) частина, виділювану круглими дужками. Основне призначення цієї частини – явне указівка на наявність графічних варіантів написання деякого слова або фіксація того факту, що при перекладі на іншу мову стають нерелевантними деякі морфологічні розходження.

#### Наприклад:

nepembopювати(ся) turn into

Цей запис формально еквівалентний наступної:

перетворювати перетворюватися turn into

Однак, у першому випадку в заголовку картки буде показане слово з варіантами «перетворювати(ся)», що методично вірніше. Якщо як необов'язкову частину виділене два або більш фрагменти заголовка, то в Список Заголовних Слів будуть внесені всі можливі варіанти слова. Наприклад, для заголовка (пре)обертати(ся) у Список були б внесені слова перетворюватися, перетворювати, обертатися й обертатися

#### Вкладена картка

У тілі картки може бути визначена вкладена підкартка. Звичайно в ній дається переклад або тлумачення найбільш уживаних виражень і словосполучень, у яких уживається заголовне слово. Як і картка, вкладена підкартка має заголовок і тіло. При видачі на екран основної картки в ній показується тільки заголовок вкладеної підкартки. Він виділяється кольором. При звертанні до такого заголовка видається інша картка з тілом і заголовком вкладеної картки. Заголовок вкладеної підкартки показується в Списку Заголовних Слів, і при звертанні до нього в Списку (або перекладі відповідного словосполучення з редактора) видається картка з заголовком і тілом підкартки. Одна картка може містити трохи підкарток.

Заголовок вкладеної підкартки повинний починатися із символу @ на новому рядку і відступати від першої позиції хоча б на один пробіл або табуляцію. Тіло підкартки пишеться, починаючи з нового рядка, по тим же правилам, що і тіло картки, наприкінці підкартки необхідно поставити на окремому рядку знак @, відступивши від першої позиції хоча б на один пробіл або табуляцію. Використання подібної конструкції ілюструє наступний приклад, у якому підкартка відноситься тільки до одному з трьох можливих варіантів перекладу Заголовного Слова

**Приклад. 1** little 1) маленький @ little one маля @ 2) небагато, мало 3) дрібниця, дріб'язок @ little by little помалу, поступово @

У заголовку вкладеної підкартки можуть виділятися необов'язкова і частина, що не сортується. Ці необов'язкова і частина, що не сортується показуються тільки в заголовку вкладеної підкартки, що видний у картці. Заголовок підкартки в картці одночасно є посиланням на цю підкартку. Відкривши підкартку, ви побачите неї цілком.

У системних словниках ABBYY Lingvo вкладені подкарточки (тобто "" у материнській картці, що залишаються від них, посилання) виділяються як зона вторинного відображення. Тому, якщо ви хочете зробити свій словник у DSL у стилі словників ABBYY Lingvo, оформите підкартки як вторинне відображення, а саме: укладете них у символи форматування «[\*]»....» [/\*]» (см. Приклад 2).

Приклад 2: little 1) маленький [\*]@ little finger мізинець @ little ways маленькі, смішні слабості @ [/\*]

**Зауваження:** Якщо картка містить трохи йдуть підряд підкарток (як у Прикладі 2), те кінцем однієї підкартки є початок наступної. При оформленні кожної наступної підкартки з цього ряду досить поставити один знак @, що вказує, одночасно і закінчення попередньої підкартки і початок наступної

#### Використання тильди

У прикладах попереднього розділу нам приходилося повторювати заголовне слово основний картки в кожнім заголовку вкладеної підкартки. Якщо поставити тильду (~) у будь–якому місці тіла картки (у т.ч. у заголовку вкладеної підкартки), те при відображенні картки тильда заміняється на перший (якщо не один) заголовок объемлющей картки. Наприклад, картка до слова binary може бути записана так:

binary бінарний @~ search tree бінарне дерево пошуку @~ search бінарний пошук @

Допускається використання декількох тильд у тілі картки. Більш того, кілька тильд можна використовувати в одному заголовку підкартки.

Тильда в тілі вкладеної підкартки заміняється на її значення в объемлющей картці (а не на заголовок підкартки). Якщо в Заголовному Слові картки виділені необов'язкова і частина, що не сортується, те й у заголовку вкладеної підкартки, і в тілі картки/підкартки замість тильди підставляється самий довгий варіант заголовка без частини, що не сортується Знак " кришка " (^), ужитий перед тильдою, змінює регістр першої букви значення тильди – при підстановці прописна буква заміняється на рядкову і навпаки.

Наприклад: Наvana Гавана, столиця Куби @ ^~ гаванська сигара @

## Посилання на іншу картку

#### Як вставити в картку посилання на іншу картку в тім же словнику

У тілі картки або підкартки може також зустрічатися посилання на іншу картку (наприклад, на картку до синоніма або антоніма заголовного слова даної картки). Щоб створити неї, необхідно ужити в тілі картки один з заголовків картки, на яку робиться посилання, уклавши його в подвійні кутові дужки.

Така конструкція може зустрічатися прямо в тексті картки (але не в заголовку підкартки) і не зобов'язана починатися з нового рядка. У картці слово, через яке зроблене посилання, не позначається ніяким спеціальним знаком, а просто виділяється тим же кольором, що і заголовок вкладеної підкартки. При звертанні до нього з'являється інша картка з перекладом слова. Наприклад, у наступній картці зроблене посилання на слово binary:

data дані. див. також < < binarv >>

Якщо посилання на іншу картку робиться через її заголовок, що містить необов'язкову частину, у дужках може стояти кожний з варіантів заголовка. Частина заголовку, що не сортується повинна бути опущена.

#### Як вставити в картку посилання на картку в іншому словнику

- 1. Якщо в картках вашого словника зустрічаються посилання на інші словники ABBYY Lingvo, те такі фрагменти
- необхідно коректно розмітити за допомогою тегів вказівки імені словника ref; параметр ім'я словника
- 2. Ім'я словника варто вказати в лапках із префіксом "dict".
- 3. Якщо параметр відсутній, те посилання указує на словникову статтю в тім же словнику, до якого відноситься словникова стаття, що містить дане посилання.
- 4. Зона дії тега закривається тегом [/ref]. Старе позначення для посилання < < > > також підтримується. Але використовувати такі позначення можна тільки для посилань усередині одного словника.

#### Приклад:

[ref dict= "Another dictionary (En-Ru)"]some word[/ref]

**Зауваження**: при використанні команд [ref][/ref] необхідно переконатися, що картка, на яку вказує посилання, дійсно існує, оскільки при компіляції словника перевірка наявності відповідної картки не здійснюється.

#### Коментарі

У вихідному тексті словника можуть бути зроблені коментарі, що ігноруються при відображенні. Будь–які конструкції мови DSL у тексті коментарів недійсні. Текст коментарів полягає в подвійні фігурні дужки. Цими дужками може охоплюватися кілька рядків

{{Приклад картки з двома заголовками}} sale price selling price відпускна ціна

Текст коментарів може починатися в будь-який позиції рядка, у будь-якій позиції можуть зустрічатися і подвійні фігурні дужки. Єдиним обмеженням є те, що коментарі не можуть розривати заголовка картки або підкартки (але можуть починатися на тієї ж рядкові після заголовка). Рядок, перша позиція яке відноситься до коментарю, не може вважатися рядком заголовка картки, але після коментарю на цьому рядку може починатися заголовок підкартки. Не можна використовувати вкладені коментарі

#### Як уставити картинку або звук у картку

Звуковий файл або файл, що містить зображення, повинний бути розміщено або в папці **ABBYY Lingvo**, або в папці словника. При зображенні картки в ABBYY Lingvo на місці даного запису буде знаходитися значок. При натисканні на цей значок буде запущені звуковий файл або у окремому вікні відкриється картинка.

#### Щоб уставити картинку в текст картки:

• У dsl-тексті картки вкажіть ім'я файлу з зображенням усередині зони мультимедіа [s]. Наприклад: [s]mypicture.bmp[/s].

#### Припустимі формати картинок:

BMP, Bitmaps (\*.bmp), PCX (\*.pcx) DCX (\*.dcx) JPEG (\*.jpg) TIFF (\*.tif)

#### Щоб уставити звук у картку:

У dsl-тексті картки вкажіть ім'я звукового файлу усередині зони мультимедіа [s].

Наприклад: [s]mysound.wav[/s].

Зауваження. Прослуховування звукових файлів можливо тільки при наявності звукової плати.

#### Припустимий формат звукових файлів:

Wave Sound (\*.wav)

#### Щоб вставити в картку відео:

У dsl-тексті картки вкажіть ім'я файлу з зображенням усередині зони мультимедіа [s].

Наприклад: [s]movie.avi[/s].

Цей файл повинний розташовуватися в папці словника або в папці ABBYY Lingvo.

Зауваження. У разі використання звука або відео під час роботи з ABBYY Lingvo наявні такі способи доступу до мультимедійних файлів:

- Якщо файли з зображенням і звуком було включено до словника під час компіляції, наявність цих файлів у папці словника не вимагається.
- Усі мультимедійні файли мають розташовуватися в папці словника.

#### Як уставити посилання на web-сторінку

Для того щоб розмістити в тексті картки посилання на сторінку в Інтернету:

1. У dsl-тексті картки вкажіть адресу сторінки усередині тагів **[url], [/url].** 

Наприклад: [url]http://www.lingvo.ua[/url]

У картці текст посилання підкреслюється і виділяється кольором. Колір посилання на web–сторінку такий же, що і колір посилань на картки ABBYY Lingvo. Ви можете змінити колір посилань на закладці **Вигляд картки** діалогу **Опції** (меню **Сервіс>Опції**).

Для того щоб переміститися по посиланню натисніть на неї (сторінка буде відкрита в Інтернет-браузері, прийнятим у системі за замовчуванням).

#### Форматування абзацу

При відображенні тексту картки система ABBYY Lingvo форматує кожен абзац відповідно до шириною вікна картки. При цьому границі абзацу визначаються за наступними правилами:

- кожен рядок один абзац;
- символ підкартки «@» початок абзацу;

Це значить, що кожен перший рядок абзацу починається з першої позиції вікна картки, а весь абзац розбивається на рядки по границі слова в залежності від ширини вікна

Рекомендується встановлювати зрушення абзацу щодо лівого краю картки. Для цього використовується команда «**[m]**», де N — довільна цифра від 1 до 9. Абзац після цієї команди до експліцитної команди скасування зрушення («**[/m]**») у поточній картці буде зрушений від лівого краю на число пробілів, кратне числу N у команді.

Так, щоб текст перекладу був зрушений на один відступ щодо заголовка картки, випливає форматувати картку в такий спосіб little [m1]1) маленький[/m] [m1][\*]@ little one маля @ [/\*][/m] [m1]2) небагато, мало[/m] [m1]3) дрібниця, дріб'язок[/m] [m1][\*]@ little by little помалу, поступово @ [/\*][/m]

## Стандартні скорочення (позначки)

Ви можете виділяти в картці позначки – слова, що мають розшифровку: при підведенні до них у картці курсору миші з'являється знак питання (?) і при натисканні лівої кнопки – власне розшифровка, наприклад, *сущ.* – ім'я іменник. Список виділених позначок, використовуваних у наших словниках, є DSL –словником abbrev. dsl (знаходиться у корені директорії, куди ви установили програму ABBYY Lingvo).

#### Щоб оформити (шрифтом або кольором) поміту в картці DSL-словника користувача:

1. Виділите поміту у тілі картки за допомогою команди [p], відповідна їй команда вимикання – [/p]. Наприклад, *гл.* – поміта, виділена курсивом і кольором: [*c*][*i*][*p*] *гл.*[/*p*][/*i*][/*c*]

Якщо потрібно, додайте також теги шрифтового і колірного оформлення

**Дувага!** Пункти 2-4 необхідні тільки у випадку, якщо поміта, що ви внесли, відсутній у словнику abbrev.dsl.

- 2. Внесіть необхідні зміни у файл abbrev.dsl (Нова позначка є заголовком нової картки в словнику abbrev.dsl. Тілом картки повинний бути текст, що ви хочете побачити при підведенні курсору миші до цього слова).
- 3. Скомпілюйте abbrev.dsl за допомогою DSL-компілятора (при цьому режим "Автоматично додавати розмітку, необхідну для пошуку по вмісту карток словника" повинний бути виключений.).
- 4. Скомпільований словник варто покласти у каталог ABBYY Lingvo з ім'ям abbrev.lsd.

#### Нові можливості

У версії ABBYY Lingvo з'явилася нова можливість: підтримка словників користувача поміт.

Тепер ви можете створити і використовувати при роботі індивідуальний словник поміт для будь-якого словника, а не один єдиний словник поміт для усіх словників

Новий словник користувача поміт робиться у вигляді словника користувача у форматі DSL, а потім компілюється у формат LSD.

Для можливості використання створеного словника позначок необхідно, щоб цей словник:

- 1. лежав у папці поруч з файлом словника, до якого він відноситься;
- 2. мав розширення.lsd;
- мав ім'я файлу, що збігає з ім'ям файлу основного словника з постфіксом abry;
- 4. Внутрішнє ім'я словника поміт не має значення. Словник позначок повинний бути одномовним, аналогічно abbrev.dsl.

**АУвага!** Створений словник НЕ ТРЕБА підключати до програми ABBYY Lingvo!

При щиглику правою кнопкою миші на поміті в будь–який відкритій картці словника програма ABBYY Lingvo спочатку спробує знайти її значення в власному словнику позначок для цього словника, а потім – у загальному словнику позначок ABBYY Lingvo.

Одночасно зберігається можливість зміни користувачем загального словника поміт ABBYY Lingvo, використовуючи вихідний DSL-файл словника абревіатур.dsl і компілятор.

#### Форматування тексту

Для форматування тексту в DSL існують спеціальні засоби, умовно називані командами. Для кожного засобу форматування є дві команди: включити і виключити. Відповідно, тим або іншим способом буде відформатований текст, укладений між цими двома командами

Усі команди включення мають вигляд «[a]», де а – конкретна команда (один або два символи) форматування. Відповідна їй команда вимикання – «[/a]».

#### Для форматування тексту призначені наступні засоби:

- напівжирний текст (команда «b»);
- курсивний текст (команда «і»);
- підкреслений текст (команда «u»);
- кольоровий текст (команда «с»; можливі кольору: Aliceblue, antiquewhite, aqua, aquamarine, azure, beige, bisque, blanchedalmond, blue, blueviolet, brown, burlywood, cadetblue, chartreuse, chocolate, coral, cornflowerblue, cornsilk, crimson, cyan, darkblue, darkcyan, darkgoldenrod, darkgray, darkgreen, darkhaki, darkmagenta, darkolivegreen, darkorange, darkorchid, darkred, darksalmon, darkseagreen, darkslateblue, darkslategray, darkturquoise, darkviolet, deeppink, deepskyblue, dimgray, dodgerblue, firebrick, floralwhite, forestgreen, fuchsia, gaInsboro, ghostwhite, gold, goldenrod, gray, green, greenyellow, honeydew, hotpink, indianred, indigo, ivory, khaki, lavender, lavenderblush, lawngreen, lemonchiffon, lightblue, lightcoral, lightcyan, lightgoldenrodyellow, lightgreen, lightgrey, lightpink, lightsalmon, lightseagreen, lightskyblue, lightslategray, lightsteelblue, lightyellow, lime, limegreen, linen, magenta, maroon, mediumaquamarine, mediumblue, mediumorchid, mediumpurple, mediumseagreen, mediumslateblue, mediumspringgreen, mediumturquoise, mediumvioletred, midnightblue, mintcream, mistyrose, moccasin, navajowhite, navy, oldlace, olive, olivedrab, orange, orangered, orchid, palegoldenrod, palegreen, paleturquoise, palevioletred, papayawhip, peachpuff, peru, pink, plum, powderblue, purple, red, rosybrown, royalblue, saddlebrown, salmon, sandybrown, seagreen, seashell, sienna, silver, skyblue, slateglue, slategray, snow, springgreen, steelblue, tan, teal, thistle, tomato, turquoise, violet, wheat, white, whitesmoke, yellow, yellowgreen, кольору, підтримувані Internet Explorer 4.0 і вище. Ім'я кольору пишеться без лапок. Якщо ім'я кольору не зазначено, то використовується колір, встановлений в оболонці ABBYY Lingvo для виділення кал у картці). Наприклад: [c],[c green]. Якщо тег не зазначений, то колір тексту буде чорним (black). Виключенням з цих

правил є тексти прикладів і посилань. Для них використовуються кольори, встановлені в оболонці ABBYY Lingvo.

У наступному прикладі текст «відпускна» буде виділений курсивом, текст «ціна» — напівжирним, а уся картка («відпускна ціна») буде підкреслена

selling price [u][i]відпускна[/i] [b]ціна[/b][/u]

Зверніть увагу, що пробіли перед командами і після них присутні тільки тоді, коли вони реально потрібні для відображення. У результаті можна форматувати навіть частина слова. Якщо пробіл коштує і перед командою, і після неї, то в остаточному відображенні буде стояти тільки один пробіл

Границі способів форматування не можуть перетинатися. Якщо яка-небудь команда була включено раніш іншої, вона повинна бути виключено пізніше.

## Команди DSL

Усі команди мають вигляд «[a]», де а – конкретна команда (один або кілька символів). Відповідна їй команда вимикання – «[/a]». [b], [/b] – напівжирний текст.

[i], [/i] – курсивний текст.

[u], [/u] – підкреслений текст.

[с], [/с] – кольоровий текст.

[\*], [/\*] – виділення тексту в якості вторинного відображення.

[m] – установлюється зрушення абзацу відносно лівого краю картки, N – довільна цифра від 0 до 9. Абзац після цієї команди до експліцитної команди скасування зрушення («[/m]») у поточної картці буде зрушений від лівого краю на число пробілів, кратне числу N у команді.

[trn], [/trn] - виділення зони перекладу.

[ex], [/ex] – виділення зони приклада.

[com], [/com] – виділення зони коментарів.

[!trs], [/!trs] – виключити з індексування усередині зони.

[s],[/s] – виділення зони мультимедіа (використовується для вставки картинок або звукових файлів)

[url],[/url] – посилання на web-сторінку.

[p], [/p] – виділення кал (при натисканні на позначку з'являється що роз'ясняє текст).

['],[/'] - виділення наголошеної голосної в слові тексту картки. Ви можете змінити колір наголошених голосних на закладці **Вигляд** діалогу **Опції** (меню **Сервіс>Опції…**).

[lang][/lang] – мова слова або словосполучення; указується для слів усередині картки, мова яких відрізняється від мови перекладу (у цьому випадку для слів можливий пошук, переклад з картки, пошук і т.д.) Параметри: ім'я мови або ідентифікатор мови (наприклад, [lang id=1]). Ім'я мови вказується в лапках, наприклад [lang name="Russian"]. Список DSL мов приведений у розділі "Підтримувані мови".

[ref][/ref] – посилання на картку в тім же словнику, до якому відноситься картка, утримуюче це посилання (еквівалентна висновкові заголовка картки, на яку ставиться посилання, у подвійні кутові дужки – << > >).

**Зауваження**: при використанні команд [ref][/ref] необхідно переконатися, що картка, на яку вказує посилання, дійсно існує, оскільки при компіляції словника перевірка наявності відповідної картки не здійснюється.

[sub][/sub] - нижній індекс.

[sup][/sup] – верхній індекс.

Важливо! Вкладення зон індексації і команд форматування тексту одного типу неприпустимо за правилами мови DSL.

#### Розмітка зон, які використовуються при повнотекстовому пошуку

Словник індексується у ABBYY Lingvo при спробі пошуку або явно за вимогою (наприклад, при підключенні словника). Словники користувача індексуються так само, як і системні словники ABBYY Lingvo.

**Зауваження.** Файли індексу зберігаються на диску у той самій папці, що і словник. Переконайтесь, що у вас є права на запис для даної папки (докладніше про роботу з індексами ви можете прочитати в розділі **Підключення користувальницьких** словників).

Для того щоб уміст карток враховувалося при пошуку, необхідно усередині картки розставити теги зон індексації. У противному випадку, у пошуку будуть брати участь тільки заголовки карток. ABBYY Lingvo розглядає всю зону індексування як одну область пошуку.

Для словників, що складаються з карток простої структури (слово + переклад або кілька перекладів), або мономовних словників (слово + тлумачення) можна скористатися з можливості автоматичного розміщення зон індексації, позначивши в діалозі **DSL Compiler** опцію **Автоматично додавати розмітку, необхідну для пошуку по змісту карток словника**. У цьому випадку при компіляції на початку картки буде поставлений тег початку зони перекладу [trn], а наприкінці картки – тег закінчення зони перекладу [/trn]. Оскільки вкладення зон індексації одного типу неприпустимо за правилами мови DSL, перед початком компіляції переконайтесь, що в тексті картки немає інших тегів [trn] – інакше картка не буде скомпільована. Для словників, картки яких містять кілька різних зон, необхідно самостійно виділити кожну із цих зон за допомогою спеціальних команд:

- Зона перекладу виділяється за допомогою спеціальних команд «[trn]» й «[/trn]». У зону перекладу варто включати слова, що безпосередньо є перекладами (крім номера підзначень).
- Зона прикладів виділяється за допомогою спеціальних команд «[ex]» й «[/ex]».
- Зона коментарів містить додаткову до перекладів інформацію і виділяється за допомогою спеціальних команд «[com]» й «[/com]».

• Текст, який необхідно виключити із зони індексування, виділяється за допомогою спеціальних команд «[!trs]» й «[/!trs]».

У цьому випадку при компіляції словника опцію Автоматично додавати розмітку, необхідну для пошуку по змісту карток словника потрібно відключити.

### Компіляція словника

Для того щоб провести компіляцію dsl-файлу, що містить створений вами словник:

- 1. Виберіть команду DSL Compiler (меню Пуск>Програми>ABBYY Lingvo 12).
- 2. У діалозі, що відкрився, **DSL Compiler** виберіть файл із розширенням .dsl, що містить створений вами словник і установите параметри компіляції.

**Зауваження**. Якщо ви бажаєте, щоб файли з зображенням і звуком були включені до словника, розмістіть ці файли в папці, де знаходиться вихідний DSL-файл.

- 3. Натисніть кнопку Компілювати.
- 4. Результатом компіляції і стиски є два файлу (.dde i .lsd). Перевірте файл помилок .dde, виправте, по можливості, усі помилки і попередження і повторите компіляцію.

Результатом компіляції є діалог Про словник з повідомленням про те, що словник створений.

Якщо в картках в ашого словника зустрічається не тільки текст на мові перекладу, але і фрагменти тексту на інших мовах (наприклад, якщо в ньому утримуються приклади вживання заголовного слова), те такі фрагменти необхідно коректно розмітити за допомогою тегів указівки мови – lang.

Якщо у аш словник складається з декількох файлів, то при компіляції необхідно уключити усі файли в словник, за допомогою директиви #INCLUDE.

#### ⊿Зауваження

- Починаючи з версії 9.0 є можливість конвертації \*.lud словників у формат \*.dsl.
- Якщо у ы хочете, щоб у аш словник мав свій значок на книжковій полиці, для нього потрібно створити .bmpкартинку розміром 14х21 пікселів. Ім'я.bmp-файлу повинне збігатися з ім'ям файлу словника.

## Компіляція dsl-файлів, створен их відповідно до вимог попередніх версій DSLкомпілятора

Для того щоб провести компіляцію dsl-файлу, створен ого відповідно до вимог попередніх версій DSL-компілятора: 1. Додайте в початок dsl-файлу заголовок, утримуючий:

- 1. Назва словника;
- 2. Вихідна мова;
- 3. Мова перекладу;
- 2. Збережіть файл в unicode-кодуванні.

Наприклад, для опису англо-російського словника LingvoTest ця інформація буде виглядати наступної образом: \*NAME "LingvoTest"

#INDEX\_LANGUAGE "English"

#CONTENTS\_LANGUAGE "Russian"

**Зауваження**: Якщо ви хочете залишити кодування ANSI, додайте в заголовок файлу також кодову сторінку.

## Підтримувані мови

| Мова          | Ім'я мови  | Ідентифікатор |
|---------------|------------|---------------|
| Африканс      | Afrikaans  | 15            |
| Баскська      | Basque     | 9             |
| Білоруська    | Belarusian | 21            |
| Болгарська    | Bulgarian  | 22            |
| Чеська        | Czech      | 18            |
| Датська       | Danish     | 13            |
| Нідерландська | Dutch      | 10            |
| Англійська*   | English    | 1             |

| Фінська                            | Finnish                | 11 |
|------------------------------------|------------------------|----|
| Французька*                        | French                 | 4  |
| Німецька (стара орфографія)*       | German                 | 3  |
| Німецька*                          | GermanNewSpelling      | 26 |
| Угорська                           | Hungarian              | 19 |
| Індонезійська                      | Indonesian             | 16 |
| Італійська*                        | Italian                | 5  |
| Китайська                          | Chinese                | 29 |
| Китайська (традиційне накреслення) | ChinesePRC             | 28 |
| Латинська*                         | Latin                  | 30 |
| Норвезька (Букмол)                 | NorwegianBokmal        | 14 |
| Норвезька (Нюнорск)                | NorwegianNynorsk       | 25 |
| Польська                           | Polish                 | 20 |
| Португальська                      | PortugueseStandard     | 8  |
| Російська*                         | Russian                | 2  |
| Сербська (кирилиця)                | SerbianCyrillic        | 23 |
| Іспанська (сучасна)*               | SpanishModernSort      | 6  |
| Іспанська(класична)*               | SpanishTraditionalSort | 7  |
| Суахілі                            | Swahili                | 17 |
| Шведська                           | Swedish                | 12 |
| Турецька*                          | Turkish                | 27 |
| Українська*                        | Ukrainian              | 24 |

Мови, виділені напівжирним, мають морфологічну підтримку.

\* Для цих мов, крім морфологічної підтримки, можливий перегляд списку форм слова.

## Приклади карток у DSL

abandon

[b]1.[/b] [p][i][c][com]гл.[/com][/c][/i][/p] [m1]1) [trn]залишати, залишати; самовільно іти ([i][com]з посади і т.п.[/com][/i])[/trn][/m] [m2][\*][ex][lang id=1033]to abandon ship[/lang] — залишити корабель[/ex][/\*][/m] [m2][\*][ex][lang id=1033]Audacity abandoned him.[/lang] — Сміливість залишила його.[/ex][/\*][/m] [m2][\*][b]Syn:[/b][/\*][/m] [m2][\*][b]Syn:[/b][/\*][/m]

[m2][\*][ref]forsake[/ref], [ref]desert[/ref] I, [ref]leave[/ref][/\*][/m]

[m1]2) [trn]відмовлятися ([i][com]від будь-чого.[/com][/i]), припиняти ([i][com]будь-що., робити будь-що.[/com][/i])[/trn][/m]

[m2][\*][ex][lang id=1033]They abandoned their native language.[/lang] — Вони перестали говорити на своїй рідній мові.[/ex][/\*][/m] [m2][\*][ex][lang id=1033]They abandoned the Escape.[/lang] — Вони відмовилися від утечі.[/ex][/\*][/m]

[m2][\*][b]Syn:[/b][/\*][/m]

[m2][\*][ref]leave[/ref] II[/\*][/m]

[m1]3) [trn]здавати, залишати[/trn][/m]

[m2]['][ex][lang id=1033]to abandon that place to the merciless enemy[/lang] — здати це місце безжалісному ворогові[/ex][/\*][/m] [m1]4) [p][i][c][trn][com]юр.[/com][/c][/i][/p] передавати страховим компаніям усі права на застраховане майно[/trn][/m] [m1]5) [p][i][c][trn][com]возвр.[/com][/c][/i][/p] віддаватися ([i][com]пристрасті і т.п.; [lang id=1033]to[/lang][/com][/i]]/[/m] [m2][\*][ex][lang id=1033]He seldom abandons himself Altogether to the Inspiration of the poet.[/lang] — Він рідко віддається поетичному натхненню.[/ex][/\*][/m]

[m2][\*][ex][lang id=1033]to abandon oneself to the idea[/lang] — схилятися до думки[/ex][/\*][/m]

[m2][\*][ex][lang id=1033]to abandon oneself to passion[/lang] — віддаватися пристрасті[/ex][/\*][/m]

[m2][\*][ex][lang id=1033]After her mother died, she abandoned herself to grief.[/lang] — Після смерті матері вона вдалася у відчай.[/ex][/\*][/m]

[m1][\*] [/\*][/m]

[m1][\*][ex][lang id=1033]abandon hope all ye who Enter here[/lang] — залиш надію всяк сюди вхідний[/ex][/\*][/m] [b]2.[/b] [p][i][c][com]сущ.[/i][/p]; [p][i]книжн.[/com][/c][/i][/p]

[m1][trn]імпульсивність, пристрасність; нестриманість, розв'язність[/trn][/m]

[m2][\*][ex][lang id=1033]reckless abandon, wild abandon[/lang] — невтримна, дика енергія[/ex][/\*][/m]

[m2][\*][ex][lang id=1033]There was no abandon in their dance.[/lang] — У їхньому танці не було почуття.[/ex][/\*][/m] [m1][\*][b]Syn:[/b][/\*][/m]

[m1][\*][ref]dash[/ref] I, [ref]enthusiasm[/ref], [com][lang id=1033]unconstrainedness of manner[/lang][/com][/\*][/m]

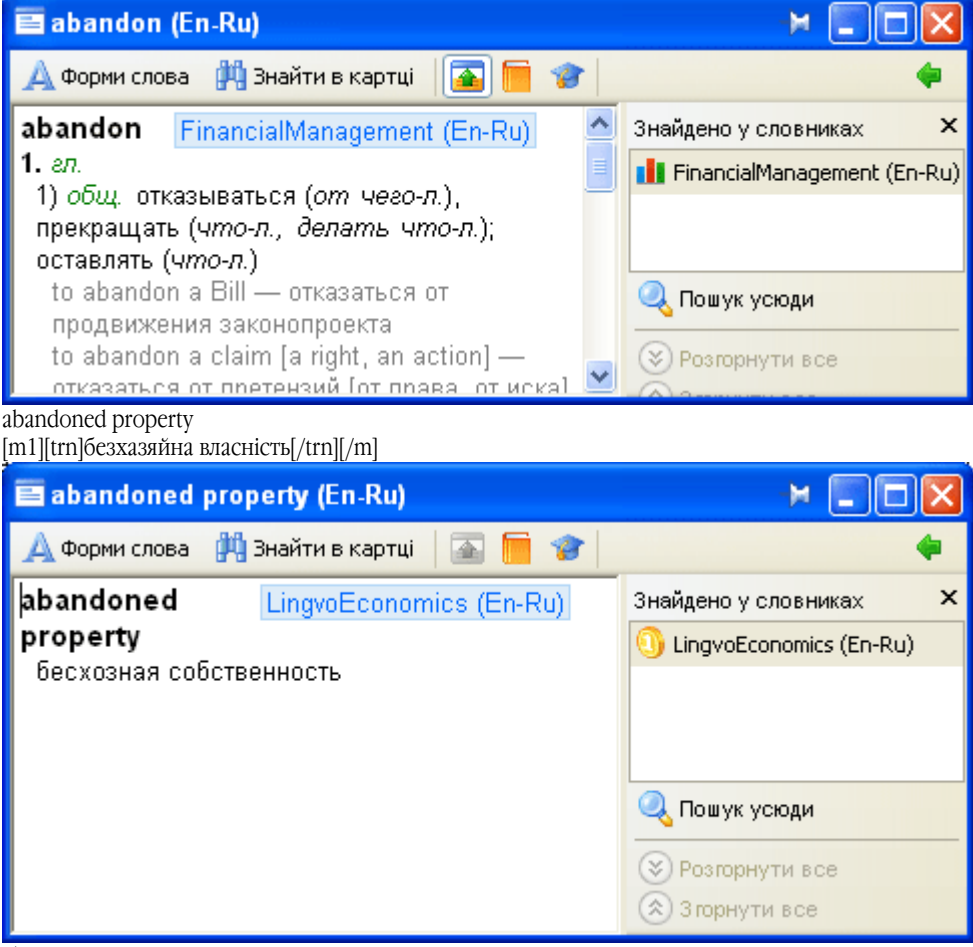

chat

[m1][p][i][c][com]m[/com][/c][/i][/p][/m]

[m1][trn]кіт, кішка; [/trn][/m]

[m2][\*][ex][lang id=1036]Chat bott й [/lang] — Кіт у чоботах; [/ex][/\*][/m]

[m2][\*][ex][lang id=1036]jouer a chat perch й [/lang] — грати в кішок-мишки[/ex][/\*][/m]

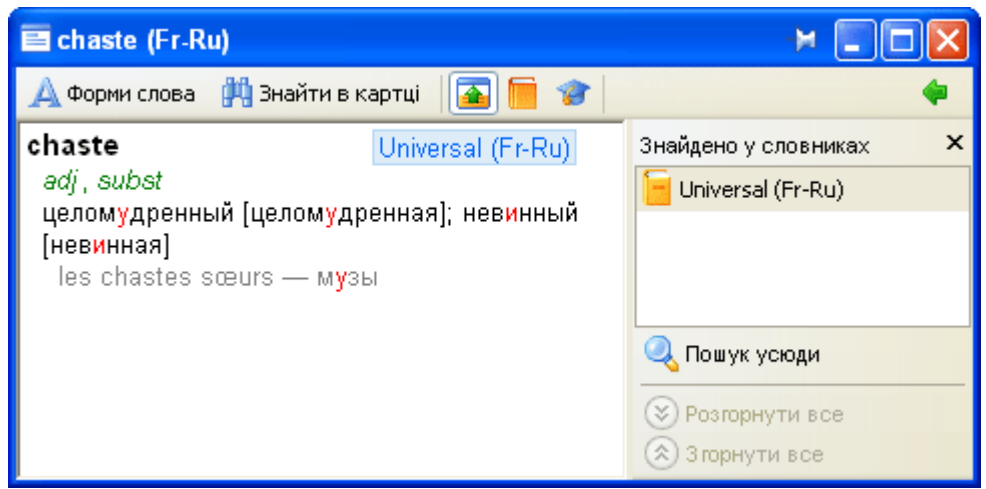

#### Qualität

[m1][p][i][c][com]f[/p] [p]=[/i][/p], [lang id=32775]-en[/lang][/com][/c][/m]

[m1]1) [p][i][c][trn][com]б.ч.[/p] [p]sg[/com][/c][/i][/p] якість, властивість[/trn][/m]

[m1]2) [trn](вище) якість; [p][i][c][com]коммерч.[/com][/c][/i][/p] (вищий) сорт; [/trn][/m]

[m2][\*][ex][lang id=32775]beste Qualität[/lang] — вищий сорт; [/ex][/\*][/m]

[m2][\*][ex][lang id=32775]von guter Qualitдt[/lang] — доброякісний ([i][com]про товар[/com][/i]),[/ex][/\*][/m]

[m2][\*][ex][lang id=32775]diese Ware ist Qualität[/lang] — цей товар вищої якості[/ex][/\*][/m] [m1]3) [p][i][c][trn][com]pl[/com][/c][/i][/p] якості, достоїнства ([i][com]людини[/com][/i]); [/trn][/m]

[m2][ ][ex][lang id=32//5]ein Mann von Qualitaten[/lang] — цілком гідна людина[/ex][/][/m]

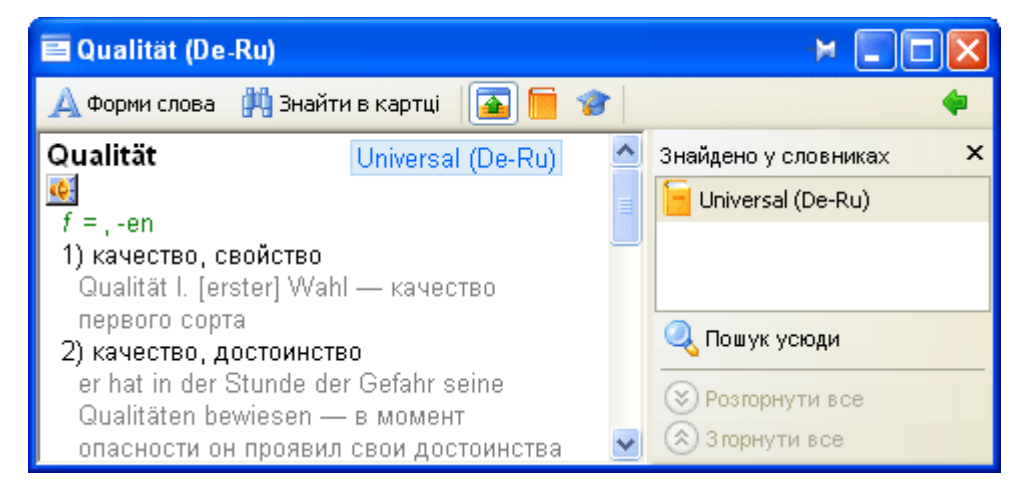

**ИЗауваження:** Щоб використовувати приведені вище приклади, необхідно:

1. Скопіювати текст вибраної картки (починаючи з виділеного жирним шрифтом слова) до текстового файлу. Зверніть увагу, щоб кожний рядок картки (за виключенням заголовка картки) починався з табуляції;

 У початок текстового файлу додати заголовок, що містить ім'я словника (\*NAME " ім'я словника "), вихідна мова (\*INDEX\_LANGUAGE " ім'я мови ") і мова перекладу (\*CONTENTS\_LANGUAGE " ім'я мови ").
 Наприклад: При створенні англо-російського словника " General " у початок файлу треба додати наступний текст: \*NAME "General"
 \*INDEX\_LANGUAGE "English"
 \*CONTENTS\_LANGUAGE "Russian"
 Зберегти файл як Unicode текст і зміните дозвіл файлу на dsl (наприклад, у Notepad).

Скомпілювати файл у DSL-компіляторі.

## Відмінності LUD і LSD словників

| LUD-словник                                                                             | LSD-словник                                                                                                    |
|-----------------------------------------------------------------------------------------|----------------------------------------------------------------------------------------------------|
| LUD- словник має найпростішу структуру: слово і його переклад; індексується уся картка. | При створенні LSD-словника, у вихідному файлі ви можете<br>використовувати команди форматування тексту і визначення<br>індексованих зон |

| Словник з розширенням LUD ви зможете надалі поповнювати<br>прямо з програми ABBYY Lingvo (меню<br>Сервіс>Створити/Редагувати картку).                                                                                                    | LSD-словник не можна змінити засобами ABBYY Lingvo. Для<br>внесення яких-небудь змін у LSD-словник вам буде потрібно<br>внести зміни в вихідний файл, після чого знову скомпілювати<br>словник. |
|----------------------------------------------------------------------------------------------------|----------------------------------------------------------------------------------------------------|
| Весь словник складається з трьох файлів з розширеннями: .lud,<br>.adx і .ann. Перші два файли обов'язкові, у них утримуються<br>зміст і вміст карток словника відповідно. Третій файл<br>факультативний, у ньому утримується анотація до словника. | Весь словник складається з одного файлу з розширенням .lsd.                                                                                                    |
|                                                                                                    | Займає менше місця на диску.                                                                                                    |
|                                                                                                    | Анотація компілюється разом зі словником, при цьому назва<br>анотації повинно збігатися з назвою словника, а розширення<br>повинне бути .ann.                                                   |

# Технічна підтримка

Якщо при використанні програми ABBYY Lingvo у вас виникли питання, то ви можете скористатися детальним описом функціональності цієї програми, приведеному в **Довідці** програми ABBYY Lingvo або зайти на наш сайт www.abbyy.ua у розділ технічної підтримки. Можливо, ви знайдете відповідь на своє питання.

Для того щоб дати вам кваліфіковані рекомендації, працівникам відділу підтримки користувачів необхідно мати наступну інформацію:

- Прізвище, Ім'я, По батькові,
- Назва організації,

•

- Телефон (факс, адреса електронної пошти),
- Серійний номер дистрибутива,
- Випуск (див. меню Довідка> Про словник АВВУУ Lingvo 12...> Випуск),
- Загальний опис проблеми з повним текстом повідомлення про помилку (якщо таке мається),
- Тип вашого комп'ютера,
- Версія системи Windows,
- Іншу інформацію, що ви вважаєте важливою.
  - Частина цієї інформації можна одержати тут.

**Дувага**!Технічна підтримка виявляється тільки зареєстрованим користувачам. Ви можете зареєструватися на нашому сайті.

## Як купити ABBYY Lingvo?

Дякуємо вас за інтерес до наших продуктів!

Російська компанія ABBYY створює програми, покликані зробити життя людей цікавіше, позбавити їх від нудної монотонної роботи. І ми раді, що одна з наших програм тепер у вашому розпорядженні.

Інформацію про лінію електронних словників ABBYY Lingvo 12 ви знайдете в розділі Про програму.

#### Де купити ABBYY Lingvo та словники до програми? В Росії та країнах СНД (крім України та Молдови):

- 1. В комп'ютерних магазинах і салонах;
- 2. В інтернет-магазинах.

#### В інших країнах:

- 1. В інтернет-магазині АВВҮҮ;
- 2. У найближчому офісі компанії АВВҮҮ.

**Для з'ясування будь-яких питань**, зв'язаних з покупкою ABBYY Lingvo, ви можете зв'язатися з нами по електронною пошті - sales@abbyy.ua або звернутися в один з офісів компанії ABBYY.

#### Установка ABBYY Lingvo на кілька комп'ютерів

Якщо вам потрібно встановити програму більш ніж на один комп'ютер, ви можете придбати будь-яку кількість ліцензій для установки ABBYY Lingvo.

Для електронного словника ABBYY Lingvo передбачено два види ліцензій - "per seat" і "concurrent":

- Ліцензія "per seat", або ліцензія на робоче місце. Одну ліцензію даного типу можна встановити та використовувати тільки на одному робочому місці;
- Ліцензія "concurrent", або ліцензія на одночасний доступ користувачів. Програму можна встановити на будь-яку кількість комп'ютерів у межах однієї локальної мережі. Однак, в один і той же час можна буде запустити тільки таку кількість копій ABBYY Lingvo, яка не перевищує кількість придбаних ліцензій.

Для інсталяції програми на кілька комп'ютерів можна скористатися серверним (по мережі) або локальним (на кожен комп'ютер окремо) способами встановлення.

Серверна інсталяція особливо зручна при наявності в офісі великої кількості ПК, об'єднаних у локальну мережу. У цьому випадку ABBYY Lingvo варто установити на сервер, а потім розгорнути на необхідну кількість робочих станцій. При цьому можуть використовуватися сучасні інструменти мережної установки (Microsoft(r) Active Director y, Microsoft SMS, Task Scheduler) і адміністрування.

При локальній установці IT - фахівець повинен послідовно повторювати процедуру інсталяції ABBYY Lingvo, переходячи з дистрибутивом від одного робочого місця до іншого. Даним способом рекомендується користуватися при відсутності локальної мережі або в тих випадках, коли потрібна кількість інсталяцій невелика.

#### Знижки

- 1. Вартість ліцензії залежить від того, яку кількість ліцензій ви бажаєте придбати. Довідатися, яку саме знижку ви отримаєте при покупці тієї або іншої кількості ліцензій, можна з прайс-листа, що доступний на сайті www.lingvo.ua. Крім того, прайс-лист можна отримати по електронній пошті, відправивши запит на aдресу sales@abbyy.ua.
- 2. Для навчальних і медичних закладів передбачені спеціальні умови ліцензування лінійки продуктів ABBYY Lingvo зі знижкою в розмірі 40%. Це звичайні продукти, продавані по пільговій ціні.

# Координати офісів АВВҮҮ

| Росія                          | АВВУҮ Россия<br>Тел.: +7 495 783 3700<br>Факс: +7 495 783 2663<br>Поштова адреса: Россия, 129301, Москва, а/я 49, ООО "Аби Софтвер"<br>Фізична адреса: Москва, ст. м. ВДНХ, ул. Касаткина, дом 11, строение 1<br>Е-mail: sales@abbyy.ru<br>Технічна підтримка<br>support@abbyy.ru<br>http://www.abbyy.ru                                                                                                    |
|--------------------------------|----------------------------------------------------------------------------------------------------|
| Північна/Центральна<br>Америка | Для користувачів у США, Канаді та Мексиці:<br><b>ABBYY USA</b><br><b>Tел.:</b> +1 510 226 6717<br><b>Факс:</b> +1 510 226 6069<br><b>Адреса:</b> 47221 Fremont Boulevard, Fremont, California 94538, USA<br><b>E-mail:</b> sales@abbyyusa.com<br><b>Tехнічна підтримка</b><br>support@abbyyusa.com<br>http://www.abbyy.com                                                                                                    |
| Східна та Південна<br>Європа   | Для користувачів у Албанії, Боснії та Герцеговині, Болгарії, Хорватії, в Чехії, Угорщині, Ізраїлі,<br>Македонії, в Молдові, Польщі, Румунії, Словаччині, Туреччині, Словенії, Сербії, Україні та<br>Чорногорії:<br><b>АВВУҮ Україна</b><br><b>Тел.:</b> +380 44 490 9999<br>Факс: +380 44 490 9461<br><b>Адреса:</b> Україна, 02002 Київ, а/с 23<br><b>Е-mail:</b> sales@abby.ua<br><b>Технічна підтримка:</b><br><b>Тел.:</b> +380 44 490 9463<br>support@abby.ua<br>http://www.abbyy.ua |
| Західна Європа                 | Для користувачів у Австрії, країнах Бенілюксу, Великої Британії, Данії, Франції, Німеччині, Греції,<br>Італії, Ірландії, Норвегії, Португалії, Іспанії, Швеції, Швейцарії та інших країнах цього регіону:<br><b>ABBYY Europe GmbH</b><br><b>Ten.:</b> +49–(0)89–511 159 0<br><b>Факс:</b> +49–(0)89–511 159 59<br><b>Aдреса:</b> Anglerstrasse 6, 80339 Munich, Germany<br><b>E-mail:</b> sales_eu@abbyy.com<br><b>Texniчна підтримка</b><br>support_eu@abbyy.com                         |
| Японія                         | Для користувачів у Японії:<br><b>ABBYY Japan</b><br><b>Teл.:</b> +81 42 795 1901<br><b>Факс:</b> +81 42 795 1901<br><b>Адреса:</b> 658–1 Tsuruma, Machida–shi, Tokyo 194–8510<br><b>E-mail:</b> sales@abbyyusa.com<br><b>Texniчna підтримка:</b><br>support@abbyyusa.com<br>http://www.abbyy.com                                                                                                    |
| Всі інші регіони               | Для користувачів у інших країнах, не згаданих вище:<br><b>АВВУУ Россия</b><br><b>Тел.:</b> +7 495 783 3700<br><b>Факс:</b> +7 495 783 2663<br><b>Поштова адреса:</b> Россия, 129301, Москва, а/я 49, ООО "Аби Софтвер"                                                                                                    |